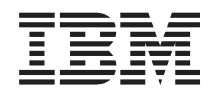

Integrated Management Module II Guia do Usuário

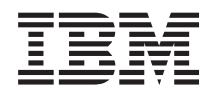

Integrated Management Module II Guia do Usuário

Quarta Edição (Dezembro de 2013) © Copyright IBM Corporation 2013.

## Índice

| Tabelas                                                                                                    | vii                                                                                                    |     |
|----------------------------------------------------------------------------------------------------|----------------------------------------------------------------------------------------------------|-----|
| Capítulo 1. Introdução.       .       .       .       .       .       .       .       .       .       .       .       .       .       .       .       .       .       .       .       .       .       .       .       .       .       .       .       .       .       .       .       .       .       .       .       .       .       .       .       .       .       .       .       .       .       .       .       .       .       .       .       .       .       .       .       .       .       .       .       .       .       .       .       .       .       .       .       .       .       .       .       .       .       .       .       .       .       .       .       .       .       .       .       .       .       .       .       .       .       .       .       .       .       .       .       .       .       .       .       .       .       .       .       .       .       .       .       .       .       .       .       .       .        .       . <th .<="" t<="" td=""><td>. 1</td></th>   | <td>. 1</td>                                                                                                    | . 1 |
| IMM2.       .       .       .       .       .       .       .       .       .       .       .       .       .       .       .       .       .       .       .       .       .       .       .       .       .       .       .       .       .       .       .       .       .       .       .       .       .       .       .       .       .       .       .       .       .       .       .       .       .       .       .       .       .       .       .       .       .       .       .       .       .       .       .       .       .       .       .       .       .       .       .       .       .       .       .       .       .       .       .       .       .       .       .       .       .       .       .       .       .       .       .       .       .       .       .       .       .       .       .       .       .       .       .       .       .       .       .       .       .       .       .       .       .       .       .       .       .       . <td>. 2<br/>. 2<br/>. 3<br/>. 3</td> | . 2<br>. 2<br>. 3<br>. 3                                                                                                    |     |
| Melhorias de Recursos do IMM2                                                                                                    | .3<br>.3                                                                                                    |     |
| Avançado BladeCenter                                                                                                    | . 4<br>. 4                                                                                                    |     |
| Avisos usados neste manual                                                                                                    | . 6                                                                                                    |     |
| da Web do IMM2                                                                                                    | . 7                                                                                                    |     |
| Acessando a Interface da Web do IMM2<br>Configurando a Conexão de Rede do IMM2 por<br>meio do Utilitário de Configuração do IBM                                                                                                    | . 7                                                                                                    |     |
| System x Server Firmware                                                                                                    | . 8                                                                                                    |     |
| Efetuando Login no IMM2                                                                                                    | 10                                                                                                    |     |
| Descrições das Ações do IMM2                                                                                                    | 11                                                                                                    |     |
| Capítulo 3. Visão Geral da Interface                                                                                                    |                                                                                                    |     |
| com o Usuário da Web do IMM2                                                                                                    | 15                                                                                                    |     |
| Configurações de Sessão da Web                                                                                                    | 15                                                                                                    |     |
| Atualização Automática de Página                                                                                                    | 15                                                                                                    |     |
| Mensagem de Infração                                                                                                    | 17                                                                                                    |     |
| Efetuar logout                                                                                                    | 18                                                                                                    |     |
| Guia Status do Sistema                                                                                                    | 19                                                                                                    |     |
|                                                                                                    | 25                                                                                                    |     |
| Log de Eventos                                                                                                    | 25                                                                                                    |     |
|                                                                                                    | 25<br>26<br>28                                                                                                    |     |
| Cuia Samuica a Suporta                                                                                                    | 25<br>26<br>28                                                                                                    |     |
| Guia Serviço e Suporte                                                                                                    | 25<br>26<br>28<br>31<br>31                                                                                                    |     |
| Guia Serviço e Suporte                                                                                                    | 25<br>26<br>28<br>31<br>31<br>34                                                                                                    |     |
| Guia Serviço e Suporte                                                                                                    | 25<br>26<br>28<br>31<br>31<br>34<br>37                                                                                               |     |
| Guia Serviço e Suporte                                                                                                    | 25<br>26<br>28<br>31<br>31<br>34<br>37<br>38                                                                                         |     |
| Guia Serviço e Suporte                                                                                                    | 25<br>26<br>28<br>31<br>31<br>34<br>37<br>38<br>38                                                                                   |     |
| Guia Serviço e Suporte                                                                                                    | 25<br>26<br>28<br>31<br>31<br>34<br>37<br>38<br>38<br>44                                                                             |     |
| Guia Serviço e Suporte                                                                                                    | 25<br>26<br>28<br>31<br>31<br>34<br>37<br>38<br>38<br>44<br>49                                                                       |     |
| Guia Serviço e Suporte                                                                                                    | 25<br>26<br>28<br>31<br>31<br>34<br>37<br>38<br>38<br>44<br>49<br>53                                                                 |     |
| Guia Serviço e Suporte                                                                                                    | 25<br>26<br>28<br>31<br>31<br>34<br>37<br>38<br>38<br>44<br>49<br>53<br>53                                                           |     |
| Guia Serviço e Suporte                                                                                                    | 25<br>26<br>28<br>31<br>31<br>34<br>37<br>38<br>38<br>38<br>44<br>49<br>53<br>53<br>53                                               |     |
| Guia Serviço e Suporte                                                                                                    | 25<br>26<br>28<br>31<br>31<br>34<br>37<br>38<br>38<br>44<br>49<br>53<br>53<br>53<br>55                                               |     |
| Guia Serviço e Suporte                                                                                                    | 25<br>26<br>28<br>31<br>31<br>34<br>37<br>38<br>38<br>38<br>44<br>49<br>53<br>53<br>53<br>55<br>55                                   |     |
| Guia Serviço e Suporte                                                                                                    | 25<br>26<br>28<br>31<br>31<br>34<br>37<br>38<br>38<br>44<br>49<br>53<br>53<br>55<br>55<br>55<br>57<br>72                             |     |
| Guia Serviço e Suporte                                                                                                    | 25<br>26<br>28<br>31<br>31<br>34<br>37<br>38<br>38<br>44<br>49<br>53<br>53<br>54<br>55<br>55<br>57<br>58<br>57                       |     |
| Guia Serviço e Suporte                                                                                                    | $\begin{array}{c} 25\\ 26\\ 31\\ 31\\ 34\\ 37\\ 38\\ 38\\ 44\\ 49\\ 53\\ 53\\ 54\\ 55\\ 55\\ 57\\ 58\\ 88\\ 88\end{array}$           |     |
| Guia Serviço e Suporte                                                                                                    | $\begin{array}{c} 25\\ 26\\ 31\\ 31\\ 34\\ 37\\ 38\\ 38\\ 44\\ 49\\ 53\\ 54\\ 55\\ 55\\ 57\\ 58\\ 58\\ 58\\ 58\\ 58\\ 58\end{array}$ |     |

| Capítulo 4. Configurando o IMM2                 | 61   |
|-------------------------------------------------|------|
| Configurando tempos limites do servidor         | . 64 |
| Alterando as Configurações de Promoção          |      |
| Automática do Firmware do IMM2                  | . 65 |
| Configurando a Data e Hora do IMM2              | . 66 |
| Configurando as Definições de Porta Serial      | . 68 |
| Configurando Contas de Usuário                  | . 69 |
| Contas de Usuário                               | . 70 |
| Perfis de Grupo                                 | . 73 |
| Definindo as Configurações de Login Global      | . 74 |
| Configurações Gerais                            | . 74 |
| Configurações de Política de Segurança de Conta | 76   |
| Configurando protocolos de rede                 | . 79 |
| Configurando as Definições de Ethernet          | . 79 |
| Configurando definições de alerta SNMP          | . 81 |
| Configurando o DNS                              | . 83 |
| Configurando o DDNS                             | . 83 |
| Configurando o SMTP.                            | . 84 |
| Configurando o LDAP.                            | . 84 |
| Configurando Telnet                             | . 90 |
| Configurando USB                                | . 90 |
| Configurando designações de porta               | . 91 |
| Definindo a Configuração de Segurança           | . 92 |
| Configurando o Protocolo HTTPS                  | . 93 |
| Configurando o Protocolo CIM sobre HTTPS .      | . 94 |
| Configurando o Protolo do Cliente LDAP          | . 95 |
| Configurando o servidor Shell Seguro            | . 97 |
| Visão Geral do SSL.                             | . 98 |
| Manipulação de Certificado SSL                  | . 98 |
| Gerenciamento de Certificado SSL.               | . 98 |
| Configurando o Gerenciamento de Criptografia    | 100  |
| Restaurando e modificando a configuração do     |      |
| IMM                                             | 101  |
| Reiniciando o IMM2                              | 101  |
| Reconfigurando o IMM2 para os Padrões de        |      |
| Factory                                         | 103  |
| Chave de Gerenciamento de Ativação              | 104  |
|                                                 | 101  |
| Canítulo 5. Monitorando o Status de             |      |
| Sorvidor                                        | 105  |
|                                                 | 105  |
| Visualizando o Status do Sistema.               | 105  |
| Visualizando as Informações do Sistema          | 107  |
| Visualizando o Funcionamento do Servidor        | 108  |
| Visualizando o Funcionamento do Hardware        | 109  |
|                                                 |      |
| Capítulo 6. Executando Tarefas do               |      |
| IMM2                                            | 113  |
| Controlando o Status de Energia do Servidor     | 114  |
| Funções de Presença Remota e Controle Remoto    | 115  |
| Atualizando o Firmware do IMM2 e o Applet       |      |
| Java ou ActiveX                                 | 116  |
| Ativando a função de presença remota            | 117  |
| Captura de tela de controle remoto              | 117  |
| Modos de Visualização do Visualizador de        |      |
| Vídeo de Controle Remoto                        | 117  |

| Modo de cor de vídeo do controle remoto.     |      | . 118 |
|----------------------------------------------|------|-------|
| Suporte a teclado de controle remoto         |      | . 119 |
| Suporte a mouse de controle remoto           | •    | . 121 |
| Controle de energia remota                   |      | . 123 |
| Visualizando Estatísticas de Desempenho .    | . ,  | . 123 |
| Iniciando o Remote Desktop Protocol          | . ,  | . 123 |
| Descrição do Recurso Knock-knock             | . ,  | . 123 |
| Disco Remoto                                 | . ,  | . 127 |
| Configurando a inicialização da rede PXE     |      | . 128 |
| Atualizando o Firmware do Servidor           |      | . 129 |
| Gerenciando eventos do sistema               |      | . 134 |
| Gerenciando o Log de Eventos                 |      | . 135 |
| Notificação de Eventos do Sistema            |      | . 136 |
| Coletando Informações de Serviço e Suporte . |      | . 141 |
| Capturando os Dados da Tela de Falha mais    |      |       |
| Recente do S.O                               |      | . 143 |
| Gerenciando a Energia do Servidor            |      | . 144 |
| Controlando a Fonte de Alimentação e a Ener  | rgia | L     |
| Total do Sistema                             |      | . 145 |
| Exibindo as Fontes de Alimentação Instaladas | s    |       |
| Atualmente                                   |      | . 147 |
| Exibindo a Capacidade da Fonte de            |      |       |
| Alimentação                                  |      | . 148 |
| Exibindo o Histórico de Energia              |      | . 148 |
|                                              |      | . 110 |

| Capítulo 7. Features on Dema       | nd | Ι. |  | 1 | 151 |
|------------------------------------|----|----|--|---|-----|
| Instalando uma Chave de Ativação . |    |    |  |   | 151 |
| Removendo uma Chave de Ativação    |    |    |  |   | 154 |
| Exportando uma Chave de Ativação.  |    |    |  |   | 155 |

## Capítulo 8. Interface da linha de

| comandos                                      |      |     | 157   |
|-----------------------------------------------|------|-----|-------|
| Gerenciando a IMM2 com o IPMI                 |      |     | . 157 |
| Usando o IPMItool                             |      |     | . 157 |
| Acessando a Interface da Linha de Comando     | s    |     | . 158 |
| Efetuando login na sessão de linha de coman   | idos | 5   | 158   |
| Configurando o redirecionamento serial para   | Te   | lne | t     |
| ou SSH                                        |      |     | . 158 |
| Sintaxe de Comandos                           |      |     | . 158 |
| Recursos e limitações                         |      |     | . 159 |
| Listagem Alfabética de Comandos               |      |     | . 160 |
| Comandos Utilitários                          |      |     | . 162 |
| comando exit                                  |      |     | . 162 |
| comando help                                  |      |     | . 162 |
| Comando history                               |      |     | . 162 |
| Comandos de Monitor                           |      |     | . 162 |
| Comando clearlog.                             |      |     | . 163 |
| Comando fans                                  |      |     | . 163 |
| Comando ffdc                                  |      |     | . 163 |
| Comando led                                   |      |     | . 164 |
| Comando readlog                               |      |     | . 165 |
| Comando syshealth                             |      |     | . 166 |
| Comando temps                                 |      |     | . 167 |
| Comando volts.                                |      |     | . 167 |
| Comando vpd                                   |      |     | . 168 |
| Comandos de controle de energia e reinicializ | zaçã | ăо  |       |
| do servidor                                   | . '  |     | . 168 |
| Comando fuelg.                                |      |     | . 168 |
| Comando power                                 |      |     | . 169 |
| Comando pxeboot.                              |      |     | . 171 |
| 1                                             |      |     |       |

| Comando reset                  |      |   |   |   |   |   |   | 171 |
|--------------------------------|------|---|---|---|---|---|---|-----|
| Comando de redirecionamento se | eria | 1 |   |   |   |   |   | 172 |
| comando do console             |      |   |   |   |   |   |   | 172 |
| Comandos de configuração       |      |   |   |   |   |   |   | 172 |
| Comando accesecto              | •    |   |   |   |   | • | • | 173 |
| Comando alertefa               | •    | • | • | • | • | • | • | 174 |
| Comando aqu                    | •    | • | • | • | • | • | • | 174 |
|                                | •    | • | · | • | · | · | • | 174 |
| Comando autopromo              | ·    | · | · | · | · | · | · | 1/8 |
| Comando backup                 | ·    | • | · | • | · | · | · | 178 |
| Comando cryptomode             | •    | • | • | • | • | • | · | 179 |
| Comando dhcpinfo               | •    | • |   | • |   | • | • | 179 |
| Comando dns                    | •    |   |   |   |   | • | • | 180 |
| comando ethtousb               |      |   |   |   |   |   |   | 181 |
| Comando gprofile               |      |   |   |   |   |   |   | 182 |
| Comando ifconfig               |      |   |   |   |   |   |   | 183 |
| Comando kevcfg                 |      |   |   |   |   |   |   | 184 |
| Comando Idan                   |      |   |   |   |   |   |   | 185 |
| Comando ntr                    | •    |   | · | • | · | • | • | 186 |
| Comando nasswordefa            | •    | • | • | • | • | • | • | 187 |
| Comando passworderg            | •    | • | • | • | • | • | • | 107 |
|                                | •    | • | · | • | · | · | • | 10/ |
| Comando porterg                | ·    | · | · | · | · | • | · | 188 |
| Comando portcontrol            | •    | • | · | • | · | • | · | 189 |
| comando restaurar              | •    | • | • | • | • | • | · | 190 |
| Comando restoredefaults .      | •    | • |   |   |   | • | · | 190 |
| Comando set                    |      |   |   |   |   |   |   | 190 |
| Comando smtp                   |      |   |   |   |   |   |   | 191 |
| Comando Snmp                   |      |   |   |   |   |   |   | 191 |
| Comando snmpalerts.            |      |   |   |   |   |   |   | 193 |
| Comando srcfg                  |      |   |   |   |   |   |   | 194 |
| Comando sshefg                 | •    |   | · | • |   | • | • | 195 |
| Comando ssil                   | •    | • | • | • | • | • | • | 195 |
| Comando aslafa                 | •    | • | • | • | • | • | • | 195 |
| Comando ssicig                 | •    | · | · | • | · | · | · | 197 |
| Comando telnetcrg              | ·    | · | · | • | · | · | · | 199 |
| Comando tis                    | ·    | · | · | • | · | · | · | 199 |
| Comando thermal                | •    | · | · | • | · | • | · | 199 |
| Comando timeouts               | •    | • | • | • | • | • | · | 200 |
| Comando usbeth                 | •    | • |   | • |   | • | • | 200 |
| Comando users                  |      |   |   |   |   |   |   | 200 |
| Comandos de Controle do IMM2   |      |   |   |   |   |   |   | 203 |
| Comando alertentries           |      |   |   |   |   |   |   | 204 |
| Comando batch                  |      |   |   |   |   |   |   | 206 |
| Comando clearcfg               |      |   |   |   |   |   |   | 206 |
| Comando clock.                 |      |   |   |   |   |   |   | 206 |
| Comando identify               | •    |   | · | • |   | • | • | 207 |
| Comando info                   | •    | • | • | • | • | • | • | 207 |
| Comando mostan                 | •    | • | • | • | • | • | • | 207 |
| Comando resetsp                | •    | • | · | • | · | · | • | 200 |
| Comando spreset                | ·    | · | · | · | · | · | · | 208 |
| Comandos do Consultor de Serv  | lço  | • | • | • | · | • | · | 208 |
| Comando autottp                | •    | • | • | • | • | • | · | 208 |
| Comando chconfig               | •    | • | • | • | • | • | · | 209 |
| Comando chlog                  | •    | • |   |   |   | • | • | 210 |
| Comando chmanual               |      |   |   |   |   |   |   | 211 |
| Comando events                 |      |   |   |   |   |   |   | 211 |
| Comando sdemail                |      |   |   |   |   |   |   | 212 |
|                                |      |   |   |   |   |   |   |     |

# Apêndice A. Obtendo ajuda e assistência técnica

| assistência técnica                           | 213   |
|-----------------------------------------------|-------|
| Antes de ligar                                | . 213 |
| Usando a documentação                         | . 214 |
| Obtendo ajuda e informações na World Wide Web | 214   |
| Como enviar dados do DSA para a IBM           | . 214 |

Criando uma página da web de suporte

| personalizada                    |  |  | . 215 |
|----------------------------------|--|--|-------|
| Serviço e Suporte de Software    |  |  | . 215 |
| Serviço e suporte de hardware .  |  |  | . 215 |
| Serviço do Produto da IBM Taiwan |  |  | . 215 |

| Apêndice B. Avisos                           | 217   |
|----------------------------------------------|-------|
| Marcas registradas.                          | . 218 |
| Notas importantes                            | . 218 |
| Contaminação por partículas                  | . 219 |
| Formato da documentação                      | . 220 |
| Declaração Regulamentar de Telecomunicação . | . 220 |
| Avisos de emissão eletrônica                 | . 221 |
| Declaração da Federal Communications         |       |
| Commission (FCC)                             | . 221 |
| Declaração de conformidade de emissão de     |       |
| Classe A do segmento de mercado do Canadá    | . 221 |
| Avis de conformité à la réglementation       |       |
| d'Industrie Canada                           | . 221 |

| Declaração de Classe A da Austrália e Nova      |
|-------------------------------------------------|
| Zelândia                                        |
| Declaração de conformidade com a Diretiva       |
| EMC da União Europeia                           |
| Declaração de Classe A da Alemanha 222          |
| Declaração de Classe A VCCI do Japão 223        |
| Instrução da Korea Communications               |
| Commission (KCC)                                |
| Declaração de Classe A de Interferência         |
| Eletromagnética (EMI) da Rússia                 |
| Declaração de emissão eletrônica de Classe A da |
| República Popular da China                      |
| Declaração de conformidade de Classe A de       |
| Taiwan                                          |
|                                                 |
| Índice Remissivo                                |

## **Tabelas**

- 2. Estados de Energia e de Operação do Servidor 22

- 5. Descrições de Estados do Sistema. . . . 106

## Capítulo 1. Introdução

O processador de serviço Integrated Management Module II (IMM2) é a segunda geração de processadores de serviços Integrated Management Module (IMM) que consolida a funcionalidade do processador de serviços, Super E/S, controladora de vídeo e recursos de presença remota em um único chip na placa-mãe do servidor. Como no caso do IMM, o IMM2 oferece várias melhorias sobre a funcionalidade combinada do Baseboard Management Controller (BMC) e do Remote Supervisor Adapter II incluindo estes recursos:

- Opção de uma conexão Ethernet dedicada ou compartilhada para gerenciamento de sistemas.
- Um endereço IP para a Intelligent Platform Management Interface (IPMI) e a interface do processador de serviço. O recurso não se aplica aos servidores blade IBM<sup>®</sup> BladeCenter.
- Dynamic System Analysis (DSA) Integrada.
- Configuração remota com o Advanced Settings Utility (ASU). O recurso não se aplica a servidores blade IBM BladeCenter.
- Capacidade para aplicativos e ferramentas acessarem o IMM2, dentro da banda ou fora da banda. Somente a conexão do IMM2 dentro da banda é suportada em servidores blade IBM BladeCenter.
- Recursos aprimorados de presença remota. O recurso não se aplica a servidores blade IBM BladeCenter.

#### Notas:

- Uma porta de rede de gerenciamento de sistemas dedicada não está disponível nos servidores blade IBM BladeCenter e alguns servidores System x; para esses servidores, apenas a configuração *compartilhada* está disponível.
- Para servidores blade IBM BladeCenter, o módulo de gerenciamento avançado IBM BladeCenter é o módulo de gerenciamento primário para funções de gerenciamento de sistemas e multiplexação de teclado/vídeo/mouse (KVM).

O IBM System x<sup>®</sup> Server Firmware é a implementação da IBM do Unified Extensible Firmware Interface (UEFI). Ele substitui o sistema BIOS nos servidores IBM System x e servidores blade IBM BladeCenter. O BIOS era o código de firmware padrão que controlava operações básicas de hardware, como interações com unidades de disquete, unidades de disco rígido e o teclado. O IBM System x Server Firmware oferece vários recursos que o BIOS não oferece, incluindo conformidade com UEFI 2.3, compatibilidade iSCSI, tecnologia Active Energy Manager e recursos aprimorados de confiabilidade e serviço. O utilitário Setup fornece informações do servidor, configuração do servidor, compatibilidade de customização e estabelece a ordem dos dispositivos de inicialização.

#### Notas:

- O IBM System x Server Firmware geralmente é chamado de firmware do servidor e ocasionalmente chamado de UEFI, neste documento.
- O IBM System x Server Firmware é totalmente compatível com sistemas operacionais não UEFI.
- Para obter mais informações sobre como usar o IBM System x Server Firmware, consulte a documentação fornecida com seu servidor IBM.

Este documento explica como usar as funções do IMM2 em um servidor IBM. O IMM2 trabalha com o IBM System x Server Firmware para fornecer a capacidade de gerenciamento de sistemas para os servidores System x, BladeCenter e IBM Flex System.

Para verificar se há atualizações de firmware, conclua as etapas a seguir.

**Nota:** Na primeira vez que acessar o IBM Support Portal, você deverá escolher a categoria do produto, a família de produtos e os números dos modelos para seus subsistemas de armazenamento. A próxima vez que acessar o IBM Support Portal, os produtos selecionados inicialmente serão pré-carregados pelo website e apenas os links para seus produtos serão exibidos. Para alterar ou incluir em sua lista de produtos, clique no link **Gerenciar minhas listas de produtos**.

São feitas mudanças periodicamente no website da IBM. Os procedimentos para localização de firmware e documentação podem variar um pouco em relação ao que está descrito neste documento.

- 1. Acesse http://www.ibm.com/support/entry/portal.
- 2. Em Escolher os produtos, selecione Procurar um produto e expanda Hardware.
- Dependendo do tipo de servidor, clique em Sistemas > System x ou Sistemas
   > BladeCenter e marque a caixa para seu servidor ou servidores.
- 4. Em Escolher a tarefa, clique em Downloads.
- 5. Em Ver os resultados, clique em Visualizar sua página.
- 6. Na caixa Flashes & alertas, clique no link para o download aplicável ou clique em **Mais resultados** para ver links adicionais.

#### Recursos de Nível Básico, Padrão e Avançado do IMM2

Com o IMM2, os níveis Básico, Padrão e Avançado da funcionalidade do IMM2 são oferecidos. Consulte a documentação para seu servidor para obter informações adicionais sobre o nível do IMM2 instalado em seu servidor IBM. Todos os níveis fornecem o seguinte:

- · Acesso remoto e gerenciamento ininterruptos do servidor
- · Gerenciamento remoto independente do status do servidor gerenciado
- Controle remoto de hardware e sistemas operacionais

Além disso, os níveis Padrão e Avançado suportam gerenciamento baseado na web com navegadores da web padrão.

Nota: Alguns recursos podem não se aplicar a servidores blade IBM BladeCenter.

A seguir está uma lista dos recursos de nível básico do IMM2:

## Recursos de Nível Básico do IMM2

A seguir está uma lista de recursos de Nível Básico do IMM2:

- Interface IPMI 2.0
- Monitoramento Térmico
- Controle de Ventilador
- Gerenciamento de LED
- Controle de Energia/Reconfiguração do Servidor
- Monitoramento de Sensor

- Alertas de Traps de Eventos da Plataforma IPMI
- Serial over LAN do IPMI

## Recursos de Nível Padrão do IMM2

A seguir está uma lista dos recursos de Nível Padrão do IMM2:

- Todos os recursos de nível Básico do IMM2
- Gerenciamento Baseado na Web com Navegadores da Web Padrão
- Interfaces SNMPv1 e SNMPv3
- CLI do Telnet e SSH
- Controle de Energia/Reconfiguração do Servidor Planejado
- Criação de Log de Evento e Auditoria Legível
- Indicação de Funcionamento do Sistema
- Carregador do Sistema Operacional e Watchdogs do Sistema Operacional
- Autenticação e Autorização LDAP
- Trap SNMP, Email, Syslog e Alertas de Indicação do CIM
- Sincronização do Clock NTP
- Redirecionamento do Console Serial sobre Telnet/SSH

## Recursos de Nível Avançado do IMM2

A seguir está uma lista dos recursos de Nível Avançado do IMM2:

- Todos os recursos de nível Básico e Padrão do IMM2
- Clientes Java e ActivX de Presença Remota:
  - Suporte a Teclado, Vídeo e Mouse Remotos
  - Mídia Remota
  - Disco Remoto na Placa
- Captura de Tela de Falha para Quedas do Sistema Operacional

## Melhorias de Recursos do IMM2

A seguir está uma lista de melhorias de recursos do IMM2 sobre o IMM:

- Segurança (processador de serviços de confiança):
  - Inicialização segura
  - Atualizações assinadas
  - IMM2 Core Root for Trust Measurement
  - Trusted Platform Module
- Novo design da GUI da web consistente no IBM System x
- Aumento de resolução de vídeo e intensidade de cor da presença remota
- Cliente de presença remota ActiveX
- Interface Ethernet-sobre-USB atualizada para USB 2.0
- Alertas do syslog
- Nenhuma reconfiguração do IMM2 é necessária após mudanças na configuração

## Atualizando o IMM2

Se o seu servidor IBM foi fornecido com a funcionalidade de firmware do IMM2 de nível Básico ou Padrão, é provável que você consiga atualizar a funcionalidade

do IMM2 em seu servidor. Para obter informações adicionais, sobre níveis de upgrade disponíveis e como pedi-los, consulte Capítulo 7, "Features on Demand", na página 151.

## Usando o IMM2 com o Módulo de Gerenciamento Avançado BladeCenter

O módulo de gerenciamento avançado BladeCenter é a interface de gerenciamento de sistemas padrão para produtos IBM BladeCenter. Embora o IMM2 esteja agora incluso em alguns servidores blade IBM BladeCenter, o módulo de gerenciamento avançado continua sendo o módulo de gerenciamento para funções de gerenciamento de sistemas e multiplexação de KVM para produtos IBM BladeCenter, incluindo servidores blade IBM.

Não há nenhum acesso de rede externa ao IMM2 em servidores blade IBM BladeCenter e o módulo de gerenciamento avançado deve ser usado para gerenciamento remoto de servidores blade IBM BladeCenter. O IMM2 substitui a funcionalidade do BMC e a placa da opção Teclado, Vídeo e Mouse Simultâneos (cKVM) disponíveis em produtos de servidor blade IBM anteriores.

### Requisitos de navegador da web e sistema operacional

A interface da web do IMM2 requer o Java<sup>™</sup> Plug-in 1.5 ou mais recente (para o recurso de presença remota) e um dos navegadores da web a seguir:

- Microsoft Internet Explorer versões 8 a 10
- Mozilla Firefox versões 3.6 a 20
- Chrome versões 13 a 26

Se você estiver usando versões mais recentes do Microsoft Internet Explorer, é recomendável usar a Visualização de Compatibilidade no Internet Explorer para exibir as páginas da web do IMM2. Os navegadores listados acima correspondem àqueles suportados atualmente pelo firmware do IMM2. O firmware do IMM2 pode ser aprimorado periodicamente para incluir suporte para outros navegadores. A ilustração a seguir exibe a tela de login do IMM2.

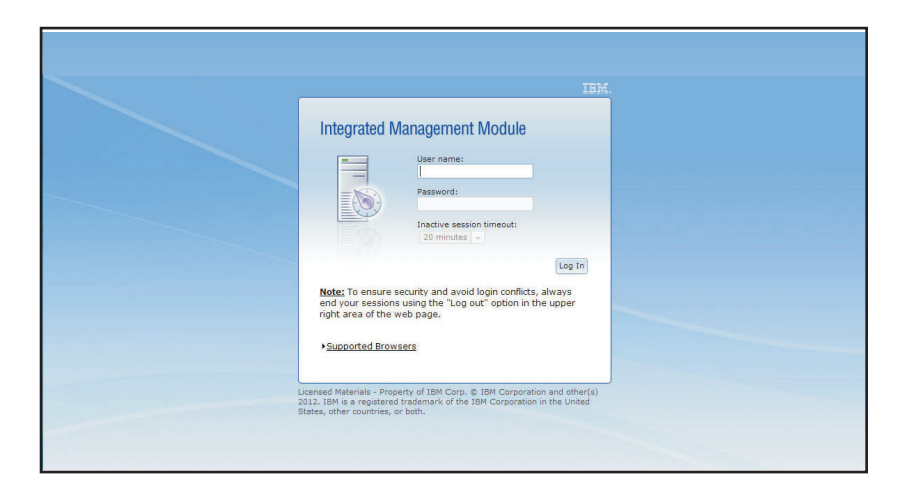

Dependendo da versão do firmware no IMM2, o suporte ao navegador da web pode variar dos navegadores listados nesta seção. Para ver a lista de navegadores suportados para o firmware atualmente no IMM2, clique na lista de menu **Navegadores Suportados** da página de login do IMM2 (conforme mostrado na ilustração a seguir).

| Integrated Ma                                                                                                    | nagement Module                                                                                                    |
|----------------------------------------------------------------------------------------------------|----------------------------------------------------------------------------------------------------|
|                                                                                                    | User name:<br>Password:<br>Inactive session timeout:<br>20 minutes                                                                                                    |
| Note: To ensure se<br>always end your se<br>upper right area of<br>-Supported Browser<br>The Firefox browse<br>The IMM2 web inte<br>Internet Exp<br>Firefox 3.6-2<br>Chrome 13-2 | Log In<br>ecurity and avoid login conflicts,<br>ssions using the "Log out" option in the<br>the web page.<br>S<br>r is recommended for JAWs users.<br>rface works with these browsers:<br>lorer 8-10<br>0 |
| The IMM2 Remote (<br>operating systems:<br>SLES11<br>RHEL5, RHEL<br>Windows XP<br>Windows Vis<br>Windows 20<br>Windows 20<br>Windows 20                                          | Control function works with these client<br>6<br>ta<br>08<br>8<br>12                                                                                                    |

Para aumentar a segurança, durante o uso de https, agora apenas cifras extremamente fortes são suportadas. Ao usar https, a combinação sistema operacional cliente e navegador deve suportar um dos seguintes conjuntos de cifras:

- DHE-RSA-AES256-GCM-SHA384
- DHE-RSA-AES256-SHA256
- DHE-RSA-AES256-SHA
- DHE-RSA-CAMELLIA256-SHA
- DHE-RSA-AES128-GCM-SHA256
- DHE-RSA-AES128-SHA256
- DHE-RSA-AES128-SHA
- DHE-RSA-SEED-SHA
- DHE-RSA-CAMELLIA128-SHA
- AES256-GCM-SHA384
- AES256-SHA256
- AES256-SHA

- AES128-GCM-SHA256
- AES128-SHA256
- AES128-SHA
- CAMELLIA256-SHA
- CAMELLIA128-SHA
- EDH-RSA-DES-CBC3-SHA
- DES-CBC3-SHA
- SEED-SHA
- RC4-SHA

A função Controle Remoto do IMM2 opera com os seguintes sistemas operacionais clientes:

- SUSE Linux Enterprise Server 11 (SLES11)
- Red Hat Enterprise Linux Enterprise 5 (RHEL5)
- Red Hat Enterprise Linux Enterprise 6 (RHEL6)
- Microsoft Windows XP
- Microsoft Windows Vista
- Microsoft Windows 2008
- Microsoft Windows 7
- Microsoft Windows 8
- Microsoft Windows 2012

O cache de seu navegador da Internet armazena informações sobre páginas da web que você visita para que elas sejam carregadas mais rapidamente no futuro. Após uma atualização flash do firmware do IMM2, seu navegador pode continuar a usar as informações de seu cache em vez de recuperá-las do IMM2. Depois de atualizar o firmware do IMM2, é recomendável limpar o cache do navegador para assegurar que as páginas da web entregues pelo IMM2 sejam exibidas corretamente.

### Avisos usados neste manual

Os seguintes avisos são utilizados na documentação:

- Nota: Esses avisos fornecem dicas, orientações ou recomendações importantes.
- Importante: Esses avisos fornecem informações ou conselhos que podem ajudar a evitar situações inconvenientes ou problemáticas.
- Atenção: Esses avisos indicam potenciais danos a programas, dispositivos ou dados. Um aviso de atenção é colocado logo antes da instrução ou situação na qual poderia ocorrer dano.

## Capítulo 2. Abrindo e Usando a Interface da Web do IMM2

**Importante:** Esta seção não se aplica ao IBM BladeCenter e a servidores blade IBM. Embora o IMM2 seja padrão em alguns produtos IBM BladeCenter e servidores blade IBM, o módulo de gerenciamento avançado IBM BladeCenter é o módulo de gerenciamento primário para funções de sistemas e multiplexação de teclado/vídeo/mouse (KVM) para produtos IBM BladeCenter, incluindo servidores blade IBM. Os usuários que desejam configurar as definições do IMM2 em servidores blade devem usar o Advanced Settings Utility (ASU) no servidor blade para executar essas ações.

O IMM2 combina funções do processador de serviços, uma controladora de vídeo e a função de presença remota (quando uma chave de mídia virtual opcional está instalada) em um único chip. Para acessar o IMM2 remotamente usando a interface da web do IMM2, você deve primeiro efetuar login. Este capítulo descreve os procedimentos de login e as ações que podem ser executadas a partir da interface da web do IMM2.

## Acessando a Interface da Web do IMM2

O IMM2 suporta endereçamento IPv4 estático e Protocolo de Configuração de Host Dinâmico (DHCP). O endereço IPv4 estático padrão designado ao IMM2 é 192.168.70.125. O IMM2 é configurado inicialmente para tentar obter um endereço de um servidor DHCP e, se não conseguir, ele usará o endereço IPv4 estático.

O IMM2 também suporta IPv6, mas não tem um endereço IP IPv6 estático fixo por padrão. Para acesso inicial ao IMM2 em um ambiente IPv6, é possível usar o endereço IP IPv4 ou o endereço local de link IPv6. O IMM2 gera um endereço IPv6 local de link exclusivo, que é mostrado na interface da web do IMM2 na página Interfaces de Rede. O endereço IPv6 local de link tem o mesmo formato do exemplo a seguir.

fe80::21a:64ff:fee6:4d5

Ao acessar o IMM2, as condições de IPv6 a seguir são configuradas como padrão:

- A configuração de endereço IPv6 automática é ativada.
- A configuração de endereço IP estático IPv6 é desativada.
- O DHCPv6 é ativado.
- A configuração automática stateless é ativada.

O IMM2 fornece a opção de usar uma conexão de rede de gerenciamento de sistemas dedicada (se aplicável) ou uma que seja compartilhada com o servidor. A conexão padrão para servidores montados em rack e torre é utilizar o conector de rede de gerenciamento de sistemas dedicada.

**Nota:** Uma porta de rede de gerenciamento de sistemas dedicada pode não estar disponível em seu servidor. Se o hardware não tiver uma porta de rede dedicada, a configuração *compartilhada* será a única configuração do IMM2 disponível.

# Configurando a Conexão de Rede do IMM2 por meio do Utilitário de Configuração do IBM System x Server Firmware

Depois de iniciar o servidor, é possível usar o utilitário de Configuração para selecionar uma conexão de rede do IMM2. O servidor com o hardware IMM2 deve estar conectado a um servidor DHCP, ou a rede do servidor deve estar configurada para usar o endereço IP estático do IMM2. Para configurar a conexão de rede do IMM2 por meio do utilitário de Configuração, conclua as etapas a seguir:

1. Ligue o servidor. A tela de boas-vindas do IBM System x Server Firmware é exibida.

**Nota:** Aproximadamente 90 segundos após o servidor ser conectado à energia de corrente alternada, o botão de controle de enegia torna-se ativo.

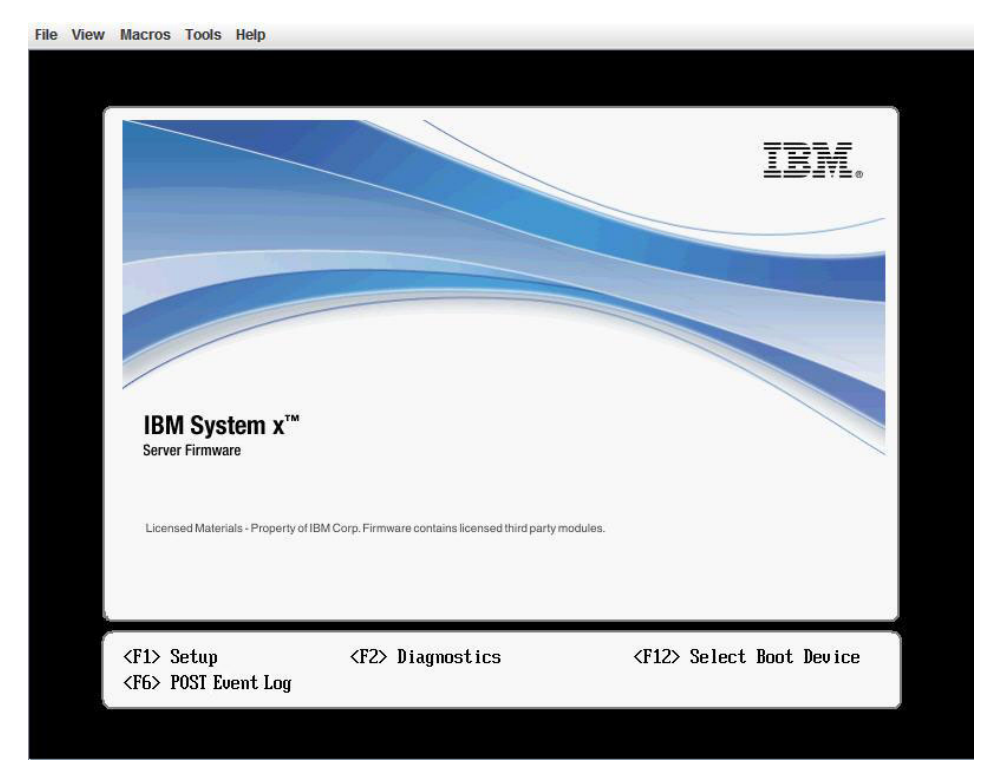

- 2. Quando o prompt <F1> Configurar for exibido, pressione F1. Se você tiver definido uma senha de inicialização e uma de administrador, digite a de administrador para acessar o menu completo do utilitário de configuração.
- 3. No menu principal do utilitário de Configuração, selecione **Configurações do Sistema**.
- 4. Na próxima tela, selecione Módulo de Gerenciamento Integrado.
- 5. Na próxima tela, selecione Configuração de Rede.
- 6. Destaque **Controle DHCP**. Há três opções de conexão de rede do IMM2 no campo **Controle DHCP**:
  - IP Estático
  - DHCP Ativado
  - DHCP com Failover (padrão)

| Network Configuration                                        |                                                                |                                       |  |  |
|--------------------------------------------------------------|----------------------------------------------------------------|---------------------------------------|--|--|
| Network Interface Port<br>Burned-in MAC Address<br>Hostname  | <dedicated><br/>00-1A-64-E6-11-AD<br/>DST110</dedicated>       | Set your DHCP Control<br>preferences. |  |  |
| DHCP Control<br>IP Address<br>Subnet Mask<br>Default Gateway | Static IP<br>DHCP Enabled<br>DHCP with Failover                |                                       |  |  |
| <b>IP6</b><br>Local Link Address                             | <pre><enabled> AD10::E664:1100:EAE6:11 27 / 64</enabled></pre> |                                       |  |  |
| Advanced IMM Ethernet S                                      | etup<br>1                                                      | <u>,</u>                              |  |  |
| †∔=Move Highlight                                            | <enter>=Complete Entry</enter>                                 | Esc=Exit                              |  |  |

- 7. Selecione uma das opções de conexão de rede.
- 8. Se você optar por usar um endereço IP estático, especifique o endereço IP, a máscara de sub-rede e o gateway padrão.
- 9. É possível também usar o utilitário de Configuração para selecionar uma conexão de rede dedicada (se o seu servidor tiver uma porta de rede dedicada) ou uma conexão de rede do IMM2 compartilhada.

#### Notas:

- Uma porta de rede de gerenciamento de sistemas dedicada pode não estar disponível em seu servidor. Se o hardware não tiver uma porta de rede dedicada, a configuração *compartilhada* será a única configuração do IMM2 disponível. Na tela **Configuração de Rede**, selecione **Dedicada** (se aplicável) ou **Compartilhada** no campo **Porta da Interface de Rede**.
- Para localizar os locais dos conectores Ethernet em seu servidor que são usados pelo IMM2, consulte a documentação fornecida com seu servidor.
- 10. Role para baixo e selecione Salvar Configurações de Rede.
- 11. Saia do utilitário de Configuração.

#### Notas:

- É preciso aguardar aproximadamente 1 minuto para que as mudanças entrem em vigor antes que o firmware do servidor esteja funcional novamente.
- Também é possível configurar a conexão de rede do IMM2 por meio da interface da web do IMM2 ou da interface da linha de comandos (CLI). Na interface da web do IMM2, as conexões de rede são configuradas na página Propriedades do Protocolo de Rede (selecione Rede no menu Gerenciamento do IMM). Na CLI do IMM2, as conexões de rede são configuradas usando vários comandos que dependem da configuração de sua instalação.

## Efetuando Login no IMM2

**Importante:** O IMM2 é configurado inicialmente com um nome de usuário USERID e uma senha PASSWORD (com um zero, não a letra O). Essa configuração de usuário padrão tem acesso de Supervisor. Altere esse nome de usuário e senha durante a configuração inicial para segurança aprimorada.

Para acessar o IMM2 por meio da interface da web do IMM2, conclua as etapas a seguir:

- 1. Abra um navegador da web. No campo de endereço ou URL, digite o endereço IP ou nome do host do IMM2 ao qual você deseja se conectar.
- 2. Digite seu nome de usuário e senha na janela Login do IMM2. Se você estiver usando o IMM2 pela primeira vez, poderá obter seu nome de usuário e a senha com o administrador do sistema. Todas as tentativas de login são documentadas no log de eventos. Dependendo de como o seu administrador do sistema configurou o ID do usuário, talvez seja necessário inserir uma nova senha.

|                 | IBM.                                                                                                    |
|-----------------|----------------------------------------------------------------------------------------------------|
|                 | Integrated Management Module                                                                                                    |
|                 | Inactive session timeout:<br>20 mmultis -<br>Log In<br>Note: To ensure security and avoid login conflicts, always<br>end your sessions using the "Log out" option in the upper<br>right area of the web Bage. |
|                 | Supported Browsers                                                                                                    |
| Licens<br>2012. | sed Materials - Property of IBM Corp. © IBM Corporation and other(s)<br>IBM is a registered trademark of the IBM Corporation in the United                                                                    |

A janela Login é mostrada na ilustração a seguir.

3. Clique em **Efetuar Login** para iniciar a sessão. O navegador abre a página Status do Sistema, conforme mostrado na ilustração a seguir. Essa página fornece uma visualização rápida do status do servidor e do resumo do funcionamento do servidor.

**Nota:** Se você inicializar para o sistema operacional enquanto na GUI do IMM2 e a mensagem "Inicializando S.O. ou em S.O. não suportado" for exibida em **Status do Sistema > Estado do Sistema**, desative o firewall do Windows 2008 ou digite o seguinte comando no console do Windows 2008. Isso também pode afetar recursos de captura da tela azul.

netsh firewall set icmpsetting type=8 mode=ENABLE

Por padrão, o pacote icmp é bloqueado pelo firewall do Windows. A GUI do IMM2, em seguida, se alterará para o status "S.O. inicializado" depois que você altera a configuração, conforme indicado acima nas interfaces da web e de linha de comandos (CLI).

| IBM Integrated Managemen                                                                 | nt Module II                                      |                                  |                                   |                              | USERID           | Settings   Log out   | IBM. |
|------------------------------------------------------------------------------------------|---------------------------------------------------|----------------------------------|-----------------------------------|------------------------------|------------------|----------------------|------|
| System Status Even                                                                       | ts 👻 Service and Support 👻 🗄                      | erver Management 👻 IMM Man       | sgement - Search:                 | ]                            |                  |                      |      |
| IBM Flex System                                                                          | x240 with 10Gb                                    |                                  |                                   |                              |                  |                      |      |
| The System Status and Health pa                                                          | age provides an at-a-glance overvi                | w of the operating status of the | server in which this IMM resides. | Common information and activ | ons are co-locat | ed on this one page. |      |
| System Status<br>Power: Off<br>System state: System power<br>System Information<br>Power | off/State unknown<br>er Actions 🔻 Remote Control. | . Latest OS Falure Screen        |                                   |                              |                  |                      |      |
| Active Events                                                                            |                                                   |                                  |                                   |                              |                  |                      |      |
| Severity A Source                                                                        | Date                                              | Message                          |                                   |                              |                  |                      |      |
| Hardware Health                                                                          |                                                   |                                  |                                   |                              |                  |                      |      |
| Component Type                                                                           | Status                                            |                                  |                                   |                              |                  |                      |      |
| Disks                                                                                    | Vormal                                            |                                  |                                   |                              |                  |                      |      |
| Processors                                                                               | Normal                                            |                                  |                                   |                              |                  |                      |      |
| Memory                                                                                   | Normal                                            |                                  |                                   |                              |                  |                      |      |
| System                                                                                   | Vormal                                            |                                  |                                   |                              |                  |                      |      |
|                                                                                          |                                                   |                                  |                                   |                              |                  |                      |      |

Para descrições das ações que podem ser executadas a partir das guias na parte superior da interface da web do IMM2, consulte "Descrições das Ações do IMM2".

## Descrições das Ações do IMM2

Navegue para a parte superior da janela do IMM2 para executar atividades com o IMM2. A barra de título identifica o nome de usuário que efetuou login. A barra de título permite definir **Configurações** para a taxa de atualização da tela de status e uma mensagem de transgressão customizada. e **Efetuar Logout** da interface da web do IMM2 conforme mostrado na ilustração a seguir. Abaixo da barra de título estão guias que permitem acessar várias funções do IMM2, conforme listado na Tabela 1.

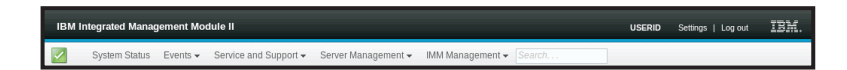

#### Tabela 1. Ações do IMM2

| Guia              | Seleção | Descrição                                                                                                    |
|-------------------|---------|----------------------------------------------------------------------------------------------------|
| Status do Sistema |         | A página Status do Sistema permite visualizar o status do sistema, eventos do sistema ativo e informações de funcionamento de hardware. Ela fornece links rápidos para as Informações do Sistema, Ações de Energia do Servidor e Funções de Controle Remoto da guia Gerenciamento do Servidor e permite visualizar uma imagem da última captura de tela de falha do sistema operacional. Consulte "Guia Status do Sistema" na página 19 e "Visualizando o Status do Sistema" na página 105 para obter informações adicionais. |

#### Tabela 1. Ações do IMM2 (continuação)

| Guia                        | Seleção                                 | Descrição                                                                                                    |
|-----------------------------|-----------------------------------------|----------------------------------------------------------------------------------------------------|
| Eventos                     | Log de Eventos                          | A página Log de Eventos exibe entradas que estão atualmente armazenadas no log de eventos do IMM2. O log inclui uma descrição de texto de eventos do sistema que são relatados, incluindo informações sobre todas as tentativas de acesso remoto e as mudanças na configuração. Todos os eventos no log são registrados com data e hora usando as configurações de data e hora do IMM2. Alguns eventos também gerarão alertas, se estiverem configurados para isso. É possível classificar e filtrar eventos no log de eventos" na página 135 para obter informações adicionais.                                                                                                    |
|                             | Destinatários de Eventos                | A página Destinatários de Eventos permite gerenciar quem será notificado sobre eventos do sistema. Ela<br>permite configurar cada destinatário e gerenciar as configurações que se aplicam a todos os destinatários de<br>eventos. Também é possível gerar um evento de teste para verificar a operação do recurso de notificação.<br>Consulte "Destinatários de Eventos" na página 28 e "Notificação de Eventos do Sistema" na página 136 para<br>obter informações adicionais.                                                                                                    |
| Serviço e Suporte           | Problemas                               | A página Problemas permite que você visualize os problemas não resolvidos que podem receber manutenção<br>pelo Centro de Suporte. Também é possível visualizar o status de cada problema como relacionado à sua<br>resolução. Consulte "Opção Problemas" na página 31 para obter informações adicionais.                                                                                                    |
|                             | Configurações                           | A página Configurações define o seu servidor para monitorar e relatar eventos de serviço. Consulte "Opção<br>Configurações" na página 34 para obter informações adicionais.                                                                                                    |
|                             | Fazer o Download de Dados<br>de Serviço | A página Fazer o Download de Dados de Serviço cria um arquivo compactado de informações que pode ser<br>usado pelo Suporte IBM para ajudá-lo. Consulte "Opção Fazer o Download dos Dados de Serviço" na página<br>37 e "Coletando Informações de Serviço e Suporte" na página 141 para obter informações adicionais.                                                                                                    |
| Gerenciamento de Servidores | Firmware do Servidor                    | A página Firmware do Servidor exibe os níveis de firmware e permite a atualização do firmware do IMM2, do firmware do servidor e do firmware do DSA. Consulte "Firmware do Servidor" na página 38 e "Atualizando o Firmware do Servidor" na página 129 para obter informações adicionais.                                                                                                    |
|                             | Controle Remoto                         | A página Controle Remoto permite controlar o servidor no nível do sistema operacional. Ela fornece acesso a ambas as funcionalidades, Disco Remoto e e Console Remoto. É possível visualizar e operar o console do servidor a partir do computador e montar uma das unidades de disco do computador, como a unidade de CD-ROM ou a unidade de disquete, no servidor. Após a montagem de um disco, será possível usá-lo para reiniciar o servidor e atualizar o firmware no servidor. O disco montado aparece como uma unidade de disco USB conectada ao servidor. Consulte "Controle remoto" na página 44 e "Funções de Presença Remota e Controle Remoto" na página 115 para obter informações adicionais. |
|                             | Propriedades do Servidor                | <ul> <li>A página Propriedades do Servidor fornece acesso a várias propriedades, condições de status e configurações para seu servidor. As opções a seguir estão disponíveis na página Propriedades do Servidor:</li> <li>A guia Configurações Gerais exibe informações que identificam o sistema para a equipe de operações e de suporte.</li> </ul>                                                                                                    |
|                             |                                         | <ul> <li>A guia LEDs exibe o status de todos os LEDs do sistema. Ela também permite alterar o estado do LED de<br/>localização.</li> </ul>                                                                                                    |
|                             |                                         | <ul> <li>A guia Informações de Hardware exibe dados vitais do produto (VPD) do servidor. O IMM2 coleta<br/>informações do servidor, informações do componente do servidor e informações de hardware da rede.</li> </ul>                                                                                                    |
|                             |                                         | • A guia Ambientes exibe informações de voltagem e de temperatura do servidor e de seus componentes.                                                                                                    |
|                             |                                         | <ul> <li>A guia Atividade de Hardware exibe um histórico de componentes de Unidade Substituível em Campo<br/>(FRU) que foram incluídos ou removidos do sistema.</li> </ul>                                                                                                    |
|                             |                                         | Consulte "Propriedades do Servidor" na página 49 para obter informações adicionais.                                                                                                    |
|                             | Dispositivos de Resfriamento            | A página Dispositivos de Resfriamento exibe a velocidade atual e o status dos ventiladores de resfriamento no servidor. Consulte "Dispositivos de Resfriamento" na página 53 para obter informações adicionais.                                                                                                    |
|                             | Módulos de Energia                      | A página Módulos de Energia exibe módulos de energia no sistema com o status e as classificações de energia.<br>Consulte "Módulos de Energia" na página 54 para obter informações adicionais.                                                                                                    |
|                             | Ações de Energia do Servidor            | A página Ações de Energia do Servidor fornece controle de energia remota integral sobre o servidor com as<br>ações ligar, desligar e reiniciar. Consulte "Ações de Energia do Servidor" na página 53 e "Controlando o<br>Status de Energia do Servidor" na página 114 para obter informações adicionais.                                                                                                    |
|                             | Discos                                  | A página Discos Rígidos exibe o status de unidades de disco rígido no servidor. É possível clicar em um nome de unidade para exibir eventos ativos da unidade de disco rígido. Consulte "Discos" na página 55 para obter informações adicionais.                                                                                                    |
|                             | Memória                                 | A página Memória exibe os módulos de memória disponíveis no sistema, juntamente com seu status, tipo e capacidade. É possível clicar em um nome de módulo para exibir um evento e informações de hardware adicionais para o módulo de memória. Se você remover ou substituir um dual inline memory module (DIMM), o servidor precisará ser ligado pelo menos uma vez após a remoção ou substituição para exibir as informações de memória corretas. Consulte "Memória" na página 55 para obter informações adicionais.                                                                                                    |

#### Tabela 1. Ações do IMM2 (continuação)

| Guia                                         | Seleção                                      | Descrição                                                                                                    |
|----------------------------------------------|----------------------------------------------|----------------------------------------------------------------------------------------------------|
| Gerenciamento de Servidores<br>(continuação) | Processadores                                | A página CPUs exibe os microprocessadores no sistema, juntamente com seu status e velocidade do clock. É possível clicar em um nome de microprocessador para exibir eventos e informações de hardware adicionais do microprocessador. Consulte "Processadores" na página 57 para obter informações adicionais.                                                                                                    |
|                                              | Tempos Limites do Servidor                   | A página Tempos Limites do Servidor permite gerenciar tempos limites de início do servidor para detectar<br>ocorrências de interrupção do servidor e recuperar-se delas. Consulte "Tempos Limites do Servidor" na página<br>58 e "Configurando tempos limites do servidor" na página 64 para obter informações adicionais.                                                                                                    |
|                                              | Inicialização da Rede PXE                    | A página Inicialização de Rede PXE permite alterar a sequência de inicialização do servidor host para a próxima reinicialização tentar uma inicialização da rede do Ambiente de Execução de Pré-inicialização (PXE)/Protocolo de Configuração de Host Dinâmico (DHCP). A sequência de inicialização do host será alterada apenas se o host não estiver sob Proteção de Acesso Privilegiado (PAP). Consulte "inicialização da rede PXE" na página 58 e "Configurando a inicialização da rede PXE" na página 128 para obter informações adicionais. |
|                                              | Tela de Falha mais Recente<br>do S.O.        | A página Tela de Falha mais Recente do S.O. exibe uma imagem de tela (quando disponível) da falha de<br>sistema operacional mais recente no servidor. Para que o IMM2 capture telas de falha do sistema operacional,<br>o watchdog do sistema operacional deve estar ativado. Consulte "Tela de Falha mais Recente do S.O." na<br>página 58 e "Capturando os Dados da Tela de Falha mais Recente do S.O." na página 143 para obter<br>informações adicionais.                                                                                     |
|                                              | Gerenciamento de Energia                     | A página Gerenciamento de Energia do Servidor permite gerenciar políticas relacionadas à energia e o hardware e contém o histórico da quantia de energia usada pelo servidor. Consulte "Gerenciando a Energia do Servidor" na página 144 para obter informações adicionais.                                                                                                    |
| Gerenciamento do IMM                         | Propriedades do IMM                          | A página Propriedades do IMM fornece acesso a várias propriedades e configurações para seu IMM2. As<br>opções a seguir estão disponíveis na página Propriedades do IMM:                                                                                                    |
| (continuação na próxima<br>página)           |                                              | <ul> <li>A guia Firmware fornece um link para a seção Firmware do Servidor de Gerenciamento do Servidor.<br/>Também é possível ativar a promoção automatizada do firmware de backup do IMM2 nessa guia.</li> </ul>                                                                                                    |
|                                              |                                              | <ul> <li>A guia Configurações de Data e Hora do IMM permite visualizar e configurar as definições de data e hora<br/>do IMM2.</li> </ul>                                                                                                    |
|                                              |                                              | <ul> <li>A guia Porta Serial configura as definições de porta serial do IMM2. Essas configurações incluem a taxa de<br/>bauds da porta serial usada pela função de redirecionamento de porta serial e a sequência-chave para<br/>alternar entre os modos CLI e redirecionamento serial.</li> </ul>                                                                                                    |
|                                              |                                              | Consulte Capítulo 4, "Configurando o IMM2", na página 61 para obter informações adicionais.                                                                                                    |
|                                              | Usuários                                     | A página Usuários configura os perfis de login do IMM2 e as configurações de login global. Também é<br>possível visualizar as contas do usuário que estão atualmente com login efetuado no IMM2. As configurações<br>de login global incluem a ativação da autenticação do servidor Lightweight Directory Access Protocol (LDAP),<br>a configuração do tempo limite de inatividade da web e a customização das configurações de segurança da<br>conta. Consulte "Configurando Contas de Usuário" na página 69 para obter informações adicionais.  |
| Gerenciamento do IMM                         | Rede                                         | A página Propriedades do Protocolo de Rede fornece acesso a propriedades de rede, status e configurações do IMM2:                                                                                                    |
| (continuação)                                |                                              | A guia Ethernet gerencia o modo de comunicação do IMM2 usando Ethernet.                                                                                                    |
|                                              |                                              | A guia SNMP configura os agentes SNMPv1 e SNMPv3.                                                                                                    |
|                                              |                                              | A guia DNS configura os servidores DNS com os quais o IMM2 interage.                                                                                                    |
|                                              |                                              | A guia DDNS ativa ou desativa e configura o DNS Dinâmico para o IMM2.                                                                                                    |
|                                              |                                              | A guia SMTP configura informações do servidor SMTP usadas para alertas enviados por email.                                                                                                    |
|                                              |                                              | <ul> <li>A guia LDAP configura a autenticação do usuario para uso com um ou mais servidores LDAP.</li> <li>A guia Telent corencia o acesso Telent ao IMM2</li> </ul>                                                                                                    |
|                                              |                                              | <ul> <li>A guia tener gerencia o acesso reiner ao iniviz.</li> <li>A guia USB controla a interface USB usada para comunicação dentro da banda entre o servidor e o IMM2.<br/>Essas configurações não afetam as funções de controle remoto USB (teclado, mouse e armazenamento em massa).</li> </ul>                                                                                                    |
|                                              |                                              | A guia Designações de Portas permite alterar os números de portas usados por alguns serviços no IMM2.                                                                                                    |
|                                              |                                              | Consulte "Configurando protocolos de rede" na página 79 para obter informações adicionais.                                                                                                    |
|                                              | Segurança                                    | A página Segurança do IMM fornece acesso a propriedades de segurança, status e configurações do IMM2:                                                                                                    |
|                                              |                                              | <ul> <li>A guia Servidor H11PS permite ativar ou desativar o servidor H11PS e gerenciar seus certificados.</li> <li>A guia CIM cobre HTTPS permite ativar ou desativar o CIM cobre HTTPS e gerenciar seus certificados.</li> </ul>                                                                                                    |
|                                              |                                              | <ul> <li>A guia Cliente LDAP permite ativar ou desativar a seguranca LDAP e gerenciar seus certificados.</li> </ul>                                                                                                    |
|                                              |                                              | A guia Servidor SSH permite ativar ou desativar o servidor SSH e gerenciar seus certificados.                                                                                                    |
|                                              |                                              | Consulte "Definindo a Configuração de Segurança" na página 92 para obter informações adicionais.                                                                                                    |
|                                              | Configuração do IMM                          | A página Configuração do IMM exibe um resumo das definições de configuração atuais do IMM2. Consulte<br>"Restaurando e modificando a configuração do IMM" na página 101 para obter informações adicionais.                                                                                                    |
|                                              | Reiniciar IMM                                | A página Reiniciar o IMM permite reconfigurar o IMM2. Consulte "Reiniciando o IMM2" na página 101 para obter informações adicionais.                                                                                                    |
|                                              | Reconfigurar o IMM com<br>padrões de factory | A página Reconfigurar o IMM para Padrões de Factory permite redefinir a configuração do IMM2 com os<br>padrões de factory. Consulte "Reconfigurando o IMM2 para os Padrões de Factory" na página 103 para obter<br>informações adicionais.                                                                                                    |
|                                              |                                              | Atenção: Quando você clica em Reconfigurar o IMM para Padrões de Factory, todas as modificações feitas no IMM2 são perdidas.                                                                                                    |
|                                              | Gerenciamento de Chaves de<br>Ativação       | A página Gerenciamento de Chaves de Ativação permite gerenciar chaves de ativação de recursos Features on<br>Demand (FoD) opcionais do IMM2 ou do servidor. Consulte "Chave de Gerenciamento de Ativação" na<br>página 104 para obter informações adicionais.                                                                                                    |

# Capítulo 3. Visão Geral da Interface com o Usuário da Web do IMM2

Este capítulo fornece uma visão geral de como usar os recursos da interface com o usuário da web do IMM2.

**Importante:** Esta seção não se aplica ao IBM BladeCenter e a servidores blade IBM. Embora o IMM2 seja padrão em alguns produtos IBM BladeCenter e servidores blade IBM, o módulo de gerenciamento avançado IBM BladeCenter é o módulo de gerenciamento primário para funções de gerenciamento de sistemas. Os usuários que desejam configurar as definições do IMM2 em servidores blade devem usar o Advanced Settings Utility (ASU) no servidor blade para executar essas ações.

## Configurações de Sessão da Web

Esta seção fornece informações sobre as configurações para a página principal de sessão da interface da web.

A página principal do IMM2 exibe as seleções de menu na área superior direita da página da web. Esses itens de menu permitem configurar o comportamento de atualização da página da web e a mensagem que é exibida a um usuário quando ele insere suas credenciais para efetuar login. A ilustração a seguir mostra as seleções de menu na área superior direita da página da web.

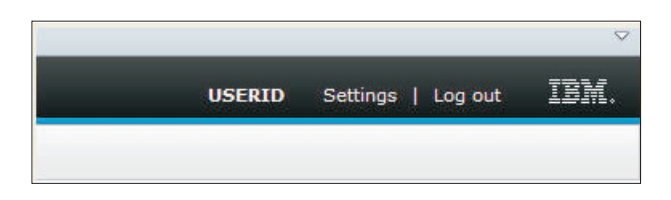

Clique no item **Configurações** e as seleções de menu a seguir são exibidas:

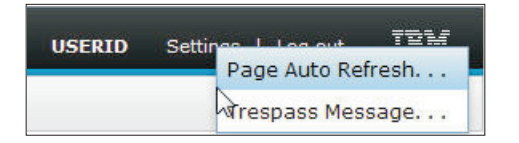

## Atualização Automática de Página

Use a opção **Atualização Automática de Página** sob o item de menu Configurações na área superior direita da página de sessão da web para configurar o conteúdo da página para atualizar automaticamente a cada 60 segundos. Para configurar o conteúdo da página para atualizar a cada 60 segundos, marque a caixa de seleção **Atualizar automaticamente os dados apropriados...** e pressione **OK**. Para desativar a atualização automática de página, cancele a seleção da caixa de seleção e pressione **OK**. A ilustração a seguir mostra a janela Configurações de Atualização Automática.

| Auto refresh settings                                                          | х |
|--------------------------------------------------------------------------------|---|
| Automatically refresh appropriate data (e.g., health status) every 60 seconds. |   |

Algumas páginas da web do IMM2 são atualizadas automaticamente, mesmo se a caixa de seleção de atualização automática não estiver selecionada. As páginas da web do IMM2 atualizadas automaticamente são as seguintes:

• Status do Sistema:

O status do sistema e de energia é atualizado automaticamente a cada três segundos.

- Ações de Energia do Servidor: (sob a guia Gerenciamento do Servidor): O status de energia é atualizado automaticamente a cada três segundos.
- Controle Remoto: (sob a guia Gerenciamento do Servidor):

Os botões Iniciar Controle Remoto... são atualizados automaticamente a cada segundo. A tabela Lista de Sessões é atualizada uma vez a cada 60 segundos.

#### Notas:

- Se você navegar de seu navegador da web para uma página da web que é atualizada automaticamente, o tempo limite de inatividade não terminará automaticamente a sessão da web.
- Se você enviar uma solicitação a um usuário do Controle Remoto usando a página Opção de Controle Remoto sob Gerenciamento do Servidor, sua sessão da web não atingirá o tempo limite independentemente para qual página da web você navegar até que uma resposta seja recebida do usuário do Controle Remoto ou até que o usuário do Controle Remoto atinja o tempo limite. Quando a solicitação do usuário do Controle Remoto concluir o processamento, a função de tempo limite de inatividade continuará.

Nota: A nota anterior se aplica a todas as páginas da web.

 O firmware do IMM2 suporta até seis sessões da web simultâneas. Para liberar sessões para outros usuários, efetue logout da sessão da web quando tiver concluído, em vez de aguardar o tempo limite de inatividade para fechar automaticamente sua sessão. Se você sair do navegador enquanto em uma página da web do IMM2 que é atualizada automaticamente, sua sessão da web não fechará automaticamente devido à inatividade.

## Mensagem de Infração

Use a opção **Mensagem de Infração** sob o item de menu Configurações na área superior direita da página de sessão da web para configurar a mensagem que você deseja que seja exibida quando um usuário efetuar login no servidor IMM2. A tela a seguir é exibida quando você seleciona a opção Mensagem de Infração. Insira o texto da mensagem que você deseja que seja exibido para o usuário no campo fornecido e pressione **OK**.

| Trespass message                                                                                                    | х |
|----------------------------------------------------------------------------------------------------|---|
| A trespass message is text that will be displayed to any user logging in through the web or CLI interface. You can enter any relevant warning or informational text here that you wish users to see. |   |
| WARNING! This computer system and network is PRIVATE AND PROPRIETARY and m                                                                                                    |   |
| OK Cancel                                                                                                    |   |

O texto da mensagem será exibido na área Mensagem da página de login do IMM2 quando um usuário efetua login, conforme mostrado na ilustração a seguir.

| -                                         | User name:                                                                                                    |
|-------------------------------------------|----------------------------------------------------------------------------------------------------|
|                                           |                                                                                                    |
| =                                         | Password:                                                                                                    |
|                                           |                                                                                                    |
|                                           | Inactive session timeout:                                                                                                |
|                                           | No timeout 👻                                                                                                    |
|                                           | Message:                                                                                                    |
|                                           | WARNING! This computer system and network is<br>PRIVATE AND PROPRIETARY and may only be<br>accessed by authorized users. |
|                                           | 2                                                                                                    |
|                                           | Log Ir                                                                                                    |
| <u>Note:</u> To ensure<br>and your sessio | security and avoid login conflicts, always<br>ns using the "Log out" option in the upper                                 |

## Efetuar logout

Para assegurar a segurança, efetua logout da sessão da web do IMM2 quando você tiver concluído e feche manualmente quaisquer outras janelas do navegador da web do IMM2 que possam ter sido abertas.

Para efetuar logout da sessão da web, clique em **Efetuar Logout** na área superior direita da página da web. A janela Login será mostrada.

|                 | User name:                                                                                                    |
|-----------------|----------------------------------------------------------------------------------------------------|
|                 | Password:                                                                                                    |
|                 | Inactive session timeout:                                                                                                    |
|                 | Message:<br>WARNING! This computer system and network is<br>PRIVATE AND PROPRIETARY and may only be<br>accessed by authorized users. |
|                 | Log In                                                                                                    |
| Note: To ensure | security and avoid login conflicts, always ns using the "Log out" option in the upper                                                |

**Nota:** O firmware do IMM2 suporta até seis sessões da web simultâneas. Para liberar sessões para outros usuários, efetue logout da sessão da web quando tiver concluído, em vez de aguardar o tempo limite de inatividade para fechar automaticamente sua sessão. Se você sair do navegador enquanto em uma página da web do IMM2 que é atualizada automaticamente, sua sessão da web não fechará automaticamente devido à inatividade.

## Guia Status do Sistema

Esta seção fornece informações para usar as opções sob a guia Status do Evento na interface com o usuário da web do IMM2.

A página Status do Sistema é exibida depois que você efetua login na interface com o usuário da web do IMM2 ou quando clicar na guia **Status do Sistema**. Na página Status do Sistema, é possível visualizar o status do sistema, eventos do sistema ativo e informações de funcionamento de hardware. A janela a seguir é aberta quando você clica na guia Status do Sistema ou efetua login na interface da web do IMME.

| IBM Integrated Manage                                                                                                    | ment Module II               |                                                                                          | USERID                                     | Settings   Log out    |
|----------------------------------------------------------------------------------------------------|------------------------------|------------------------------------------------------------------------------------------|--------------------------------------------|-----------------------|
| System Status F                                                                                                    | Events - Service and Support | ← Server Management → IMM Management → Search                                            |                                            |                       |
| IBM Flex System<br>Add System Descriptive Name.<br>The System Status and Heal<br>System Status<br>Power: Off<br>System state: System pow<br>System Information <b>*</b> | m x240 with 10G              | b<br>overview of the operating status of the server in which this IMM resides.<br>Intool | Common information and actions are co-loca | ted on this one page. |
| Active Events                                                                                                    | 1-1-1                        |                                                                                          |                                            |                       |
| Seventy - Source                                                                                                    | e Date                       | Message                                                                                  |                                            |                       |
| Hardware Health                                                                                                    |                              |                                                                                          |                                            |                       |
| Component Type                                                                                                    | Status                       |                                                                                          |                                            |                       |
| Disks                                                                                                    | 🔯 Normal                     |                                                                                          |                                            |                       |
| Processors                                                                                                    | Normal                       |                                                                                          |                                            |                       |
|                                                                                                    | THE ALCONT OF                |                                                                                          |                                            |                       |
| Memory                                                                                                    | ivormai.                     |                                                                                          |                                            |                       |

É possível clicar no ícone verde (com a marca de seleção) no canto superior esquerdo da página para obter um resumo rápido do funcionamento do servidor. Uma marca de seleção indica que o servidor está operando normalmente.

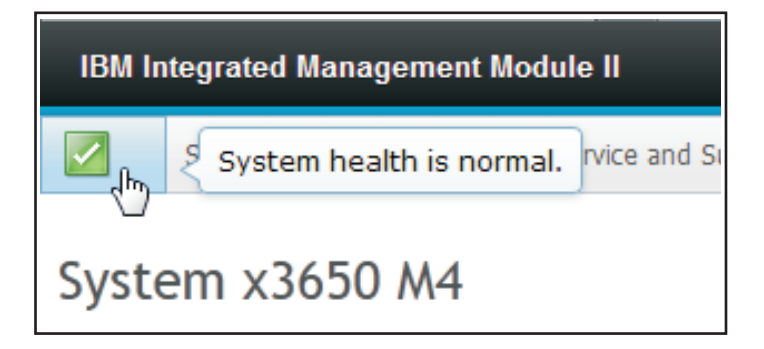

Se um ícone de círculo vermelho ou triângulo amarelo for exibido, isso indica que existe uma condição de erro ou aviso, conforme mostrado na ilustração a seguir.

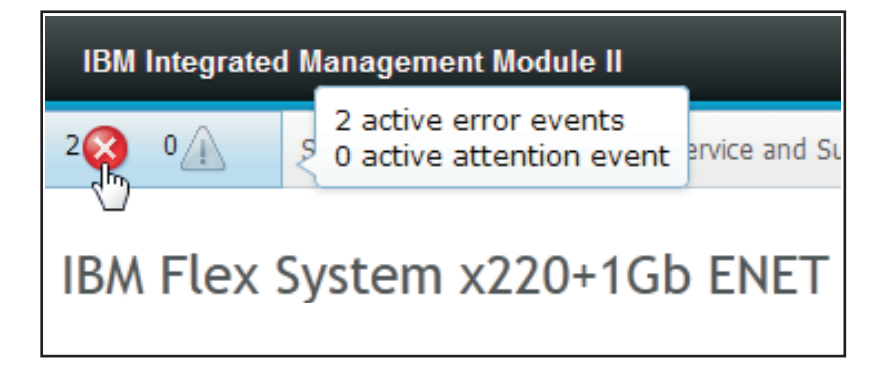

O ícone de círculo vermelho indica que existe uma condição de erro no servidor. Um ícone de triângulo amarelo indica que existe uma condição de aviso. Quando um ícone de círculo vermelho ou um triângulo amarelo é exibido, os eventos associados a essa condição são listados sob a seção Eventos Ativos na página Status do Sistema, conforme mostrado na ilustração a seguir.

| Active Eve | ents | 0      |                             |                                                                                   |
|------------|------|--------|-----------------------------|-----------------------------------------------------------------------------------|
| Severity   |      | Source | Date                        | Message                                                                           |
| 🔕 Error    |      | System | 16 Jul 2012 01:00:28.000 PM | Sensor Mezz $Exp\ 2$ Fault has transitioned to critical from a less severe state. |
| 🔕 Error    |      | System | 16 Jul 2012 01:00:29.000 PM | Sensor Mezz Exp 2 Fault has transitioned to critical from a less severe state.    |

É possível incluir um nome descritivo para o servidor IMM2 para ajudar você a identificar entre um servidor IMM2 e outro. Para designar um nome descritivo ao servidor IMM2, clique no link **Incluir Nome Descritivo do Sistema...** localizado abaixo do nome do produto do servidor.

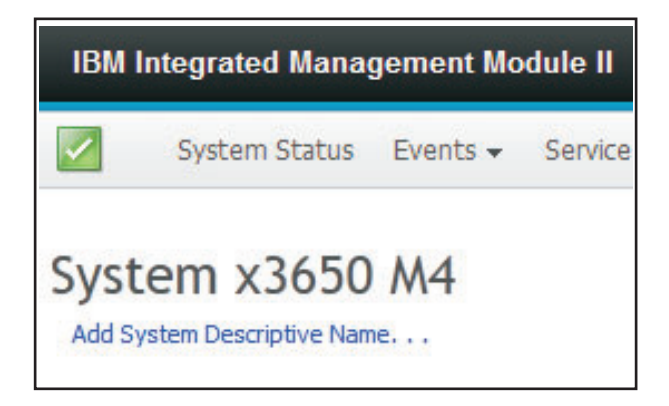

Quando o link **Incluir Nome Descritivo do Sistema...** é clicado, a seguinte janela se abre para que você especifique um nome para associar ao servidor IMM2. É possível alterar o Nome Descritivo do Sistema a qualquer momento.

| IBM Integrated N                                           | lanagement Module II                                                                                                    |
|------------------------------------------------------------|----------------------------------------------------------------------------------------------------|
| System St                                                  | atus Events 👻 Service and Support 👻 Server Management 👻 IMM Management 👻 Search                                                        |
| System x36<br>Add System Descriptiv<br>The System Status a | 950 M4<br>e Name<br>nd Health page provides an at-a-glance overview of the operating status of the server in which this IMM resides. C |
| System Status                                              | Change System Descriptive Name                                                                                                    |
| System state: Sys                                          | Edit the name of your system. This is a name used for descriptive<br>purposes to help you identify your system.                        |
| System Information                                         | Test Server System name must be specified                                                                                              |
| Active Events                                              | OK Cancel                                                                                                    |

A seção **Status do Sistema** na página Status do Sistema fornece o estado de energia e o estado de operação do servidor. O status que é exibido é o estado do servidor no momento em que a página Status do Sistema é aberta, (conforme mostrado na ilustração a seguir).

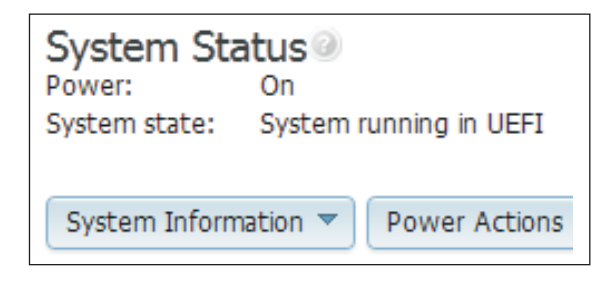

O servidor pode estar em um dos seguintes estados descritos na tabela a seguir:

| Estado do servidor                          | Descrição                                                                                                    |
|---------------------------------------------|----------------------------------------------------------------------------------------------------|
| Sistema desligado/estado desconhecido       | O servidor está desligado.                                                                                                    |
| Sistema ligado/iniciando UEFI               | O servidor está ligado, mas a UEFI não está em execução.                                                                               |
| Sistema em execução na UEFI                 | O servidor está ligado e a UEFI está em execução.                                                                                      |
| Sistema interrompido na UEFI                | O servidor está ligado; a UEFI detectou um problema e parou de executar.                                                               |
| Inicializando S.O. ou em S.O. não suportado | O servidor pode estar nesse estado por um dos motivos a seguir:                                                                        |
|                                             | <ul> <li>O carregador do sistema operacional foi<br/>iniciado mas o sistema operacional não<br/>está sendo executado ainda.</li> </ul> |
|                                             | • A interface Ethernet sobre USB do IMM2 está desativada.                                                                              |
|                                             | <ul> <li>O sistema operacional não possui os<br/>drivers carregados que suportam a<br/>interface Ethernet sobre USB.</li> </ul>        |
|                                             | <ul> <li>O sistema operacional pode estar<br/>executando um firewall e, portanto,<br/>bloqueando a comunicação com o IMM2.</li> </ul>  |
| S.O. inicializado                           | O sistema operacional do servidor está em execução.                                                                                    |
| Suspender para RAM                          | O servidor foi colocado no estado de espera<br>ou de suspensão.                                                                        |

Tabela 2. Estados de Energia e de Operação do Servidor

A página Status do Sistema também fornece guias para **Informações do Sistema**, **Ações de Energia**, **Controle Remoto** e **Tela de Falha mais Recente do S.O.** 

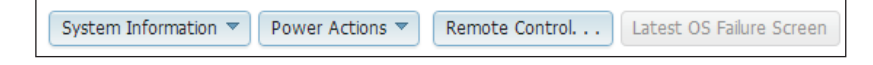

Clique na guia **Informações do Sistema** para visualizar informações sobre o servidor.

| system mormation of    |                                  |  |  |
|------------------------|----------------------------------|--|--|
| Name                   | Value                            |  |  |
| Machine Name           | System x3650 M4                  |  |  |
| Nachine Type           | 7915                             |  |  |
| lodel                  | 35Z                              |  |  |
| Serial Number          | 06CNZ40                          |  |  |
| JUID                   | E596B684B75E11E0A0B0E41F13EB0F72 |  |  |
| Server Power           | On                               |  |  |
| Server State           | System running in UEFI           |  |  |
| fotal hours powered-on | 117                              |  |  |
| Restart count          | 6                                |  |  |
| Ambient Temperature    | 80.60 F / 27.00 C                |  |  |
| Enclosure Identify LED | Off Change                       |  |  |
| CheckLog LED           | Off                              |  |  |

Clique na guia **Ações de Energia** para visualizar as ações que podem ser executadas para controle integral de energia remota sobre o servidor com as ações ligar, desligar e reiniciar. Consulte "Controlando o Status de Energia do Servidor" na página 114 para obter detalhes sobre como controlar remotamente a energia do servidor.

Clique na guia **Controle Remoto** para obter informações sobre como controlar o servidor no nível do sistema operacional. Consulte "Funções de Presença Remota e Controle Remoto" na página 115 para obter detalhes sobre a função Controle Remoto.

Clique na guia **Tela de Falha mais Recente do S.O.** para obter informações sobre como capturar os dados da Tela de Falha mais Recente do S.O. Consulte "Capturando os Dados da Tela de Falha mais Recente do S.O." na página 143 para obter detalhes sobre a Tela de Falha mais Recente do S.O.

Na seção **Funcionamento do Hardware** da página Status do Sistema, há uma tabela com uma lista dos componentes de hardware que estão sendo monitorados e seu status de funcionamento. O status exibido para determinado componente pode refletir o estado mais crítico do componente na coluna Tipo de Componente na tabela. Por exemplo, um servidor pode ter vários módulos de energia instalados e todos os módulos de energia estão operando normalmente, exceto um. O status

dos componentes dos Módulos de Energia na tabela será crítico em virtude desse *único* módulo de energia (como mostrado na ilustração a seguir).

| Hardware Health 🧼 |            |  |  |  |  |
|-------------------|------------|--|--|--|--|
| Component Type    | Status     |  |  |  |  |
| Cooling Devices   | Normal     |  |  |  |  |
| Power Modules     | 🔇 Critical |  |  |  |  |
| Disks             | Normal     |  |  |  |  |
| Processors        | Normal     |  |  |  |  |
| Mempry            | 🔽 Normal   |  |  |  |  |
| System            | 🗹 Normal   |  |  |  |  |

Cada tipo de componente é um link que você pode clicar para obter informações mais detalhadas. Quando você clica em um tipo de componente, uma tabela listando o status de cada um dos componentes individuais é exibida (conforme mostrada na ilustração a seguir).

| Memory<br>Display the memory | y modules available on the | server. Clicking on a module | displays a Properties pop-up window with | n 2 tabs: E |
|------------------------------|----------------------------|------------------------------|------------------------------------------|-------------|
| FRU Name                     | ▲ Status                   | Туре                         | Capacity (GB)                            |             |
| DIMM 4                       | Normal                     | DDR3                         | 4                                        |             |
| DIMM 9                       | Normal                     | DDR3                         | 4                                        |             |
| DIMM 16                      | Normal                     | DDR3                         | 4                                        |             |
| DIMM 21                      | Normal                     | DDR3                         | 4                                        |             |

É possível clicar em um componente na coluna Nome da FRU da tabela para obter informações adicionais desse componente. Todos os eventos ativos para o componente serão exibidos.

Clique na guia **Informações de Hardware** para obter informações detalhadas sobre o componente.

| PI | roperties fo                    | or DIMM 4 |                  |
|----|---------------------------------|-----------|------------------|
|    | Former                          |           |                  |
|    | Events                          | Hardwa    | re Information   |
|    | Descriptio                      | n         | DIMM 4           |
|    | PartNumber<br>FRU Serial Number |           | M393B5773CH0-YH9 |
|    |                                 |           | 8634E095         |
|    | Manuf Dat                       | te        | 2211             |
|    | Туре                            |           | DDR3             |
|    | Size                            |           | 2 GB             |
| -  |                                 |           |                  |
|    | Close                           |           |                  |
|    |                                 |           |                  |
|    |                                 |           |                  |

## **Guia Eventos**

Esta seção fornece informações para usar as opções sob a guia Eventos na interface com o usuário da web do IMM2.

As opções sob a guia **Eventos** permitem gerenciar o histórico de Log de Eventos e gerenciar Destinatários de Eventos para notificações por email e syslog. A ilustração a seguir mostra as opções sob a guia Eventos na página da web do IMM2.

| IBM Integrated Management Module II        |                  |                     |                                                   |                           |                    |  |
|--------------------------------------------|------------------|---------------------|---------------------------------------------------|---------------------------|--------------------|--|
| System Status                              | Events 👻         | Service and Support |                                                   | Server Management 👻       | IMM Management 👻 🛛 |  |
|                                            | Event Lo         | g F                 | ull                                               | log history of all events | 6                  |  |
| System x3750<br>Add System Descriptive Nam | event Recipients |                     | Add and modify E-Mail and SysLog<br>notifications |                           | SysLog             |  |

## Log de Eventos

Selecione **Log de Eventos** sob a guia Eventos para exibir a página Log de Eventos. A página Log de Eventos mostra a severidade dos eventos que são relatados pelo IMM2, além de informações sobre todas as tentativas de acesso remoto e mudanças na configuração. Todos os eventos no log são registrados com data e hora usando as configurações de data e hora do IMM2. Alguns eventos também gerarão alertas, se estiverem configurados para isso na página Destinatários de Eventos. É possível classificar e filtrar eventos no log de eventos. A seguir está uma ilustração da página Log de Eventos.

| ye | ge displays the conter<br>d along with a timest | nts of the IMM e<br>amp, source and | vent log, and allows you to sort and fil<br>a text mess more | ter the log. By default the log entries are di   | isplayed in reverse chronological order (most recent log                                                                                       |
|----|-------------------------------------------------|-------------------------------------|--------------------------------------------------------------|--------------------------------------------------|----------------------------------------------------------------------------------------------------|
|    | . 🖂 🖓 🕅 (                                       |                                     | Hiters: 🔯 🚈                                                  | Ime: Al Dates                                    | Go                                                                                                    |
|    | Severity                                        | Source                              | Date -                                                       | Event ID                                         | Message                                                                                                    |
| 1  | 0 of 51 items filtered                          |                                     | 0 items selected                                             | Clear filter Applied filters: Events: [ Error Wa | arning Information Audit ]                                                                                                    |
|    | 🚺 Informational                                 | System                              | 31 1 2013 09:02:42.771 AM                                    | 0x4000000e00000000                               | Remote Login Successful. Login ID: USERID from<br>webguis at IP address 9.111.29.57.                                                           |
|    | 🚺 Informational                                 | System                              | 31 1 2013 09:01:00.297 AM                                    | 0x400000160000000                                | ENET[CIM:ep1]<br>DHCP-HSTN=IMM2-6cae8b4e83c6,<br>DN=cn.ibm.com, IP@=9.186.166.78,<br>SN=255.255.255.128, GW@=9.186.166.1,<br>DNS1@=9.0.148.50. |
|    | 🔝 Informational                                 | System                              | 31 1 2013 09:00:58.957 AM                                    | 0x400000190000000                                | LAN: Ethernet[IBM:ep2] interface is now active.                                                                                                |
|    | 🚺 Informational                                 | System                              | 31 1 2013 09:00:55:004 AM                                    | 0x4000001700000000                               | ENET[CIM:ep2]<br>IP-Cfg:HstName=IMM2-6cae8b4e83c6,<br>IP@=169.254.95.118.NetMsk=255.255.0.0,<br>GW@=0.0.0.0.                                   |
|    | 🚺 Informational                                 | System                              | 31 1 2013 09:00:53.403 AM                                    | 0x4000003700000000                               | ENET[CIM:ep1]<br>IPv6-LinkLocal:HstName=IMM2-6cae8b4e83c6,<br>IP@=fe80::6eae:8bff:fe4e:83c6 ,Pref=64 .                                         |
|    | 🔢 Informational                                 | System                              | 31 1 2013 09:00:51.592 AM                                    | 0x4000001900000000                               | LAN: Ethernet[IBM:ep1] interface is now active.                                                                                                |
|    | 🚺 Informational                                 | System                              | 31 1 2013 09:00:47.068 AM                                    | 0x4000000100000000                               | Management Controller SN# 05KNKL9 Network<br>Initialization Complete.                                                                          |
|    | Informational                                   | System                              | 31 1 2013 09:00:02.874 AM                                    | 0x800801282101ffff                               | Device Low Security Jmp has been added.                                                                                                    |
|    | Informational                                   | Power                               | 31 1 2013 09:00:02.304 AM                                    | 0x806f00091301ffff                               | Host Power has been turned off.                                                                                                    |
|    | 🚹 Informational                                 | System                              | 31 1 2013 08:55:11.252 AM                                    | 0x4000001500000000                               | Management Controller SN# 06KNKL9 reset was<br>initiated by user USERID.                                                                       |
|    | 🔢 Informational                                 | System                              | 31 1 2013 08:47:59.118 AM                                    | 0x4000002300000000                               | Flash of SN# 06KNKL9 from (::fff:9.186.166.119)<br>succeeded for user USERID .                                                                 |
|    | 🚺 Informational                                 | System                              | 31 1 2013 08:43:15.666 AM                                    | 0x4000000e00000000                               | Remote Login Successful. Login ID: USERID from<br>webguis at IP address 9.186.166.119.                                                         |
|    | Informational                                   | Custom                              | 24 4 2042 20 04 07 470 444                                   | 0-4000000-0000000                                | Remote Login Successful. Login ID: USERID from                                                                                                 |

Para classificar e filtrar eventos no log de eventos, selecione o título da coluna (conforme mostrado na ilustração a seguir).

|          | Severity               | Source | Date -                      | Event ID                                          | Message                                                                             |
|----------|------------------------|--------|-----------------------------|---------------------------------------------------|-------------------------------------------------------------------------------------|
| <b>*</b> | 0 of 52 items filtered |        | 0 items selected            | Clear filter Applied filters: Events: [Error Warn | ing Information Audit]                                                              |
|          | 👔 Informational        | System | 31 Jan 2013 09:11:04.024 AM | 0x4000000e00000000                                | Remote Login Successful. Login ID: USERID fr                                        |
|          | 👔 Informational        | System | 31 Jan 2013 09:02:42.771 AM | 0x4000000e00000000                                | Remote Login Successful. Login ID: USERID fro<br>webguis at IP address 9.111.29.57. |

É possível salvar todos os eventos, ou os eventos selecionados, do log de eventos em um arquivo usando o botão **Exportar**. Para selecionar eventos específicos, escolha um ou mais eventos na página Log de Eventos principal e clique com o botão esquerdo no botão **Exportar** (conforme mostrado na ilustração a seguir).
| Event Log<br>This page displays the contents of the IMM event log, and allows y<br>entry first). For each log entry, the severity of the event is displayed |                        |        |                  |  |  |  |  |  |
|----------------------------------------------------------------------------------------------------|------------------------|--------|------------------|--|--|--|--|--|
| 2                                                                                                    | Export Event Logs      |        |                  |  |  |  |  |  |
| Severity Source Date                                                                                                    |                        |        |                  |  |  |  |  |  |
|                                                                                                    | 0 of 52 items filtered |        | 2 items selecte  |  |  |  |  |  |
|                                                                                                    | 🚹 Informational        | System | 31 Jan 2013 09:1 |  |  |  |  |  |
|                                                                                                    | 🚹 Informational        | System | 31 Jan 2013 09:0 |  |  |  |  |  |
|                                                                                                    |                        |        |                  |  |  |  |  |  |

Use o botão **Excluir Eventos** para escolher o tipo de evento que você deseja excluir (conforme mostrado na ilustração a seguir).

| 2 | 1 🔄 🎽 🔛                | X      | Filters: 🔕 🛕 🗻 🚪 Time: All Dates                                                    | ✓ Search Events                                                                               | Go                        |
|---|------------------------|--------|-------------------------------------------------------------------------------------|-----------------------------------------------------------------------------------------------|---------------------------|
|   | Severity               | Source | Date - Event ID                                                                     | Message                                                                                       |                           |
|   | 0 of 52 items filtered |        | Delete Events                                                                       | x g Information Audit ]                                                                       |                           |
|   | i Informational        | System | 3 Choose which events you wish to delete                                            | Remote Login Successful. L<br>vebguis at IP address 9.186                                     | ogin ID: USE<br>.166.119. |
|   | Informational          | System | 3 Platform Events                                                                   | Remote Login Successful. L<br>vebguis at IP address 9.111                                     | ogin ID: USE<br>.29.57.   |
|   | Informational          | System | OK         Cancel           31 Jain 2010 09,01,00,291 Min         0x400000100000000 | ENET[CIM:ep1]<br>DHCP-HSTN=IMM2-6cae8b<br>DN=cn.ibm.com, IP@=9.186<br>SN=255.255.255.128. GW@ | 4e83c6,<br>166.78,        |

Para selecionar o tipo de entrada de log de eventos que você deseja que seja exibido, clique no botão apropriado (conforme mostrado na ilustração a seguir).

| Refresh Events  | Warning Events Audit Events                         |
|-----------------|-----------------------------------------------------|
| al 🔁 i 🔁 💌 🔛    | Filters: 🔇 🛕 🗾 🚪 Time: All Dates 🚽 Search Events Go |
| Visible Columns | Error Events Information Events Date ranges to show |

Para procurar tipos específicos de eventos ou palavras-chave, digite o tipo de evento ou palavra-chave na caixa **Procurar Eventos**; em seguida, clique em **Ir** (conforme mostrado na ilustração a seguir).

|                                                                                                    | Time: All Dates V IENET                                                              |
|----------------------------------------------------------------------------------------------------|--------------------------------------------------------------------------------------|
| Severity Source Date    Event ID                                                                                      | Message                                                                              |
| 3 0 of 53 items filtered 0 items selected Clear filter Applied filter                                                 | ters: Events:[ Error Warning Information Audit ]                                     |
| Image: Informational         System         1 Feb 2013 01:29:28.414 AM         0x400000000000000000000000000000000000 | 00 Remote Login Successful. Login ID: USERID<br>webguis at IP address 9.186.166.119. |

Para desligar o LED Verificar Log quando ele estiver ligado e os Logs de Eventos relacionados tiverem sido selecionados, clique no botão **Status do LED Verificar Log** (conforme mostrado na ilustração a seguir).

| 2 | 🔄 🤔 🔛                  | ***    | Filters: 🔕 🛕 🗻 🚪 Time: All Dates                                                                                               | Search Events Go                                                                  |
|---|------------------------|--------|----------------------------------------------------------------------------------------------------|-----------------------------------------------------------------------------------|
|   | Severity               | Source | Date vent ID                                                                                                    | Message                                                                           |
|   | 0 of 55 items filtered |        | Change Check Log LED ×                                                                                                    | g Information Audit ]                                                             |
|   | 🛐 Informational        | System | 1 When this LED is lit, it indicates that an error has occurred. Read the event log to                                         | _ED Check Log state changed to Lit by USER                                        |
|   | 🔝 Informational        | System | activitie check by LED a solution about this event. Turning of the check by LED a solution but the error may still be present. | Remote Login Successful. Login ID: USERID<br>webguis at IP address 9,186.166.119. |
|   | 🔝 Informational        | System | Do you want to turn off the Check Log LED in your system?                                                                      | Remote Login Successful. Login ID: USERID<br>webguis at IP address 9.186.166.119. |
|   | 🚺 Informational        | System | 3                                                                                                    | Remote Login Successful. Login ID: USERID<br>webguis at IP address 9,186,166,119. |

Na barra de ferramentas do Log de Eventos, é possível clicar em qualquer um dos botões **Eventos de Filtro** para selecionar os eventos a serem exibidos. Para limpar o filtro e mostrar todos os tipos de eventos, clique no link **Limpar Filtro** mostrado na ilustração a seguir.

| 2   🔄 送 🔛               |        | Filters:         | 3 |   | i          | 8 | Time:                | All Dates        |            | Search Events | Go |
|-------------------------|--------|------------------|---|---|------------|---|----------------------|------------------|------------|---------------|----|
| Severity                | Source | Date             |   | - | Event ID   | ) |                      |                  | Messa      | ge            |    |
| 34 of 56 items filtered |        | 0 items selected |   | C | ear filter | A | Applied filters: Eve | ents: [ Error Wa | arning Aud | dit ]         |    |

### Destinatários de Eventos

Use a opção **Destinatários de Eventos** sob a guia Eventos para incluir e modificar notificações por email e syslog.

| IBM I          | Integrated Manag                   | gement Mo | odule II                                                |         |
|----------------|------------------------------------|-----------|---------------------------------------------------------|---------|
|                | System Status                      | Events 👻  | Service and Support - Server Management - IMM Managemen | t 🗸 Sea |
|                |                                    | Event Lo  | g Full log history of all events                        |         |
| Syst<br>Add Sy | cem x3750<br>ystem Descriptive Nam | Event Re  | Add and modify E-Mail and SysLog<br>notifications       |         |

A opção Destinatários de Eventos permite gerenciar quem será notificado sobre eventos do sistema. É possível configurar cada destinatário e gerenciar as configurações que se aplicam a todos os destinatários de eventos. Também é possível gerar um evento de teste para verificar o recurso de notificação.

Clique no botão **Criar** para criar notificações por email e syslog. A ilustração a seguir mostra a janela Destinatários de Eventos.

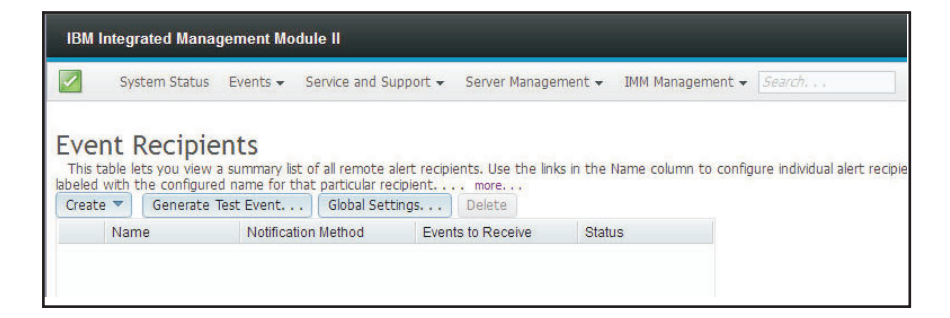

Selecione a opção **Criar Notificação por Email** para configurar um endereço de email de destino e escolha o tipo de evento sobre o qual você deseja ser notificado. Além disso, é possível clicar em **Configurações Avançadas** para selecionar o número de índice inicial. Para incluir o log de eventos no email, marque a caixa de seleção **Incluir o conteúdo do log de eventos no corpo do email**. A seguir está uma ilustração da janela Criar Notificação por Email.

| Create E-Mail Notification                                                                              |                                                                                                    |                                                        | x |
|----------------------------------------------------------------------------------------------------|----------------------------------------------------------------------------------------------------|--------------------------------------------------------|---|
| Use this dialog to configure specified E-mail recip<br>Note: To enable an E-mail recipient, you need to | ients to receive Critical, Attention or System not<br>go to the SMTP tab on Network Protocols page | ifications<br>to configure the email server correctly. |   |
| Descriptive name:                                                                                       |                                                                                                    |                                                        |   |
| E-Mail address:                                                                                         |                                                                                                    |                                                        |   |
| Events to receive:                                                                                      |                                                                                                    |                                                        |   |
| Show sub-types     Critical                                                                             | <b>⊘</b> Attention                                                                                 | ✓ System                                               |   |
| Include the event log contents in the e-mail b                                                          | ody                                                                                                |                                                        |   |
| Status:<br>© Enable this recipient<br>O Disable this recipient                                          |                                                                                                    |                                                        |   |
| Advanced Settings                                                                                       |                                                                                                    |                                                        |   |
| OK Cancel                                                                                               |                                                                                                    |                                                        |   |

Selecione a opção **Criar Notificação por SysLog** para configurar o Nome do Host ou Endereço IP para o coletor do SysLog e escolha o tipo de evento sobre o qual você deseja ser notificado. Além disso, é possível clicar em **Configurações Avançadas** para selecionar o número de índice inicial. Também é possível especificar a porta que você deseja usar para este tipo de notificação. A seguir está uma ilustração da janela Criar Notificação por SysLog.

| Create SysLog Notifica                                     | ation                             |                                             |          | x |
|------------------------------------------------------------|-----------------------------------|---------------------------------------------|----------|---|
| Use this dialog to config                                  | gure specified SysLog server to r | eceive Critical, Attention or System notifi | cations. |   |
| Descriptive name:                                          |                                   |                                             |          |   |
| Host name or IP addre                                      | ess of the SysLog collector:      | Port:                                       |          |   |
| Events to receive:                                         |                                   |                                             |          |   |
| <ul> <li>Show sub-types</li> </ul>                         | Critical                          | Z Attention                                 | System   |   |
| Status:<br>Enable this recipient<br>Disable this recipient |                                   |                                             |          |   |
| Advanced Settings                                          |                                   |                                             |          |   |
| OK Cancel                                                  |                                   |                                             |          |   |

Para configurar um destino de notificação por email ou notificação do sistema *existente*, clique no nome de destino. A seguir está uma ilustração da janela Propriedades da Entidade do Email usada para configurar os destinos de notificação de e-mail e de notificação do sistema existentes.

| Use this dialog to config<br>Note: To enable an E-m | ure specified E-mail recipients to receive Critics<br>all recipient, you need to go to the SMTP tab on                                                                                                    | d. Attention or System notifications<br>Network Protocols page to configure the email                                                                                                    | server correctly.                                                                                                    |
|-----------------------------------------------------|----------------------------------------------------------------------------------------------------|----------------------------------------------------------------------------------------------------|----------------------------------------------------------------------------------------------------|
| Descriptive name:                                   |                                                                                                    |                                                                                                    |                                                                                                    |
| Email Subject                                       |                                                                                                    |                                                                                                    |                                                                                                    |
| E-Mail address:                                     |                                                                                                    |                                                                                                    |                                                                                                    |
| recipient1@test.com                                 | 1.1                                                                                                    |                                                                                                    |                                                                                                    |
|                                                     |                                                                                                    |                                                                                                    |                                                                                                    |
| Events to receive:                                  |                                                                                                    |                                                                                                    |                                                                                                    |
| Select all events                                   |                                                                                                    |                                                                                                    |                                                                                                    |
| - Hide sub-types                                    | 🔛 Critical                                                                                                    | Attention                                                                                                    | System                                                                                                    |
|                                                     | Critical Temperature Thresheld Exceeded Critical Velage Thresheld Exceeded Critical Velage Thresheld Exceeded Hard Disk Once False False False CPU False CPU False CPU False Hardwee Incorpatibility Power redundancy bilane A dotter critical events | Power restandancy wanning     Warming Temperature Thinahold Exceeded     Warming Viage Threshold Exceeded     Warming Nover Threshold Exceeded     Warming Nover Threshold Exceeded     Warming Nover Threshold Exceeded     Off Unit degraded state     Off Unit degraded state     Memory Warming     All other asteriotic events. | Successful Renetie Login<br>Cosmuting System Transcot<br>An other externationallywaiter sensits<br>System Power Ov/DB<br>Operaning System Loader watchdog time<br>Precision System Loader watchdog time<br>Precision System Loader watchdog time<br>Precision System Loader watchdog time<br>Precision System Loader watchdog time<br>Precision System Loader watchdog time<br>Precision System Loader watchdog time<br>Precision System Loader watchdog time<br>Precision System Loader watchdog time<br>Precision System Loader watchdog time<br>Precision System Loader watchdog time<br>Precision System System Loader watchdog time<br>Precision System Precision System System<br>Precision System Precision System Precision System<br>Precision System Precision System Precision System<br>Precision System Precision System Precision System<br>Precision System Precision System Precision System Precision System<br>Precision System Precision System Precision System<br>Precision System Precision System Precision System<br>Precision System Precision System Precision System<br>Precision System Precision System Precision System<br>Precision System Precision System Precision System<br>Precision System Precision System Precision System<br>Precision System Precision System Precision System<br>Precision System Precision System Precision System Precision System<br>Precision System Precision System Precision System Precision System<br>Precision System Precision System Precision System Precision System Precision System<br>Precision System Precision System Preci |

Selecione o botão **Gerar Evento de Teste** para enviar um email de teste para um destino de email selecionado (conforme mostrado na ilustração a seguir).

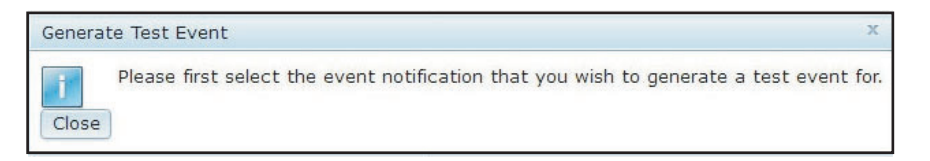

Selecione o botão **Configurações Globais** para configurar um limite para tentar novamente a notificação de eventos, o atraso (em minutos) entre as entradas de notificação de eventos e o atraso (em minutos) entre as tentativas (conforme mostrado na ilustração a seguir).

| Event Notification Global Settings                               | × |
|------------------------------------------------------------------|---|
| These settings will apply to all event notifications.            |   |
| Retry limit:<br>5 -<br>Delay between entries (minutes):<br>0.5 - |   |
| Delay between attempts (minutes):                                |   |

Se você desejar remover um destino de notificação por email ou syslog, selecione o botão **Excluir**. A janela a seguir é aberta:

| IBM Integrat                                             | ted Manag                                            | ement Modu                                     | le II                               |                       |                             |                       |
|----------------------------------------------------------|------------------------------------------------------|------------------------------------------------|-------------------------------------|-----------------------|-----------------------------|-----------------------|
| Syste                                                    | m Status                                             | Events 👻 S                                     | ervice and Su                       | upport 👻 Server N     | Management 👻 🛛 IMM Man      | agement 👻 Search      |
| Event Re<br>This table lets<br>name for that p<br>Create | ecipie<br>you view a<br>articular rec<br>Generate Te | nts<br>summary list o<br>Ipientmo<br>est Event | f all remote a<br>re<br>Global Seti | alert recipients. Use | the links in the Name colur | nn to configure indiv |
| Name                                                     | Name                                                 |                                                | Method                              | Events to Rece        | ive Status                  |                       |
| 🔘 Email                                                  | Email Subject                                        |                                                |                                     | None                  | Enabled                     |                       |
| Email2                                                   | 2 Subject                                            | E-Mail                                         |                                     | None                  | Enabled                     |                       |
|                                                          | Confi                                                | rm Event No                                    | tification D                        | eletion               | Х                           | -                     |
|                                                          | OK                                                   | Do you war<br>Cancel                           | nt to delete                        | e the notification    | ı 'Email Subject' ?         |                       |

### Guia Serviço e Suporte

Esta seção fornece informações sobre como usar as opções na guia Serviço e Suporte, na página da interface com o usuário da web do IMM2 (conforme mostrada na ilustração a seguir).

| IBM Integrated Management Module II                                           |                               |                                                                                                    |          |  |  |  |  |  |  |  |  |
|-------------------------------------------------------------------------------|-------------------------------|----------------------------------------------------------------------------------------------------|----------|--|--|--|--|--|--|--|--|
| System Status Events 🗸                                                        | Service and Support $\bullet$ | Server Management 👻 IMM Management 👻                                                                 | Search Q |  |  |  |  |  |  |  |  |
| System x3100 M4                                                               | Problems                      | Problems addressed by IEM Support, if you<br>have enabled service and support to report<br>problems. |          |  |  |  |  |  |  |  |  |
| System x3100 M4 Rename                                                        | Settings                      | Configure your system to monitor and report<br>service events                                        |          |  |  |  |  |  |  |  |  |
| The System Status and Health page pr<br>resides. Common information and actio | Download Service Data         | Obtain a compressed file of relevant service data                                                    | ІММ      |  |  |  |  |  |  |  |  |

# **Opção Problemas**

Use a opção **Problemas** sob a guia Serviço e Suporte para visualizar uma lista de problemas não resolvidos que permitem manutenção pelo Centro de Suporte (conforme mostrado na ilustração a seguir). É possível visualizar o status de cada problema na coluna Status do Problema e sinalizar manualmente um evento como corrigido na coluna Corrigido assim que o problema tiver sido resolvido. Eventos podem ter um valor Status do Problema igual a Pendente, Sucesso, Desativar, Não Enviado ou Com Falha.

| IBM                                     | integrated M                                                                                                  | anagement Mo                                                                  | odule II                                                                                                |                                                                                    |                                                                    |                                       |                            | USERID                       | Settings   Log out IBM. |
|-----------------------------------------|----------------------------------------------------------------------------------------------------|-------------------------------------------------------------------------------|----------------------------------------------------------------------------------------------------|------------------------------------------------------------------------------------|--------------------------------------------------------------------|---------------------------------------|----------------------------|------------------------------|-------------------------|
|                                         | System Sta                                                                                                    | tus Events +                                                                  | Service and Support                                                                                     | <ul> <li>Server Manag</li> </ul>                                                   | gement 👻 IMM Manaç                                                 | jement 👻                              | Search                     | ٩                            |                         |
| Serv<br>The Se<br>have be<br>Each e<br> | vice and<br>rvice & Suppor<br>sen opened ar<br>vent can hav<br>vent can hav<br>rvice and Sup<br>for: Both IBM | t Problems page<br>et d status related<br>e the status of<br>poort is not yel | t - Problems<br>alows the user to view<br>to their resolution. You<br>Pending, Success, D<br>t enabled. | v a current list of p<br>u can select to mar<br>isabled, Not Sen<br>Export Ignored | vroblems serviceable by<br>nually mark one event a<br>t or Failed. | the Support Center that is corrected. | rt<br>Test Request Refresh |                              |                         |
|                                         | Corrected                                                                                                    | Message                                                                       |                                                                                                    | Severity                                                                           | Problem Status                                                     | Ticket Number                         | File Transfer Server       | Event Date                   | Event ID                |
|                                         | No                                                                                                    | Uncorrectable<br>memory devic<br>Subsystem Sj                                 | e error detected for<br>ce 1 in Group 1 on<br>ystem Memory.                                             | Error                                                                              | Disabled                                                           | N/A                                   | Disabled                   | 19 Nov 2013, 04:26:52.000 PM | 0x806f010c25810001      |
|                                         | No                                                                                                    | An Uncorrecta<br>occurred on b                                                | able Bus Error has<br>us CPUs.                                                                          | Error                                                                              | Disabled                                                           | N/A                                   | Disabled                   | 19 Nov 2013, 04:25:57.000 PM | 0x806f08132583fff       |
|                                         | No                                                                                                    | An Uncorrecta<br>occurred on b                                                | able Bus Error has<br>us CPUs.                                                                          | Error                                                                              | Disabled                                                           | N/A                                   | Disabled                   | 18 Nov 2013, 04:45:23.000 PM | 0x806f08132583ffff      |
|                                         | No                                                                                                    | An Uncorrecta<br>occurred on b                                                | able Bus Error has<br>us CPUs.                                                                          | Error                                                                              | Disabled                                                           | N/A                                   | Disabled                   | 11 Nov 2013, 09:43:54.000 PM | 0x806f08132583ffff      |
|                                         | No                                                                                                    | Fault in slot O<br>System x3750                                               | ne of PCIs on system<br>) M4.                                                                           | Error                                                                              | Disabled                                                           | N/A                                   | Disabled                   | 11 Nov 2013, 08:41:25.000 PM | 0x806f002125820900      |

O campo **Exibir para:** exibe um dos seguintes modos (conforme mostrado na ilustração a seguir):

- Suporte IBM e Servidor de Transferência de Arquivos
- Suporte IBM apenas
- Servidor de Transferência de Arquivos Apenas

| Display | y for | Both IBM             | 4 Support and File Transfer Server 💌                    | Export | Ignored Pr | oblems | Open Ser  | vice Request | Open Test R | equest   | Refresh       |                              |                    |
|---------|-------|----------------------|---------------------------------------------------------|--------|------------|--------|-----------|--------------|-------------|----------|---------------|------------------------------|--------------------|
|         | С     | Both IB              | M Support and File Transfer Server                      | Sevent | ty         | Proble | em Status | Ticket Num   | ber         | File Tra | insfer Server | Event Date                   | Event ID           |
|         | N     | IBM Sup<br>File Tran | port Only<br>sfer Server Only                           | 🕲 Em   | or         | Disab  | led       | N/A          |             | Disable  | d             | 11 Nov 2013, 09:43:54.000 PM | 0x806f08132583ffff |
|         | N     | •                    | Fault in slot One of PCIs on system<br>System x3750 M4. | 🔕 Em   | or         | Disab  | led       | N/A          |             | Disable  | d             | 11 Nov 2013, 08:41:25.000 PM | 0x806f002125820900 |
|         | N     | o l                  | An Uncorrectable Bus Error has<br>occurred on bus CPUs. | 🔕 Em   | or         | Disab  | led       | N/A          |             | Disable  | ıd            | 11 Nov 2013, 08:37:50.000 PM | 0x806f08132583ffff |
|         | N     | •                    | An Uncorrectable Bus Error has<br>occurred on bus CPUs. | 🔕 Em   | or         | Disab  | led       | N/A          |             | Disable  | d             | 28 Oct 2013, 08:28:12.000 PM | 0x806f08132583ffff |
|         | N     |                      | An Uncorrectable Bus Error has<br>occurred on bus CPUs. | 🔕 Em   | or         | Disab  | led       | N/A          |             | Disable  | d             | 23 Oct 2013, 07:47:31.000 PM | 0x806f08132583ffff |

Clique na guia **Exportar** para fazer download de um arquivo service.csv. A janela a seguir é exibida.

| <b>)</b>                                                                                                    | Opening service.csv                                          | ×       |
|----------------------------------------------------------------------------------------------------|--------------------------------------------------------------|---------|
| You have chosen to                                                                                                    | open:                                                        |         |
| <ul> <li>service.csv</li> <li>which is a: CS</li> <li>from: http://9.2</li> <li>What should Fire</li> <li>Open with</li> </ul> | V file (896 bytes)<br>115.232.133<br>efox do with this file? |         |
| Save File                                                                                                    | Biowse                                                       |         |
| Do this auto                                                                                                    | matically for files like this from                           | now on. |

Clique na guia **Ignorar Problemas** para exibir a lista de IDs de evento que não serão relatados pelo recurso *call home*. É possível incluir IDs de evento nessa lista inserindo um ID de evento no campo **ID de Evento** e clicando no botão **Incluir** (conforme mostrado na ilustração a seguir).

**Nota:** IDs de Eventos são obtidos no Log de Eventos ou na coluna ID de Evento na Lista Problema de Serviço e Suporte. Inclua o ID do evento na caixa de texto usando a função copiar e colar.

| IBM Integrated Management Module II                                                                                                    | USERID                               | Settings   Log out        | IBM        |
|----------------------------------------------------------------------------------------------------|--------------------------------------|---------------------------|------------|
| System Status Events + Service and Support + Server Management + IMM Management + Search : .                                                         | ٩                                    |                           |            |
| Ignored Problems                                                                                                    |                                      |                           |            |
| This table below shows the list of event IDs that will not be reported by call home. You can add events to this table by entering an event ID in the | ext box and clicking the add button. | Event IDs can be obtained | d from the |
| Event Log and service and support-Problem List entered into the text box using the copy-and-paste function.                                          |                                      |                           |            |
| Domous Calented Domous All                                                                                                    |                                      |                           |            |
| Index Event ID                                                                                                    |                                      |                           |            |
| No Data Available                                                                                                    |                                      |                           |            |

Depois de inserir um ID de evento válido e clicar no botão **Incluir**, uma janela de confirmação será exibida indicando que o ID do evento foi incluído com sucesso.

| Ignored Pro                                   | olems                                                                   |                                     |                                                                                      |                                                                                                 |
|-----------------------------------------------|-------------------------------------------------------------------------|-------------------------------------|--------------------------------------------------------------------------------------|-------------------------------------------------------------------------------------------------|
| This table below shows the text box using the | the list of event IDs that will not be repo<br>copy-and-paste function. | ted by call home. You can add event | ts to this table by entering an event ID in the text box and clicking the add button | . Event IDs can be obtained from the Event Log and Service and Support-Problem Lat entered into |
| Event ID : 0x806f0813                         | 2583ff Add                                                              |                                     |                                                                                      |                                                                                                 |
| Remove Selected                               | Remove All                                                              |                                     |                                                                                      |                                                                                                 |
| Index                                         | Event ID                                                                |                                     |                                                                                      |                                                                                                 |
| 1                                             | 806/08132583/00                                                         |                                     |                                                                                      |                                                                                                 |
|                                               |                                                                         |                                     |                                                                                      |                                                                                                 |
|                                               |                                                                         |                                     | Ignored Problems ×                                                                   |                                                                                                 |
|                                               |                                                                         |                                     | Add event id to the ignore list successfully.                                        |                                                                                                 |
|                                               |                                                                         |                                     | Close                                                                                |                                                                                                 |
|                                               |                                                                         |                                     |                                                                                      |                                                                                                 |

Para remover um ID de evento da lista de Problemas Ignorados, execute as etapas a seguir:

1. Marque a caixa de seleção Índice do ID do evento que você deseja remover.

**Nota:** Para remover mais de um ID de evento, marque todas as caixas de seleção **Índice** aplicável.

2. Clique no botão **Remover Selecionado** (conforme mostrado na ilustração a seguir).

| Ignored Problems                                                                                                    |                                                                                                    |
|----------------------------------------------------------------------------------------------------|----------------------------------------------------------------------------------------------------|
| This table below shows the list of event IDs that will not be reported by call home. You can add events to th<br>the text box using the copy-and-paste function. | is table by entering an event ID in the text box and clicking the add button. Event IDs can be obtained from the Event Log and Service and Support-Problem List entered in |
| Event ID : 0x806f08132583ff Add                                                                                                    |                                                                                                    |
| Remove Selected Remove All                                                                                                    |                                                                                                    |
| Index Event ID                                                                                                    |                                                                                                    |
| 1 80608132583000                                                                                                    |                                                                                                    |
|                                                                                                    |                                                                                                    |
| lgno                                                                                                    | red Problems ×                                                                                                    |
|                                                                                                    | Add event id to the ignore list successfully.                                                                                                    |
| Close                                                                                                    | se                                                                                                    |
|                                                                                                    |                                                                                                    |

O evento selecionado é excluído e uma janela de confirmação é exibida.

| Event ID : 0x806f0813 | 32583ff Add       |     |                                              |   |
|-----------------------|-------------------|-----|----------------------------------------------|---|
| Remove Selected       | Remove All        |     |                                              |   |
| Index                 | Event ID          |     |                                              |   |
|                       | No Data Available |     |                                              |   |
|                       |                   | Ign | ored Problems                                | × |
|                       |                   |     | Removed selected event IDs from ignore list. |   |
|                       |                   | a   | lose                                         |   |

Para remover todos os IDs de eventos da lista, selecione o botão **Remover Tudo**. A janela a seguir é exibida.

| Event ID: 0x806f08132583ff Add |                                         |   |
|--------------------------------|-----------------------------------------|---|
| Remove Selected Remove All     |                                         |   |
| Index Event ID                 |                                         |   |
| No Data Available              |                                         |   |
|                                | Ignored Problems                        | х |
|                                | Removed all event IDs from ignore list. |   |
|                                | Close                                   |   |

Clique na guia **Abrir Solicitação de Serviço** para abrir manualmente uma solicitação de serviço, indicando a área do problema e inserindo uma descrição de texto do problema.

Clique na guia **Abrir Solicitação de Teste** para gerar uma solicitação de teste *call home* (chamar suporte IBM) para expedir a configuração apropriada desse recurso ou testar sua operação adequada.

Clique na guia **Atualizar** para atualizar a lista de problemas com o status atual (conforme mostrado na ilustração a seguir).

| Sisplay | for: Both IBM | Support and File Transfer Server 👻                      | Export Ignored | Problems Open Ser | vice Request Open | Test Request Refresh |                              |                    |
|---------|---------------|---------------------------------------------------------|----------------|-------------------|-------------------|----------------------|------------------------------|--------------------|
|         | Corrected     | Message                                                 | Severity       | Problem Status    | Ticket Number     | File Transfer Server | Event Date                   | Event ID           |
|         | No            | An Uncorrectable Bus Error has<br>occurred on bus CPUs. | 🔕 Error        | Disabled          | N/A               | Disabled             | 11 Nov 2013, 09:43:54.000 PM | 0x806f08132583fff  |
|         | No            | Fault in slot One of PCIs on system<br>System x3750 M4. | 🙁 Error        | Disabled          | N/A               | Disabled             | 11 Nov 2013, 08:41:25.000 PM | 0x806f002125820900 |
|         | No            | An Uncorrectable Bus Error has<br>occurred on bus CPUs. | Error          | Disabled          | N/A               | Disabled             | 11 Nov 2013, 08:37:50.000 PM | 0x806f08132583fff  |
|         | Yes           | An Uncorrectable Bus Error has<br>occurred on bus CPUs. | Error          | Disabled          | N/A               | Disabled             | 28 Oct 2013, 08:28:12.000 PM | 0x806f08132583fff  |
|         | No            | An Uncorrectable Bus Error has<br>occurred on bus CPUs. | Error          | Disabled          | N/A               | Disabled             | 23 Oct 2013, 07:47:31.000 PM | 0x806f08132583fff  |

## **Opção Configurações**

Use a opção **Configurações** sob a guia Serviço e Suporte para visualizar, incluir ou alterar as configurações de serviço e suporte (conforme mostrado na ilustração a seguir).

#### Notas:

- Para executar um call home bem-sucedido (chamar o suporte IBM), assegure que as configurações do Sistema de Nomes de Domínio (DNS) sejam válidas.
- O centro de serviço e as informações de contato são necessários para ativar o suporte IBM.
- Para ativar o servidor de transferência de arquivos, as informações do servidor devem ser concluídas corretamente.

| IBM Integrated Management Mo                                                                                                    | dule II                                                                         |                                                          |                                                     |                               |                 | USERID | Settings   Log out | IBM. |
|----------------------------------------------------------------------------------------------------|---------------------------------------------------------------------------------|----------------------------------------------------------|-----------------------------------------------------|-------------------------------|-----------------|--------|--------------------|------|
| System Status Events 🗸                                                                                                    | Service and Support $\star$                                                     | Server Management 👻                                      | IMM Management 👻                                    | (                             | Search          | ٩      |                    |      |
| Service and Support<br>Use this page to view or change currer<br>settings are vald. The service center ar<br>to input the server information correct | t - Settings<br>ht service and support set<br>nd contact information is in<br>y | tings. To successfully Call<br>required to enable IBM su | home (IBM support), m<br>ipport. To enable file tra | ake sure DNS<br>nsfer server, |                 |        |                    |      |
| more                                                                                                    |                                                                                 |                                                          |                                                     |                               |                 |        |                    |      |
| A Service and Support is not yet                                                                                                    | enabled.                                                                        |                                                          |                                                     |                               |                 |        |                    |      |
| IBM Support File Transfer Server                                                                                                    | HTTP Proxy                                                                      |                                                          |                                                     |                               |                 |        |                    |      |
| Enable IBM Support<br>To successfully Call home (IBM support<br>Enable IBM Support Automatic                                                         | ort), make sure DNS settin                                                      | igs are valid. The service                               | center and contact info                             | mation is required to en      | nable IBM suppo | rt.    |                    |      |
| IBM Service Center                                                                                                    | any send the service inton                                                      | hadon to ibm.                                            |                                                     |                               |                 |        |                    |      |
| Country code:                                                                                                    |                                                                                 |                                                          |                                                     |                               |                 |        |                    |      |
|                                                                                                    |                                                                                 |                                                          |                                                     |                               |                 |        |                    |      |
| Contact Information                                                                                                    |                                                                                 |                                                          |                                                     |                               |                 |        |                    |      |
| The information here will be used                                                                                                    | d by IBM Support for any i                                                      | follow-up inquires and ship                              | pment.                                              |                               |                 |        |                    |      |
| Primay Contact                                                                                                    |                                                                                 | Alternat                                                 | e Contact (Optional)                                |                               |                 |        |                    |      |
| Company name: 🥥                                                                                                    |                                                                                 | Contact r                                                | name: 🥘                                             |                               |                 |        |                    |      |
| Contact name: 🥥                                                                                                    |                                                                                 | Telephon                                                 | ie number: 🥝                                        | Extension: @                  |                 |        |                    |      |
| Telephone number: @                                                                                                    | Extension: @                                                                    | Contact E                                                | Email address: 🥝                                    |                               |                 |        |                    |      |

Para permitir que o processador de serviços envie automaticamente as informações de serviço para a IBM, execute as etapas a seguir (conforme mostrado na ilustração a seguir):

1. Clique na guia Suporte IBM.

- 2. Clique na caixa de seleção Ativar Suporte IBM.
- 3. Na lista IBM Service Center, selecione o local do seu IBM Service Center.
- 4. Insira as informações do Contato Principal nos seguintes campos:
  - · Nome da empresa
  - Nome do contato
  - Número de telefone
  - Ramal (se aplicável)
  - Endereço de email do contato
  - Endereço
  - Cidade
  - Estado/Região
  - · Código de endereçamento postal
- 5. Clique no botão Aplicar Configurações do Suporte IBM.

| IBM Support File Transfer Server     | HTTP Proxy       |                            |                              |                                           |
|--------------------------------------|------------------|----------------------------|------------------------------|-------------------------------------------|
| Enable IBM Support                   |                  |                            |                              |                                           |
| To average the Call house (TOM avera |                  | DNC anthing and solid it   |                              | method is a suited to south 1 TDM support |
| To successfully call forme (IBM supp | orc), make sure  | Divo securigs are valid.   |                              | mation is required to enable the support. |
| Enable IBM Support. Automati         | cally send the s | ervice information to IBM  |                              |                                           |
| IBM Service Center                   |                  |                            |                              |                                           |
| Country code: @                      |                  |                            |                              |                                           |
| US United States                     |                  |                            |                              |                                           |
| Contact Information                  |                  |                            |                              |                                           |
|                                      | d hu TDM Curren  |                            |                              |                                           |
| The mornation here will be use       | O DY IBM SUPP    | ore for any follow-up inqu | ires and sripment.           |                                           |
| Primay Contact                       |                  |                            | Alternate Contact (Optional) |                                           |
| Company name:                        |                  |                            | Contact name: @              |                                           |
| Company                              |                  |                            |                              |                                           |
| Contact name: <a>left</a>            | _                |                            | Telephone number:            | Extension:                                |
| Contact                              |                  |                            |                              |                                           |
| Telephone number:                    | Extension:       | 3                          | Contact Email address: 🙆     |                                           |
| 000000                               |                  |                            |                              |                                           |
| Contact Email address: 🤍             |                  |                            | Machine Location Phone:      |                                           |
| test@test.com                        |                  |                            |                              |                                           |
| Address @                            |                  |                            |                              |                                           |
| Address                              |                  |                            |                              |                                           |
| Ch (2)                               |                  |                            |                              |                                           |
| City:                                |                  |                            |                              |                                           |
|                                      |                  |                            |                              |                                           |
| State/Province:                      |                  |                            |                              |                                           |
| Jua                                  |                  |                            |                              |                                           |
| Postal code:                         | -                |                            |                              |                                           |
| 000                                  |                  |                            |                              |                                           |
| Apply IBM Support Settings Res       | et               |                            |                              |                                           |
|                                      |                  |                            |                              |                                           |

Para permitir que o processador de serviço envie eventos que permitem manutenção de hardware para o site do Servidor de Transferência de Arquivos especificado, execute as etapas a seguir (conforme mostradas na ilustração a seguir):

- 1. Clique na guia Servidor de Transferência de Arquivos.
- 2. Marque a caixa de seleção Ativar Servidor de Transferência de Arquivos.
- 3. Clique no botão Aplicar Configurações do Servidor de Transferência de Arquivos.

| IBM Support File Transfer Server                                                                                | HTTP Proxy                                                                                                    |
|----------------------------------------------------------------------------------------------------|----------------------------------------------------------------------------------------------------|
| Use this feature to send hardware<br>hardware warranty, you should spe<br>your service provider in correcting t | serviceable events and data to the File Transfer Server site you specify. If an approved service provider is providing your<br>cify the File Transfer Server site provided by your service provider. Information contained in the service data will assist<br>the hardware issue. |
| 🔽 Enable File Transfer Server                                                                                   |                                                                                                    |
| Protocol:                                                                                                    |                                                                                                    |
| FTP 🔻                                                                                                    |                                                                                                    |
| IP address or host name:                                                                                        | Port:                                                                                                    |
| 9.115.232.123                                                                                                   | 21                                                                                                    |
| User name:                                                                                                    |                                                                                                    |
| USERID                                                                                                    |                                                                                                    |
| Password:                                                                                                    |                                                                                                    |
| •••••                                                                                                    |                                                                                                    |
| Apply File Transfer Server Setting                                                                              | s Reset                                                                                                    |

Para estabelecer o método usado para conectar à Internet, execute as etapas a seguir (conforme mostradas na ilustração a seguir):

- 1. Clique na guia Proxy HTTP.
- 2. Clique em um dos seguintes métodos para acessar a Internet:
  - O servidor de gerenciamento pode acessar a Internet sem um servidor de proxy
  - O servidor de gerenciamento precisará de um servidor proxy para acessar a Internet

| IBM Support   | File Transfer Server   | НТТР Ргоху                               |
|---------------|------------------------|------------------------------------------|
| Select the me | ethod to connect in    | ternet                                   |
| The manag     | ement server can acce  | ss the Internet without a proxy server   |
| The manage    | ement server will requ | re a proxy server to access the Internet |
| Apply Res     | set                    |                                          |

- **3**. Se um servidor proxy for necessário para acessar a Internet, execute as etapas a seguir (conforme mostradas na ilustração a seguir); caso contrário, continue com a etapa 4 na página 37.
  - a. No campo Endereço IP ou Nome do Host, digite o endereço IP ou nome do host do servidor proxy.
  - b. No campo Porta, insira a porta do servidor proxy.

Nota: A caixa de seleção Usar autenticação é uma seleção opcional.

| IBM Support File Transfer Server 📀 HTTP Proxy                         |          |
|-----------------------------------------------------------------------|----------|
| Select the method to connect internet                                 |          |
| $\odot$ The management server can access the Internet without a proxy | / server |
| The management server will require a proxy server to access the       | Internet |
| IP address or host name:                                              | Port:    |
|                                                                       | 1 3128   |
| Use authentication                                                    |          |
| User name:                                                            |          |
|                                                                       |          |
| Password                                                              |          |
|                                                                       |          |
| Apply Reset                                                           |          |

4. Clique no botão Aplicar.

## Opção Fazer o Download dos Dados de Serviço

Use a opção **Fazer o Download dos Dados de Serviço** debaixo da guia Serviço e Suporte para coletar informações e criar um arquivo compactado sobre o servidor. É possível enviar esse arquivo para o Suporte IBM para ajudar na determinação de problemas.

Clique no botão **Fazer o Download Agora** para fazer o download de dados de serviço e suporte (conforme mostrado na ilustração a seguir).

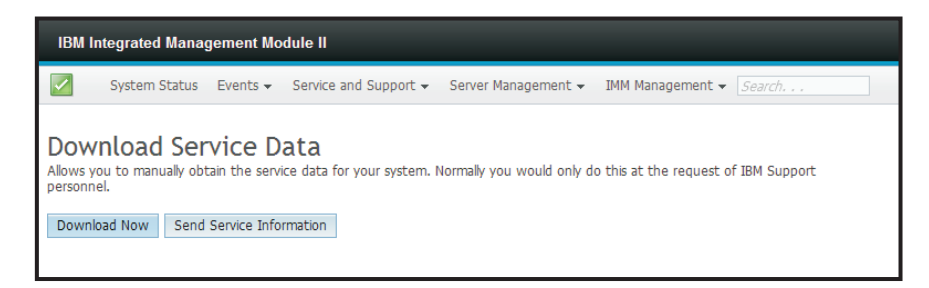

O processo para coletar os dados é iniciado. O processo demora alguns minutos para gerar os dados de serviço que, então, podem ser salvos em um arquivo. Uma janela de progresso é exibida indicando que os dados estão sendo gerados.

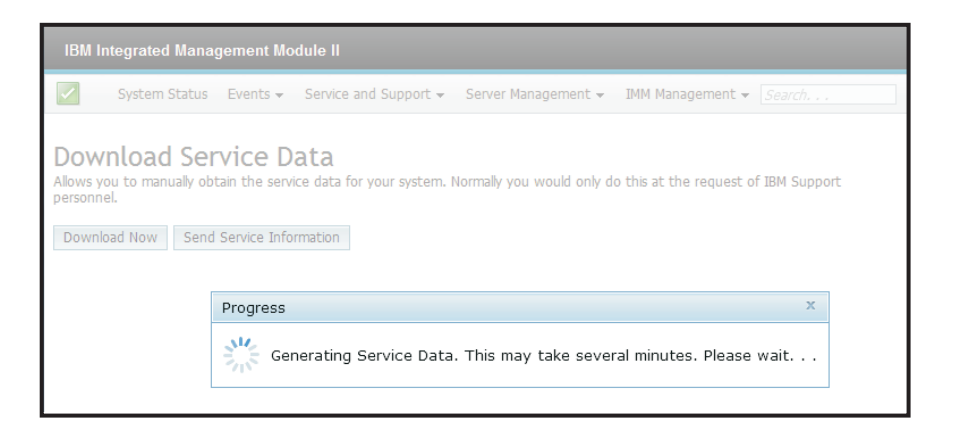

Quando o processo for concluído, a janela a seguir será exibida solicitando a você o local para salvar o arquivo gerado.

| IBM Int               | egrated Manaç                                  | jement Moc                     | lule II                                                                                                    |                                                                                                    |                                                                   |                  |        |
|-----------------------|------------------------------------------------|--------------------------------|----------------------------------------------------------------------------------------------------|----------------------------------------------------------------------------------------------------|-------------------------------------------------------------------|------------------|--------|
|                       | System Status                                  | Events 🗸                       | Service and Support $	extsf{-}$                                                                                                    | Server Management 👻                                                                                                    | IMM Management 🗸                                                  | Search           |        |
| Allows you<br>Downloa | nload Sel<br>u to manually ob<br>u do Now Send | tain the servi<br>Service Info | ata<br>ce data for your system. No<br><b>Opening 791</b><br>You have chosen to<br><b>1914A2A_06</b><br>which is a: Gz<br>from: https://g<br>What should Fir | ormally you would only do<br><u>4A2A_05KNKL9 im</u><br>o open<br><b>KNKL9_imm2_2013</b><br>tip archive (1.0 MB)<br>0.186.166.78<br><b>efox do with this fi</b> | this at the request of<br>m2 20130206 1<br>0206_104046.tq<br>ile? | IBM Support pers | onnel. |
|                       |                                                |                                | O Open with                                                                                                    | Archive Manager (d                                                                                                    | efault)                                                           | 0                |        |
|                       |                                                |                                | ● <u>S</u> ave File                                                                                                    |                                                                                                    |                                                                   |                  |        |
|                       |                                                |                                | 🗆 Do this <u>a</u> ut                                                                                                    | omatically for files lik                                                                                                    | e this from now o                                                 | on.<br>OK        |        |

## Guia Gerenciamento do Servidor

Esta seção fornece informações sobre as opções na guia Gerenciamento do Servidor na página inicial da interface com o usuário da web do IMM2.

As opções na guia Gerenciamento do Servidor permitem visualizar informações sobre o status e controle do firmware do servidor, acesso ao controle remoto, status e controle de propriedades do servidor, ações de energia do servidor, dispositivos de resfriamento, módulos de energia, discos, memória, processadores, tempos limites do servidor, inicialização da rede PXE e tela de falha mais recente do S.O. (conforme mostrado na ilustração a seguir).

| IBM In                  | ntegrated Manag                                               | jement Module II     |                                                        |                                                           |                                                                           | USERID Settings   Log out |
|-------------------------|---------------------------------------------------------------|----------------------|--------------------------------------------------------|-----------------------------------------------------------|---------------------------------------------------------------------------|---------------------------|
| 2                       | System Status                                                 | Events - Service     | and Support +                                          | Server Management + IMM                                   | Management 👻 Search,                                                      | _                         |
| Curt                    |                                                               |                      |                                                        | Server Firmware                                           | View firmware levels and update<br>firmware                               |                           |
| Add Sys                 | Add System Descriptive Name                                   |                      |                                                        | Remote Control                                            | Allows you access into the operating<br>system of your system             |                           |
| The Syst                | The System Status and Health page provides an at-a-glance ove |                      | Server Properties                                      | Various properties and settings related<br>to your system | ormation and actions are co-located on this one page.                     |                           |
| System Status Power: On |                                                               | Server Power Actions | Power actions such as power on, power off, and restart |                                                           |                                                                           |                           |
| pyscern s               | System state: OS booted                                       |                      | Cooling Devices                                        | Cooling devices installed in your system                  |                                                                           |                           |
| System                  | n Information 💌                                               | Power Actions 👻      | Remote Contro                                          | Power Modules                                             | Power modules installed in your system                                    |                           |
| Active                  | Events                                                        | urce Date            |                                                        | Disks                                                     | Hard disk drives installed directly in your system                        |                           |
| Seveni                  | y <b>-</b> 300                                                | Jice Date            |                                                        | Memory                                                    | RAM installed in your system                                              |                           |
| Compo                   | ware Health                                                   | Status               |                                                        | Processors                                                | Physical CPUs installed in your system                                    |                           |
| Cooling                 | Devices                                                       | 🔽 Normal             |                                                        | Server Timeouts                                           | Configure watchdogs, etc.                                                 |                           |
| Powerl                  | Modules                                                       | Normal               |                                                        | PXE Network Boot                                          | Settings for how your system performs                                     |                           |
| Disks                   |                                                               | Normal               |                                                        |                                                           | boot from PAE server                                                      |                           |
| Proces                  | sors                                                          | Normal               |                                                        | Latest OS Failure Screen                                  | Windows systems only. View an image of<br>the most recent failure screen. |                           |
| Memory                  | y.                                                            | Normal               |                                                        |                                                           |                                                                           | -                         |
| System                  | 6                                                             | Normal               |                                                        |                                                           |                                                                           |                           |

### Firmware do Servidor

Selecione a opção **Firmware do Servidor** na guia Gerenciamento do Servidor para visualizar os níveis de firmware que estão instalados no servidor e para aplicar as atualizações de firmware. A ilustração a seguir exibe os níveis de firmware do servidor e permite atualizar o firmware do DSA, IMM2 e UEFI.

| IBM Integrated Mana                                                      | igement Module               | ə II                  |                                 |                                        | USERID Settings   Log o |
|--------------------------------------------------------------------------|------------------------------|-----------------------|---------------------------------|----------------------------------------|-------------------------|
| System Status                                                            | Events + Se                  | rvice and Support + 1 | Server Management 👻 DMM M       | anagement + Search                     |                         |
| Server Firmw<br>show the firmware levels<br>[Update Firmware]            | on various server            | components, including | the IMM itself.                 |                                        |                         |
| Firmware Type                                                            | <ul> <li>Status</li> </ul>   | Version               | Build                           | Release Date                           |                         |
| and and a                                                                | Activia                      | 9.24                  | DSYTA4B                         | 2012-08-10                             |                         |
| DSA                                                                      | 10010                        |                       |                                 |                                        |                         |
| DSA<br>IMM2                                                              | 710010                       |                       |                                 |                                        |                         |
| DSA<br>IMM2<br>IMM2 (Primary)                                            | Active                       | 2.15                  | 1400390                         | 2013-01-28                             |                         |
| DSA<br>IMM2<br>IMM2 (Primary)<br>IMM2 (Backup)                           | Active                       | 2.15<br>3.00          | 1A00390<br>1A0039T              | 2013-01-28<br>2013-01-30               |                         |
| DSA<br>IMM2<br>IMM2 (Primary)<br>IMM2 (Backup)<br>UEFI                   | Active                       | 2.15                  | 1A00390<br>1A00391              | 2013-01-28<br>2013-01-30               |                         |
| DSA<br>IMM2<br>IMM2 (Primary)<br>IMM2 (Backup)<br>UEFI<br>UEFI (Primary) | Active<br>Inactive<br>Active | 2.15<br>3.00          | 1A0039Q<br>1A0039T<br>D7E120CUS | 2013-01-28<br>2013-01-30<br>2012-08-23 |                         |

O status e as versões atuais de firmware para o IMM2, UEFI e DSA são exibidos, incluindo as versões primária e de backup. Há três categorias para o status de firmware:

- Ativo: O firmware está ativo.
- Inativo: O firmware não está ativo.
- Pendente: O firmware está aguardando para tornar-se ativo.

Atenção: A instalação da atualização de firmware errada pode causar mau funcionamento do servidor. Antes de instalar uma atualização de firmware ou de driver de dispositivo, leia quaisquer arquivos leia-me e de histórico de mudanças que são fornecidos com a atualização transferida por download. Esses arquivos contêm informações importantes sobre a atualização e o procedimento para instalar a atualização, incluindo qualquer procedimento especial para atualizar a partir de uma versão de firmware ou de driver de dispositivo anterior para a versão mais recente.

Para atualizar o firmware, selecione o botão **Atualizar Firmware...** A janela Atualizar Firmware do Servidor é aberta (conforme mostrada na ilustração a seguir).É possível clicar em **Cancelar** e retornar à janela Firmware do Servidor anterior ou clicar no botão **Selecionar Arquivo...** para selecionar o arquivo de firmware que você deseja usar para atualizar o firmware do servidor.

**Nota:** Antes de clicar no botão **Selecionar Arquivo...**, leia o aviso exibido no prompt da janela antes de continuar.

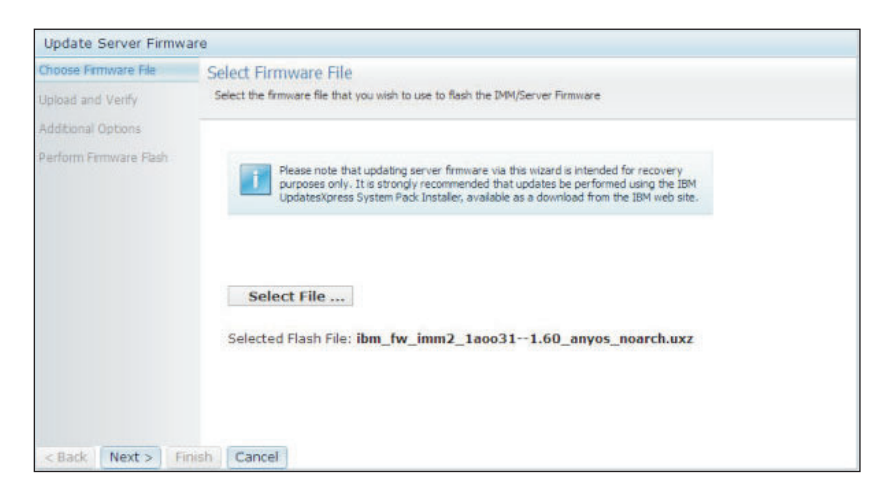

Quando você clica no botão **Selecionar Arquivo...**, a janela Upload de Arquivo é exibida, que permite procurar o arquivo desejado.

| System Status                               | Update Server Firmwa   | are                                 |                                   |                                                                          |                     |              |        |   |
|---------------------------------------------|------------------------|-------------------------------------|-----------------------------------|--------------------------------------------------------------------------|---------------------|--------------|--------|---|
|                                             | Choose Firmware File   | Select Firmware File                |                                   |                                                                          |                     | -            |        |   |
| Server Firmw                                | Upload and Venty       | Select the firmware file that you a | wish to use to flash the IM       | M/Server Firmware                                                        |                     |              |        |   |
| Show the firmware levels<br>Update Firmware | Additional Options     |                                     |                                   |                                                                          |                     |              |        |   |
| Firmware Type                               | Perform Firmware Flash |                                     |                                   |                                                                          |                     |              |        |   |
| DSA                                         |                        | purposes only. It is a              | trongly recommended that          | this wizard is intended for recover<br>it updates be performed using the | BM                  |              |        |   |
| IMM2 (Active)                               |                        | UpdatesXpress Syste                 | em Pack Installer, available      | e as a download from the IBM web                                         | ste.                |              |        |   |
| IMM2 (Primary)                              |                        |                                     |                                   |                                                                          |                     |              |        |   |
| IMM2 (Backup)                               |                        |                                     |                                   |                                                                          |                     |              | 2 ×    | ) |
| UEFI (Active)                               |                        |                                     | 1.000                             | 1                                                                        | (m)                 |              |        |   |
| UEFI (Primary)                              |                        | Select File                         | Look in: 🔄 Systemik3/SUfwildpates |                                                                          |                     |              |        |   |
| UEFI (Backup)                               | < Back Next > Finish   | nish Cancel                         | My Recent<br>Documents<br>Desktop |                                                                          |                     |              |        |   |
|                                             |                        |                                     | My Documents<br>My Computer       |                                                                          |                     |              |        |   |
|                                             |                        |                                     |                                   | File name: [bm_fw_imm]                                                   | _1aco31-1.60_anyos_ | noarch uxz 🜱 | Open   |   |
|                                             |                        |                                     | My Network                        | Files of type: All Files                                                 |                     | ~            | Cancel |   |

Depois de navegar para o arquivo que você deseja selecionar, clique no botão **Abrir**, você é retornado para a janela Atualizar Firmware do Servidor com o arquivo selecionado exibido (conforme mostrado na ilustração a seguir).

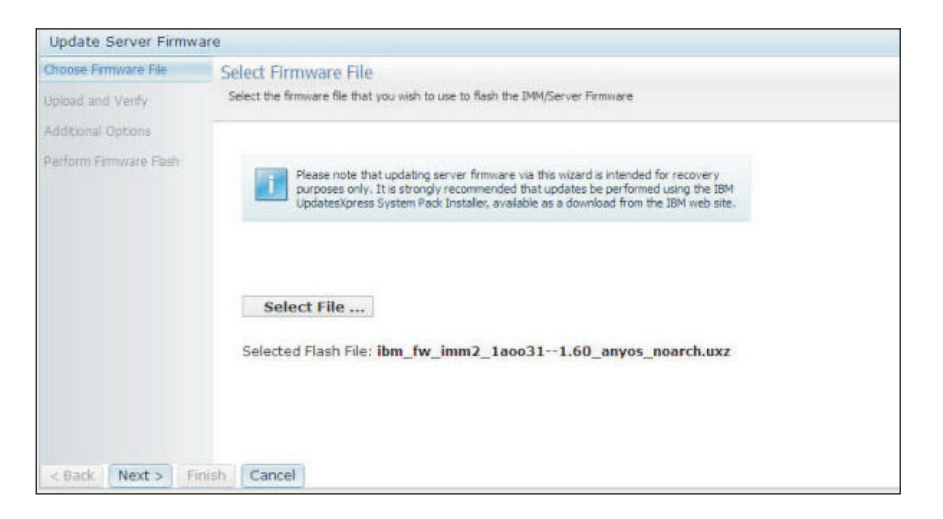

Clique no botão **Avançar** > para iniciar o upload e verificar o processo no arquivo selecionado (conforme mostrado na ilustração a seguir). Um medidor de progresso será exibido enquanto o arquivo estiver sendo transferido por upload e verificado.

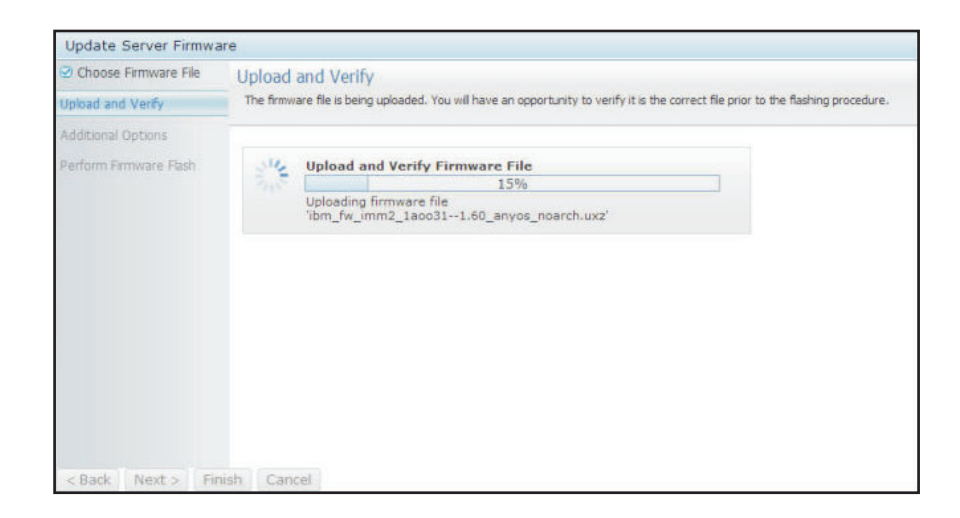

Uma janela de status é aberta (conforme mostrada na ilustração a seguir) para que você possa verificar se o arquivo selecionado para atualização é o arquivo correto. A janela terá informações sobre o tipo de arquivo de firmware que deve ser atualizado, como DSA, IMM2 ou UEFI. Se as informações estiverem corretas, clique no botão **Avançar** >. Se você desejar refazer qualquer uma das seleções, clique no botão **< Voltar**.

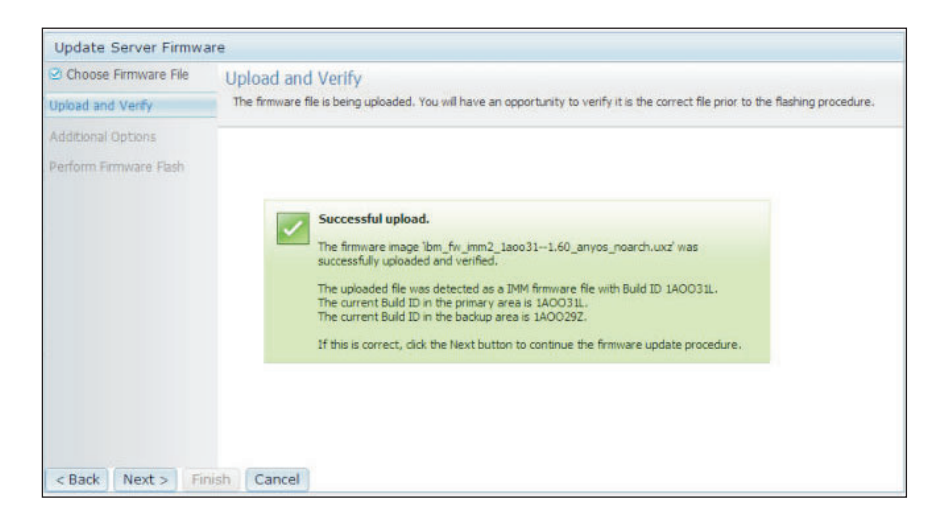

Quando você clica no botão Avançar >, um conjunto de opções adicionais é exibido conforme mostrado na ilustração a seguir.

| Update Server Firmware                                              |                                                                                        |
|---------------------------------------------------------------------|----------------------------------------------------------------------------------------|
| <ul> <li>Choose Firmware File</li> <li>Upload and Verify</li> </ul> | Additional Options<br>Some firmware types have additional options that you can select. |
| Additional Options                                                  |                                                                                        |
| Perform Firmware Flash                                              | Action1: Update the primary bank (default action)                                      |
|                                                                     | k                                                                                      |
| < Back Next > Finish                                                | Cancel                                                                                 |

O menu suspenso ao lado de **Ação 1** (mostrado na ilustração a seguir) fornece a opção para **Atualizar o Banco Primário (ação padrão)** ou **Atualizar o Banco de Backup**.

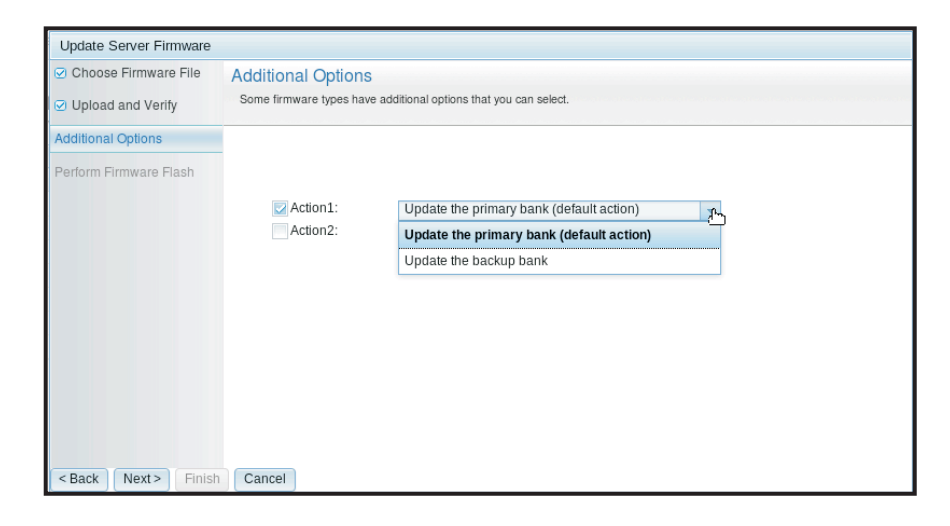

Depois de selecionar uma ação, você é retornado à janela anterior para permitir ações adicionais clicando na caixa de seleção **Ação 2**.

Quando a ação é carregada, a ação selecionada e um novo menu suspenso **Ação 2** são exibidos (conforme mostrado na ilustração a seguir).

**Nota:** Para desativar uma ação, clique na caixa de seleção ao lado da ação relacionada.

| Update Server Firmware                                              |                                               |                                                                    |        |
|---------------------------------------------------------------------|-----------------------------------------------|--------------------------------------------------------------------|--------|
| <ul> <li>Choose Firmware File</li> <li>Upload and Verify</li> </ul> | Additional Options<br>Some firmware types hav | e additional options that you can select.                          |        |
| Additional Options                                                  |                                               |                                                                    |        |
| Perform Firmware Flash                                              | Action1:                                      | Update the primary bank (default action)<br>Update the backup bank | *<br>* |
|                                                                     |                                               | k                                                                  |        |
| < Back Next > Finis                                                 | Cancel                                        |                                                                    |        |

A tela anterior mostra que para a Ação 1, o banco primário é selecionado para ser atualizado. Também é possível selecionar atualizar o banco de backup sob Ação 2 (conforme mostrado na janela anterior). Tanto o banco primário como o banco de backup serão atualizados ao mesmo tempo quando você clicar em **Avançar** >.

Nota: A Ação 1 deve ser diferente da Ação 2.

É exibido um medidor de progresso que mostra o progresso da atualização de firmware (conforme mostrado na ilustração a seguir).

| Update Server Firmwa                                                | are                                       |                                                            |  |  |  |  |  |
|---------------------------------------------------------------------|-------------------------------------------|------------------------------------------------------------|--|--|--|--|--|
| <ul> <li>Choose Firmware File</li> <li>Upload and Verify</li> </ul> | Perform Firmwar<br>>The firmware is being | Perform Firmware Flash >The firmware is being flashed now. |  |  |  |  |  |
| Additional Options                                                  | Action 1 of 2: 'Upda                      | Action 1 of 2: 'Update the primary bank (default action)'  |  |  |  |  |  |
| Perform Firmware Flash                                              | Action 2 of 2: 'Upda                      | te the backup bank'                                        |  |  |  |  |  |
|                                                                     | 316                                       | 27%                                                        |  |  |  |  |  |
|                                                                     |                                           |                                                            |  |  |  |  |  |
|                                                                     |                                           |                                                            |  |  |  |  |  |
|                                                                     |                                           |                                                            |  |  |  |  |  |
|                                                                     |                                           |                                                            |  |  |  |  |  |
|                                                                     |                                           |                                                            |  |  |  |  |  |
|                                                                     |                                           |                                                            |  |  |  |  |  |
|                                                                     |                                           |                                                            |  |  |  |  |  |
|                                                                     |                                           |                                                            |  |  |  |  |  |
| < Back Next > Fit                                                   | nish Cancel                               |                                                            |  |  |  |  |  |

Quando a atualização de firmware é concluída com êxito, a janela a seguir é aberta. Selecione a operação relacionada de acordo com o conteúdo exibido para concluir o processo de atualização.

| Update Server Firmware                                     |                                                                                                    |
|------------------------------------------------------------|----------------------------------------------------------------------------------------------------|
| Choose Firmware File Jupload and Verify Additional Options | Perform Firmware Flash >The firmware is being flashed now.                                                                                                    |
| Perform Firmware Flash                                     |                                                                                                    |
|                                                            | Firmware update success. The firmware update procedure completed successfully. Click Finish to close this wizard. If the update included a flash of the IMM primary partition, it will also be necessary to Restart the IMM for the IMM update to take effect. If the update included a flash of the UEFI firmware it will also be necessary to Restart the OS for the update for take effect. |
| < Back Next> Finis                                         | Restart OS Restart IMM                                                                                                    |

Se a atualização de firmware primária não foi concluída, a janela a seguir será aberta.

| IBM Integrated Manager                                                                                           | ment Module II                                                                                            |                            |              |                  |          | USERID | Settings   Log out | IBM. |
|----------------------------------------------------------------------------------------------------|----------------------------------------------------------------------------------------------------|----------------------------|--------------|------------------|----------|--------|--------------------|------|
| System Status E                                                                                                  | Events 👻 Service                                                                                          | and Support 👻 Server M     | lanagement 🔻 | IMM Management 🗸 | Search   |        |                    |      |
| Server Firmwa                                                                                                    | re<br>various server comp                                                                                 | oonents, including the IMM |              |                  |          |        |                    |      |
| Firmware updat<br>The Irmware bui<br>pending Irmware<br>previous build na.<br>The primary IMM<br>to take effect. | e is successful:<br>ids below require resta<br>e will keep the previous<br>me.<br>I build has been update |                            |              |                  |          |        |                    |      |
| Undate Firmware                                                                                                  |                                                                                                    |                            |              |                  |          |        |                    |      |
| Firmware Type                                                                                                    | Status                                                                                                    | Version                    | Build        | Rele             | ase Date |        |                    |      |
| DSA                                                                                                    | Active                                                                                                    | 9.24                       | DSYTA4B      | 2012             | -08-10   |        |                    |      |
| IMM2                                                                                                    |                                                                                                    |                            |              |                  |          |        |                    |      |
| IMM2 (Primary)                                                                                                   | Pending                                                                                                   | 2.15                       | 1A0039Q      | 2013             | -01-28   |        |                    |      |
| IMM2 (Backup)                                                                                                    | Inactive                                                                                                  | 2.15                       | 1A0039Q      | 2013             | -01-28   |        |                    |      |
| UEFI                                                                                                    |                                                                                                    |                            |              |                  |          |        |                    |      |
| UEFI (Primary)                                                                                                   | Active                                                                                                    | 1.20                       | D7E120C0     | S 2012           | -08-23   |        |                    |      |
| UEFI (Backup)                                                                                                    | Inactive                                                                                                  | 1.20                       | D7E120CU     | S 2012           | -08-23   |        |                    |      |

### **Controle remoto**

Esta seção fornece informações sobre o recurso de controle remoto.

O cliente ActiveX e o cliente Java são consoles remotos gráficos que permitem visualizar remotamente a exibição de vídeo do servidor e interagir com ela usando o teclado e o mouse do cliente.

#### Notas:

- O cliente ActiveX está disponível apenas com o navegador Internet Explorer.
- Para usar o cliente Java, o Java Plug-in 1.5 ou liberação mais recente é necessário.
- O cliente Java é compatível com o IBM Java 6 SR9 FP2 ou liberação mais recente.

O recurso de controle remoto consiste em duas janelas separadas:

#### • Visualizador de Vídeo

A janela Visualizador de Vídeo usa um console remoto para gerenciamento de sistemas remotos. Um console remoto é uma exibição interativa da interface

gráfica com o usuário (GUI) do servidor visualizada em seu computador. Seu monitor exibe exatamente o que está no console do servidor e você tem o controle do teclado e mouse do console.

**Nota:** O visualizador de vídeo é capaz de exibir apenas o vídeo gerado pelo controlador de vídeo na placa do sistema. Se um adaptador de controladora de vídeo separado estiver instalado e for usado no lugar de controladora de vídeo do sistema, o IMM2 não pode exibir o conteúdo de vídeo do adaptador incluído no visualizador de vídeo remoto.

#### • Sessão de Mídia Virtual

A janela Sessão de Mídia Virtual lista todas as unidades no cliente que podem ser mapeadas como unidades remotas e permite mapear arquivos de imagem de disquete e ISO como unidades virtuais. Cada unidade mapeada pode ser marcada como somente leitura. As unidades de CD, DVD e as imagens ISO são sempre somente leitura. A janela Sessão de Mídia Virtual é acessada a partir da barra de menus Ferramentas da janela Visualizador de Vídeo.

#### Notas:

- A Sessão de Mídia Virtual só pode ser usada por um cliente de sessão de controle remoto por vez.
- Se o cliente ActiveX for usado, uma janela-pai será aberta e essa janela deverá permanecer aberta até que a sessão remota esteja concluída.

Para acessar remotamente um console do servidor, conclua as etapas a seguir:

- 1. Efetue login no IMM2, (consulte "Efetuando Login no IMM2" na página 10 para obter informações adicionais).
- 2. Acesse a página Controle Remoto selecionando uma das opções de menu a seguir:
  - Selecione a opção Controle Remoto, na guia Gerenciamento do Servidor.
  - Clique em Controle Remoto... na página Status do Sistema.
  - A página Controle Remoto é aberta conforme mostrado na ilustração a seguir.

| IBM                        | Integrated Manaç                                                                | jement Mo                                         | dule II                                                              |                                                     |                                                  |                                             | USERID     | Settings   Log out       | IBM.        |
|----------------------------|---------------------------------------------------------------------------------|---------------------------------------------------|----------------------------------------------------------------------|-----------------------------------------------------|--------------------------------------------------|---------------------------------------------|------------|--------------------------|-------------|
|                            | System Status                                                                   | Events 🗸                                          | Service and Support $	extsf{-}$                                      | Server Management 🗸                                 | IMM Management 🗸                                 | Search                                      | ]          |                          |             |
| Allow<br>function<br>Guide | note Cont<br>s you to control the<br>ality is launched fr<br>for Remote Disk ar | rol<br>server at the<br>om the Rem<br>nd Remote C | e operating system level. A<br>ote Console window, "Tool:<br>Console | new window will appear t<br>" drop-down menu. (Note | hat provides access to<br>that the Remote Disk f | the Remote Disk and R<br>unction does not m | emote Cons | ole functionality. The l | Remote Disk |
| Use                        | the ActiveX Clien                                                               | 0                                                 |                                                                      |                                                     |                                                  |                                             |            |                          |             |
| ) Use                      | the Java Client 🖗                                                               |                                                   | k                                                                    |                                                     |                                                  |                                             |            |                          |             |
|                            | Your current brow                                                               | vser Java vers                                    | ion (1.6.0.31) is supported for                                      | use with remote control.                            |                                                  |                                             |            |                          |             |
| Allo                       | w others to reques                                                              | t my remote :                                     | session disconnect                                                   |                                                     |                                                  |                                             |            |                          |             |
| Start                      | remote control in :                                                             | single-user                                       | mode                                                                 |                                                     |                                                  |                                             |            |                          |             |
| Giv                        | es you exclusive acce                                                           | ss during the r                                   | emote session.                                                       |                                                     |                                                  |                                             |            |                          |             |
| Start                      | remote control in i                                                             | multi-user n                                      | node                                                                 |                                                     |                                                  |                                             |            |                          |             |
| Allo                       | ws other users to sta                                                           | rt remote sess                                    | ions while your session is activ                                     | e.                                                  |                                                  |                                             |            |                          |             |
| Rem                        | ote Control S                                                                   | ession ir                                         | n Progress                                                           |                                                     |                                                  | k                                           |            |                          |             |
| If all ses                 | ssions are currently                                                            | consumed,                                         | you can send a request to                                            | disconnect one of the ava                           | ilable sessions.                                 |                                             |            | Re                       | fresh       |
| User N                     | √ame                                                                            |                                                   | Active Sessions                                                      |                                                     | Availabi                                         | ility for Disconnection                     |            | Timeou                   | it Value    |
|                            |                                                                                 |                                                   |                                                                      | No active ses                                       | ssion is in progress.                            |                                             |            |                          |             |

**3**. É possível clicar no link **Guia para Disco Remoto e Console Remoto** para acessar informações adicionais. A ilustração a seguir mostra a janela Guia para Disco Remoto e Console Remoto.

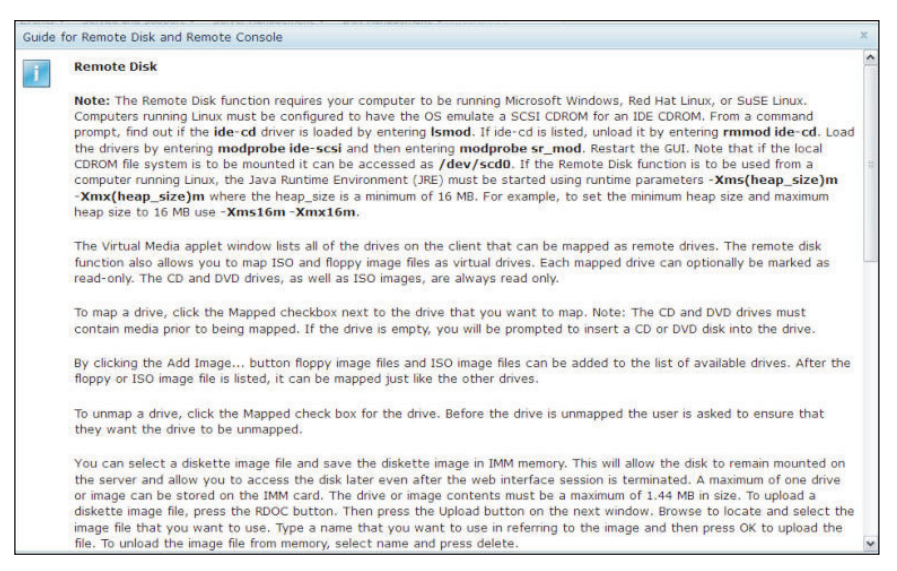

- a. Clique em **Fechar** para sair da janela Guia para Disco Remoto e Console Remoto.
- 4. Selecione uma das opções gráficas do console remoto a seguir:
  - Para usar o Internet Explorer como seu navegador, selecione Usar o Cliente ActiveX.
  - Para usar o cliente Java, selecione Usar o Cliente Java conforme mostrado na ilustração a seguir.

| IBM Integ                                     | rated Manag                                        | ement Mo                                        | dule II                                                              | in and the second second                            | and animitia and                                  | U                                                  | SERID   | Settings   Log out       | IBM.        |
|-----------------------------------------------|----------------------------------------------------|-------------------------------------------------|----------------------------------------------------------------------|-----------------------------------------------------|---------------------------------------------------|----------------------------------------------------|---------|--------------------------|-------------|
| Sy Sy                                         | rstem Status                                       | Events +                                        | Service and Support $	extsf{-}$                                      | Server Management 🗸                                 | IMM Management <del>+</del>                       | Search                                             |         |                          |             |
| Allows you<br>functionality i<br>Guide for Re | to control the<br>is launched fro<br>emote Disk an | O<br>server at the<br>om the Remo<br>d Remote C | e operating system level. A<br>ote Console window, "Tool:<br>ionsole | new window will appear t<br>" drop-down menu. (Note | that provides access to<br>that the Remote Disk f | the Remote Disk and Remot<br>unction does not more | te Cons | ole functionality. The F | Remote Disk |
| Use the A                                     | ActiveX Client                                     | Ø                                               |                                                                      |                                                     |                                                   |                                                    |         |                          |             |
| ) Use the J                                   | lava Client 🔍                                      |                                                 | k                                                                    |                                                     |                                                   |                                                    |         |                          |             |
| Yo                                            | our current brow                                   | ser Java versi                                  | ion (1.6.0.31) is supported for                                      | use with remote control.                            |                                                   |                                                    |         |                          |             |
| Allow oth                                     | ers to request                                     | my remote :                                     | session disconnect                                                   |                                                     |                                                   |                                                    |         |                          |             |
| Start remo                                    | te control in s                                    | ingle-user i                                    | mode                                                                 |                                                     |                                                   |                                                    |         |                          |             |
| Gives you                                     | exclusive acces                                    | is during the r                                 | emote session.                                                       |                                                     |                                                   |                                                    |         |                          |             |
| Start remo                                    | te control in n                                    | nulti-user m                                    | node                                                                 |                                                     |                                                   |                                                    |         |                          |             |
| Allows of                                     | her users to star                                  | t remote sess                                   | ions while your session is activ                                     | e.                                                  |                                                   |                                                    |         |                          |             |
| Remote                                        | Control S                                          | ession ir                                       | n Progress                                                           |                                                     |                                                   | k                                                  |         |                          |             |
| If all sessions                               | s are currently                                    | consumed,                                       | you can send a request to                                            | disconnect one of the ava                           | ailable sessions.                                 |                                                    |         | Re                       | fresh       |
| User Name                                     |                                                    |                                                 | Active Sessions                                                      |                                                     | Availab                                           | ility for Disconnection                            |         | Timeou                   | t Value     |
|                                               |                                                    |                                                 |                                                                      | No active ses                                       | ssion is in progress.                             |                                                    |         |                          |             |

#### Notas:

- Se você não estiver usando o navegador Internet Explorer, apenas o cliente Java pode ser selecionado.
- Os clientes ActiveX e Java possuem funcionalidade idêntica.
- Uma linha de status será exibida indicando se o cliente é suportado.

A seguinte janela é aberta. Ela mostra as informações que o navegador (por exemplo, o navegador Firefox) usará para abrir o arquivo do Visualizador.

| Opening viewer(192.168.5.36@443@0@135348798985 × Remote Console functionalit |
|------------------------------------------------------------------------------|
| You have chosen to open                                                      |
| 📄53487989897@0@1@1@jnlp@USERID@0@0@0@0)                                      |
| which is a: JNLP file (3.0 KB)<br>from: https://192.168.5.36                 |
| What should Firefox do with this file?                                       |
| Open with Browse<br>● Save File                                              |
| Do this <u>a</u> utomatically for files like this from now on.               |
|                                                                              |
|                                                                              |
|                                                                              |

5. Depois que o navegador faz o download e abre o arquivo do Visualizador, uma janela de confirmação é aberta com um aviso sobre a verificação do certificado do website (conforme mostrado na ilustração a seguir). Clique em **Sim** para aceitar o certificado.

| viewer(192.168.5.3p@U<br>Failed — 192.168.5.36                                                                                        | SERID@0@0@0@0) 04:56 PM                                 |                  | USERID Settings   Log out IBM.             |
|----------------------------------------------------------------------------------------------------|---------------------------------------------------------|------------------|--------------------------------------------|
| viewer(192.168.5.3p@U<br>3.0 KB — 192.168.5.36                                                                                        | Warning - Security                                      | ×                |                                            |
| viewer(192.168.5.3p@U<br>Failed — 192.168.5.36                                                                                        | verified. Do you want to continue?                      | •                | ote Console functionality. The Remote Disk |
| viewer(192.168.5.3p@U<br>3.0 KB – 192.168.5.36                                                                                        | Name: 192.168.5.36<br>Publisher: UNKNOWN                |                  |                                            |
| Vour current browser Java version (1.6                                                                                                | Aways trust content from this publisher.                | Yes No           |                                            |
| Encrypt disk and KVM data during transm                                                                                               | The certificate cannot be verified by a trusted source. | More Information |                                            |
| Allow others to request my remote session                                                                                             | disconnect 2                                            |                  |                                            |
| Start remote control in single-user mode<br>Gives you exclusive access during the remote s<br>Start remote control in multi-user mode | ession.                                                 |                  |                                            |
| Allows other users to start remote sessions whi                                                                                       | le your session is active.                              |                  |                                            |

- 6. Para controlar o servidor remotamente, selecione uma das opções de menu a seguir:
  - Para ter acesso remoto exclusivo durante sua sessão, clique em Iniciar Controle Remoto no Modo de Usuário Único.
  - Para permitir que outros tenham acesso ao console remoto durante sua sessão, clique em Iniciar Controle Remoto no Modo de Multiusuário.

**Nota:** Se a caixa de seleção **Criptografar dados do disco e do KVM durante a transmissão** for marcada antes que a janela Visualizador de Vídeo seja aberta, os dados do disco serão criptografados com a criptografia ADES durante a sessão.

A janela Visualizador de Vídeo é aberta (conforme mostrado na ilustração a seguir). Essa janela fornece acesso à funcionalidade do Console Remoto.

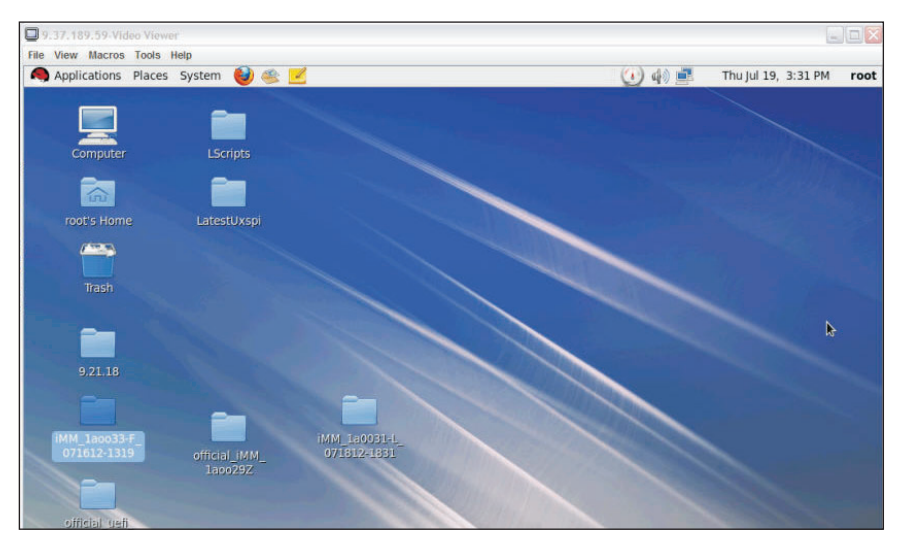

7. Feche as janelas Visualizador de Vídeo e Sessão de Mídia Virtual quando você tiver concluído o uso do recurso Controle Remoto.

#### Notas:

- O Visualizador de Vídeo fechará automaticamente a janela Sessão de Mídia Virtual.
- Não feche a janela Sessão de Mídia Virtual se um disco remoto estiver atualmente mapeado. Consulte "Disco Remoto" na página 127 para obter instruções sobre como fechar e remover o mapeamento de um disco remoto.
- Se você tiver problemas com mouse ou teclado ao usar a funcionalidade de controle remoto, consulte a ajuda que está disponível na página Controle Remoto na interface da web.
- Se você usar o console remoto para alterar configurações do IMM2 no programa utilitário de Configuração, o servidor poderá reiniciar o IMM2. Você perderá o console remoto e a sessão de login. Depois de um curto atraso, é possível efetuar login no IMM2 novamente com uma nova sessão, iniciar o console remoto novamente e sair do programa utilitário de Configuração.

**Importante:** O IMM2 usa um applet Java ou ActiveX para executar a função de presença remota. Quando o IMM2 é atualizado para o nível de firmware mais recente, os applets Java e ActiveX também são atualizados para o nível mais recente. Por padrão, o Java armazena em cache (armazena localmente) os applets que foram usados anteriormente. Após uma atualização flash do firmware do IMM2, o applet Java que o servidor usa pode não estar no nível mais recente.

Para corrigir esse problema, desative o armazenamento em cache. O método usado varia com base na plataforma e na versão Java. As etapas a seguir são para Oracle Java 1.5 no Windows:

- 1. Clique em Iniciar -> Configurações -> Painel de Controle.
- 2. Clique duas vezes em **Java Plug-in 1.5**. A janela Painel de Controle do Plug-in Java é aberta.
- 3. Clique na guia Cache.
- 4. Escolha uma das opções a seguir:
  - Desmarque a caixa de seleção Ativar Armazenamento em Cache para que o armazenamento em cache Java esteja sempre desativado.

 Clique em Limpar Armazenamento em Cache. Se você escolher essa opção, deverá clicar em Limpar Armazenamento em Cache após cada atualização de firmware do IMM2.

Para obter informações adicionais sobre como atualizar o firmware do IMM2, consulte "Atualizando o Firmware do Servidor" na página 129.

Para obter informações adicionais sobre o recurso de controle remoto, consulte "Funções de Presença Remota e Controle Remoto" na página 115.

### **Propriedades do Servidor**

Selecione a opção **Propriedades do Servidor** sob a guia Gerenciamento do Servidor para configurar vários parâmetros para ajudar a identificar o sistema. É possível especificar o **Nome descritivo do sistema**, **Pessoa de contato**, **Local** e informações adicionais, como mostrados na ilustração a seguir. As informações inseridas nesses campos entrarão em vigor quando você clicar em **Aplicar**. Para limpar as informações que foram digitadas nos campos de a última vez que você aplicou mudanças, clique em **Reconfigurar**.

| IBM Integrated Management Module II                                                                 | USERID | Settings   Log out | IBM. |
|----------------------------------------------------------------------------------------------------|--------|--------------------|------|
| System Status Events • Service and Support • Server Management • IMM Management • Search            |        |                    |      |
| Server Properties<br>Various properties, status and settings related to your system.<br>Acopy Reset |        |                    |      |
| General Settings LEDs Hardware Information Environmentals Hardware Activity                         |        |                    |      |
| General Settings                                                                                    |        |                    |      |
| Provide information which identifies this system to operations and support personnel.               |        |                    |      |
| System descriptive name: 🖗                                                                          |        |                    |      |
| Contact person: 🔍                                                                                   |        |                    |      |
| Location (site, geographical coordinates, etc):                                                     |        |                    |      |
| Room ID: 🖗                                                                                          |        |                    |      |
| Fack ID: 🖗                                                                                          |        |                    |      |
| Lowest unit of system: [1]                                                                          |        |                    |      |
| U height of system: 0                                                                               |        |                    |      |
|                                                                                                    |        |                    |      |

Na ilustração a seguir, é possível especificar a **Menor Unidade do Sistema**. O campo **Menor unidade do sistema** requer uma conexão com o módulo de gerenciamento (por exemplo, o Módulo de Gerenciamento Avançado ou Módulo de Gerenciamento do Chassi).

| IBM Integrated Management Module II                                                                                                    | USERID | Settings   Log out | IBM. |
|----------------------------------------------------------------------------------------------------|--------|--------------------|------|
| System Status Events • Service and Support • Server Management • JNM Management • Search                                                                                                    |        |                    |      |
| erver Properties<br>mus properties, status and settings related to your system.<br>spory Reset                                                                                                    |        |                    |      |
| General Settings LEDs Hardware Information Environmentals Hardware Activity                                                                                                    |        |                    |      |
| General Settings View devices the system to operations and support personnel. View devices the system to operations and support personnel. View devices the system to operations and support personnel. View of system to operations and support personnel. View of system to operations and support personnel. View of system to operations and support personnel. View of system to operations and support personnel. View of system to operations and support personnel. View of system to operations and support personnel. View of system to operations and support personnel. View of system to operations and support personnel. View of system to operations and support personnel. View of system to operations and support personnel. View of system to operations and support personnel. |        |                    |      |

Para visualizar os LEDs no sistema, clique na guia LED. A seguinte janela é aberta.

| System Status                                                                                                    | Events . Service                                                                                     | and Support . Server                                                                                                    | Management + IMM Management +                                                                                                    | Secult             |
|----------------------------------------------------------------------------------------------------|----------------------------------------------------------------------------------------------------|----------------------------------------------------------------------------------------------------|----------------------------------------------------------------------------------------------------|--------------------|
|                                                                                                    |                                                                                                    |                                                                                                    |                                                                                                    |                    |
| 1000                                                                                                    | 12                                                                                                   |                                                                                                    |                                                                                                    |                    |
| erver Prope                                                                                                    | rties                                                                                                |                                                                                                    |                                                                                                    |                    |
| rious properties, status                                                                                                    | and settings related to                                                                              | your system.                                                                                                    |                                                                                                    |                    |
| oply Reset                                                                                                    |                                                                                                    |                                                                                                    |                                                                                                    |                    |
|                                                                                                    |                                                                                                    |                                                                                                    |                                                                                                    |                    |
| eneral Settings LE                                                                                                    | Ds Hardware info                                                                                     | rmation Environmenta                                                                                                    | vis Hantware Activity                                                                                                    |                    |
| EDe                                                                                                    |                                                                                                    |                                                                                                    |                                                                                                    |                    |
| .EDS                                                                                                    |                                                                                                    |                                                                                                    |                                                                                                    |                    |
| tis web page shows the<br>those I EDs that are in                                                                                                    | e status of the LEDs on<br>ternal to the senser with                                                 | The server's chassis and<br>your busing to remove the                                                                    | I front panel. It also provides the ability to view the status<br>in server's councils.                                                                                                    |                    |
| lick berg to refresh LED                                                                                                    | S.                                                                                                   | the residence of                                                                                                    | a actes a correspi                                                                                                    |                    |
|                                                                                                    |                                                                                                    |                                                                                                    |                                                                                                    |                    |
| EDs in front panel                                                                                                    | 100 C                                                                                                |                                                                                                    |                                                                                                    |                    |
| LED Laber                                                                                                    | Status                                                                                               |                                                                                                    | Description                                                                                                    |                    |
| Power                                                                                                    | On On                                                                                                |                                                                                                    | Go to Power Action Page to do power action.                                                                                                    |                    |
| Enclosure Identity                                                                                                    | I Of Change                                                                                          |                                                                                                    | Use it to identify the location of the system.                                                                                                    |                    |
| Check Log                                                                                                    | E or Chanes                                                                                          |                                                                                                    | Check Event Lot to identify the problem.                                                                                                    |                    |
|                                                                                                    |                                                                                                    |                                                                                                    |                                                                                                    |                    |
| E. Strange                                                                                                    | CEL OF                                                                                               |                                                                                                    | Check LEDs in below to isolate the failed components.                                                                                                    |                    |
| Fault LED                                                                                                    | 123                                                                                                  |                                                                                                    |                                                                                                    |                    |
| Fault LED                                                                                                    | ommended Actions                                                                                     |                                                                                                    |                                                                                                    |                    |
| Fault LED<br>Interailed LEDs and Rec<br>The left two columns pre                                                                                                    | ommended Actions<br>sent primary LED types                                                           | and status, note that the                                                                                                | e left LEDs not classified into the Primary LED types will be si                                                                                                    | hown in Others. Cl |
| Foult LED<br>Petalled LEDs and Rec<br>The left two columns pre<br>Primary LED/LED Type                                                                                  | ommended Actions<br>sent primary LED types<br>i Status                                               | and status, note that the<br>Description: if an                                                                          | e left LEDs not classified into the Primary LED types will be si<br>by FAN LED lit, fon has failed.                                                                                                 | hown in Others. Cl |
| Fault LED<br>Intelled LEDs and Rec<br>The left two columns pre<br>Primary LED/LED Type<br>NMI                                                                           | ommended Actions<br>sent primary LED types<br>E Status<br>Off                                        | and status, note that the<br>Description: if an<br>Action: Reserve to                                                    | e left LEDs not classified into the Primary LED types will be si<br>ty FAN LED It, fan han failed.<br>Infjij with it error LEDs.                                                                    | hown in Others. Cl |
| Fault LED<br>Interalled LEDs and Rec<br>Interalled LEDs and Rec<br>Interalled LEDs and Rec<br>Interalled LEDs and Rec<br>Primary LEDs LED Type<br>NMI<br>TEMP           | ommended Actions<br>sent primary LED types<br>Status<br>O Off                                        | and status, note that the<br>Description: If an<br>Action: Resear to<br>Replace                                          | e left LEDs not classified into the Primary LED types will be st<br>by FAN LED II, fan bes failed.<br>Infjsj with it error (LEDs,<br>indicated ban(s).                                              | hown in Others. Cl |
| Fault LED<br>Interalled LEDs and Rec<br>Interalled LEDs and Rec<br>Interalled LEDs and Rec<br>Interalled LEDs and Rec<br>Primary LEDs LED Type<br>NMI<br>TEMP<br>CONFIG | emmended Actions<br>sent primary LED types<br>Status<br>Off<br>Off<br>Off                            | and status, note that the<br>Description: if an<br>Action: Research<br>Replace i<br>LED Label                            | e left LEDs not classified into the Primary LED types will be st<br>by FAN LED III, fan han teiled.<br>Indicated fan(s).<br>Status                                                                  | hown in Others. Cl |
| Fault LED<br>letailed LEDs and Reco<br>he left two columns pre<br>himary LED/LED Type<br>NM<br>TEMP<br>CONFIG<br>PS                                                     | smmended Actions<br>sent primary LED types<br>Status<br>Off<br>Off<br>Off<br>Off                     | And status, note that the<br>Description: If an<br>Action: Research<br>Replace<br>LED Label<br>FAN 1                     | Init LEDs not classified into the Primary LED types will be st<br>iny FAN LED III, fan bas failed.<br>indicated fan(s).<br>Status<br>Off                                                            | hown in Others. Cl |
| Fault LED<br>betalied LEDs and Rec<br>The left two columns pre<br>Primary LED/LED Type<br>NM<br>TEMP<br>CONFIG<br>PS<br>HDD                                             | ommended Actions<br>sent primary LED types<br>Status<br>Cet<br>Cet<br>Cet<br>Cet<br>Cet              | And status, note that the<br>Description: if an<br>Action: Research<br>Replace<br>LED Label<br>FAN 1<br>FAN 2            | e left LEDs not classified into the Primary LED types will be st<br>ng FAN LED II, tan bas failed.<br>Ings with iterror LEDs.<br>Indicated Parist.<br>Status<br>C Off<br>C Off<br>C Off             | hown in Others. Cl |
| Fault LED<br>Detailed LEDs and Rec<br>The left two columns pre<br>Primary LED LED Type<br>NM<br>TEMP<br>CONFIG<br>PS<br>HDD<br>OVER SPEC                                | cell<br>permended Actions<br>sent primary LED types<br>cer<br>cer<br>cer<br>cer<br>cer<br>cer<br>cer | and status, note that the<br>Description: If an<br>Action: Reseat b<br>Replace i<br>LED Label<br>FAN 1<br>FAN 2<br>FAN 3 | e left LEDs not classified into the Primary LED types will be st<br>ty FAN LED III, tan has failed.<br>Initia with iterror LEDs.<br>Initiated fan(s).<br>Status<br>C Off<br>C Off<br>C Off<br>C Off | hown in Others. Cl |

Para visualizar informações do sistema, informações de componentes do sistema e informações do hardware de rede, clique na guia **Informações do Hardware**. Selecione a guia apropriada dentro da guia Informações de Hardware para visualizar várias informações de Dados Vitais do Produto (VPD). A guia **Informações do Sistema** fornece informações como o nome da máquina, número de série e modelo. A ilustração a seguir mostra a janela Informações do Sistema.

| IBM Integrated Management Mor                                                 | dule II                                                  | Us     | SERID | Settings   Log out | IBM. |
|-------------------------------------------------------------------------------|----------------------------------------------------------|--------|-------|--------------------|------|
| System Status Events 🗸                                                        | Service and Support   Server Management   IMM Management | rch.,. |       |                    |      |
| Server Properties<br>Various properties, status and settings (<br>Apply Reset | eated to your system.                                    |        |       |                    |      |
| General Settings LEDs Hard                                                    | ware Information Environmentals Hardware Activity        |        |       |                    |      |
| Hardware Informat                                                             | ion                                                      |        |       |                    |      |
| This section lists vital product data (VI                                     | PD) on a system, component and network basis.            |        |       |                    |      |
| System Information System Comp                                                | onent Information Network Hardware                       |        |       |                    |      |
| Name                                                                          | Value                                                    |        |       |                    |      |
| Name<br>Naching Name                                                          | Value<br>System (2750 M4                                 |        |       |                    |      |
| Machine Name                                                                  | 0700                                                     |        |       |                    |      |
| Madaline Type                                                                 | 0122                                                     |        |       |                    |      |
| Revial Number                                                                 | 2204906                                                  |        |       |                    |      |
|                                                                               | 0405554041D041540204541540D40044                         |        |       |                    |      |
| Sener Power                                                                   | 00                                                       |        |       |                    |      |
| Server State                                                                  | OR bosted                                                |        |       |                    |      |
| Total baurs paworod on                                                        | e e                                                      |        |       |                    |      |
| Restart count                                                                 |                                                          |        |       |                    |      |
| Ambient Temperature                                                           | 78 80 5 / 26 00 C                                        |        |       |                    |      |
| Enclosure Identify I ED                                                       | 0# Chappe                                                |        |       |                    |      |
| Check Log LED                                                                 | Off Change                                               |        |       |                    |      |
| Greek Log LLO                                                                 | .Vii                                                     |        |       |                    |      |

O status do **LED de Identificação de Gabinete** pode ser visualizado e alterado na janela Informações do Sistema. Para alterar o **LED de Identificação de Gabinete**, clique no link **Alterar...** A seguinte janela é aberta.

**Nota:** O LED de Identidade do Gabinete está na parte frontal do painel de Indicadores Luminosos.

| Change Enclosure Identify LED                                                             | ×           |
|-------------------------------------------------------------------------------------------|-------------|
| Choose the desired state for the Enclosure Identify LED                                   |             |
| The Location LED is on the front of the Light Path panel. I<br>Identify in the LED table. | t is called |
| Note: The system might need to be powered on for the Lo<br>to turn on or blink.           | ocation LED |
| Current state: Off                                                                        |             |
| Turn Off                                                                                  |             |
| Turn On                                                                                   |             |

Selecione a guia **Informações de Componentes do Sistema** para visualizar informações de componentes. As informações de componentes incluem o Nome de FRU, Número de Série, ID de Fabricante e Data do Fabricante. A ilustração a seguir mostra as informações que você verá quando clicar na guia **Informações de Componentes do Sistema**.

| IBM Integrated Manage                                                                                                    | ment Module II                                                                                                    |                                                                                                    |                                                                            |        | USERID | Settings   Log out | IBM. |
|----------------------------------------------------------------------------------------------------|----------------------------------------------------------------------------------------------------|----------------------------------------------------------------------------------------------------|----------------------------------------------------------------------------|--------|--------|--------------------|------|
| System Status                                                                                                    | Events 🗸 Service and                                                                                                    | d Support <del>v</del> Server Mana                                                                                                    | gement 🗸 🛛 IMM Management 🗸 🗌                                              | Search |        |                    |      |
| Server Properti<br>urious properties, status an<br>Apply Reset<br>General Settings LEE                                                           | ies<br>d settings related to you<br>bs Hardware Inform                                                                                       | ır system.<br>nation Environmentals                                                                                                    | Hardware Activity                                                          |        |        |                    |      |
|                                                                                                    |                                                                                                    |                                                                                                    |                                                                            |        |        |                    |      |
| Hardware Info                                                                                                    | ormation<br>Jot data (VPD) on a syst<br>Item Component Inform                                                                                | tem, component and netword<br>ation Network Hardware                                                                                    | k basis.                                                                   |        |        |                    |      |
| Hardware Info                                                                                                    | Drmation<br>Juct data (VPD) on a syst<br>item Component Inform<br>Serial Number                                                              | tem, component and networi<br>ation Network Hardware<br>Manufacturer ID                                                                 | k basis.<br>Manufacturer Date                                              |        |        |                    |      |
| Hardware Info<br>This section lists vital prod<br>System Information System<br>FRU Name<br>CPU 1                                                 | ormation<br>uct data (VPD) on a syst<br>item Component Inform<br>Serial Number<br>Not Available                                              | tem, component and network<br>ation Network Hardware<br>Manufacturer ID<br>Intel(R) Corporation                                         | k basis.<br>Manufacturer Date<br>Not Available                             |        |        |                    |      |
| Hardware Info<br>This section lists vital prod<br>System Information System<br>FRU Name<br>CPU 1<br>DASD Backplane 1                             | ormation<br>uct data (VPD) on a syst<br>stem Component Inform<br>Serial Number<br>Not Available<br>Y010RW2AM12X                              | tem, component and network<br>attorn Network Hardware<br>Manufacturer ID<br>Intel(R) Corporation<br>USIS                                | k basis.<br>Manufacturer Date<br>Not Available<br>1996-01-01               |        |        |                    |      |
| Hardware Info<br>This section lists vital prod<br>System Information System<br>FRU Name<br>CPU 1<br>DASD Backplane 1<br>DIMM 1                   | ormation<br>uct data (VPD) on a syst<br>stem Component Inform<br>Serial Number<br>Not Available<br>Y010RW2AM12X<br>3B9F3344                  | tem, component and network<br>attorn Network Hardware<br>Manufacturer ID<br>Intel(R) Corporation<br>USIS<br>Hynix Semiconductor         | k basis.<br>Manufacturer Date<br>Not Available<br>1996-01-01<br>2012-10-15 |        |        |                    |      |
| Hardware Info<br>This section lists vital prod<br>System Information System<br>FRU Name<br>CPU 1<br>DASD Backplane 1<br>DIMM 1<br>Power Supply 1 | Dirmation<br>Ltd tat (VPD) on a systs<br>stem Component Inform<br>Serial Number<br>Not Available<br>Y010RW2AM12X<br>3B9F3344<br>YK10112BC2B2 | tem, component and network<br>attors Network Hardware<br>Manufacturer ID<br>Intel(R) Corporation<br>USIS<br>Hynix Semiconductor<br>ACBE | k basis.<br>Manufacturer Date<br>Not Available<br>1996-01-01<br>1996-01-01 |        |        |                    |      |

Selecione a guia **Hardware de Rede** para visualizar as informações de hardware de rede. As informações de hardware de rede incluem o Número do Endereço MAC Ethernet do Host e o Endereço MAC. A ilustração a seguir mostra as informações que você verá ao clicar na guia **Hardware de Rede**.

| IBM Integrated Management Module                                                  |                 |                   |                   |                  | USERID | Settings   Log out | IBM. |
|-----------------------------------------------------------------------------------|-----------------|-------------------|-------------------|------------------|--------|--------------------|------|
| 🗾 System Status Events 🕶 Se                                                       | rvice and Sup   | port 👻 Server Mar | agement 👻 IMM Ma  | agement + Search |        |                    |      |
| Server Properties<br>Various properties, status and settings relat<br>Apply Reset | ed to your sys  | tem.              |                   |                  |        |                    |      |
| General Settings LEDs Hardwa                                                      | are Information | Environmentals    | Hardware Activity |                  |        |                    |      |
| System Information System Compone<br>Host Ethernet MAC Address Number             | nt Information  | Network Hardware  | 1.<br>            |                  |        |                    |      |
| Host Ethernet MAC Address 1                                                       | 5C:             | F3:FC:3C:13:D0    |                   |                  |        |                    |      |
| Host Ethernet MAC Address 2                                                       | 5C:             | F3:FC:3C:13:D1    |                   |                  |        |                    |      |
| Host Ethernet MAC Address 3                                                       | 5C:             | F3:FC:3C:13:D2    |                   |                  |        |                    |      |
| Host Ethernet MAC Address 4                                                       | 5C:             | F3:FC:3C:13:D3    |                   |                  |        |                    |      |
|                                                                                   |                 |                   |                   |                  |        |                    |      |
|                                                                                   |                 |                   |                   |                  |        |                    |      |
|                                                                                   |                 |                   |                   |                  |        |                    |      |
|                                                                                   |                 |                   |                   |                  |        |                    |      |
|                                                                                   |                 |                   |                   |                  |        |                    |      |

Selecione a guia **Ambientes** na página Propriedades do Servidor para visualizar as voltagens e temperaturas dos componentes de hardware no sistema. A seguinte janela é aberta. A coluna **Status** na tabela mostra as áreas de atividade normal ou de problema no servidor.

|                                                                                                    | Management Modu                                                                           | le II                                                                                             |                                                                                     |                                                                                                    |                                                                                                    |                                                                                                    |                                                                                                    | USERID                                                                                  | Settings   Log out | IBM. |
|----------------------------------------------------------------------------------------------------|-------------------------------------------------------------------------------------------|---------------------------------------------------------------------------------------------------|-------------------------------------------------------------------------------------|----------------------------------------------------------------------------------------------------|----------------------------------------------------------------------------------------------------|----------------------------------------------------------------------------------------------------|----------------------------------------------------------------------------------------------------|-----------------------------------------------------------------------------------------|--------------------|------|
| System St                                                                                                    | atus Events <del>v</del> S                                                                | ervice and Support                                                                                | - Server Mana                                                                       | gement 👻 IMM Managem                                                                                     | ent 👻 Search                                                                                                |                                                                                                    |                                                                                                    |                                                                                         |                    |      |
| arious properties, s<br>Apply Reset                                                                                                    | perties<br>tatus and settings rela                                                        | ated to your system                                                                               |                                                                                     |                                                                                                    |                                                                                                    |                                                                                                    |                                                                                                    |                                                                                         |                    |      |
| General Settings                                                                                                    | LEDs Hardw                                                                                | are Information E                                                                                 | nvironmentals                                                                       | Hardware Activity                                                                                        |                                                                                                    |                                                                                                    |                                                                                                    |                                                                                         |                    |      |
| Environm                                                                                                    | entals                                                                                    |                                                                                                   |                                                                                     |                                                                                                    |                                                                                                    |                                                                                                    |                                                                                                    |                                                                                         |                    |      |
| Voltages                                                                                                    | ts O                                                                                      |                                                                                                   |                                                                                     |                                                                                                    |                                                                                                    |                                                                                                    |                                                                                                    |                                                                                         |                    |      |
| Source                                                                                                    | Value (Volts)                                                                             | Status                                                                                            | Fatal Low                                                                           | er Critical Lower                                                                                        | Non-critical                                                                                                | Non-critical                                                                                                    | Critical Upper                                                                                              | Fatal Up                                                                                | per                |      |
| Source                                                                                                    | Value (Volts)                                                                             | Status                                                                                            | Fatal Low<br>Threshold                                                              | er Critical Lower<br>1 Threshold                                                                         | Non-critical<br>Lower Threshold                                                                             | Non-critical<br>Upper Threshold                                                                                        | Critical Upper<br>Threshold                                                                                 | Fatal Up<br>Thresho                                                                     | per<br>Id          |      |
| Source<br>Planar 3.3V                                                                                                    | Value (Volts)<br>3.39                                                                     | Status                                                                                            | Fatal Low<br>Threshold<br>N/A                                                       | er Critical Lower<br>Threshold<br>3.04                                                                   | Non-critical<br>Lower Threshold<br>N/A                                                                      | Non-critical<br>Upper Threshold<br>N/A                                                                                 | Critical Upper<br>Threshold<br>3.56                                                                         | Fatal Up<br>Thresho<br>N/A                                                              | per<br>Id          |      |
| Planar 5V                                                                                                    | Value (Volts)<br>3.39<br>5.08                                                             | Status                                                                                            | Fatal Low<br>Threshold<br>N/A<br>N/A                                                | er Critical Lower<br>Threshold<br>3.04<br>4.44                                                           | Non-critical<br>Lower Threshold<br>N/A<br>N/A                                                               | Non-critical<br>Upper Threshold<br>N/A<br>N/A                                                                          | Critical Upper<br>Threshold<br>3.56<br>5.53                                                                 | Fatal Up<br>Thresho<br>N/A<br>N/A                                                       | per<br>Id          |      |
| Planar 3.3V<br>Planar 5V<br>Planar 12V                                                                                                    | Value (Volts)<br>3.39<br>5.08<br>12.26                                                    | Status<br>Normal<br>Normal<br>Normal                                                              | Fatal Low<br>Threshold<br>N/A<br>N/A<br>N/A                                         | er Critical Lower<br>Threshold<br>3.04<br>4.44<br>10.96                                                  | Non-critical<br>Lower Threshold<br>N/A<br>N/A<br>N/A                                                        | Non-critical<br>Upper Threshold<br>N/A<br>N/A<br>N/A                                                                   | Critical Upper<br>Threshold<br>3.56<br>5.53<br>13.23                                                        | Fatal Up<br>Thresho<br>N/A<br>N/A<br>N/A                                                | per<br>Id          |      |
| Planar 3.3V<br>Planar 5V<br>Planar 12V<br>Planar VBAT                                                                                                    | Value (Volts)<br>3.39<br>5.08<br>12.26<br>3.20                                            | Status<br>Normal<br>Normal<br>Normal<br>Normal                                                    | Fatal Low<br>Threshold<br>N/A<br>N/A<br>N/A<br>N/A                                  | er Critical Lower<br>Threshold<br>3.04<br>4.44<br>10.96<br>2.00                                          | Non-critical<br>Lower Threshold<br>N/A<br>N/A<br>N/A<br>2.27                                                | Non-critical<br>Upper Threshold<br>N/A<br>N/A<br>N/A                                                                   | Critical Upper<br>Threshold<br>3.56<br>5.53<br>13.23<br>N/A                                                 | Fatal Up<br>Thresho<br>N/A<br>N/A<br>N/A<br>N/A                                         | per<br>Id          |      |
| Planar 3.3V<br>Planar 5V<br>Planar 12V<br>Planar VBAT                                                                                                    | Value (Volts)<br>3.39<br>5.08<br>12.26<br>3.20                                            | Status                                                                                            | Fatal Low<br>Threshold<br>N/A<br>N/A<br>N/A<br>N/A                                  | er Critical Lower<br>Threshold<br>3.04<br>4.44<br>10.96<br>2.00                                          | Non-critical<br>Lower Threshold<br>N/A<br>N/A<br>N/A<br>2.27                                                | Non-critical<br>Upper Threshold<br>N/A<br>N/A<br>N/A                                                                   | Critical Upper<br>Threshold<br>3.56<br>5.53<br>13.23<br>N/A                                                 | Fatal Up<br>Thresho<br>N/A<br>N/A<br>N/A<br>N/A                                         | per<br>Id          |      |
| Planar 3.3V<br>Planar 5V<br>Planar 12V<br>Planar VBAT                                                                                                    | Value (Volts)<br>3.39<br>5.08<br>12.26<br>3.20                                            | Status                                                                                            | Fatal Low<br>Threshold<br>N/A<br>N/A<br>N/A<br>N/A                                  | er Critical Lower<br>Threshold<br>3.04<br>4.44<br>10.96<br>2.00                                          | Non-critical<br>Lower Threshold<br>N/A<br>N/A<br>N/A<br>2.27                                                | Non-critical<br>Upper Threshold<br>N/A<br>N/A<br>N/A<br>N/A                                                            | Critical Upper<br>Threshold<br>3.56<br>5.53<br>13.23<br>N/A                                                 | Fatal Up<br>Thresho<br>N/A<br>N/A<br>N/A<br>N/A                                         | por<br>Id          |      |
| Planar 3.3V<br>Planar 5V<br>Planar 12V<br>Planar 12V<br>Planar VBAT                                                                                                    | Value (Volts)<br>3.39<br>5.08<br>12.26<br>3.20                                            | Status                                                                                            | Fatal Low<br>Threshold<br>N/A<br>N/A<br>N/A                                         | er Critical Lower<br>Threshold<br>3.04<br>4.44<br>10.96<br>2.00                                          | Non-ontical<br>Lower Threshold<br>N/A<br>N/A<br>N/A<br>2 27                                                 | Non-critical<br>Upper Threshold<br>N/A<br>N/A<br>N/A<br>N/A                                                            | Critical Upper<br>Threshold<br>3.56<br>5.53<br>13.23<br>N/A                                                 | Fatal Up<br>Thresho<br>N/A<br>N/A<br>N/A<br>N/A                                         | per<br>Id          |      |
| Source<br>Planar 3.3V<br>Planar 5V<br>Planar 5V<br>Planar 12V<br>Planar VBAT                                                                                              | Value (Volts)<br>3.39<br>5.08<br>12.26<br>3.20                                            | Status<br>Normal<br>Normal<br>Normal<br>Normal                                                    | Fatal Low<br>Threshold<br>N/A<br>N/A<br>N/A<br>N/A                                  | er Critical Lower<br>Threshold<br>3.04<br>4.44<br>10.96<br>2.00                                          | Non-critical<br>Lower Threshold<br>N/A<br>N/A<br>N/A<br>2.27                                                | Non-critical<br>Upper Threshold<br>NIA<br>NIA<br>NIA<br>NIA                                                            | Critical Upper<br>Threshold<br>3.56<br>5.53<br>13.23<br>N/A                                                 | Fatal Up<br>Thresho<br>N/A<br>N/A<br>N/A<br>N/A                                         | per<br>Id          |      |
| Planar 3.3V<br>Planar 3.3V<br>Planar 5V<br>Planar 12V<br>Planar VBAT                                                                                                    | Value (Vots)<br>3.39<br>5.08<br>12.26<br>3.20<br>25<br>55<br>Value (* F)                  | Status<br>Normal<br>Normal<br>Normal<br>Status                                                    | Fatal Low<br>Threshold<br>N/A<br>N/A<br>N/A<br>N/A<br>Fatal Low<br>Threshold        | er Critical Lower<br>Threshold<br>3.04<br>4.44<br>10.96<br>2.00<br>er Critical Lower<br>Threshold        | Non-ortical<br>Lower Threshold<br>N/A<br>N/A<br>N/A<br>2.27<br>Non-ortical<br>Lower Threshold               | Non-critical<br>Upper Threshold<br>N/A<br>N/A<br>N/A<br>N/A<br>Non-critical<br>Upper Threshold                         | Critical Upper<br>Threshold<br>3.56<br>5.53<br>13.23<br>N/A<br>Critical Upper<br>Threshold                  | Fatal Up<br>Thresho<br>N/A<br>N/A<br>N/A<br>N/A<br>Fatal Up<br>Thresho                  | per<br>Id          |      |
| Source<br>Planar 3.3V<br>Planar 5V<br>Planar 5V<br>Planar 5V<br>Planar VBAT<br>Comperature<br>Show Threshok<br>Source<br>Ambient Temp                                     | Value (Volts)<br>3.39<br>5.08<br>12.26<br>3.20<br>25<br>55<br>Value (* F)<br>78.80        | Status Status Status Status Normal Normal Normal Normal Normal Normal Normal Normal Normal Normal | Fatal Low<br>Threshold<br>N/A<br>N/A<br>N/A<br>Fatal Low<br>Threshold<br>N/A        | er Critical Lower<br>Threshold<br>3.04<br>4.44<br>10.96<br>2.00<br>er Critical Lower<br>Threshold<br>N/A | Non-critical<br>Lower Trashold<br>N/A<br>N/A<br>N/A<br>2.27<br>Non-critical<br>Lower Trashold<br>N/A        | Non-critical<br>Upper Threshold<br>NIA<br>NIA<br>NIA<br>NIA<br>NIA<br>NIA<br>NIA<br>NIA<br>NIA<br>NIA                  | Critical Upper<br>Threshold<br>3.56<br>5.53<br>13.23<br>N/A<br>Critical Upper<br>Threshold<br>114.80        | Fatal Up<br>Thresho<br>N/A<br>N/A<br>N/A<br>N/A<br>Fatal Up<br>Thresho<br>122.00        | per<br>per<br>Id   |      |
| Source<br>Planar 3.3V<br>Planar 3.3V<br>Planar 12V<br>Planar 12V<br>Planar 12V<br>Planar VBAT<br>Comperature<br>Show Threshok<br>Source<br>Ambient Temp<br>PCI Riser Temp | Value (Volts)<br>3.39<br>5.08<br>12.26<br>3.20<br>25<br>55<br>Value (* F)<br>78.80<br>N/A | Status Status Normal Normal Normal Status Normal NA                                               | Fatal Low<br>Threshold<br>N/A<br>N/A<br>N/A<br>Fatal Low<br>Threshold<br>N/A<br>N/A | er Critical Lower<br>3.04<br>3.04<br>4.44<br>10.96<br>2.06<br>2.06<br>Critical Lower<br>Threshold<br>N/A | Non-ortical<br>Lower Threshold<br>NIA<br>NIA<br>NIA<br>2.27<br>Non-ortical<br>Lower Threshold<br>NIA<br>NIA | Non-critical<br>Upper Threshold<br>NIA<br>NIA<br>NIA<br>NIA<br>NIA<br>Non-critical<br>Upper Threshold<br>109.40<br>NIA | Critical Upper<br>Threshold<br>3.56<br>5.53<br>13.23<br>NJA<br>Critical Upper<br>Threshold<br>114.80<br>NJA | Fatal Up<br>Thresho<br>N/A<br>N/A<br>N/A<br>N/A<br>Fatal Up<br>Thresho<br>122.00<br>N/A | per<br>Id          |      |

A guia **Atividade de Hardware** na página Propriedades do Servidor fornece um histórico do hardware que foi incluído ou removido do sistema. A ilustração a seguir mostra as informações que você verá ao clicar na guia **Atividade de Hardware**.

| IBM Integrated Mana                                                                                                    | agement Module II                                                                                                    |                                                                                                    |                                                                                                    |                                                                                                    |   |  | U | SERID | Settings   Lo | og out | IB |
|----------------------------------------------------------------------------------------------------|----------------------------------------------------------------------------------------------------|----------------------------------------------------------------------------------------------------|----------------------------------------------------------------------------------------------------|----------------------------------------------------------------------------------------------------|---|--|---|-------|---------------|--------|----|
| System Status                                                                                                    | grated Management Module II     USERED     Settings   Log oz     IE       Syntem Status     Events + Service and Support + Server Management + IMM Management + Sourch     Imagement A Sourch     Imagement + Sourch     Imagement +                                                                                                    |                                                                                                    |                                                                                                    |                                                                                                    |   |  |   |       |               |        |    |
| Server Proper<br>anious properties, status<br>Apply Reset                                                                                               | Magnated Management Module II     UNERROW Setting   Log of TB       System Status     Events + Service and Support + Server Management + MeM Management + Settin A.     Setting   Log of TB       er Properties     Status     Events + Service and Support + Server Management + Settin Management + Settin Management + Settin A.     Setting + Log of TB       et attings     LEby     Hardware Information     Enveronmentals     Madware Activity       dvarea Activity     Setting + LEby     Hardware Information     Enveronmentals     The of Action       bio contains a lotting of Field Replicable Unit (FRU) components with have been added to or removed from the system.     Name     Setting + Log of TB       bio contains a lotting of Field Replicable Unit (FRU) components with have been added to or removed from the system.     Name     Setting + Log of TB       Name     Setting + Madware Information     Madware Activity                                                                                                    |                                                                                                    |                                                                                                    |                                                                                                    |   |  |   |       |               |        |    |
| Seneral Settings L                                                                                                    | LEDs Hardware Inform                                                                                                    | ation Environmentals                                                                                                    | Hardware Activity                                                                                               |                                                                                                    |   |  |   |       |               |        |    |
|                                                                                                    | Page man analogie men and van analogie men and van and van and van  |                                                                                                    |                                                                                                    |                                                                                                    |   |  |   |       |               |        |    |
| Hardware Ad                                                                                                    | System Status Events + Service and Support + Servier Management + BMM Management + Servich + Servich + Servich + Servich + Servich + Servich + Servich + Servich + Servich + Servich + Servich + Servich + Servich + Servich + Service + Servich + Service + Servich + Service + Servich + Service + Service + Ser |                                                                                                    |                                                                                                    |                                                                                                    |   |  |   |       |               |        |    |
| Hardware Au<br>This table contains a his                                                                                                    | Attems Suits & Service and support * Service Management * Management * Search         Properties         write, Katis and settings related to your system.         Million         Marge Activity         vare Activity         contains a howy of Full Replaceble Unit (RBU) components which have been added to or removed from the system.         me       Service Manufacturer D         Attended to your system.         me       Manufacturer D         Added       19 Jul 2012 09 12 AM         psly1       K105118E068       Deta         Market       Padded       19 Jul 2012 09 12 AM         psly1       K105118E068       Deta         Not Available       Intel(R) Corporation       Added         Not Available       Intel(R) Corporation       Added         Not Available       Intel(R) Corporation       Added         Not Available       Intel(R) Corporation       Added       19 Jul 2012 09 12 AM         Not Available       Intel(R) Corporation       Added       19 Jul 2012 09 12 AM         Not Available       Intel(R) Corporation       Added       19 Jul 2012 09 12 AM                                                                                                    |                                                                                                    |                                                                                                    |                                                                                                    |   |  |   |       |               |        |    |
| Hardware A<br>This table contains a his<br>FRU Name                                                                                                    | story of Field Replacable Uni<br>Serial Number                                                                                                    | t (FRU) components which<br>Manufacturer ID                                                                                   | h have been added to<br>Action                                                                                  | or removed from the system.<br>Time of Action                                                                                                    | • |  |   |       |               |        |    |
| Hardware Ar<br>This table contains a his<br>FRU Name<br>CPU/DIMM Tray                                                                                   | Ctivity<br>story of Field Replacable Uni<br>Serial Number<br>Y135BG1CG00R                                                                                                    | t (FRU) components which<br>Manufacturer ID<br>CLCN                                                                           | h have been added to<br>Action                                                                                  | or removed from the system.<br>Time of Action<br>19 Jul 2012 09:12 AM                                                                                                    | • |  |   |       |               |        |    |
| Hardware Ar<br>This table contains a his<br>FRU Name<br>CPU/DIMM Tray<br>Power Supply 1                                                                 | ctivity<br>story of Field Replacable Uni<br>Serial Number<br>Y135BG1CG00R<br>K10511BE086                                                                                                    | t (FRU) components which<br>Manufacturer ID<br>CLCN<br>Delta                                                                  | h have been added to<br>Action<br>B <sup>ID</sup> Added<br>B <sup>ID</sup> Added                                | or removed from the system.<br>Time of Action<br>19 Jul 2012 09:12 AM<br>19 Jul 2012 09:12 AM                                                                                                    | • |  |   |       |               |        |    |
| Hardware Ar<br>This table contains a his<br>FRU Name<br>CPU/DIMM Tray<br>Power Supply 1<br>Power Supply 2                                               | ctivity<br>story of Field Replacable Uni<br>Serial Number<br>Y135BG1CG00R<br>K10511BE086<br>K10511BE00F                                                                                                    | t (FRU) components which<br>Manufacturer ID<br>CLCN<br>Delta<br>Delta                                                         | h have been added to<br>Action<br>P Added<br>P Added<br>Added                                                   | or removed from the system.<br>Time of Action<br>19 Jul 2012 09:12 AM<br>19 Jul 2012 09:12 AM<br>19 Jul 2012 09:12 AM                                                                                                 | • |  |   |       |               |        |    |
| Hardware Au<br>This table contains a his<br>FRU Name<br>CPU/DIMM Tray<br>Power Supply 1<br>Power Supply 2<br>SAS Backplane 1                            | ctivity<br>story of Field Replacable Uni<br>Serial Number<br>Y135BG1CG00R<br>K10511BE086<br>K10511BE00F<br>Y011US15G98C                                                                                                    | t (FRU) components which<br>Manufacturer ID<br>CLCN<br>Delta<br>Delta<br>MOLX                                                 | h have been added to<br>Action<br>Added<br>Added<br>Added<br>Added<br>Added                                     | or removed from the system.<br>Time of Action<br>19 Jul 2012 09.12 AM<br>19 Jul 2012 09.12 AM<br>10 Jul 2012 09.12 AM<br>19 Jul 2012 09.12 AM                                                                         | • |  |   |       |               |        |    |
| Hardware Ar<br>This table contains a his<br>FRU Name<br>CPU/DIMM Tray<br>Power Supply 1<br>Power Supply 2<br>SAS Backplane 1<br>CPU 1                   | ctivity<br>story of Field Replacable Uni<br>Serial Number<br>Y135BG1CG00R<br>K10511BE086<br>K10511BE087<br>Y011US15G98C<br>Not Available                                                                                                    | t (FRU) components which<br>Manufacturer ID<br>CLCN<br>Delta<br>Delta<br>MOLX<br>Intel(R) Corporation                         | h have been added to<br>Addon<br>Br Added<br>Br Added<br>Br Added<br>Br Added<br>Br Added                       | or removed from the system.<br>Time of Action<br>19 Jul 2012 09 12 AM<br>19 Jul 2012 09 12 AM<br>19 Jul 2012 09 12 AM<br>19 Jul 2012 09 12 AM<br>19 Jul 2012 09 12 AM<br>19 Jul 2012 09 12 AM                         | • |  |   |       |               |        |    |
| Hardware Au<br>This table contains a his<br>FRU Name<br>CPU/DIMM Tray<br>Power Supply 1<br>Power Supply 2<br>SAS Backplane 1<br>CPU 1<br>CPU 2          | ctivity<br>serial Number<br>Y1358G1CG00R<br>K105118E086<br>K105118E00F<br>Y011U515G98C<br>Not Available<br>Not Available                                                                                                    | t (FRU) components which<br>Manufacturer ID<br>CLCN<br>Delta<br>Delta<br>MDLX<br>Intel(R) Corporation<br>Intel(R) Corporation | h have been added to<br>Addon<br>Added<br>Added<br>Added<br>Added<br>Added<br>Added<br>Added                    | or removed from the system.<br>Time of Action<br>19 Jul 2012 09 12 AM<br>19 Jul 2012 09 12 AM<br>19 Jul 2012 09 12 AM<br>19 Jul 2012 09 12 AM<br>19 Jul 2012 09 12 AM<br>19 Jul 2012 09 12 AM                         | • |  |   |       |               |        |    |
| Hardware Av<br>This table contains a his<br>FRU Name<br>CPU/DIMM Tray<br>Power Supply 1<br>Power Supply 2<br>SAS Backplane 1<br>CPU 1<br>CPU 2<br>CPU 3 | ctivity<br>tory of field Replacable Uni<br>Serial Number<br>V1358G1CC000R<br>K10511BE006<br>K10511BE006<br>V011US15G98C<br>Not Available<br>Not Available                                                                                                    | t (RU) components which<br>Manufacturer ID<br>CLCN<br>Delta<br>Delta<br>MOLX<br>Intel(R) corporation<br>Intel(R) corporation  | h have been added to<br>Action<br>Added<br>Added<br>Added<br>Added<br>Added<br>Added<br>Added<br>Added<br>Added | or removed from the system.<br>Time of Action<br>19 Jul 2012 09:12 AM<br>19 Jul 2012 09:12 AM<br>19 Jul 2012 09:12 AM<br>19 Jul 2012 09:12 AM<br>19 Jul 2012 09:12 AM<br>19 Jul 2012 09:12 AM<br>19 Jul 2012 09:12 AM | • |  |   |       |               |        |    |

## Ações de Energia do Servidor

Esta seção fornece informações sobre a opção Ações de Energia do Servidor sob a guia Gerenciamento do Servidor na página inicial da interface da web do IMM2.

Selecione a opção **Ações de Energia do Servidor** sob a guia Gerenciamento do Servidor para visualizar uma lista de ações que podem ser usadas para controlar a energia do sistema. A ilustração a seguir é um exemplo da janela Ações de Energia do Servidor.

| IBM Integrated Management Module II                                                       | USERID | Settings   Log out | IBM. |
|-------------------------------------------------------------------------------------------|--------|--------------------|------|
| System Status Events • Service and Support • Server Management • IMM Management • Search, |        |                    |      |
| Server Actions                                                                            |        |                    |      |
| Current server power state: ON                                                            |        |                    |      |
| Actions<br>Power On Server Immediately                                                    |        |                    |      |
| Power On Server at Specified Date and Time                                                |        |                    |      |
| Power Off Server Immediately                                                              |        |                    |      |
| Shut down OS and then Power Off Server                                                    |        |                    |      |
| Shut down OS and then Restart Server                                                      |        |                    |      |
| Restart the Server Immediately                                                            |        |                    |      |
| Restart the Server with Non-maskable Interrupt (NMI)                                      |        |                    |      |
| Schedule Daily/Weekly Power and Restart Actions                                           |        |                    |      |

É possível escolher ligar o servidor imediatamente ou em um horário planejado. Também é possível escolher encerrar e reiniciar o sistema operacional. Para obter informações adicionais sobre como controlar a energia do sistema, consulte "Controlando o Status de Energia do Servidor" na página 114.

### Dispositivos de Resfriamento

Selecione a opção **Dispositivos de Resfriamento** sob a guia Gerenciamento do Servidor para visualizar a velocidade atual e o status dos ventiladores de resfriamento no servidor (conforme mostrado na ilustração a seguir).

| IBM Integrated | Management Modul                 | e II                                   |                             |               | USERID | Settings   Log out | IBM |
|----------------|----------------------------------|----------------------------------------|-----------------------------|---------------|--------|--------------------|-----|
| System S       | tatus Events <del>v</del> Se     | ervice and Support + Server Mana       | gement 👻 IMM Management 👻   | Search. , , Q |        |                    |     |
| Cooling De     | evices<br>speed and status of co | oling fans in the system. Click on a c | evice to see active events. |               |        |                    |     |
| Fan 🔺          | Speed (RPM)                      | Speed (% of maximum)                   | Status                      |               |        |                    |     |
| Fan 1A Tach    | 0                                | 0                                      | Unknown                     |               |        |                    |     |
| Fan 1B Tach    | 0                                | 0                                      | Unknown                     |               |        |                    |     |
| Fan 2A Tach    | 0                                | 0                                      | Unknown                     |               |        |                    |     |
| Fan 2B Tach    | 0                                | 0                                      | Unknown                     |               |        |                    |     |
| Fan 3A Tach    | 0                                | 0                                      | Unknown                     |               |        |                    |     |
| Fan 3B Tach    | 0                                | 0                                      | Unknown                     |               |        |                    |     |
| Fan 4A Tach    | 0                                | 0                                      | Unknown                     |               |        |                    |     |
| Fan 4B Tach    | 0                                | 0                                      | Unknown                     |               |        |                    |     |
| Fan 5A Tach    | 0                                | 0                                      | Unknown                     |               |        |                    |     |
| Fan 5B Tach    | 0                                | 0                                      | Unknown                     |               |        |                    |     |
| Fan 6A Tach    | 0                                | 0                                      | Unknown                     |               |        |                    |     |
| Fan 6B Tach    | 0                                | 0                                      | Unknown                     |               |        |                    |     |

Clique em um dispositivo de resfriamento (link do Ventilador) na tabela para visualizar quaisquer eventos ativos para o dispositivo (conforme mostrado na tela a seguir).

| IBM Integrated                  | d Manaç | gement Module II                   |                                  |                              |                | USERID | Settings   Log out          | IBM. |
|---------------------------------|---------|------------------------------------|----------------------------------|------------------------------|----------------|--------|-----------------------------|------|
| System                          | Status  | Events - Servic                    | e and Support 👻 Server Mana      | agement 👻 IMM Management 👻   | (Search. , , Q |        | D Settings   Log out I      |      |
| Cooling D<br>Display the curren | evic    | <b>es</b><br>and status of cooling | g fans in the system. Click on a | device to see active events. |                |        |                             |      |
| Fan                             | A Spe   | eed (RPM)                          | Speed (% of maximum)             | Status                       |                |        |                             |      |
| Fan 1A Tach                     | 0       |                                    | 0                                | Unknown                      |                |        |                             |      |
| Fan 1B Tach                     | 0       |                                    | 0                                | Unknown                      |                |        |                             |      |
| Fan 2A Tach                     | 0       | Fan Properties                     | for Fan 1A Tach                  |                              |                |        | ×                           |      |
| Fan 2B Tach                     | 0       |                                    |                                  |                              |                |        |                             |      |
| Fan 3A Tach                     | 0       |                                    |                                  |                              |                |        |                             |      |
| Fan 3B Tach                     | 0       | Events                             |                                  |                              |                |        | _                           |      |
| Fan 4A Tach                     | 0       | There are n                        | o active events for this device  |                              |                |        |                             |      |
| Fan 4B Tach                     | 0       | Chara                              |                                  |                              |                |        |                             |      |
| Fan 5A Tach                     | 0       | Close                              |                                  |                              |                |        |                             |      |
| Fan 5B Tach                     | 0       | -                                  | 0                                | Unknown                      |                |        |                             |      |
| Fan 6A Tach                     | 0       |                                    | 0                                | Unknown                      |                |        |                             |      |
| Fan 6B Tach                     | 0       |                                    | 0                                | Unknown                      |                |        | USERID Settings   Log out 1 |      |

## Módulos de Energia

Selecione a opção **Módulos de Energia**, sob a guia Gerenciamento do Servidor, para visualizar os módulos de energia no sistema com classificações de status e de energia. Clique em um link de energia na tabela para visualizar os eventos ativos, as informações de hardware e os erros associados ao módulo de energia (conforme mostrados na ilustração a seguir).

| IBM Integrated                                                                                     | Management M                                                       | lodule II                                                       |                                                          |                                                                      |              | USER | ID Settings   Lo | gout IB |
|----------------------------------------------------------------------------------------------------|--------------------------------------------------------------------|-----------------------------------------------------------------|----------------------------------------------------------|----------------------------------------------------------------------|--------------|------|------------------|---------|
| System S                                                                                           | tatus Events <del>-</del>                                          | Service and Support $+$                                         | Server Management 👻                                      | IMM Management 🛩                                                     | Search       | ٩    |                  |         |
| Power Mo<br>Display power mode<br>with 3 tabs: Events<br>Display power mode<br>with 3 tabs: Events | lules<br>les in the system<br>HW Info, and Er<br>les in the system | with status and power rat<br>rors,<br>with status and power rat | ings. Clicking on a module<br>ings. Clicking on a module | displays a Properties pop-up wir<br>displays a Properties pop-up wir | rdow<br>rdow |      |                  |         |
| Name .                                                                                             | Status                                                             | Rated Powe                                                      | er (Watts)                                               |                                                                      |              |      |                  |         |
| Power System                                                                                       | Normal                                                             | N/A                                                             |                                                          |                                                                      |              |      |                  |         |
| Power 1                                                                                            | Normal                                                             | 1400                                                            |                                                          |                                                                      |              |      |                  |         |
| Po                                                                                                 | wer modules pro                                                    | perties for Power 1                                             |                                                          |                                                                      |              |      |                  | ×       |
|                                                                                                    | Events Har                                                         | dware Information Err                                           | ors                                                      |                                                                      |              |      |                  |         |
|                                                                                                    | ose                                                                |                                                                 |                                                          |                                                                      |              |      |                  | _       |

A guia Eventos exibe os eventos ativos, caso existam (conforme mostrados na tela a seguir).

| IBM Integrated Manageme                                                                                                    | ent Module II                                                                                                    |                                                                                                    |          | USERID | Settings   Log out | IBM. |
|----------------------------------------------------------------------------------------------------|----------------------------------------------------------------------------------------------------|----------------------------------------------------------------------------------------------------|----------|--------|--------------------|------|
| System Status Even                                                                                                    | nts 👻 Service and Support 👻 Serve                                                                                | Management 👻 IMM Management 👻                                                                            | Search Q |        |                    |      |
| Power Modules<br>Display power modules in the sy<br>with 3 tabs: Events, HW Info, an<br>Display power modules in the sy<br>with 3 tabs: Events, HW Info, an | stem with status and power ratings. Clic<br>nd Errors.<br>stem with status and power ratings. Clic<br>nd Errors. | ing on a module displays a Properties pop-up windo<br>ong on a module displays a Properties pop-up windo | w        |        |                    |      |
| Name 🔺 Status                                                                                                    | Rated Power (Watts                                                                                               |                                                                                                    |          |        |                    |      |
| Power System                                                                                                    | al N/A                                                                                                    |                                                                                                    |          |        |                    |      |
| Power 1                                                                                                    | al 1400                                                                                                    |                                                                                                    |          |        |                    |      |
| Power modules                                                                                                    | s properties for Power 1                                                                                         |                                                                                                    |          |        | ж                  |      |
| Events<br>There are n<br>Close                                                                                                    | Hardware Information Errors o active events for this device                                                      |                                                                                                    |          |        |                    |      |

Clique na guia **Informações do Hardware** para visualizar detalhes sobre o componente, por exemplo, o nome da FRU e o ID do fabricante (conforme mostrados na ilustração a seguir).

| System Statu<br>Power Modu<br>Display power modules i<br>with 3 tabs: Events, HW | us Events - Service and S                                                                                        | upport 👻 Server Managem                                                                    | ent 👻 IMM Management 👻                                                                   | (Search , , Q) |   |  |
|----------------------------------------------------------------------------------|----------------------------------------------------------------------------------------------------|--------------------------------------------------------------------------------------------|------------------------------------------------------------------------------------------|----------------|---|--|
| Power Modu<br>Display power modules in<br>with 3 tabs: Events, HW                | iles                                                                                                    |                                                                                            |                                                                                          |                |   |  |
| Display power modules i<br>with 3 tabs: Events, HW                               | in the system with status and p<br>N Info, and Errors.<br>In the system with status and p<br>N Info, and Errors. | oower ratings. Clicking on a n<br>oower ratings. Clicking on a n                           | nodule displays a Properties pop-up window<br>nodule displays a Properties pop-up window |                |   |  |
| Name 🔺                                                                           | Status Ra                                                                                                    | ited Power (Watts)                                                                         |                                                                                          |                |   |  |
| Power System                                                                     | N//                                                                                                    | (                                                                                          |                                                                                          |                |   |  |
| Power 1                                                                          | Normal 14                                                                                                    | 00                                                                                         |                                                                                          |                |   |  |
| Power                                                                            | modules properties for Powe                                                                                      | r 1                                                                                        |                                                                                          |                | × |  |
|                                                                                  |                                                                                                    |                                                                                            |                                                                                          |                |   |  |
| Þ                                                                                | events Hardware Informatio                                                                                       | n Errors                                                                                   |                                                                                          |                |   |  |
| Fiel<br>Part<br>FRU<br>Ser<br>Mar<br>Pov<br>Pov<br>Errr                          | Id Replaceable Unit (FRU) Name<br>tr Number<br>U Number<br>inulaturer ID<br>wer On Duration<br>wer cycles<br>ors | Power Supply 1<br>39/7237<br>39/7238<br>K105118E099<br>DELT<br>5,782 hour(s)<br>16949<br>3 |                                                                                          |                |   |  |

Clique na guia **Erros** para visualizar informações detalhadas sobre os erros dos Módulos de Energia (conforme mostrados na ilustração a seguir).

| IBM Integrate                                                                              | d Management Module I                                                                                                | II                                                                                     |                                                                                    |            | USERID Settings   Log out | BM. |
|--------------------------------------------------------------------------------------------|----------------------------------------------------------------------------------------------------|----------------------------------------------------------------------------------------|------------------------------------------------------------------------------------|------------|---------------------------|-----|
| System                                                                                     | Status Events - Serv                                                                                                 | ice and Support 👻 Server Management                                                    | → IMM Management →                                                                 | (Search Q) |                           |     |
| Power Mo<br>Display power mo<br>with 3 tabs: Even<br>Display power mo<br>with 3 tabs: Even | dules in the system with sta<br>ts, HW Info, and Errors.<br>dules in the system with sta<br>ts, HW Info, and Errors. | atus and power ratings. Clicking on a mod<br>atus and power ratings. Clicking on a mod | ule displays a Properties pop-up window<br>ule displays a Properties pop-up window |            |                           |     |
| Name                                                                                       | ▲ Status                                                                                                    | Rated Power (Watts)                                                                    |                                                                                    |            |                           |     |
| Power System                                                                               | Normal                                                                                                    | 1400                                                                                   |                                                                                    |            |                           |     |
|                                                                                            | ower modules properties                                                                                              | for Power 1                                                                            |                                                                                    |            | ×                         |     |
|                                                                                            | Events Hardware I                                                                                                    | nformation Errors                                                                      |                                                                                    |            |                           |     |
|                                                                                            | 3 errors<br>Record Number                                                                                            | Time of Error (since last nower on)                                                    | - Error Code                                                                       |            |                           |     |
|                                                                                            | 0                                                                                                    | Not Available                                                                          | 32                                                                                 |            |                           |     |
|                                                                                            | 1                                                                                                    | Not Available                                                                          | 32                                                                                 |            |                           |     |
|                                                                                            | 2                                                                                                    | Not Available                                                                          | 32                                                                                 |            |                           |     |
|                                                                                            |                                                                                                    |                                                                                        |                                                                                    |            |                           |     |
|                                                                                            | Close                                                                                                    |                                                                                        |                                                                                    |            |                           |     |

### Discos

Selecione a opção **Discos** na guia Gerenciamento do Servidor para visualizar as unidades de disco rígido no sistema (conforme mostradas na ilustração a seguir). Clique em uma unidade de disco rígido para visualizar os eventos associados à unidade de disco rígido.

| IBM Integrated Management Module                                                                                 | e II                                    |                  |        | USERID | Settings   Log out | IBM. |
|----------------------------------------------------------------------------------------------------|-----------------------------------------|------------------|--------|--------|--------------------|------|
| System Status Events - Se                                                                                        | rvice and Support + Server Management + | IMM Management 👻 | Search |        |                    | _    |
| Hard Disks<br>Deply hard disk drives in the system. Click<br>FRU Name Status<br>Disk 0 @Normal<br>Disk 1 @Normal | on a drive to see active events.        |                  |        |        |                    |      |

## Memória

Selecione a opção **Memória** na guia Gerenciamento do Servidor para visualizar informações sobre os módulos de memória instalados no sistema. A seguinte janela é aberta. Cada módulo de memória é exibido na tabela como um link que você pode clicar para obter informações mais detalhadas sobre o módulo de memória. A tabela também exibe o status do DIMM, tipo de DIMM e capacidade do DIMM.

**Nota:** Se você remover ou substituir um DIMM, deverá reiniciar o sistema para visualizar as informações atualizadas do DIMM para as mudanças feitas nos DIMMs do sistema.

| IBM Integra              | ated Management Module II             |                                                        |                                            |                        |                                 | USERID               | Settings   Log out      | IB        |
|--------------------------|---------------------------------------|--------------------------------------------------------|--------------------------------------------|------------------------|---------------------------------|----------------------|-------------------------|-----------|
| Syst                     | tem Status Events <del>-</del> Servic | e and Support - Server I                               | Management 👻 IMM Management 🔹              | • Search               |                                 |                      |                         |           |
| Memory<br>Display the me | femory modules available on the s     | erver. Cicking on a module the correct DIMM informatio | dsplays a Properties pop-up window v<br>n. | with 2 tabs: Events, H | W/ Info. If you remove or repla | ce DIMMs, the server | r needs to be powered o | on at lea |
| FRU Name                 | Status                                | Туре                                                   | Capacity (GB)                              |                        |                                 |                      |                         |           |
| DIMM 1                   | Normal                                | DDR3                                                   | 8                                          |                        |                                 |                      |                         |           |
| DIMM 2                   | Normal                                | DDR3                                                   | 8                                          |                        |                                 |                      |                         |           |
| DIMM 3                   | Normal                                | DDR3                                                   | 8                                          |                        |                                 |                      |                         |           |
| DIMM 4                   | Normal                                | DDR3                                                   | 8                                          |                        |                                 |                      |                         |           |
| DIMM 5                   | Normal                                | DDR3                                                   | 8                                          |                        |                                 |                      |                         |           |
| DIMM 6                   | Normal                                | DDR3                                                   | 8                                          |                        |                                 |                      |                         |           |
| DIMM 7                   | Normal                                | DDR3                                                   | 8                                          |                        |                                 |                      |                         |           |
| DIMM 8                   | Normal                                | DDR3                                                   | 8                                          |                        |                                 |                      |                         |           |
| DIMM 9                   | Normal                                | DDR3                                                   | 8                                          |                        |                                 |                      |                         |           |
| DIMM 10                  | Normal                                | DDR3                                                   | 8                                          |                        |                                 |                      |                         |           |
| DIMM 11                  | Normal                                | DDR3                                                   | 8                                          |                        |                                 |                      |                         |           |
| DIMM 12                  | Normal                                | DDR3                                                   | 8                                          |                        |                                 |                      |                         |           |
| DIMM 13                  | Normal                                | DDR3                                                   | 4                                          |                        |                                 |                      |                         |           |
| DIMM 14                  | Normal                                | DDR3                                                   | 4                                          |                        |                                 |                      |                         |           |
| DIMM 15                  | Normal                                | DDR3                                                   | 4                                          |                        |                                 |                      |                         |           |
| DIMM 16                  | Normal                                | DDR3                                                   | 4                                          |                        |                                 |                      |                         |           |
| DIMM 17                  | Normal                                | DDR3                                                   | 4                                          |                        |                                 |                      |                         |           |
| DIMM 18                  | Normal                                | DDR3                                                   | 4                                          |                        |                                 |                      |                         |           |
| DIMM 19                  | Normal                                | DDR3                                                   | 4                                          |                        |                                 |                      |                         |           |
| DIMM 20                  | Normal                                | DDR3                                                   | 4                                          |                        |                                 |                      |                         |           |
| DIMM 21                  | Normal                                | DDR3                                                   | 4                                          |                        |                                 |                      |                         |           |

Clique em um link **DIMM** na tabela para visualizar quaisquer eventos ativos e informações adicionais sobre o componente (conforme mostrado na tela a seguir).

| System 5           |                                                                                                    |                                                                                                    |                                                                                                    |                                                                                                    |                                |                 |
|--------------------|----------------------------------------------------------------------------------------------------|----------------------------------------------------------------------------------------------------|----------------------------------------------------------------------------------------------------|----------------------------------------------------------------------------------------------------|--------------------------------|-----------------|
| Memory             | System Softies Events + Service and Support + Servie Hangperiett + INH Hangperiett + Fourth                                                                                                    |                                                                                                    |                                                                                                    |                                                                                                    |                                |                 |
| Display the memory | modules available on the s                                                                                                    | server. Clicking on a module d                                                                                                    | splays a Properties pop-up window with 2 tabs: Events                                                                                                    | s, HW Info. If you remove or replace DIMMs, the server r                                                                                                    | eeds to be powe                | red on at least |
| FRU Name           | * Descention for D                                                                                                    | the conect bank montador                                                                                                    |                                                                                                    | USERID Settings   Log out IBM.                                                                                                    |                                |                 |
| DIMM 1             | Properties for D                                                                                                    | IMM 3                                                                                                    |                                                                                                    |                                                                                                    | <u> </u>                       |                 |
| DIMM 2             | -                                                                                                    |                                                                                                    |                                                                                                    |                                                                                                    |                                |                 |
| DIMM 3             | Events H                                                                                                    | lardware Information                                                                                                    |                                                                                                    |                                                                                                    |                                |                 |
| DIMM 4             | There are no                                                                                                    | active events for this dev                                                                                                    | ice                                                                                                    | UNEREID Settings   Log out IEM.                                                                                                    |                                |                 |
| DIMM 5             | Close                                                                                                    |                                                                                                    |                                                                                                    |                                                                                                    |                                |                 |
| DIMM 6             |                                                                                                    |                                                                                                    |                                                                                                    |                                                                                                    | UNERIO Settings Log out IBM.   |                 |
| DIMM 7             |                                                                                                    |                                                                                                    |                                                                                                    |                                                                                                    | USERID Settings   Log out IEM. |                 |
| DIMM 8             |                                                                                                    |                                                                                                    |                                                                                                    |                                                                                                    | USERID Settings   Log out IBM. |                 |
| DIMM 9             |                                                                                                    |                                                                                                    |                                                                                                    | USERID Settings   Log out ISM.  DMI Management + South  rtise pap-up window with 2 table. Events, HW Info. If you remove or replace DDMss, the server needs to be powered on it hast: |                                |                 |
| DIMM 10            | Instant Suitus Dents + Senda and Support + Server Management + MM Management + Mmth                                                                                                    |                                                                                                    |                                                                                                    |                                                                                                    |                                |                 |
| DIMM 11            | general status     Events - Service and Support - Servier Management - BMI Management - Marak      Corrections for DDMM 3                                                                                                    |                                                                                                    |                                                                                                    |                                                                                                    |                                |                 |
| DIMM 12            |                                                                                                    |                                                                                                    | VIERED Settings   Log out IEM.  Management + Markhamment + Markhamment |                                                                                                    |                                |                 |
| DIMM 13            |                                                                                                    |                                                                                                    |                                                                                                    |                                                                                                    |                                |                 |
| DBMM 14            |                                                                                                    |                                                                                                    |                                                                                                    |                                                                                                    |                                |                 |
| DIMM 15            | terr                                                                                                    |                                                                                                    |                                                                                                    |                                                                                                    |                                |                 |
| DIMM 16            | the server modules available on the server. Ocking at a module deplays a Procentes pay-up window with? I table. Events, HVY Iaffo, If you remove air regulate DDBMs, the server needs to be powered on at least removariant to allow the correct DBM efformation.      Proporties for DDMM 3     Events in a different in a different in a                                                                                                    |                                                                                                    |                                                                                                    |                                                                                                    |                                |                 |
| DIMM 17            | Normal                                                                                                    | Next Ideadule II     Use CNI Disk     Use CNI Disk     < |                                                                                                    |                                                                                                    |                                |                 |
| DIMM 18            | Normal                                                                                                    | DDR3                                                                                                    | UNERAID     Settings   Log out     IEML       If Second +     Settings   Log out     IEML       If Occurs on a module displays a properties pop-up window with 2 fabric Events, HW 3/6. If you remove or replace DDBMs, the server needs to be powered on at least control DBM elementation.     Image: Control DBM elementation in the server needs to be powered on at least in the server needs to be powered on at least in the server needs to be powered on at least in the server needs to be powered on at least in the server needs to be powered on at least in the server needs to be powered on at least in the server needs to be powered on at least in the server needs to be powered on at least in the server needs to be powered on at least in the server needs to be powered on at least in the server in the server needs to be powered on at least in the server needs to be powered on at least in the server needs to be powered on at least in the server needs to be powered on at least in the server in the server needs to be powered on at least in the server in the server needs to be powered on at least in the server needs to be powered on at least in the server                                                                                                    |                                                                                                    |                                |                 |
| DIMM 19            | Normal                                                                                                    | Int Module II     UNERTIO     Services   Log out     III       th + Service and Support + Service Management + Bith Hangpement + Servich                                                                                                    |                                                                                                    |                                                                                                    |                                |                 |
| DIMM 20            | egrated Management Module II USERD Settings   Log oct<br>Sintem Status Events + Server Analgement + IMM Management + Fourth -<br>Provember module sinables on the server. Calcing on a module displays a Properties pio-op window with 2 table Events, HW Mo. If you remove or replace DBMs, the server needs to be powered on<br>the annonlymochanic method in the server. Calcing on a module displays a Properties pio-op window with 2 table Events, HW Mo. If you remove or replace DBMs, the server needs to be powered on<br>the annonlymochanic method in the server. Calcing on a module displays a Properties pio-op window with 2 table. Events, HW Mo. If you remove or replace DBMs, the server needs to be powered on<br>The emotion of the server. Calcing on a module displays a Properties pio-op window with 2 table. Events, HW Mo. If you remove or replace DBMs, the server needs to be powered on<br>The emotion of the server. Calcing on a module displays a Properties pio-op window with 2 table. Events, HW Mo. If you remove or replace DBMs, the server needs to be powered on<br>There are no active events for this device<br>Cose<br>Cose<br>Co |                                                                                                    |                                                                                                    |                                                                                                    |                                |                 |
| DIMM 21            | Normal                                                                                                    | DDR3                                                                                                    | 4                                                                                                    |                                                                                                    |                                |                 |

Clique na guia **Informações de Hardware** para visualizar detalhes sobre o componente, como descrição, número de peça, número de série de FRU, data de manufatura (semana/ano), tipo (por exemplo, DDR3) e tamanho em gigabytes (conforme mostrado na ilustração a seguir).

|                  | THE CONTRACT OF CALLS IN CALLS IN CALLS IN CALLS IN CALLS IN CALLS IN CALLS IN CALLS IN CALLS IN CALLS IN CALLS |                           |                              |                          |                               | CONTRACTOR OF           |            |             | - Colorise |
|------------------|----------------------------------------------------------------------------------------------------|---------------------------|------------------------------|--------------------------|-------------------------------|-------------------------|------------|-------------|------------|
| System S         | tatus Events + Service and                                                                                      | Support + Server Man      | agement 👻 IMM Manager        | nent + Sawch             |                               |                         |            |             |            |
|                  |                                                                                                    |                           |                              |                          |                               |                         |            |             |            |
| Aemory           |                                                                                                    |                           |                              |                          |                               |                         |            |             |            |
| Holay the memory | modules available on the server.                                                                                | Clicking on a module disp | lays a Properties pop-up wir | dow with 2 tabs: Events, | HW Info. If you remove or re- | place DBMMs, the server | needs to b | e powered o | n at least |
| FRU Name         | Desperation for Dilate 2                                                                                        |                           |                              |                          |                               |                         | ~          |             |            |
| DIMM 1           | Propercies for DIMM 3                                                                                           |                           |                              |                          |                               |                         |            |             |            |
| DIMM 2           |                                                                                                    |                           |                              |                          |                               |                         |            |             |            |
| DIMM 3           | Events Hardwa                                                                                                   | are Information           |                              |                          |                               |                         |            |             |            |
| DIMM 4           | Description                                                                                                    | DIMM 3                    | -                            |                          |                               |                         |            |             |            |
| DIMM 5           | FRU Serial Number                                                                                               | 1855302B                  | 19                           |                          |                               |                         |            |             |            |
| DIMM 6           | Manuf Date                                                                                                    | 3611                      |                              |                          |                               |                         |            |             |            |
| DIMM 7           | Size                                                                                                    | 8 GB                      |                              |                          |                               |                         |            |             |            |
| DIMM 8           |                                                                                                    |                           |                              |                          |                               |                         |            |             |            |
| DIMM 9           | Close                                                                                                    |                           |                              |                          |                               |                         |            |             |            |
| DIMM 10          |                                                                                                    |                           |                              |                          |                               |                         |            |             |            |
| DIMM 11          |                                                                                                    |                           |                              |                          |                               |                         |            |             |            |
| DIMM 12          |                                                                                                    |                           |                              |                          |                               |                         |            |             |            |
| DIMM 13          |                                                                                                    |                           |                              |                          |                               |                         |            |             |            |
| DIMM 14          |                                                                                                    |                           |                              |                          |                               |                         |            |             |            |
| DIMM 15          |                                                                                                    | where the                 |                              |                          |                               |                         |            |             |            |
| DIMM 16          | Normal                                                                                                    | DDR3                      | 4                            |                          |                               |                         |            |             |            |
| DIMM 17          | Normal                                                                                                    | DDR3                      | 4                            |                          |                               |                         |            |             |            |
| DIMM 18          | Normal                                                                                                    | DDR3                      | 4                            |                          |                               |                         |            |             |            |
| DIMM 19          | Normal                                                                                                    | DDR3                      | 4                            |                          |                               |                         |            |             |            |
| DIMM 20          | Normal                                                                                                    | DDR3                      | 4                            |                          |                               |                         |            |             |            |
|                  | Telesco and                                                                                                    | 0002                      | 4                            |                          |                               |                         |            |             |            |

## Processadores

Selecione a opção **Processadores** na guia Gerenciamento do Servidor para visualizar informações sobre os microprocessadores instalados no sistema. A seguinte janela é aberta.

| IBM Integrated Management Module II |               |                          |                                               |                                      |                     |                  | USERID | Settings   Log out | IBM. |  |
|-------------------------------------|---------------|--------------------------|-----------------------------------------------|--------------------------------------|---------------------|------------------|--------|--------------------|------|--|
| <b>2</b>                            | System Status | s Events 🗸               | Service and Support $\bullet$                 | Server Management 👻                  | INM Management 🗸    | Search           |        |                    |      |  |
| CPUS<br>Display the<br>FRU Nam      | processors av | ralable on the<br>Status | server. Clicking on a CPU d<br>Clock speed (G | lisplays a Properties pop-uj<br>SHz) | window with 2 tabs: | Events, HW Info. |        |                    |      |  |
| CPU 1 Sta                           | atus          | Normal                   | 2.20                                          |                                      |                     |                  |        |                    |      |  |
| CPU 2 Sta                           | atus          | Normal                   | 2.20                                          |                                      |                     |                  |        |                    |      |  |
| CPU 3 Sta                           | atus          | Normal                   | 2.20                                          |                                      |                     |                  |        |                    |      |  |
| CPU 4 Sta                           | atus          | Normal                   | 2.20                                          |                                      |                     |                  |        |                    |      |  |
|                                     |               |                          |                                               |                                      |                     |                  |        |                    |      |  |
|                                     |               |                          |                                               |                                      |                     |                  |        |                    |      |  |
|                                     |               |                          |                                               |                                      |                     |                  |        |                    |      |  |
|                                     |               |                          |                                               |                                      |                     |                  |        |                    |      |  |

Clique em um link **CPU** na tabela para visualizar quaisquer eventos ativos e informações adicionais sobre o componente (conforme mostrado na ilustração a seguir).

| IBM Integrate                                          | USERID Settings   Log o    | ut IBM.                                                                                                    |   |   |
|--------------------------------------------------------|----------------------------|----------------------------------------------------------------------------------------------------|---|---|
| System                                                 |                            | its + Service and Support + Server Management + IDM Management + Search                                                             |   |   |
| CPUS<br>Display the proces<br>FRU Name<br>CPU 1 Status | sors available o<br>Status | n the server. Clicking on a CPU displays a Properties pop-up withdow with 2 tabs: Events, HW 2nho,<br>Clock speed (CH2)<br>naf 2 20 |   |   |
| CPU 2 Status                                           | Properties fo              | r CPU 1 Status                                                                                                    | × |   |
| CPU 3 Status                                           |                            |                                                                                                    |   | 1 |
| CPU 4 Status                                           | Events                     | Hardware Information                                                                                                    |   |   |
|                                                        | There are                  | no active events for this device                                                                                                    |   |   |
| 1                                                      | Close                      |                                                                                                    |   |   |
| 0                                                      |                            |                                                                                                    |   |   |

Clique na guia **Informações de Hardware** para visualizar detalhes sobre o componente, como o nome da FRU e o ID do fabricante (conforme mostrado na ilustração a seguir).

| IBM Integrated Management Module II                                                                                                    | USERID | Settings   Log out | IBM. |
|----------------------------------------------------------------------------------------------------|--------|--------------------|------|
| System Status Events • Service and Support • Server Management • DHM Management • Service                                                                                                    |        |                    |      |
| CPUS Display the processors available on the server. Clicking on a CPU displays a Properties pop-up vehiclow with 2 table: Events, HW Info. FRU Name - Status Click speed (Art) EVENT status - ElWonna 2.20 |        |                    |      |
| CPU2 Status Properties for CPU 1 Status                                                                                                    |        | ×                  |      |
| CPU 3 Status CPU 4 Status Events Hardware Information FRU Name CPU 1 Status                                                                                                    |        |                    |      |
| Manufacturer ID Intel(R) Corporation                                                                                                    |        |                    |      |
| Close                                                                                                    |        |                    |      |
|                                                                                                    |        |                    |      |

### **Tempos Limites do Servidor**

Selecione a opção **Tempos Limites do Servidor** sob a guia Gerenciamento do Servidor para configurar os tempos limites e assegurar que, durante uma atualização de firmware e ligação no servidor, o servidor não fique interrompido indefinidamente. É possível ativar essa função configurando os valores para as opções.

**Nota:** Os tempos limites do servidor exigem que a interface USB dentro da banda ou LAN sobre USB esteja ativada para usar comandos. Para obter informações adicionais sobre como configurar a interface USB, consulte "Configurando USB" na página 90.

A ilustração a seguir mostra a janela Tempos Limites do Servidor.

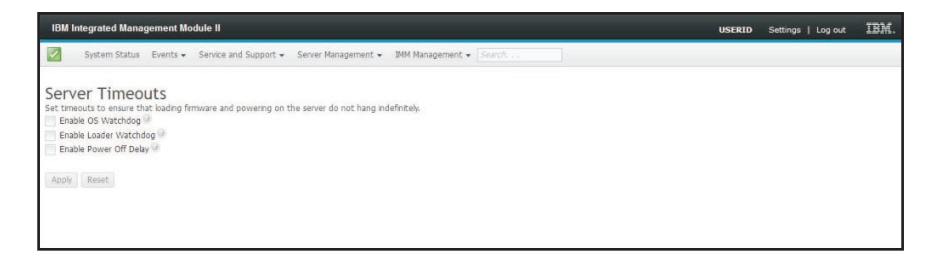

Para obter informações adicionais sobre tempos limites do servidor, consulte "Configurando tempos limites do servidor" na página 64.

### inicialização da rede PXE

Selecione a opção **Inicialização da Rede PXE** sob a guia Gerenciamento do Servidor para configurar seu servidor para tentar uma inicialização da rede PXE na próxima reinicialização do servidor. Para obter informações adicionais sobre como configurar uma inicialização da rede PXE, consulte "Configurando a inicialização da rede PXE" na página 128.

### Tela de Falha mais Recente do S.O.

Selecione a opção **Tela de Falha mais Recente do S.O.** sob a guia Gerenciamento do Servidor para visualizar ou limpar os dados da tela de falha mais recente do sistema operacional que foram salvos pelo IMM2. O IMM2 armazena apenas as informações de eventos de erro mais recentes, sobrescrevendo os dados da tela de falha do S.O. mais antigos quando ocorre um novo evento de erro.

A ilustração a seguir é um exemplo da Tela de Falha do S.O.

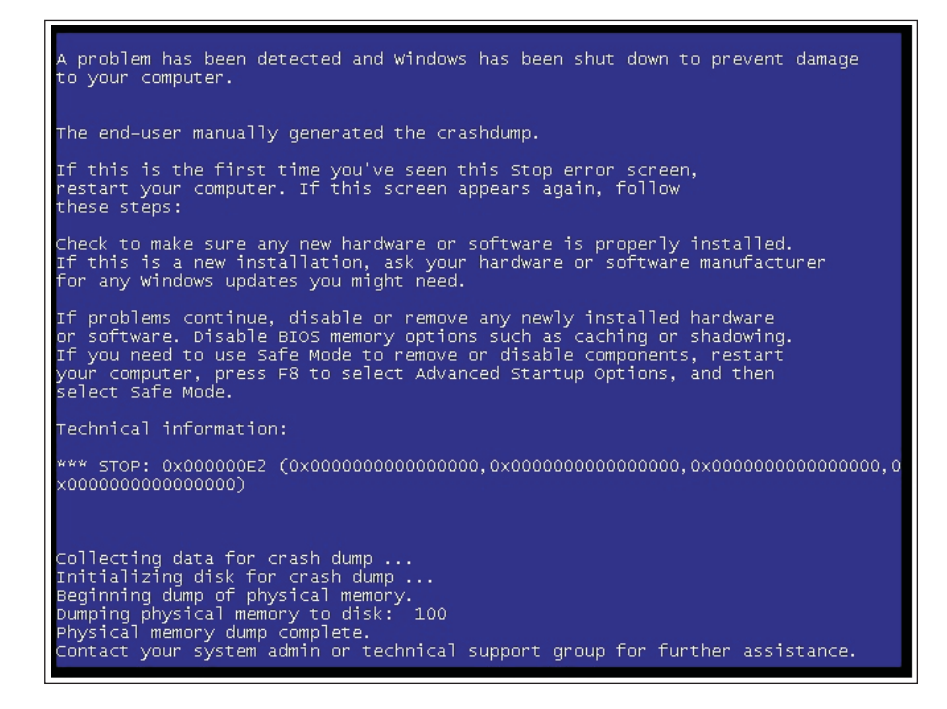

Para obter informações adicionais sobre a opção Tela de Falha mais Recente do S.O., consulte "Capturando os Dados da Tela de Falha mais Recente do S.O." na página 143.

### Guia Gerenciamento do IMM

Esta seção fornece informações sobre as opções na guia Gerenciamento do IMM2 na página inicial da interface com o usuário da web do IMM2.

As opções sob a guia Gerenciamento do IMM permitem visualizar e modificar a configuração do IMM2. Para obter a lista das opções e detalhes sobre como usar as opções para configurar o IMM2, consulte Capítulo 4, "Configurando o IMM2", na página 61.

# Capítulo 4. Configurando o IMM2

A guia Gerenciamento do IMM contém opções para configurar o IMM2. Use a guia Gerenciamento do IMM para visualizar e alterar configurações do IMM2. As opções a seguir são listadas sob a guia Gerenciamento do IMM (conforme mostrado na ilustração a seguir).

- Propriedades do IMM
- Usuários
- Rede
- Segurança
- Configuração do IMM
- Reiniciar IMM
- Reconfigurar o IMM para os padrões de factory
- Gerenciamento da Chave de Ativação

**Nota:** Em um IBM Flex System, algumas configurações são gerenciadas pelo IBM Flex System Chassis Management Module (CMM) e não podem ser modificadas no IMM2.

| IBM Integrated Management Module II USERID                                                                                                    |          |                     |                                         |                  |        |   | IBM. |  |  |
|----------------------------------------------------------------------------------------------------|----------|---------------------|-----------------------------------------|------------------|--------|---|------|--|--|
| System Status                                                                                                    | Events + | Service and Support | <ul> <li>Server Management +</li> </ul> | IMM Management 👻 | Search | ٩ |      |  |  |
| System X3750 M4         Add System Descriptive Name         The System Status and Health page provides an at-a-glance overview of the operating status of the server in which this IMM resides. Common information and actions are co-located on this one page.         System Status         Power:       Off         System state:       System power off/State unknown         System Information *       Power Actions *         Remote Control Latest: OS Failure Screen |          |                     |                                         |                  |        |   |      |  |  |
| Severity 🔺 S                                                                                                    | ource    | Date                | Message                                 |                  |        |   |      |  |  |
| Hardware Health                                                                                                    | )<br>Si  | tatus               |                                         |                  |        |   |      |  |  |
| Cooling Devices                                                                                                    |          | Normal              |                                         |                  |        |   |      |  |  |
| Power Modules                                                                                                    |          | Normal              |                                         |                  |        |   |      |  |  |
| Processors                                                                                                    |          | Normal              |                                         |                  |        |   |      |  |  |
| Memory                                                                                                    |          | Normal              |                                         |                  |        |   |      |  |  |
| System                                                                                                    |          | Normal              |                                         |                  |        |   |      |  |  |

Na página Propriedades do Integrated Management Module (IMM), é possível executar as funções a seguir:

- · Acessar as informações do firmware do servidor
- Configurar a data e hora:
  - Escolher o método de configuração de horário do IMM2: manual ou NTP
  - Configurar a data e hora do IMM2 para o método de configuração manual
  - Configurar as informações de NTP para o método de configuração NTP
  - Configurar informações de fuso horário do IMM2
- Acessar as informações da porta serial do IMM2:
  - Configurar a porta serial do IMM2
  - Configurar as sequências-chave da interface de linha de comandos (CLI) do IMM2

Na página Contas do Usuário, é possível executar as funções a seguir:

- Gerenciar contas do usuário do IMM2:
  - Criar uma conta do usuário
  - Clicar em um nome de usuário para editar propriedades para esse usuário:
    - Editar o nome de usuário
    - Configurar senha de usuário
    - Configurar definições de SNMPv3 para o usuário
    - Gerenciar chaves de autenticação pública de Shell Seguro (SSH) para o usuário
  - Excluir uma conta de usuário
- Configurar definições de login de usuário global:
  - Configurar método de autenticação do usuário
  - Configurar tempo limite de inatividade da web
  - Configurar níveis de segurança da conta do usuário disponíveis para o IMM2
- Visualizar usuários que estão atualmente conectados ao IMM2

Na página Propriedades do Protocolo de Rede, é possível executar as funções a seguir:

- Configurar definições de Ethernet:
  - Configurações de Ethernet:
    - Nome do host
    - Configurações de ativação e endereço IPv4 e IPv6
  - Configurações avançadas de Ethernet:
    - Ativação de negociação automática
    - Gerenciamento de endereço MAC
    - Configurar unidade máxima de transmissão
    - Ativação da LAN Virtual (VLAN)
- Configurar definições de SNMP:
  - Ativação e configuração de SNMPv1:
    - Configurar informações de contato
    - Gerenciamento de comunidade
  - Ativação e configuração de SNMPv3:
    - Configurar informações de contato
    - Configuração de conta do usuário
  - Ativação e configuração de traps SNMP
    - Configurar os eventos alertados na guia Traps
- Configurar definições de DNS:
  - Configurar preferência de endereçamento de DNS (IPv4 ou IPv6)
  - Ativação e configuração de endereçamento do servidor do Sistema de Nomes de Domínio adicional
- Configurar definições de DDNS:
  - Ativação de DDNS
  - Selecionar origem de nome de domínio (customizada ou servidor DHCP)
    - Configurar nome de domínio customizado para origem customizada especificada manualmente
    - Visualizar nome de domínio especificado pelo servidor DHCP
- Configurar definições de SMTP:
  - Configurar endereço IP ou nome do host do servidor SMTP
  - Configurar número da porta do servidor SMTP
  - Testar a conexão de SMTP
- Configurar definições de LDAP:
  - Definir a configuração do servidor LDAP (DNS ou pré-configurado):
    - Se configuração do servidor LDAP especificada pelo DNS, configurar o domínio de procura:
      - Extrair domínio de procura do ID de login
      - Domínio de procura e nome do serviço especificados manualmente
      - Tentar extrair o domínio de procura do ID de login, em seguida, usar manualmente o domínio de procura e o nome do serviço especificados
    - Se estiver usando um servidor LDAP pré-configurado:
      - Configurar o nome do host ou endereço IP do servidor LDAP
      - Configurar número da porta do servidor LDAP
  - Configurar o nome distinto raiz do servidor LDAP
  - Configurar o atributo de procura UID
  - Selecionar o método de ligação (anônimo, com credenciais configuradas, com credenciais de login):
    - Para credenciais configuradas, configurar nome distinto e senha
  - Segurança aprimorada baseada em função para ativação de Usuários do Active Directory:
    - Se desativado:
      - Configurar filtro de grupo
      - Configurar atributo de procura do grupo
      - Configurar atributo de permissão de login
    - Se ativado, configurar o nome de destino do servidor
- Configurar definições de Telnet:
  - Ativação de acesso ao Telnet
  - Configurar número máximo de sessões Telnet
- Configurar definições de USB:
  - Ativação de Ethernet sobre USB
  - Ativação e gerenciamento de encaminhamento de porta de Ethernet externa para Ethernet sobre USB
- Configurar Designações de Porta:
  - Visualizar números de porta abertas
  - Configurar números de porta usados por serviços do IMM2:
    - HTTP
    - HTTPS
    - CLI Telnet
    - CLI SSH
    - Agente do SNMP
    - Traps SNMP
    - Controle Remoto
    - CIM sobre HTTPS
    - CIM sobre HTTP

Na página Segurança, é possível executar as funções a seguir:

- Ativação do servidor HTTPS e gerenciamento de certificado
- · Ativação do CIM sobre HTTPS e gerenciamento de certificado
- · Seleção de segurança de LDAP e gerenciamento de certificado
- · Ativação do servidor SSH e gerenciamento de certificado

Na página Configuração do IMM, é possível executar as funções a seguir:

- Visualizar um resumo de configuração do IMM2
- Fazer backup ou restaurar a configuração do IMM2
- Visualizar o status de backup ou restauração
- Redefinir a configuração do IMM2 para suas configurações padrão de factory
- Acessar o assistente de configuração inicial do IMM2

Na página Reiniciar o IMM, é possível reconfigurar o IMM2.

Na página Reconfigurar o IMM2 para Padrões de Factory..., é possível redefinir a configuração do IMM2 para suas configurações padrão de factory.

Na página Gerenciamento de Chaves de Ativação, é possível gerenciar chaves de ativação para Features on Demand (FoD) opcionais do IMM2 e do servidor. Consulte Capítulo 7, "Features on Demand", na página 151 para obter informações sobre como gerenciar chaves de ativação de FoD.

### Configurando tempos limites do servidor

Use a opção Tempos Limites do Servidor para configurar tempos limites para assegurar que o servidor não seja interrompido indefinidamente durante uma atualização de firmware ou ligação do servidor. É possível ativar esta função configurando o valor para essa opção, mostrado na ilustração a seguir.

**Nota:** Os tempos limites do servidor exigem que a interface USB dentro da banda ou LAN sobre USB esteja ativada para usar comandos. Para obter informações adicionais sobre como ativar e desativar a interface USB, consulte "Configurando USB" na página 90.

| IBM Integrated Management Module II                                                                                                    | USERID | Settings   Log out | IBM. |
|----------------------------------------------------------------------------------------------------|--------|--------------------|------|
| System Status Events • Service and Support • Server Management • JMM Management • Search                                                                                                    |        |                    |      |
| Set transuits to ensure that loading firmware and powering on the server do not hang indefinitely.<br>Enable Cover do that a server do not hang indefinitely.<br>Enable Rover Of Delay ()<br>Ropy Reset |        |                    |      |

Para configurar os valores de tempo limite do servidor, conclua as etapas a seguir:

- 1. Efetue login no IMM2 no qual você deseja configurar os tempos limites do servidor. (Consulte "Efetuando Login no IMM2" na página 10).
- Clique em Gerenciamento do Servidor; em seguida, selecione Tempos Limites do Servidor.

É possível configurar o IMM2 para responder automaticamente aos eventos a seguir:

• Sistema operacional parado

- Falha ao carregar sistema operacional
- Ative os tempos limites do servidor que correspondam aos eventos que você deseja que o IMM2 responda automaticamente. Consulte "Seleções de Tempo Limite do Servidor" para obter uma descrição de cada opção.
- 4. Clique em Aplicar.

**Nota:** Há um botão **Reconfigurar** que pode ser usado para limpar todos os tempos limites simultaneamente.

#### Seleções de Tempo Limite do Servidor

#### Ativar Watchdog do S.O.

Use o campo Ativar Watchdog do S.O. para especificar o número de minutos entre as verificações do sistema operacional pelo IMM2. Se o sistema operacional falhar em responder a uma dessas verificações, o IMM2 gerará um alerta de tempo limite do S.O. e reiniciará o servidor. Após o servidor ser reiniciado, o watchdog do S.O. fica desativado até que o sistema operacional seja encerrado e o servidor passe pelo ciclo de ativação. Para configurar o valor de watchdog do S.O., selecione Ativar Watchdog do S.O. e selecione um intervalo de tempo no menu. Para desligar esse watchdog, cancele a seleção de Ativar Watchdog do S.O.. Para capturar telas de falha do sistema operacional, você deve ativar o campo Ativar Watchdog do S.O..

#### Ativar Watchdog do Carregador

Use o campo Ativar Watchdog do Carregador para especificar o número de minutos que o IMM2 aguarda entre a conclusão do POST e o início do sistema operacional. Se esse intervalo for excedido, o IMM2 gerará um alerta de tempo limite do carregador e reiniciará o servidor automaticamente. Após a reinicialização do servidor, o tempo limite do carregador é automaticamente desativado até que o sistema operacional seja encerrado e o ciclo de ativação do servidor ocorra (ou até que o sistema operacional seja iniciado e o software seja carregado com êxito). Para configurar o valor de tempo limite do carregador, selecione o limite de tempo que o IMM2 aguarda para que a inicialização do sistema operacional seja concluída. Para desligar esse watchdog, cancele a seleção de Ativar Watchdog do Carregador no menu.

#### Ativar Atraso de Desligamento

Use o campo **Ativar Atraso de Desligamento** para especificar o número de minutos que o subsistema IMM2 aguardará para que o sistema operacional seja encerrado antes de desligar o servidor. Para configurar o valor de tempo limite de atraso de desligamento, selecione o limite de tempo que o IMM2 aguarda após o desligamento do sistema operacional. Para desligar esse watchdog, cancele a seleção de **Ativar Watchdog do Carregador** no menu.

# Alterando as Configurações de Promoção Automática do Firmware do IMM2

Selecione a guia **Firmware** para visualizar ou alterar a configuração da promoção automatizada para o firmware de backup do IMM2. Se ativado, o recurso Promoção Automatizada copiará automaticamente o firmware do IMM2 da área principal para a área de backup assim que o firmware na área principal tenha sido executado com êxito por um período de tempo. O resultado dessa atividade, é que as áreas principal e de backup ficam com a mesma versão de firmware. Se você desejar manter diferentes versões do firmware do IMM2 nas áreas principal e de backup, não marque a caixa de seleção **Ativar promoção automatizada de firmware de backup do IMM**.

O firmware do IMM2 usa várias métricas, por exemplo, a quantidade de tempo de execução e a atividade do firmware para verificar a estabilidade do firmware na área principal antes que ele seja copiado para a área de backup. O intervalo mínimo antes da promoção automática ocorrer é de duas semanas; mas, o intervalo real pode ser maior dependendo da atividade do IMM2 que ocorre durante esse intervalo.

A ilustração a seguir mostra a guia Firmware com a caixa de seleção **Ativar promoção automatizada do firmware de backup do IMM** marcada.

| IBM Integrated Management Module II                                                                                         | USERID | Settings   Log out | IBM. |
|----------------------------------------------------------------------------------------------------|--------|--------------------|------|
| System Status Events - Service and Support - Server Management - IMM Management -                                           | Search | ٩                  |      |
| Integrated Management Module (IMM) Properties<br>Various properties and settings related to the IMM<br>Appy Reset           |        |                    |      |
| Firmware Date and Time Serial Port                                                                                          |        |                    |      |
| For information about the IMM firmware, see the Server Firmware Section                                                     |        |                    |      |
| Enable automated promotion of IMM backup firmware @                                                                         |        |                    |      |
| Status: Not Synchronized by Automated Promotion.<br>IMM Primary firmware version: 4.00<br>IMM Backup firmware version: 3.50 |        |                    |      |

### Configurando a Data e Hora do IMM2

**Nota:** As configurações de Data e Hora do IMM2 não podem ser modificadas em um IBM Flex System.

Selecione a guia **Data e Hora** para visualizar ou alterar a data e hora do IMM2. O IMM2 usa seu próprio clock em tempo real para registrar a data e hora de todos os eventos registrados no log de eventos. Os alertas que são enviados por email e pelo Simple Network Management Protocol (SNMP) usam a configuração de clock em tempo real para registrar a data e hora dos alertas. As configurações do clock suportam deslocamentos da Hora de Greenwich (GMT) e horário de verão para maior facilidade de uso pelos administradores que estão gerenciando sistemas remotamente em fusos horários diferentes. É possível acessar remotamente o log de eventos mesmo que o servidor esteja desligado ou desativado.

A configuração de data e hora do IMM2 afeta apenas o clock do IMM2 e não o clock do servidor. O clock em tempo real do IMM e o clock do servidor são separados, independentes e podem ser configurados para horários diferentes.

### Alterando a Configuração de Hora e Data (Modo Manual)

Conclua as etapas a seguir para alterar manualmente a configuração de horário e data:

- 1. Na lista de menu Indicar como a data e hora do IMM devem ser configuradas, clique em Configurar data e hora manualmente.
- 2. No campo **Data**, digite o mês, dia e ano atuais.
- 3. No campo Horário, digite os números que correspondem à hora e os minutos atuais.

- A hora deve ser um número de 1 a 12 conforme representado em um clock de 12 horas.
- Os minutos devem ser números de 00 a 59.
- Selecione AM ou PM.
- 4. No campo **Deslocamento GMT**, selecione o número que especifica o deslocamento, em horas, do GMT. Esse número deve corresponder ao fuso horário no qual o servidor está localizado.
- 5. Selecione ou limpe a caixa de seleção **Ajustar automaticamente para Horário de Verão (DST)** para especificar se o clock do IMM2 é ajustado automaticamente quando o horário local é alterado entre horário padrão e horário de verão.

A ilustração a seguir mostra a guia Data e Hora do IMM ao configurar a data e hora manualmente.

| IBM Integrated Management Module II us                                                                                                    | ERID |
|----------------------------------------------------------------------------------------------------|------|
| System Status Events • Service and Support • Server Management • IMM Management • Search                                                        |      |
| Integrated Management Module (IMM) Properties Various properties and settings related to the IMM Apply Reset Firmware Date and Time Serial Port |      |
| IMM Date and Time Settings                                                                                                    | _    |
| Indicate how the IMM Date and Time should be set. Choose a method from the pul-down lst and supply appropriate settings.                        |      |
| Set Date and Time Manualy                                                                                                    |      |
| Date: 🕗                                                                                                    |      |
| 7/20/2012                                                                                                    |      |
| Time: 0                                                                                                    |      |
| 0.73                                                                                                    |      |
| GMT Officer:                                                                                                    |      |
| +0:00 - Greenwich Mean Time (Britain, Ireland, Portugal, Reykjavik (Iceland), Western Africa) 👻                                                 |      |
| Automatically adjust for Davidoth Savings Time (DST)                                                                                            |      |
| Reconnectiony adjust for baying shine (051)                                                                                                    |      |
|                                                                                                    |      |

# Alterando as Configurações de Horário e Data (Modo do Servidor NTP)

Conclua as etapas a seguir para sincronizar o clock do IMM2 com o clock do servidor:

- 1. Na lista de menu Indicar como a data e hora do IMM devem ser configuradas, clique em Sincronizar com um servidor NTP.
- 2. No campo **Nome do Host ou Endereço IP do Servidor NTP**, especifique o nome do servidor NTP a ser usado para sincronização de clock.
- **3**. No campo **Frequência de Sincronização (em minutos)**, especifique o intervalo aproximado entre as solicitações de sincronização. Insira um valor entre 3 e 1440 minutos.
- 4. Marque a caixa de seleção **Sincronizar quando estas configurações forem salvas** para solicitar uma sincronização imediata (ao clicar em **Aplicar**), em vez de aguardar a decorrência do intervalo de tempo.
- No campo Deslocamento GMT, selecione o número que especifica o deslocamento, em horas, de GMT, correspondente ao fuso horário no qual o servidor está localizado.
- 6. Selecione ou limpe a caixa de seleção **Ajustar automaticamente para Horário de Verão (DST)** para especificar se o clock do IMM2 é ajustado automaticamente quando o horário local é alterado entre horário padrão e horário de verão.

A ilustração a seguir mostra a guia Data e Hora do IMM ao sincronizar com o clock do servidor.

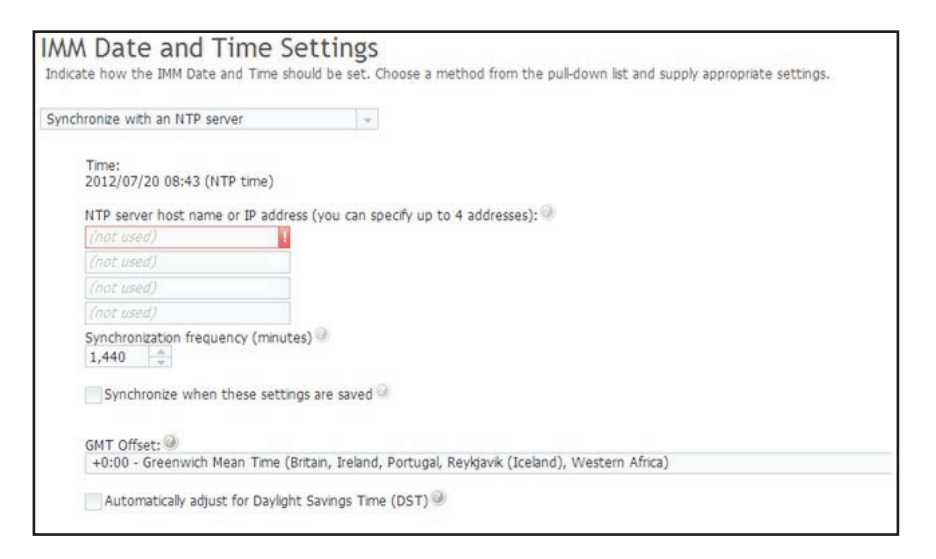

### Configurando as Definições de Porta Serial

Selecione a guia **Porta Serial** para especificar o redirecionamento de porta serial do host. O IMM2 fornece duas portas seriais que são usadas para redirecionamento serial:

#### Porta serial 1 (COM1)

A porta serial 1 (COM1) nos servidores System x é usada para Intelligent Platform Management Interface (IPMI) Serial sobre LAN (SOL). A COM1 é configurável apenas por meio da interface IPMI.

#### Porta serial 2 (COM2)

Em servidores blade, a porta serial 2 (COM2) é usada SOL. Em servidores de rack System x e no IBM Flex System, a COM2 é usada para redirecionamento serial por meio de Telnet ou SSH. A COM2 não é configurável apenas por meio da interface IPMI. Em servidores montados em rack e torre, a porta COM2 é uma porta COM interna sem acesso externo.

Conclua os campos a seguir para redirecionamento de porta serial:

#### Taxa de Transmissão de dados

Especifique a taxa de transferência de dados de sua conexão de porta serial neste campo. Para configurar a taxa de bauds, selecione a taxa de transferência de dados, entre 9600 e 115200, que corresponda à sua conexão de porta serial.

#### Paridade

Especifique os bits de paridade de sua conexão de porta serial nesse campo. As opções disponíveis são Nenhum, Ímpar ou Par.

#### Bits de Parada

Especifique o número de bits de parada de sua conexão de porta serial nesse campo. As opções disponíveis são 1 ou 2.

#### Modo de CLI

Nesse campo, selecione CLI com sequências de pressionamento de tecla compatíveis com o IMM2 ou selecione CLI com sequências de

**pressionamento de tecla definidas pelo usuário** se desejar usar sua própria sequência-chave. Se você selecionar **CLI com sequências de pressionamento de tecla definidas pelo usuário**, deverá definir a sequência-chave no campo **Sequência-chave definida pelo usuário para 'Entrar na CLI'**.

Após o início do redirecionamento serial, ele continua até que você digite a sequência-chave de saída. Quando a sequência-chave de saída é digitada, o redirecionamento serial é parado e você é retornado para o modo de comando na sessão Telnet ou SSH. Use o campo **Sequência-chave definida pelo usuário para 'Entrar na CLI'** para especificar a sequência-chave de saída.

A ilustração a seguir mostra a guia Porta Serial.

| IBM Integrated Management Module II                                                                                |   |
|----------------------------------------------------------------------------------------------------|---|
| System Status Events - Service and Support - Server Management - IMM Management - Search                           | 1 |
| Integrated Management Module (IMM) Properties<br>Various properties and settings related to the IMM<br>Apply Reset |   |
| Firmware Date and Time Serial Port                                                                                 |   |
| Serial Port 2 (COM2)<br>Baud Rate: 115200                                                                          |   |
| Parity:  None                                                                                                    |   |
| Stop Bits:                                                                                                    |   |
| CLI Mode:<br>CLI with user-defined keystroke sequences                                                             |   |
| User-defined key sequence for 'Enter CLI'                                                                          |   |

# Configurando Contas de Usuário

Selecione a opção **Usuários** sob a guia Gerenciamento do IMM para criar e modificar contas de usuário para o IMM2 e visualizar perfis de grupo. Você verá a mensagem informativa a seguir.

**Nota:** Em um IBM Flex System, as contas do usuário do IMM2 são gerenciadas pelo CMM.

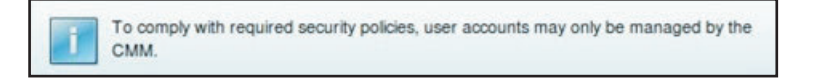

Em um IBM Flex System, as contas do usuário definidas nas configurações do IMM2 apenas autenticam o acesso ao IMM2 usando os protocolos IPMI e SNMPv3. Se um usuário tiver configurado o CMM para gerenciar no IMM2, de modo centralizado, as contas de usuário IPMI e SNMPv3, você não poderá configurar as contas diretamente no próprio IMM2. O acesso a outras interfaces do IMM2 (por exemplo, da web e de linha de comandos (CLI)) é autenticado com as credenciais da conta que residem no servidor LDAP que o CMM configurou o IMM2 a usar.

# Contas de Usuário

Selecione a guia **Contas de Usuário** para criar, modificar e visualizar contas de usuário conforme mostrado na ilustração a seguir.

Nota: O subsistema IMM2 é fornecido com um perfil de login.

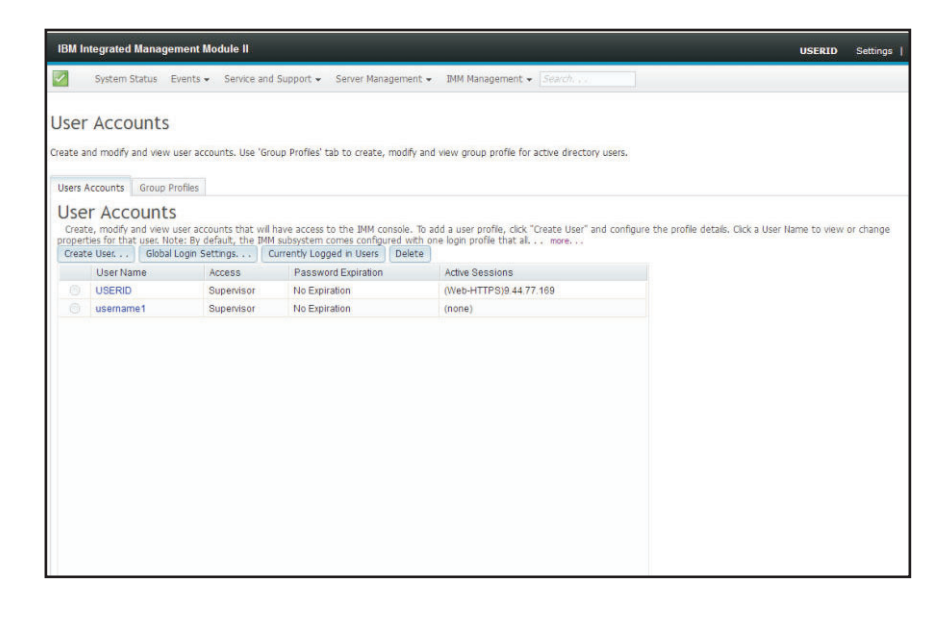

### Criar Usuário

Clique na guia **Criar Usuário...** para criar uma nova conta do usuário. Conclua os campos a seguir: **Nome de Usuário**, **Senha** e **Confirmar Senha** (conforme mostrado na ilustração a seguir).

| Create New Use   | r                                                                                   | х                                                                                 |
|------------------|-------------------------------------------------------------------------------------|-----------------------------------------------------------------------------------|
| User Credentials | User Credentials                                                                    |                                                                                   |
| Authority        | Enter a user name and password.                                                     |                                                                                   |
| SNMPv3           | User name:                                                                          |                                                                                   |
|                  | username1<br>Password:                                                              |                                                                                   |
|                  | •••••                                                                               |                                                                                   |
|                  | Confirm password:                                                                   |                                                                                   |
|                  | •••••                                                                               |                                                                                   |
|                  | User name rules:                                                                    | Password rules:                                                                   |
|                  | Must be 1-16 characters                                                             | Passwords are not required                                                        |
|                  | Cannot contain white space characters                                               | Must be 0-20 characters                                                           |
|                  | Can only contain the characters A-Z, a-z,<br>0-9. '.' (underscore) and '.' (period) | Cannot contain white space characters                                             |
|                  | Must be different for each user                                                     | must match                                                                        |
|                  |                                                                                     | Can only contain the characters A-Z, a-z,<br>0-9, ~`!@#\$%^&*()-+={}[] :;'''<>,?/ |
|                  |                                                                                     |                                                                                   |
|                  |                                                                                     |                                                                                   |
| < Back Next >    | Finish Cancel                                                                       |                                                                                   |

### Propriedades de Usuário

Clique na guia **Propriedades do Usuário** para modificar contas de usuário existentes (conforme mostrado na ilustração a seguir).

| User Properties      |               |            |                                  |
|----------------------|---------------|------------|----------------------------------|
| User Credentials     | Authority     | SNMPv3     | SSH Client Public Key            |
| User name:<br>USERID |               |            |                                  |
| Password:            |               |            |                                  |
| Confirm password     | 6             |            |                                  |
| User name rules:     |               |            | Password rules:                  |
| Cannot con           | tain white sp | ace charac | ers 🔲 Passwords are not required |

### Autoridade do usuário

Clique na guia **Autoridade** para configurar o nível de autoridade do usuário. Os níveis de autoridade do usuário a seguir estão disponíveis:

#### Supervisor

O nível de autoridade do usuário Supervisor não possui restrições.

#### Somente Leitura

O nível de autoridade do usuário Somente Leitura tem acesso somente leitura e não executam ações como transferências de arquivo, ações de energia e reinicialização, ou funções de presença remota.

#### Customizado

O nível de autoridade de usuário Customizado permite um perfil mais customizado para autoridade de usuário com configurações para as ações que o usuário tem permissão para executar.

Selecione um ou mais dos seguintes níveis de autoridade de usuário Customizados:

#### Gerenciamento de Conta do Usuário

Um usuário pode incluir, modificar ou excluir usuários, e alterar as configurações de login global.

#### Acesso ao Console Remoto

Um usuário pode acessar o console remoto.

#### Acesso a Console Remoto e Mídia Virtual

Um usuário pode acessar o console remoto e o recurso de mídia virtual.

#### Acesso a Energia/Reinicialização do Servidor Remoto

Um usuário pode executar funções de ligação e reinicialização do servidor remoto.

#### Capacidade para Limpar Logs de Eventos

Um usuário pode limpar os logs de eventos. Qualquer um pode examinar os logs de eventos; mas é obrigatório ter este nível de autoridade para limpar os logs.

#### Configuração de Adaptador - Básica

Um usuário pode modificar parâmetros de configuração nas páginas Propriedades e Eventos do Servidor.

#### Configuração de Adaptador - Rede e Segurança

Um usuário pode modificar parâmetros de configuração nas páginas Segurança, Rede e Porta Serial.

#### Configuração de Adaptador - Avançada

Um usuário não tem restrições ao configurar o IMM2. Além disso, considera-se que o usuário possui acesso administrativo ao IMM2. O acesso administrativo inclui as seguintes funções avançadas: atualizações de firmware, inicialização de rede PXE, restauração dos padrões de fábrica do IMM2, modificação e restauração das configurações do IMM2 de um arquivo de configuração, e reinicialização e reconfiguração do IMM2.

Quando um usuário define o nível de autoridade de um ID de login do IMM2, o nível de privilégio da IPMI resultante do ID de Usuário da IPMI é configurado de acordo com as seguintes prioridades:

- Se um usuário configurar o nível de autoridade do ID de login do IMM2 como **Supervisor**, o nível de privilégio da IPMI será configurado como Administrador.
- Se um usuário configurar o nível de autoridade do ID de login do IMM2 como Somente Leitura, o nível de privilégio da IPMI será configurado como Administrador.
- Se um usuário configurar o nível de autoridade do ID de login do IMM2 para qualquer um dos seguintes tipos de acesso, o nível de privilégio da IPMI será configurado como Administrador:
  - Acesso ao Gerenciamento de Conta do Usuário
  - Acesso ao Console Remoto
  - Acesso ao Console Remoto e Disco Remoto
  - Configuração de Adaptador Rede e Segurança
  - Configuração de Adaptador Avançada
- Se um usuário configurar o nível de autoridade do ID de login do IMM2 como Acesso a Energia/Reinicialização do Servidor Remoto ou Capacidade para Limpar Logs de Eventos, o nível de privilégio da IPMI será configurado como Operador.
- Se um usuário configurar o nível de autoridade do ID de login do IMM2 como Configuração de Adaptador - Básica, o nível de privilégio da IPMI é configurado como Administrador.

#### Direitos de Acesso de SNMP

Clique na guia **SNMPv3** para configurar o acesso SNMP para a conta. As opções de acesso de usuário a seguir estão disponíveis:

#### Protocolo de Autenticação

Especifique HMAC-MD5 ou HMAC-SHA como o protocolo de autenticação. Existem os algoritmos usados pelo modelo de segurança do

SNMPv3 para autenticação. Se o **Protocolo de Autenticação** não for ativado, nenhum protocolo de autenticação será usado.

#### Protocolo de privacidade

A transferência de dados entre o cliente SNMP e o agente pode ser protegida usando criptografia. Os métodos suportados são **DES** e **AES**. O protocolo de privacidade será válido somente se o protocolo de autenticação estiver configurado como **HMAC-MD5** ou **HMAC-SHA**.

#### Senha de privacidade

Especifique a senha de criptografia neste campo.

#### Confirmar senha de privacidade

Especifique a senha de criptografia novamente para confirmação.

#### Tipo de acesso

Especifique **Get** ou **Set** como o tipo de acesso. Os usuários do SNMPv3 com **Get** como o tipo de acesso podem executar somente operações de consulta. Os usuários do SNMPv3 com **Set** como o tipo de acesso, podem executar operações de consulta e modificar configurações (por exemplo, configurando a senha para um usuário).

#### Nome do host/endereço IP para traps

Especifique o destino do trap para o usuário. Esse pode ser um endereço IP ou nome de host. Usando traps, o agente do SNMP notifica a estação de gerenciamento sobre eventos (por exemplo, quando a temperatura de um processador excede o limite).

### Perfis de Grupo

Selecione a guia **Perfis de Grupo** para criar, modificar e visualizar perfis de grupo (conforme mostrado na ilustração a seguir).

| IBM I        | ntegrated N | lanag  | jemént M        | lodule II         |               |                    |          |                     |        |                 |               |      |
|--------------|-------------|--------|-----------------|-------------------|---------------|--------------------|----------|---------------------|--------|-----------------|---------------|------|
|              | System St   | atus   | Events 🗸        | Service and       | Support 👻     | Server Manager     | nent 🕶   | IMM Managemen       | it •   | Search          |               |      |
| Users        | r Accou     | unt:   | S<br>w user acc | ounts. Use 'Grou  | ıp Profies'   | tab to create, mor | dify and | view group profile  | for a  | ictive director | y users.      |      |
| Gro<br>Note: | UD Pro      | file   | es for          | Active D          | P client is o | D <b>TY</b> @      | auther   | ntication and autho | onzati | on.             |               |      |
| Crea         | these group | Dele   | es for auth     | iorization and LD | AP for aut    | hentication, recon | ngure th | ie LDAP Clent sect  | tion o | of the Networ   | k Protocois p | age. |
|              | Group ID    |        |                 | Role              |               |                    |          |                     |        |                 |               |      |
|              | No          | o Grou | p Profiles      | Available.        |               |                    |          |                     |        |                 |               |      |

Clique em **Criar Grupo** para criar um novo grupo de usuários. A ilustração a seguir mostra a janela Criar Perfil do Grupo.

| Create Group Profile                                                                                                    | X   |
|----------------------------------------------------------------------------------------------------|-----|
| Group ID: 🚳                                                                                                    |     |
| Role:                                                                                                    |     |
| Supervisor<br>Has no restrictions.                                                                                                    |     |
| Read-only<br>Has only read-only access, and cannot perform any save, modify, clear, or state affecting operations (e.g. restart IMM, restore defaults, upgrade the firmware, etc | :.) |
| Ocustom<br>May or may not have any restrictions, depending on which custom authority level is assigned to the group.                                                             |     |
| OK Cancel                                                                                                    |     |

Insira um **ID do Grupo** e selecione a **Função**, (consulte "Autoridade do usuário" na página 71 para obter informações sobre os níveis de autoridade do usuário).

Se for necessário excluir um grupo, clique em **Excluir**. A ilustração a seguir mostra a janela Confirmar Exclusão de Grupo.

| IBM Integrated Managen                        | nent Module II                 |                                                                               |      |
|-----------------------------------------------|--------------------------------|-------------------------------------------------------------------------------|------|
| System Status Ev                              | ents - Service and Suppor      | t 👻 Server Management 👻 IMM Management 🔹 Search                               |      |
| User Accounts<br>Create and modify and view u | ser accounts. Use 'Group Profi | les' tab to create, modify and view group profile for active directory users. |      |
| Users Accounts Group Pro                      | ofiles                         |                                                                               |      |
| Group Profiles                                | for Active Direc               | ctory                                                                         |      |
| Note: These profiles will not                 | be used while the LDAP client  | t is configured for both authentication and authorization.                    |      |
| To use these group profiles f                 | or authorization and LDAP for  | authentication reconfigure the LDAR Client section of the Network Protocols   | nane |
|                                               |                                | Confirm Group Deletion                                                        | ж    |
| Create Group Delete                           |                                | Do you want to delete the group 'groupProfile1'?                              |      |
| Group ID                                      | Role                           | OK Cancel                                                                     |      |
| groupProfile1                                 | Supervisor                     |                                                                               |      |

### Definindo as Configurações de Login Global

Use a guia Configurações de Login Global para configurar as definições de login que se aplicam a todos os usuários.

# **Configurações Gerais**

Clique na guia **Geral** para selecionar como as tentativas de login de usuário são autenticadas e especificar quanto tempo, em minutos, o IMM2 aguarda antes de desconectar uma sessão da web inativa. No campo **Método de Autenticação do Usuário**, é possível especificar como os usuários que estão tentando efetuar login devem ser autenticados. É possível selecionar um dos métodos de autenticação a seguir:

- **Somente local:** Os usuários são autenticados por uma procura da conta de uso local configurada no IMM2. Se não houver correspondência do ID do usuário e senha, o acesso será negado.
- Somente LDAP: O IMM2 tenta autenticar o usuário usando um servidor LDAP. As contas de usuário locais no IMM2 não são procuradas com esse método de autenticação.
- Local primeiro, depois LDAP: A autenticação local é tentada primeiro. Se a autenticação local falhar, então, será tentada a autenticação LDAP.
- LDAP primeiro, depois Local: A autenticação LDAP é tentada primeiro. Se a autenticação LDAP falhar, então, será tentada a autenticação local.

#### Notas:

- Somente as contas localmente administradas são compartilhadas com as interfaces IPMI e SNMP. Essas interfaces não suportam autenticação LDAP.
- Os usuários do IPMI e do SNMP podem efetuar login usando as contas localmente administradas quando o campo Método de Autenticação do Usuário for configurado como Somente LDAP.

No campo **Tempo Limite da Sessão de Inatividade da Web**, é possível especificar por quanto tempo, em minutos, o IMM aguarda antes de desconectar uma sessão da web inativa. Selecione **Sem tempo limite** para desativar esse recurso. Selecione **Usuário seleciona o tempo limite** para selecionar o período de tempo limite durante o processo de login.

O tempo limite de inatividade se aplica somente a páginas da web que *não* são atualizadas automaticamente. Se um navegador da web solicitar continuamente atualizações da página da web quando um usuário navegar para uma página da web que é atualizada automaticamente, o tempo limite de inatividade não terminará automaticamente a sessão do usuário. Os usuários podem escolher se desejam, ou não, que o conteúdo da página da web seja atualizado automaticamente a cada 60 segundos. Consulte "Atualização Automática de Página" na página 15 para obter informações adicionais que descrevem a configuração de atualização automática.

| Global Logi                                     | n Settings                                              | x |
|-------------------------------------------------|---------------------------------------------------------|---|
| Global                                          | Login Settings                                          |   |
| General                                         | Account Security Level                                  |   |
| User auth<br>Local Onl<br>Web inact<br>20 minut | entication method:<br>ly<br>ivity session timeout<br>es |   |
| OK Cano                                         | cel                                                     |   |

A guia Geral é mostrada na ilustração a seguir.

Existem algumas páginas da web do IMM2 que são atualizadas automaticamente mesmo se a configuração de atualização automática não for selecionada. As páginas da web do IMM2 atualizadas automaticamente são as seguintes:

- Status do Sistema: O status do sistema e de energia será atualizado automaticamente a cada três segundos.
- Ações de Energia do Servidor: O status de energia será atualizado automaticamente a cada três segundos.

• **Controle Remoto:** Os botões Iniciar Controle Remoto serão atualizados automaticamente a cada segundo. A tabela Lista de Sessões será atualizada automaticamente uma vez a cada minuto.

O firmware do IMM2 suporta até seis sessões da web simultâneas. Para liberar sessões para serem usadas por outras pessoas, é recomendável que você efetue logout da sessão da web quando tiver concluído, em vez de contar com o tempo limite de inatividade para fechar automaticamente sua sessão.

**Nota:** Se você deixar o navegador aberto em uma página da web do IMM2 que é atualizada automaticamente, sua sessão da web não fechará automaticamente devido à inatividade.

# Configurações de Política de Segurança de Conta

Clique na guia **Nível de Segurança de Conta** para selecionar a configuração de política de segurança de conta. Existem três níveis de configurações de política de segurança de conta:

- Configurações de Segurança Legada
- Configurações de Segurança Alta
- Configurações de Segurança Customizada

A guia Nível de Segurança de Conta é mostrada na ilustração a seguir.

| lobal Login Settings                                                    |   |   |   |
|-------------------------------------------------------------------------|---|---|---|
| Seneral Account Security Level                                          |   |   |   |
| Custom Security Settings 🤜 🥝                                            |   |   | ſ |
| Password required                                                       |   |   |   |
| Complex password required                                               |   |   |   |
| Password expiration period (days)                                       | 0 | * |   |
| Minimum password length                                                 | 5 | * |   |
| Minimum password reuse cycle                                            | 0 | * |   |
| Minimum password change interval (hours)                                | 0 | * |   |
| Maximum number of login failures (times)                                | 5 | * |   |
| Lockout period after maximum login failures (minutes)                   | 2 | - |   |
| Minimum different characters in passwords                               | 0 | * |   |
| Factory default 'USERID' account password must be changed on next login |   |   |   |

Selecione a configuração da política de segurança na lista de itens Configurações de Segurança.

#### Notas:

- As Configurações de Segurança Legada e as Configurações de Segurança Alta predefinem os valores de configuração de política e não podem ser alteradas.
- As Configurações de Segurança Customizada permitem que os usuários customizem as políticas de segurança conforme necessário.

A tabela a seguir mostra os valores para cada nível das configurações de segurança.

| Configuração de<br>Política/Campo                                                          | Configurações de<br>Segurança Legada | Configurações de<br>Segurança Alta | Configurações de<br>Segurança<br>Customizada |
|--------------------------------------------------------------------------------------------|--------------------------------------|------------------------------------|----------------------------------------------|
| Senha Necessária                                                                           | Não                                  | Sim                                | Sim ou Não                                   |
| Senha Complexa<br>Necessária                                                               | Não                                  | Sim                                | Sim ou Não                                   |
| Período de Expiração<br>da Senha (Dias)                                                    | Nenhuma                              | 90                                 | 0 – 365                                      |
| Comprimento<br>Mínimo de Senha                                                             | Nenhuma                              | 8                                  | 5 – 20                                       |
| Ciclo Mínimo de<br>Reutilização de Senha                                                   | Nenhuma                              | 5                                  | 0 – 5                                        |
| Intervalo Mínimo de<br>Mudança de Senha<br>(Horas)                                         | Nenhuma                              | 24                                 | 0 – 240                                      |
| Número Máximo de<br>Falhas de Login<br>(Vezes)                                             | 5                                    | 5                                  | 0 – 10                                       |
| Período de Bloqueio<br>Após Máximo de<br>Falhas de Login<br>(Minutos)                      | 2                                    | 60                                 | 0 – 240                                      |
| Mínimo de<br>Caracteres Diferentes<br>em Senhas                                            | Nenhuma                              | 2                                  | 0 – 19                                       |
| A senha de conta<br>'USERID' padrão de<br>factory deve ser<br>alterada no próximo<br>login | Não                                  | Sim                                | Sim ou Não                                   |
| Forçar o usuário a<br>alterar a senha no<br>primeiro acesso                                | Não                                  | Sim                                | Sim ou Não                                   |

Tabela 3. Valores de Política de Configuração de Segurança

As informações a seguir são uma descrição dos campos para as configurações de segurança.

#### Senha Necessária

Esse campo indica se os IDs de login sem senha são permitidos ser criados. Se a caixa de seleção **Senha Necessária** for marcada, quaisquer IDs de login existentes sem senha serão necessários para definir uma senha na próxima vez que o usuário efetuar login.

#### Senha Complexa Necessária

Se senhas complexas forem necessárias, a senha deverá aderir às regras a seguir:

- As senhas devem ter no mínimo oito caracteres.
- As senhas devem conter pelo menos três das quatro categorias a seguir:
  - Pelo menos um caractere alfabético minúsculo.

- Pelo menos um caractere alfabético maiúsculo.
- Pelo menos um caractere numérico.
- Pelo menos um caractere especial.
- Espaços ou caracteres de espaço em branco não são permitidos.
- As senhas não podem ter mais que três dos mesmos caracteres usados consecutivamente (por exemplo, aaa).
- As senhas não devem ser uma repetição ou reverso do ID do usuário associado.

Se senhas complexas não forem necessárias, a senha:

- Deverá ter no mínimo cinco (ou o número especificado no campo **Comprimento Mínimo de Senha**) caracteres.
- Não poderá conter quaisquer espaços ou caracteres de espaço em branco.
- Deverá conter pelo menos um caractere numérico.
- Poderá ser em branco (apenas se a caixa de seleção **Senha Necessária** estiver desativada).

#### Período de Expiração da Senha (Dias)

Esse campo contém a idade máxima da senha que é permitida antes que a senha precise ser alterada. Um valor de 0 a 365 dias é suportado. O valor padrão para esse campo é 0 (desativado).

#### Comprimento Mínimo de Senha

Esse campo contém o comprimento mínimo da senha. 5 a 20 caracteres são suportados para esse campo. Se a caixa de seleção **Senha Complexa Necessária** estiver marcada; o comprimento mínimo de senha deverá ser pelo menos oito caracteres.

#### Ciclo Mínimo de Reutilização de Senha

Esse campo contém o número de senhas anteriores que não podem ser reutilizadas. Até cinco senhas anteriores podem ser comparadas. Selecione 0 para permitir a reutilização de todas as senhas anteriores. O valor padrão para esse campo é 0 (desativado).

#### Intervalo Mínimo de Mudança de Senha (Horas)

Esse campo contém quanto tempo um usuário deve aguardar entre as mudanças de senha. Um valor de 0 a 240 horas é suportado. O valor padrão para esse campo é 0 (desativado).

#### Número Máximo de Falhas de Login (Vezes)

Esse campo contém o número de tentativas de login com falha que é permitido antes que o usuário seja bloqueado por um período de tempo. Um valor de 0 a 10 é suportado. O valor padrão para esse campo é 0 (desativado).

#### Período de Bloqueio Após Máximo de Falhas de Login (Minutos)

Esse campo especifica quanto tempo (em minutos), o subsistema IMM2 desativará as tentativas de login remoto de todos os usuários depois de detectar mais de cinco falhas de login sequenciais de qualquer servidor.

#### Mínimo de Caracteres Diferentes em Senhas

Esse campo especifica o número de caracteres que devem ser diferentes entre a nova senha e a senha anterior. Um valor de 0 a 19 é suportado.

#### A senha de conta 'USERID' padrão de factory deve ser alterada no próximo

login Uma opção de manufatura é fornecida para reconfigurar o perfil USERID padrão após o primeiro login bem-sucedido. Quando essa caixa de seleção

é ativada, a senha padrão deve ser alterada para que a conta possa ser usada. A nova senha está sujeita a todas as regras de cumprimento de senha ativas.

#### Forçar o usuário a alterar a senha no primeiro acesso

Depois de configurar um novo usuário com uma senha padrão, a seleção dessa caixa de seleção forçará esse usuário a alterar sua senha na primeira vez que ele efetuar login.

### Configurando protocolos de rede

Clique na opção **Rede** na guia Gerenciamento do IMM para visualizar e configurar definições de rede.

### Configurando as Definições de Ethernet

Clique na guia **Ethernet** para visualizar ou modificar as configurações de Ethernet do IMM2 (conforme mostrado na ilustração a seguir).

| <b>S</b>            | iystem Status            | Events •    | Service and Su             | upport 🗸 | Server Manager | nent 👻 IMM | Manageme | nt 👻 Search      | 1 |
|---------------------|--------------------------|-------------|----------------------------|----------|----------------|------------|----------|------------------|---|
| Network se<br>Apply | tting such as S<br>Reset | NMP and LD  | operties<br>AP used by the | ІММ      |                |            |          |                  |   |
| Ethernet            | SNMP                     | DNS         | DDNS                       | SMTP     | LDAP           | Teinet     | USB      | Port Assignments |   |
| Ethern<br>Settings  | et<br>for how the IM     | IM communic | ates via Etherni           | et       |                |            |          |                  |   |

Para usar uma conexão de Ethernet IPv4, conclua as etapas a seguir:

1. Selecione a opção IPv4; em seguida, marque a caixa de seleção correspondente.

**Nota:** A desativação da interface Ethernet evita o acesso ao IMM2 a partir da rede externa.

- 2. Na lista **Configurar Definições de Endereço IP**, selecione uma das opções a seguir:
  - Obter um endereço IP de um servidor DHCP
  - Usar endereço IP estático
- **3**. Se você desejar que o IMM2 assuma por padrão um endereço IP estático, caso não seja possível entrar em contato com um servidor DHCP, marque a caixa de seleção correspondente.
- 4. No campo Endereço Estático, digite o endereço IP do IMM2.

**Nota:** O endereço IP deve conter quatro números inteiros de 0 a 255 sem espaços e separados por pontos.

5. No campo **Máscara de Sub-rede**, digite a máscara de sub-rede que é usada pelo IMM2.

**Nota:** A máscara de sub-rede deve conter quatro números inteiros de 0 a 255 sem espaços e pontos consecutivos e separados por pontos. A configuração padrão é 255.255.255.0.

6. No campo Gateway Padrão, digite seu roteador de gateway de rede.

**Nota:** O endereço do gateway deve conter quatro números inteiros de 0 a 255 sem espaços e pontos consecutivos e separados por pontos.

A ilustração a seguir mostra a guia Ethernet.

| et name:                                                                                                    |                                                                                      |              |
|----------------------------------------------------------------------------------------------------|--------------------------------------------------------------------------------------|--------------|
| M2-e41f13d90631                                                                                              |                                                                                      |              |
|                                                                                                    |                                                                                      |              |
| IPv4 IP                                                                                                    | v6                                                                                   |              |
|                                                                                                    |                                                                                      |              |
| Enable IPv4 🤍                                                                                                |                                                                                      |              |
|                                                                                                    |                                                                                      |              |
| Currently assi                                                                                               | aned IDv4 address                                                                    | information  |
| currently assi                                                                                               | Address                                                                              | intorniación |
| Host name                                                                                                    | IMM2-e41f13d90631                                                                    |              |
| IP address                                                                                                   | 9 37 189 59                                                                          |              |
| Subnet mask                                                                                                  | 255 255 240 0                                                                        |              |
| Gateway address                                                                                              | 0 37 176 1                                                                           |              |
| Domain name                                                                                                  | raleigh ihm com                                                                      |              |
| Drimany DNS Server                                                                                           | 0.0.128.50                                                                           |              |
| Second DNS Server                                                                                            | r 0.0.130.50                                                                         |              |
| Tertiany DNS Server                                                                                          | 0.0.0.0                                                                              |              |
| Terciary Divis Server                                                                                        | 0.0.0.0                                                                              |              |
|                                                                                                    | ddress settings                                                                      |              |
| Configure IP a                                                                                               |                                                                                      |              |
| Configure IP a<br>Obtain IP address                                                                          | from DHCP server                                                                     |              |
| Configure IP a<br>Obtain IP address<br>Use static IP ad                                                      | from DHCP server<br>dress                                                            |              |
| Configure IP a<br>Obtain IP address<br>Use static IP ad<br>Obtain IP addre                                   | from DHCP server<br>dress<br>255 from DHCP server                                    |              |
| Configure IP a<br>Obtain IP address<br>Use static IP ad<br>Obtain IP address<br>Static address:              | from DHCP server<br>dress<br>ess from DHCP server<br>192.168.70.125                  | r<br>Ø       |
| Configure IP a<br>Obtain IP address<br>Use static IP ad<br>Obtain IP addr<br>Static address:<br>Subnet mask: | from DHCP server<br>dress<br>ess from DHCP server<br>192.168.70.125<br>255.255.255.0 | r<br>0       |

#### Configurando as Definições de Ethernet Avançada

Clique na guia **Ethernet Avançada** para configurar definições de Ethernet adicionais.

Para ativar a identificação da LAN Virtual (VLAN), marque a caixa de opções Ativar VLAN. Quando a VLAN está ativada e um ID da VLAN é configurado, o IMM2 aceita apenas pacotes com os IDs de VLAN especificados. Os IDs de VLAN podem ser configuradas com valores numéricos entre 1 e 4094.

Na lista Seleção de MAC, escolha uma das seleções a seguir:

- Endereço MAC gravado usado
  - A opção Endereço MAC Gravado é um endereço físico exclusivo designado a este IMM2 pelo fabricante. O endereço é um campo somente leitura.
- Endereço MAC localmente administrado usado

No campo **Unidade Máxima de Transmissão**, especifique a unidade máxima de transmissão de um pacote (em bytes) para sua interface de rede. O intervalo de unidade máxima de transmissão é de 60 a 1500. O valor padrão para esse campo é 1500.

A ilustração a seguir mostra a guia Ethernet Avançada e os campos associados.

|                                                                     | Cuttor                                                           | Chatter Cor                                                                     | ule II       | re and Custo | a Cana     | Harrison     | These a |                  |
|---------------------------------------------------------------------|------------------------------------------------------------------|---------------------------------------------------------------------------------|--------------|--------------|------------|--------------|---------|------------------|
| 4                                                                   | System                                                           | Status Eve                                                                      | ents + Servi | ce and Suppo | rt + Serve | r Management | * IWM N | tanagement +     |
| etwork<br>sette                                                     | k Proto                                                          | IMP and LDAP                                                                    | perties      | 5<br>1MM     |            |              |         |                  |
| Apply Res                                                           | iet                                                              |                                                                                 |              |              |            |              |         |                  |
| Ethemet                                                             | SNMP                                                             | DNS                                                                             | DDNS         | SMTP         | LDAP       | Teinet       | USB     | Port Assignments |
|                                                                     |                                                                  |                                                                                 |              |              |            |              |         |                  |
| Ethernet<br>Use Aut<br>Enable V<br>4094                             | Advanced E<br>onegotation<br>/LAN @                              | themet<br>Q                                                                     |              |              |            |              |         |                  |
| Ethernet<br>Use Aut<br>Enable V<br>4094<br>MAC select               | Advanced E<br>onegotation<br>/LAN @                              | a)                                                                              |              |              |            |              |         |                  |
| Ethernet<br>Use Aut<br>Enable V<br>4094<br>MAC select<br>Use burnet | Advanced E<br>onegotation<br>/LAN                                | ()<br>()<br>()<br>()<br>()<br>()<br>()<br>()<br>()<br>()<br>()<br>()<br>()<br>( |              | *            |            |              |         |                  |
| Ethernet<br>Use Aut<br>Enable V<br>4094<br>MAC select<br>Use burnet | Advanced E<br>onegotiation<br>/LAN @<br>on: @<br>d-in MAC addres | Rhernet                                                                         | b:3d:ed 🖗    | *            |            |              |         |                  |

# Configurando definições de alerta SNMP

Conclua as etapas a seguir para configurar a definição SNMP do IMM2.

1. Clique na guia SNMP (conforme mostrado na ilustração a seguir).

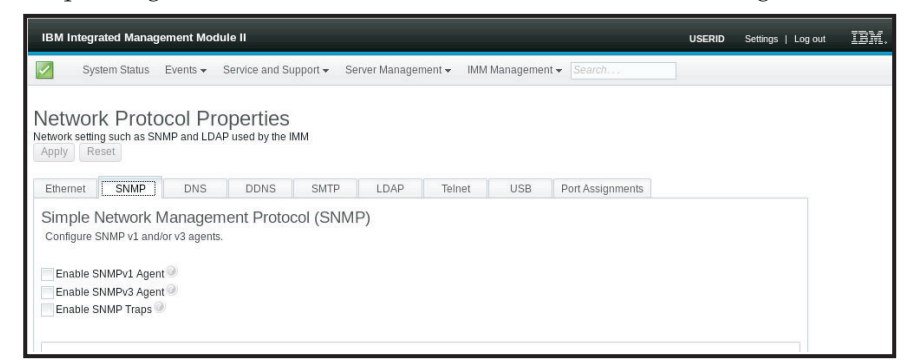

- 2. Marque a caixa de seleção correspondente para ativar o agente do SNMPv1, o agente do SNMPv3 ou Traps SNMP.
- **3**. Se ativar o agente do SNMPv1, continue com a etapa 4. Se ativar o agente do SNMPv3, continue com a etapa 5 na página 82. Se ativar os Traps SNMP, continue com a etapa 6 na página 82
- 4. Se ativar agente do SNMPv1, conclua os campos a seguir:
  - a. Clique na guia **Contato**. No campo **Pessoa de Contato**, insira o nome da pessoa de contato. No campo **Local**, insira o site (coordenadas geográficas).

b. Clique na guia **Comunidades** para configurar uma comunidade para definir o relacionamento administrativo entre agentes do SNMP e gerenciadores de SNMP. Você deve definir pelo menos uma comunidade.

#### Notas:

- Se aparecer uma janela de mensagem de erro, faça os ajustes necessários nos campos que são listados na janela de erro; em seguida, role para a parte superior da página e clique em Aplicar para salvar suas informações corrigidas.
- Você deve configurar pelo menos uma comunidade para ativar esse agente do SNMP.

Preencha os campos a seguir:

- 1) No campo **Nome da Comunidade**, insira um nome ou sequência de autenticação para especificar a comunidade.
- 2) No campo Tipo de Acesso, selecione um tipo de acesso.
  - Selecione **Trap** para permitir que todos os hosts na comunidade recebam traps.
  - Selecione **Obter** para permitir que todos os hosts na comunidade recebam traps e objetos Management Information Base (MIB) de consulta.
  - Selecione **Configurar** para permitir que todos os hosts na comunidade recebam traps, consultem e configurem objetos MIB.
- **c.** No campo **Nome do Host** ou **Endereço IP**, insira o nome do host ou endereço IP de cada gerenciador de comunidade.
- d. Clique em Aplicar para aplicar as mudanças feitas.
- 5. Se ativar o agente do SNMPv3, conclua os campos a seguir:
  - a. Clique na guia **Contato**. No campo **Pessoa de Contato**, insira o nome da pessoa de contato. No campo **Local**, insira o site (coordenadas geográficas).
  - b. Clique na guia **Usuários** para mostrar a lista de contas de usuário locais para o console.

**Nota:** Esta é a mesma lista que está na opção Usuários. Você deve configurar o SNMPv3 para cada conta do usuário que precisará de acesso ao SNMPv3.

- c. Clique em Aplicar para aplicar as mudanças feitas.
- 6. Se ativar os Traps SNMP, configure os eventos alertados na guia Traps.

**Nota:** Ao configurar o SNMP, os campos obrigatórios que não estão concluídos ou possuem valores incorretos são destacados com um X vermelho que pode ser usado para orientá-lo na conclusão dos campos obrigatórios.

A ilustração a seguir mostra a guia SNMP ao configurar o agente do SNMPv1.

| etwork Proto<br>etwork setting such as SN<br>Apoly Reset                               | col Properties                         |                                      |                  |                    |  |
|----------------------------------------------------------------------------------------|----------------------------------------|--------------------------------------|------------------|--------------------|--|
| Ethemet. O SNMP                                                                        | DNS DDNS SMTP                          | LDAP Telnet: USB                     | Port Assignments |                    |  |
| Simple Network<br>Configure SHMP v1 and/o                                              | Management Protocol (SI<br>vid agents. | IMP)                                 |                  |                    |  |
| Enable SNMPv1 Agent<br>Enable SNMPv3 Agent                                             | a<br>u                                 |                                      |                  |                    |  |
| O Contact                                                                              | Traps O Communities                    |                                      |                  |                    |  |
| Select communities to o<br>Community 1<br>Community name: 9<br>Access type: 9<br>Get + | onfigure. At least one community must  | be configured.<br>Enable Community 2 |                  | Enable Community 3 |  |
| Allow any host to que                                                                  | ry MIB objects 💽 🤐                     |                                      |                  |                    |  |
| Allow only specific h                                                                  | osts to query MIB objects and rec      | eive traps                           |                  |                    |  |
| Set trap destinato<br>objects:                                                         | n that also be allowed to query MIB    |                                      |                  |                    |  |

# **Configurando o DNS**

**Nota:** Em um IBM Flex System, as configurações do DNS não podem ser modificadas no IMM2.As configurações do DNS são gerenciadas pelo CMM.

Clique na guia **DNS** para visualizar ou modificar configurações do Sistema de Nomes de Domínio do IMM2. Se você clicar na caixa de seleção **Usar servidores de endereço DNS adicionais**, especifique os endereços IP de até três servidores do Sistema de Nomes de Domínio em sua rede. Cada endereço IP deve conter números inteiros de 0 a 255, separados por pontos (conforme mostrado na ilustração a seguir).

| The second second second second second second second second second second second second second second second s | ated Manag                                                                                                    | gement Mod                                                                                                   | ule II                                                                                                    |                                                                         |                                                          |                                                |                                     |                                                   |        |                              |                                 |                             | USERID                        | Settings       |
|----------------------------------------------------------------------------------------------------|----------------------------------------------------------------------------------------------------|----------------------------------------------------------------------------------------------------|----------------------------------------------------------------------------------------------------|-------------------------------------------------------------------------|----------------------------------------------------------|------------------------------------------------|-------------------------------------|---------------------------------------------------|--------|------------------------------|---------------------------------|-----------------------------|-------------------------------|----------------|
| Syst                                                                                                    | tem Status                                                                                                    | Events +                                                                                                    | Service and Su                                                                                                    | upport 👻 Se                                                             | erver Manager                                            | ment 👻 IMM                                     | Manageme                            | nt 🗸 Search, , .                                  | ]      |                              |                                 |                             |                               |                |
| Vetwork<br>letwork settin<br>Apply Res                                                                         | k Proto                                                                                                    | DCOL Pro                                                                                                    | perties<br>used by the                                                                                                    | IMM                                                                     |                                                          |                                                |                                     |                                                   |        |                              |                                 |                             |                               |                |
| Ethernet                                                                                                    | SNMP                                                                                                    | ONS DNS                                                                                                    | DDNS                                                                                                    | SMTP                                                                    | LDAP                                                     | Telnet                                         | USB                                 | Port Assignments                                  |        |                              |                                 |                             |                               |                |
| Domain                                                                                                    | Marrie C.                                                                                                    | interne (D)                                                                                                  | 101                                                                                                    |                                                                         |                                                          |                                                |                                     |                                                   |        |                              |                                 |                             |                               |                |
| Specify whe                                                                                                    | Name Sy<br>ther addition                                                                                                    | nal DNS server                                                                                               | addresses sho                                                                                                    | ould be include                                                         | ed in the sear                                           | ch order for h                                 | ostname-to-                         | IP address resolution. I                          | DNS lo | kup is alwa                  | vs enabled, a                   | nd other DN                 | S addresses                   | nav be         |
| Specify whe<br>automaticall<br>In order for<br>on these se                                                     | ther addition<br>y assigned b<br>the 'Addition<br>envers before                                                                | ystem (DI<br>nal DNS server<br>y the DHCP se<br>nal DNS addre<br>it occurs on a                              | addresses sho<br>rver when DH<br>sses' to be en<br>DNS server th                                                           | ould be include<br>ICP is in use.<br>abled, at least<br>hat is assigned | ed in the sear<br>t one must be<br>l automatically       | ch order for h<br>non-zero. Th<br>by a DHCP se | ostname-to-<br>e additional<br>ver. | IP address resolution. I<br>DNS servers are added | DNS lo | okup is alwa<br>e top of the | ys enabled, a<br>search list, s | nd other DN<br>o the hostna | S addresses i<br>me lookup is | nay be<br>done |
| Specify whe<br>automaticall<br>In order for<br>on these se<br>Preferred DN<br>IPv6                             | Name Sy<br>ether addition<br>by assigned b<br>the 'Addition<br>rivers before<br>IS address ty                                  | ystem (DI<br>nal DNS server<br>y the DHCP se<br>nal DNS addre<br>it occurs on a<br>ppe:                      | NS)<br>addresses sho<br>rver when DH<br>sses' to be en<br>DNS server th                                                    | ould be include<br>ICP is in use.<br>abled, at least<br>hat is assigned | ed in the sear<br>t one must be<br>automatically         | ch order for h<br>non-zero. Th<br>by a DHCP se | ostname-to-<br>e additional<br>ver. | IP address resolution. I<br>DNS servers are added | DNS lo | okup is alwa<br>a top of the | ys enabled, a<br>search list, s | nd other DN<br>o the hostna | S addresses i<br>me lookup is | nay be<br>done |
| Specify whe<br>automatical<br>In order for<br>on these se<br>Preferred DN<br>IPv6                              | ther addition<br>by assigned by<br>the 'Addition<br>rivers before<br>IS address ty<br>ional DNS ad                             | ystem (DI<br>nal DNS server<br>y the DHCP se<br>nal DNS addre<br>it occurs on a<br>pet in<br>dress servers ( | addresses sho<br>rver when DH<br>sses' to be en<br>DNS server th<br>at least one m                                         | ould be include<br>ICP is in use.<br>abled, at least<br>nat is assigned | ed in the sear<br>t one must be<br>automatically<br>ero) | ch order for h<br>non-zero. Th<br>by a DHCP se | ostname-to-<br>e additional<br>vec  | IP address resolution. I                          | DNS lo | okup is alwa                 | ys enabled, a<br>search list, s | nd other DN<br>o the hostna | 5 addresses i                 | nay be<br>done |
| Specify whe<br>automatical<br>In order for<br>on these se<br>Preferred DN<br>IPv6                              | ther addition<br>by assigned by<br>the 'Addition<br>rivers before<br>IS address ty<br>ional DNS ad<br>IPv4                     | ystem (DI<br>nal DNS server<br>y the DHCP se<br>nal DNS addre<br>it occurs on a<br>pe:<br>dress servers (    | addresses sho<br>rver when DH<br>sses' to be en<br>DNS server th<br>at least one n<br>IPv6                                 | ould be include<br>ICP is in use.<br>abled, at least<br>hat is assigned | ed in the sear<br>t one must be<br>automatically<br>ero) | ch order for h<br>non-zero. Th<br>by a DHCP se | ostname-to-<br>e additional<br>ver. | IP address resolution. I                          | DNS lo | okup is alwa                 | ys enabled, a<br>search list, s | nd other DN                 | S addresses i                 | nay be<br>done |
| Specify whe<br>automatical<br>In order for<br>on these se<br>Preferred DN<br>IPv6                              | ther addition<br>by assigned by<br>the 'Addition<br>rivers before<br>IS address ty<br>ional DNS ad<br>IPv4<br>0.0.0.0          | ystem (DI<br>nal DNS server<br>y the DHCP se<br>nal DNS addre<br>it occurs on a<br>pe:<br>dress servers (    | vo)<br>addresses sho<br>ever when DH<br>ssees' to be en<br>DNS server th<br>DNS server th<br>ist least one n<br>IPv6<br>:: | ould be include<br>ICP is in use.<br>abled, at least<br>hat is assigned | ed in the sear<br>t one must be<br>automatically<br>ero) | ch order for h<br>non-zero. Th<br>by a DHCP se | ostname-to-<br>e additional<br>ver. | IP address resolution. I                          | DNS lo | bkup is alwa                 | ys enabled, a<br>search list, s | nd other DN                 | S addresses i                 | nay be<br>done |
| Specify whe<br>automaticall<br>In order for<br>on these se<br>Preferred DN<br>IPv6                             | the addition<br>by assigned b<br>the 'Addition<br>rivers before<br>IS address ty<br>ional DNS ad<br>IPv4<br>0.0.0.0<br>0.0.0.0 | ystem (D)<br>nal DNS server<br>y the DHCP se<br>nal DNS addre<br>t occurs on a<br>pe:<br>dress servers (     | AD)<br>addresses sho<br>rver when DH<br>sses' to be en<br>DNS server th<br>at least one n<br>IPv6<br>::<br>::              | ould be include<br>ICP is in use.<br>abled, at least<br>hat is assigned | ed in the sear<br>t one must be<br>automatically<br>ero) | ch order for h<br>non-zero. Th<br>by a DHCP se | ostname-to-<br>e additional<br>ver. | IP address resolution. I                          | DNS lo | okup is alwa                 | ys enabled, a                   | nd other DN                 | S addresses i                 | done           |

# **Configurando o DDNS**

Clique na guia **DDNS** para visualizar ou modificar configurações do Sistema Dinâmico de Nomes de Domínio do IMM2. Clique na caixa de seleção **Ativar DDNS** para ativar o DDNS. Quando o DDNS está ativado, o IMM2 notifica um servidor de nomes de domínio para alterar, em tempo real, a configuração do servidor de nomes de domínio ativos de seus nomes de host configurados, endereços ou outras informações armazenadas no servidor de nomes de domínio. Escolha uma opção a partir da lista de itens para selecionar como você deseja que o nome de domínio do IMM2 seja selecionado (conforme mostrado na ilustração a seguir).

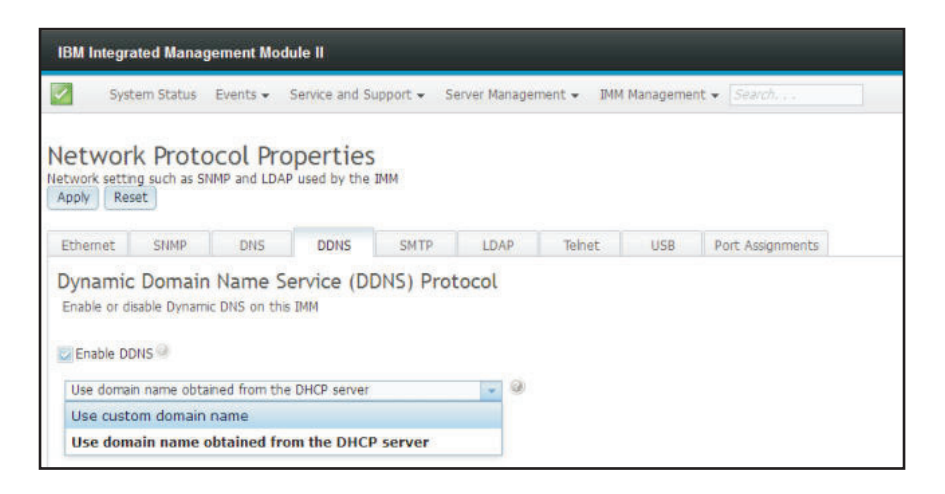

# **Configurando o SMTP**

Clique na guia **SMTP** para visualizar ou modificar configurações de SMTP do IMM2. Conclua os campos a seguir para visualizar ou modificar configurações de SMTP:

#### Endereço IP ou nome do host

Digite o nome do host do servidor SMTP. Use esse campo para especificar o endereço IP ou, se o DNS estiver ativado e configurado, o nome do host do servidor SMTP.

Porta Especifique o número da porta para o servidor SMTP. O valor padrão é 25.

#### Conexão de Teste

Clique em **Conexão de Teste**, um email de teste é enviado para verificar se suas configurações de SMTP estão corretas.

A ilustração a seguir mostra a guia SMTP.

| IBM Integrated Management Module II                                                                                                    | USERID | Settings   Log ou | IBM. |
|----------------------------------------------------------------------------------------------------|--------|-------------------|------|
| 2🔕 0 🕼 System Status Events 🗸 Service and Support 🗸 Server Management 🗸 IMM Management 🗸                                                                                                    | Sear   | rehQ              |      |
| Network Protocol Properties<br>Network setting such as SNMP and LDAP used by the IMM<br>Apply Reset                                                                                                    |        |                   |      |
| Qualified to a subject a subject where the DNA international of PLON ("puty"<br>Qualified Domann kime), a subsolator DNA (Domann Kimes System) between must be<br>specified in DNA tab and nake sure the DNA server can resolve the hosthame of<br>PQDN to the IP address. Otherwise, communication errors will occur.                                                                                                    |        |                   |      |
| Ethernet 🔇 SNMP DNS DDNS SMTP LDAP Tehet USB Port Assignments                                                                                                    |        |                   |      |
| Simple Mail Transfer Protocol (SMTP) Provide the information for an SMTP server. This will be used if you configure alerts to be sent via E-Mail.  P address or host name: Port: Port: Por |        |                   |      |
| Requires authentication                                                                                                    |        |                   |      |

# Configurando o LDAP

Clique na guia **LDAP** para visualizar ou modificar as configurações do Cliente LDAP do IMM2.

**Nota:** Em um IBM Flex System, o IMM2 é configurado para usar o servidor LDAP em execução no CMM. Você verá uma mensagem informativa que o lembrará de que as configurações LDAP não podem ser alteradas (conforme mostrado na ilustração a seguir).

| j | The protocols listed below are preset to comply with required security policies. |
|---|----------------------------------------------------------------------------------|
|   | LDAP is pre-configured                                                           |

Usando um servidor LDAP, o IMM2 pode autenticar um usuário, consultando ou procurando um diretório LDAP em um servidor LDAP, em vez de passar por seu banco de dados do usuário local. O IMM pode autenticar remotamente qualquer acesso de usuário por meio de um servidor LDAP central. É possível designar níveis de autoridade de acordo com as informações localizadas no servidor LDAP. Também é possível usar o servidor LDAP para designar usuários e IMM2s a grupos e executar a autenticação de grupos, além da autenticação normal do usuário (verificação de senha). Por exemplo, um IMM2 pode ser associado a um ou mais grupos; o usuário só passaria pela autenticação de grupo se o usuário pertencesse a pelo menos um grupo associado ao IMM2.

A ilustração a seguir mostra a guia LDAP.

| Weten Status       Events       Server Management +       IMM Management +       Server/L         Networks Protocol Properties         Networks stroked with a SMMP and LDAP used by the BMA         Apply       Reset         Ethemet       SIMP       DNS       SMTP       LDAP       Telnet       USB       Port Assignments         Lightweight Directory Access Protocol (LDAP) Client       The ML contans a Version 2.2: OpenLDAP clent that can be configured to provide user authentication through one or more LDAP servers. The LDAP server(s) to be used for authentication and Authorization         Vise LDAP Servers for: Authentication and Authorization       Active Directory Settings:         Enable enhanced role-based security for Active Directory Users       Image: Setting Setting Seting Seting Setting Setting Setting Seting Setting Set                                                                                                    | IBM Integrated Management Mo                                                                                                    | dule II                                                              |                                                           |                                            |                                     |                                 |                                                  | USE                                                                    |
|----------------------------------------------------------------------------------------------------|----------------------------------------------------------------------------------------------------|----------------------------------------------------------------------|-----------------------------------------------------------|--------------------------------------------|-------------------------------------|---------------------------------|--------------------------------------------------|------------------------------------------------------------------------|
| Network Protocol Properties<br>Network setting such as SIMP and LDAP used by the IMN<br>Network setting such as SIMP DNS DDNS SMTP LDAP Tenet USB Port Assignments<br>Lightweight Directory Access Protocol (LDAP) Client<br>The ML contans a Version 2.2 OpenLDAP clant that can be configured to provide user authentication through one or more LDAP servers. The LDAP servers(s) to be used for<br>authentication can be discovered dynamically or manually pre-configured. Use the pul-down list to select which of these two methods should be used.<br>Use LDAP Servers for; Authentication and Authorization =<br>Active Directory Settings:<br>Derable enhance or Paddress<br>389<br>389<br>Miscellaneous Settings<br>Root distinguished name:<br>UB search attribute:<br>group Search Attribute:<br>group Search Attrib | System Status Events 🗸                                                                                                    | Service and S                                                        | upport 👻 Se                                               | rver Manage                                | ment 👻 IMI                          | 4 Manageme                      | nt 👻 Search                                      |                                                                        |
| Ethemet       SHMP       DHS       DHS       SMTP       LDAP       Tenet       US       Port Assignments         Lightweight Directory Access Protocol (LDAP) Client       The Micontans a Version 2.2 OpenLDAP client that can be configured to provide user authentication through one or more LDAP servers. The LDAP server(s) to be used for authentication can be discovered dynamically or manually pre-configured. Use the pul-down list to select which of these two methods should be used.         Use LDAP Servers forf       Authentication and Authorization       Active Directory Settings:         Enable enhanced role-based security for Active Directory Users       Ites Pre-configured LDAP servers       Port         Miscellaneous Settings       389       389       389         Miscellaneous Settings       Goup Fier       Goup Search Attribute       Goup Fier         Group Fier       Goup Fier       Goup Fier       Goup Fier                                                                                                    | Network Protocol Pr<br>Network setting such as SNMP and LD<br>Apply Reset                                                                                                  | operties<br>AP used by the                                           | імм                                                       |                                            |                                     |                                 |                                                  |                                                                        |
| Lightweight Directory Access Protocol (LDAP) Client         The Mic contars a Version 2.2 OpenLDAP client that can be configured to provide user authentization through one or more LDAP server(s) to be used for authentization can be discovered dynamically or manualy pre-configured. Use the pul-down is to select which of these two methods should be used.         Use LDAP Servers for; Authentization and Authorization .         Active Directory Setting:                                                                                                    | Ethernet SNMP DNS                                                                                                    | DDNS                                                                 | SMTP                                                      | LDAP                                       | Teinet                              | USB                             | Port Assignments                                 |                                                                        |
| Enable enhanced role-based security for Attive Directory Users Use Pre-configured LDAP servers   Host name or IP address  Port  399  399  399  399  399  399  399  3                                                                                                    | Lightweight Directory A<br>The IMM contains a Version 2.2 Opt<br>authentication can be discovered do<br>Use LDAP Servers for: Authentication<br>Active Directory Settings: | ccess Prot<br>enLDAP client th<br>mamically or ma<br>n and Authoriza | ocol (LDA<br>nat can be cont<br>nualy pre-confi<br>tion • | P) Client<br>Boured to pro<br>gured. Use t | t<br>ovide user aut<br>he pull-down | hentication t<br>list to select | hrough one or more LD/<br>which of these two met | AP servers. The LDAP server(s) to be used for<br>thods should be used. |
| Ube Pre-configured LDAP servers       Port         Host name or IP address       Port         399       399         399       399         Miscellaneous Settings         Rott distinguished name:       Image: Comp Section 100 (Comp Section 100 (Comp Section                                                                                                    | Enable enhanced role-based                                                                                                    | security for Acti                                                    | ve Directory Us                                           | ers                                        |                                     |                                 |                                                  |                                                                        |
| Host name or IP address     Port       399     399       399     399       399     399       399     399       Miscellaneous Settings       Root distinguished name:       UID search attribute:       sAMAccountHiame       Briding method:       Anonymously       Group Filter       Group Filter                                                                                                    | Use Pre-configured LDAP servers                                                                                                    | . @                                                                  |                                                           |                                            |                                     |                                 |                                                  |                                                                        |
| 0.0.0     399       389     399       389     389       389     389       Wiscellaneous Settings       Widdling withouts:       SMAccounthame       Briding method:       Group Fiter       Group Search Attribute:       Independent of the fiter       Group Fater       Group Search Attribute @                                                                                                    | Host name or IP address                                                                                                    | Port                                                                 |                                                           |                                            |                                     |                                 |                                                  |                                                                        |
| Miscellaneous Settings Root distriguished name: UID search attribute: SAMAccountilame Binding method: Anonymously Group Fitter Group Search Attribute                                                                                                    | 0.0.0.0                                                                                                    | 389<br>389<br>389<br>389                                             | _                                                         |                                            |                                     |                                 |                                                  |                                                                        |
| UD search attribute:<br>sMAAccountIame Binding method:<br>Anonymousy Group Fitter Group Fater Group Search Attribute Ingin Permission Attribute                                                                                                    | Miscellaneous Settings                                                                                                    |                                                                      |                                                           |                                            |                                     |                                 |                                                  |                                                                        |
| Binding method:<br>Anonymously -<br>Group Fiter<br>Group Search Attribute<br>InemberOf<br>Logn Permesion Attribute                                                                                                    | UID search attribute:<br>sAMAccountName                                                                                                    |                                                                      |                                                           |                                            |                                     |                                 |                                                  |                                                                        |
| Group Search Attribute Regimenber00<br>Imember00<br>Login Permission Attribute Regimentation                                                                                                    | Binding method:<br>Anonymously<br>Group Filter                                                                                                    |                                                                      |                                                           |                                            |                                     |                                 |                                                  |                                                                        |
| Login Permission Attribute 🖗                                                                                                    | Group Search Attribute 🧟<br>memberOf                                                                                                    |                                                                      |                                                           |                                            |                                     |                                 |                                                  |                                                                        |
|                                                                                                    | Login Permission Attribute                                                                                                    |                                                                      |                                                           |                                            |                                     |                                 |                                                  |                                                                        |

Para usar um servidor LDAP pré-configurado, conclua os campos a seguir:

#### Lista de itens de configuração do servidor LDAP

Selecione **Usar Servidor LDAP Pré-configurado** na lista de itens. O número da porta para cada servidor é opcional. Se esse campo for deixado em branco, o valor padrão de 389 será usado para conexões LDAP não

asseguradas. Para conexões asseguradas, o valor padrão é 636. Você deve configurar pelo menos um servidor LDAP.

#### Nome Distinto Raiz

Esse é o nome distinto (DN) da entrada raiz da árvore de diretórios no servidor LDAP (por exemplo, dn=mycompany,dc=com). Esse DN é usado como o objeto base para todas as procuras.

#### Atributo de Procura de UID

Quando o método de ligação é configurado para **Anonimamente** ou **Com Credenciais Configuradas**, a ligação inicial para o servidor LDAP é seguida por uma solicitação de procura que recupera informações específicas sobre o usuário, incluindo o DN do usuário, as permissões de login e a associação ao grupo. Essa solicitação de procura deve especificar o nome do atributo que representa os IDs de usuário nesse servidor. Esse nome de atributo é configurado nesse campo. Em servidores Active Directory, o nome do atributo é geralmente **sAMAccountName**. Em servidores Novell eDirectory e OpenLDAP, o nome do atributo é **uid**. Se esse campo for deixado em branco, o padrão é **uid**.

#### Método de ligação

Antes de poder procurar ou consultar o servidor LDAP, você deve enviar uma solicitação de ligação. Esse campo controla como essa ligação inicial para o servidor LDAP é executada. Os métodos de ligação a seguir estão disponíveis:

- Anonimamente
  - Use esse método para ligação sem um DN ou senha. Esse método é altamente desencorajado porque a maioria dos servidores é configurada para não permitir solicitações de procura em registros de usuário específicos.
- Com Credenciais Configuradas
  - Use esse método para ligação com DN e senha do cliente configurados.
- Com Credenciais de Login
  - Use esse método para ligação com as credenciais que são fornecidas durante o processo de login. O ID do usuário pode ser fornecido por meio de um DN, um nome completo de domínio ou um ID do usuário que corresponda ao Atributo de Procura de UID que é configurado no IMM2. Se a ligação inicial for bem-sucedida, uma procura será executada para localizar uma entrada no servidor LDAP que pertence ao usuário que está efetuando login. Se necessário, será feita uma segunda tentativa de ligação, desta vez com o DN que é recuperado do registro LDAP do usuário e a senha que foi inserida durante o processo de login. Se isso falhar, o usuário terá o acesso negado. A segunda ligação será executada apenas quando os métodos de ligação Anônimo ou Com Credenciais Configuradas forem usados.

#### Filtro de Grupo

O campo **Filtro de Grupo** é usado para autenticação de grupo. A autenticação de grupo será tentada após as credenciais do usuário serem verificadas com êxito. Se a autenticação de grupo falhar, a tentativa do usuário de efetuar logon será negada. Quando configurado, o filtro de grupo é usado para especificar a quais grupos o processador de serviços pertence. Isso significa que o usuário deve pertencer a pelo menos um dos grupos configurados para que a autenticação de grupo seja bem-sucedida.

Se o campo **Filtro de Grupo** for deixado em branco, a autenticação de grupo automaticamente será bem-sucedida. Se o filtro de grupo for configurado, será feita uma tentativa de corresponder pelo menos um grupo na lista a um grupo ao qual o usuário pertence. Se não houver nenhuma correspondência, o usuário falhará na autenticação e terá o acesso negado. Se houver pelo menos uma correspondência, a autenticação de grupo será bem-sucedida.

As comparações fazem distinção entre maiúsculas e minúsculas. O filtro é limitado a 511 caracteres e pode consistir em um ou mais nomes de grupos. O caractere de dois-pontos (:) deve ser usado para delimitar diversos nomes de grupos. Os espaços à esquerda e à direita são ignorados, mas qualquer outro espaço é tratado como parte do nome do grupo. Uma seleção para permitir, ou não, o uso de curingas no nome do grupo é fornecida. O filtro pode ser um nome de grupo específico (por exemplo, IMMWest), um asterisco (\*) usado como um curinga que corresponde a tudo ou um curinga com um prefixo (por exemplo, IMM\*). O filtro padrão é IMM\*. Se as políticas de segurança em sua instalação proibirem o uso de curingas, será possível escolher não permitir o uso de curingas. O caractere curinga (\*) é, então, tratado como um caractere normal em vez do curinga. Um nome de grupo pode ser especificado como um DN completo ou usando apenas a parte de cn. Por exemplo, um grupo com um DN de cn=adminGroup,dc=mycompany,dc=com pode ser especificado usando o DN real ou com adminGroup.

Somente em ambientes Active Directory, a associação ao grupo aninhado é suportada. Por exemplo, se um usuário for um membro de GroupA e GroupB, e GroupA também for um membro de GroupC, o usuário será considerado um membro de GroupC também. As procuras aninhadas serão paradas se 128 grupos tiverem sido procurados. Os grupos em um nível são procurados antes dos grupos em um nível inferior. Os loops não são detectados.

#### Atributo de Procura de Grupo

Em um ambiente Active Directory ou Novell eDirectory, o campo **Atributo de Procura de Grupo** especifica o nome do atributo que é usado para identificar os grupos aos quais um usuário pertence. Em um ambiente Active Directory, o nome do atributo é **groupMembership**. Em um ambiente eDirectory, o nome do atributo é **groupMembership**. Em um ambiente do servidor OpenLDAP, os usuários geralmente são designados a grupos cujo objectClass equivale a PosixGroup. Neste contexto, esse campo específica o nome do atributo que é usado para identificar os membros de um PosixGroup específico. O nome do atributo é **memberUid**. Se esse campo ficar em branco, o nome do atributo no filtro assumirá por padrão **memberOf**.

#### Atributo de Permissão de Login

Quando um usuário é autenticado por meio de um servidor LDAP com sucesso, as permissões de login para o usuário devem ser recuperadas. Para recuperar as permissões de login, o filtro de procura que é enviado ao servidor deve especificar o nome do atributo que está associado às permissões de login. O campo **Atributo de Permissão de Login** especifica o nome do atributo. Se o campo for deixado em branco, o usuário será designado a um padrão de permissões somente leitura, supondo que o usuário passe pela autenticação de usuário e de grupo.

O valor de atributo que é retornado pelo servidor LDAP procura a sequência de palavra-chave IBMRBSPermissions=. Essa sequência de

palavra-chave deve ser seguida imediatamente por uma sequência de bits que é inserida como 12 0s ou 1s consecutivos. Cada bit representa um conjunto de funções. Os bits são numerados de acordo com suas posições. O bit mais à esquerda é o da posição 0 e o bit mais à direita é o da posição 11. Um valor de 1 em uma posição de bit ativa a função que está associada a essa posição de bit. Um valor de 0 em uma posição de bit desativa a função que está associada a essa posição de bit.

A sequência IBMRBSPermissions=010000000000 é um exemplo válido. A palavra-chave IBMRBSPermissions= é usada para permitir que ela seja colocada em qualquer lugar nesse campo. Isso permite que o administrador de LDAP reutilize um atributo existente; portanto, evitando uma extensão para o esquema LDAP. Isso também permite que o atributo seja usado para seu propósito original. É possível incluir a sequência de palavra-chave em qualquer lugar nesse campo. O atributo que você usar pode permitir uma sequência de formatação livre. Quando o atributo é recuperado com êxito, o valor retornado pelo servidor LDAP é interpretado de acordo com as informações na tabela a seguir.

| Posição<br>do Bit | Função                            | Explicação                                                                                                    |
|-------------------|-----------------------------------|----------------------------------------------------------------------------------------------------|
| 0                 | Negar Sempre                      | A autenticação de um usuário sempre<br>falhará. Essa função pode ser usada<br>para bloquear um determinado<br>usuário ou usuários associados a um<br>determinado grupo.                                                                                                    |
| 1                 | Acesso de Supervisor              | Privilégios de administrador são<br>concedidos a um usuário. O usuário<br>tem acesso de leitura/gravação a cada<br>função. Se você configurar esse bit,<br>não terá de configurar individualmente<br>os outros bits.                                                                                                    |
| 2                 | Acesso Somente Leitura            | Um usuário possui acesso somente<br>leitura e não pode executar nenhum<br>procedimento de manutenção (por<br>exemplo, reinicialização, ações remotas<br>ou atualizações de firmware) ou fazer<br>modificações (por exemplo, as funções<br>salvar, limpar ou restaurar). A posição<br>de bit 2 e todos os demais bits são<br>mutuamente exclusivos, com a posição<br>de bit 2 tendo a precedência mais<br>baixa. Quando qualquer outro bit for<br>configurado, esse bit será ignorado. |
| 3                 | Rede e Segurança                  | Um usuário pode modificar as<br>configurações de Segurança, Protocolos<br>de Rede, Interface de Rede,<br>Designações de Porta e Porta Serial.                                                                                                    |
| 4                 | Gerenciamento de Conta do Usuário | Um usuário pode incluir, modificar ou<br>excluir usuários e alterar as<br>Configurações de Login Global na<br>janela Perfis de Login.                                                                                                    |
| 5                 | Acesso ao Console Remoto          | Um usuário pode acessar o console do servidor remoto.                                                                                                    |

Tabela 4. Bits de permissão

| Posição<br>do Bit | Função                                                 | Explicação                                                                                                    |
|-------------------|--------------------------------------------------------|----------------------------------------------------------------------------------------------------|
| 6                 | Acesso ao Console Remoto e Disco<br>Remoto             | Um usuário pode acessar o console do servidor remoto e as funções de disco remoto para o servidor remoto.                                                                                                    |
| 7                 | Acesso a Energia/Reinicialização do<br>Servidor Remoto | Um usuário pode acessar as funções<br>de ligação e reinicialização para o<br>servidor remoto.                                                                                                    |
| 8                 | Configuração de Adaptador Básica                       | Um usuário pode modificar<br>parâmetros de configuração nas janelas<br>Configurações do Sistema e Alertas.                                                                                                    |
| 9                 | Capacidade para Limpar Logs de<br>Eventos              | Um usuário pode limpar os logs de<br>eventos.<br><b>Nota:</b> Todos os usuários podem<br>visualizar os logs de eventos; mas, o<br>usuário precisa ter esse nível de<br>permissão para limpar os logs.                                                                                                    |
| 10                | Configuração de Adaptador Avançada                     | Um usuário não tem restrições ao<br>configurar o IMM2. Além disso, o<br>usuário tem acesso administrativo ao<br>IMM2. O usuário pode executar as<br>funções avançadas a seguir: upgrades<br>de firmware, inicialização da rede rede<br>PXE, restaurar os padrões de factory<br>do IMM2, modificar e restaurar a<br>configuração de adaptador a partir de<br>um arquivo de configuração e<br>reiniciar/reconfigurar o IMM2. |
| 11                | Reservado                                              | Essa posição de bit está reservada para<br>uso futuro. Se nenhum dos bits for<br>configurado, o usuário terá autoridade<br>somente leitura. É dada prioridade às<br>permissões de login que são<br>recuperadas diretamente do registro do<br>usuário.                                                                                                    |
|                   |                                                        | Se o atributo de permissão de login<br>não estiver no registro do usuário, será<br>feita uma tentativa de recuperar as<br>permissões dos grupos aos quais o<br>usuário pertence. Isso é executado<br>como parte da fase de autenticação do<br>grupo. É designado ao usuário o OR<br>inclusivo de todos os bits para todos<br>os grupos.                                                                                    |
|                   |                                                        | O bit Acesso Somente Leitura (posição<br>2) será configurado apenas se todos os<br>outros bits forem configurados para<br>zero. Se o bit Negar Sempre (posição<br>0) for configurado para qualquer um<br>dos grupos, o usuário terá o acesso<br>recusado. O bit Negar Sempre (posição<br>0) sempre tem precedência sobre todos<br>os outros bits.                                                                          |

Tabela 4. Bits de permissão (continuação)

# **Configurando Telnet**

Selecione a guia **Telnet** para visualizar ou modificar as configurações de Telnet do IMM2. Conclua os campos a seguir para visualizar ou modificar configurações de Telnet:

#### Permitir Acesso Telnet

Coloque uma marca de seleção na caixa de seleção para escolher se deseja, ou não, que o IMM2 permita acesso Telnet.

#### Conexões Simultâneas Permitidas

Use a lista **Conexões Simultâneas Permitidas** para escolher o número de conexões Telnet a serem permitidas ao mesmo tempo.

A ilustração a seguir mostra a guia Telnet.

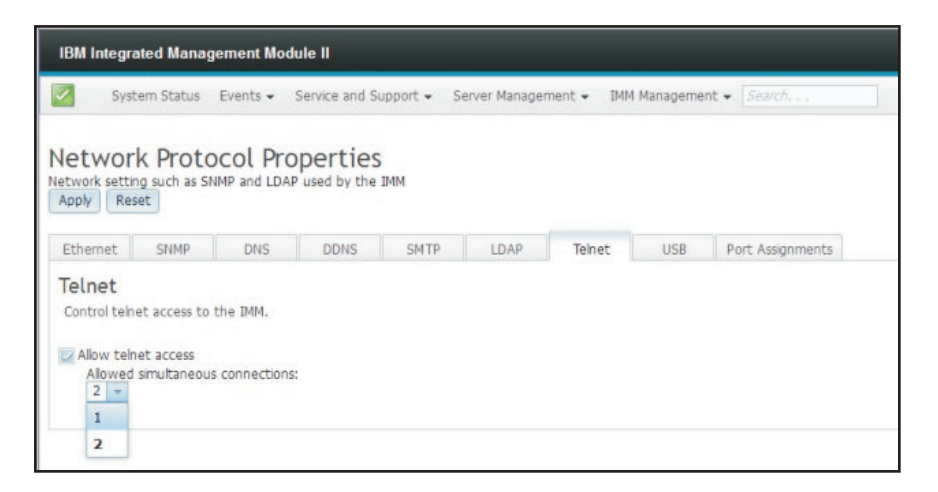

# **Configurando USB**

Selecione a guia **USB** para visualizar ou modificar as configurações de USB do IMM2. A interface USB dentro da banda, ou LAN sobre USB, é usada para comunicação dentro da banda com o IMM2. Clique na caixa de seleção **Ativar Ethernet sobre USB** para ativar ou desativar a interface LAN sobre USB do IMM2.

**Importante:** Se você desativar a interface USB dentro da banda, não será possível executar uma atualização dentro da banda do firmware do IMM2, do firmware do servidor e do firmware do DSA usando os utilitários de atualização do Linux ou Windows. Se a interface USB dentro da banda estiver desativada, use a opção Servidor do Firmware na guia Gerenciamento do Servidor para atualizar o firmware. Se você desativar a interface USB dentro da banda, desative também os tempos limites de watchdog para evitar que o servidor seja reiniciado inesperadamente.

A ilustração a seguir mostra a guia USB.

| nivers    | al Se   | erial Bus     | (USB) Se         | ttings     |          |                   |               |           |
|-----------|---------|---------------|------------------|------------|----------|-------------------|---------------|-----------|
| ntrol th  | e USB i | interface use | ed for in-band   | communic   | ation be | tween the server  | and the IMM.  | This sett |
| iss stora | ige).   |               |                  |            |          |                   |               |           |
|           |         |               |                  |            |          |                   |               |           |
| Enable E  | Etherne | t over USB    | 0)               |            |          |                   |               |           |
| E F       | Enable  | external Eth  | ernet to Ether   | net over l | ISB nort | forwarding 3      |               |           |
| M         | Add I   | Manning       | Remove.          |            | 550 por  | . Torwarding      |               |           |
|           |         | Extornal E    | thornot port put | mbor       |          | Ethornot over LIS | P not number  |           |
|           |         | External E    | themet port nu   | mbei       | 100      | Ethernet over 03  | B port number |           |
|           |         | 0             |                  |            |          | 0                 |               |           |
|           |         | 0             |                  |            |          | 0                 |               |           |
|           |         | 0             |                  |            |          | 0                 |               |           |
|           |         | 0             |                  |            |          | 0                 |               |           |
|           |         | 0             |                  |            |          | 0                 |               |           |
|           |         | 0             |                  |            |          | 0                 |               |           |
|           |         | 0             |                  |            |          | 0                 |               |           |
|           |         | 0             |                  |            |          | 0                 |               |           |
|           |         | 3389          |                  |            |          | 3389              |               |           |
|           |         |               |                  |            |          | 1.1.1.1.1.1.1     |               |           |

O mapeamento de números de portas Ethernet externas para números de portas Ethernet sobre USB é controlado clicando na caixa de seleção **Ativar encaminhamento de portas Ethernet externas para Ethernet sobre USB** e concluindo as informações de mapeamento das portas que você deseja que sejam encaminhadas.

### Configurando designações de porta

Selecione a guia **Designações de Porta** para visualizar ou modificar designações de porta do IMM2. Conclua os campos a seguir para visualizar ou modificar designações de porta:

HTTP Nesse campo, especifique o número da porta para o servidor HTTP do IMM2. O valor padrão é 80. Os valores de números de porta válidos são de 1 a 65535.

#### HTTPS

Nesse campo, especifique o número da porta que é usado para o tráfego HTTPS Secure Sockets Layer (SSL) da interface da web. O valor padrão é 443. Os valores de números de porta válidos são de 1 a 65535.

#### CLI Telnet

Nesse campo, especifique o número da porta da CLI Legada para efetuar login usando o serviço Telnet. O valor padrão é 23. Os valores de números de porta válidos são de 1 a 65535.

#### CLI Legada SSH

Nesse campo, especifique o número da porta que é configurado para a CLI Legada para efetuar login por meio do protocolo SSH. O valor padrão é 22.

#### Agente do SNMP

Nesse campo, especifique o número da porta para o agente do SNMP que é executado no IMM2. O valor padrão é 161. Os valores de números de porta válidos são de 1 a 65535.

#### **Traps SNMP**

Nesse campo, especifique o número da porta usado para traps SNMP. O valor padrão é 162. Os valores de números de porta válidos são de 1 a 65535.

#### **Controle Remoto**

Nesse campo, especifique o número da porta que o recurso de controle remoto usa para visualizar e interagir com o console do servidor. O valor padrão é 3900 para servidores torre e montados em rack.

#### **CIM sobre HTTP**

Nesse campo, especifique o número da porta para o CIM sobre HTTP. O valor padrão é 5988.

#### **CIM sobre HTTPS**

Nesse campo, especifique o número da porta para o CIM sobre HTTPS. O valor padrão é 5989.

A ilustração a seguir mostra a guia Designações de Porta.

| System Status System Status                                              | Events • 1      | Service and Su<br>PORTIES<br>Used by the I | pport + Se<br>MM | rver Manage  | ment 🕶 IMM    | 1 Manageme   | nt • Search, , , |  |  |
|--------------------------------------------------------------------------|-----------------|--------------------------------------------|------------------|--------------|---------------|--------------|------------------|--|--|
| Network Prot<br>etwork setting such as I<br>Apply Reset<br>Ethernet SNMP | SNMP and LDAP   | perties<br>used by the I                   | мм               |              |               |              |                  |  |  |
| Ethemet SNMP                                                             | DNS             |                                            |                  |              |               |              |                  |  |  |
| Dort Accient                                                             |                 | DDNS                                       | SMTP             | LDAP         | Teinet        | USB          | Port Assignments |  |  |
| Currently open ports: 2<br>HTTP 80                                       | 2, 23, 80, 115, | 121, 161, 427                              | , 443, 546, 6    | 23, 3389, 39 | 900, 5900, 59 | 38, 5989, 93 | 393              |  |  |
| HTTP 80                                                                  | 0               |                                            |                  |              |               |              |                  |  |  |
| HTTPS 443                                                                |                 |                                            |                  |              |               |              |                  |  |  |
| renet CLI 23                                                             |                 |                                            |                  |              |               |              |                  |  |  |
| SHIMD agent 161                                                          |                 |                                            |                  |              |               |              |                  |  |  |
| SIMP agent 161                                                           |                 |                                            |                  |              |               |              |                  |  |  |
| Remote Control 2000                                                      | 0               |                                            |                  |              |               |              |                  |  |  |
| CIM Over HTTPS 5989                                                      | 0               |                                            |                  |              |               |              |                  |  |  |
| CIM Over HTTP 5988                                                       | 9               |                                            |                  |              |               |              |                  |  |  |

# Definindo a Configuração de Segurança

Clique na opção **Segurança** na guia Gerenciamento do IMM (conforme mostrado na ilustração a seguir) para acessar e configurar as propriedades de segurança, o status e as configurações para seu IMM2.

Para aplicar quaisquer mudanças feitas, você deve clicar no botão **Aplicar** na parte superior esquerda da janela Segurança do IMM. Para reconfigurar quaisquer mudanças feitas, você deve clicar no botão **Reconfigurar Valores**.

| IMM Management 👻 Search          | N 2 2                                                                                             |
|----------------------------------|---------------------------------------------------------------------------------------------------|
| IMM Properties                   | Various properties and settings related to the IMM                                                |
| Users                            | Create and modify user accounts and<br>group profiles that will have access to<br>the IMM console |
| Network                          | Network settings such as SNMP and LDAP used by the IMM                                            |
| Security                         | Configure security protocols such as SSL<br>and SSH                                               |
| IMM Configuration                | View a summary of the current configuration settings.                                             |
| Restart IMM                      | Restart the IMM. Typically only needed<br>when experiencing problems with the<br>IMM              |
| Reset IMM to factory<br>defaults | Sets all current configuration settings<br>back to default values                                 |
| Activation Key<br>Management     | Add and remove activation keys for<br>additional functionality                                    |

# **Configurando o Protocolo HTTPS**

Clique na guia **Servidor HTTPS** para configurar a interface da web do IMM2 para usar o protocolo HTTPS mais seguro, em vez do protocolo HTTP padrão.

#### Notas:

- Apenas um protocolo pode ser ativado por vez.
- A ativação dessa opção requer configuração adicional dos certificados SSL.
- Ao alterar os protocolos, você deve reiniciar o servidor da web do IMM2.

Para obter informações adicionais sobre SSL, consulte"Visão Geral do SSL" na página 98. A ilustração a seguir mostra a guia Servidor HTTPS.

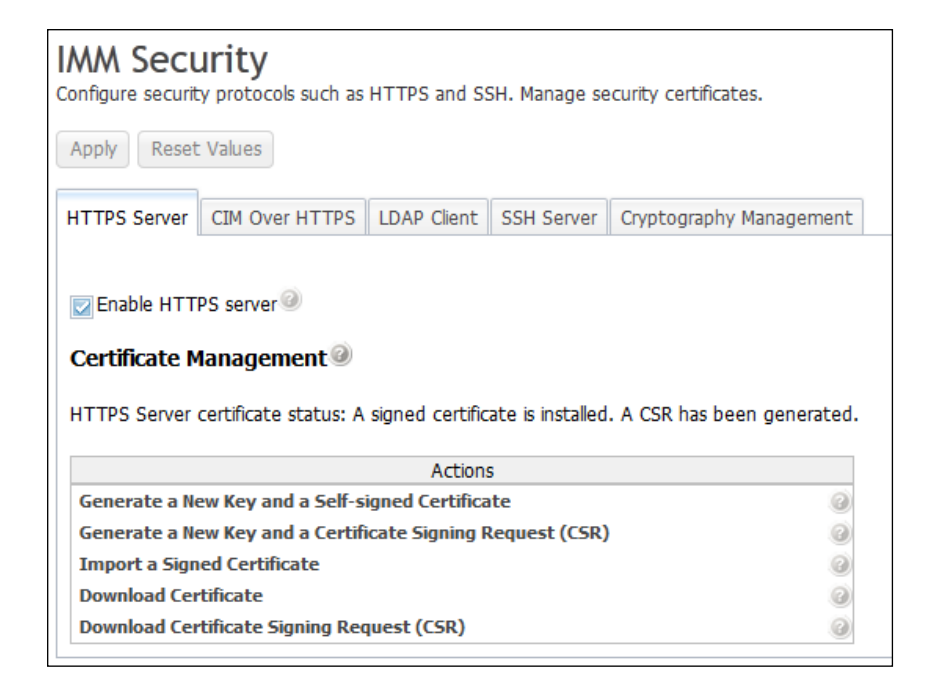

**Nota:** Em alguns servidores, os níveis de segurança do IMM2 podem ser controlados por outro sistema de gerenciamento. Em tais ambientes, é possível desativar as ações acima na interface da web do IMM2.

### Manipulação de Certificado HTTPS

Use as opções no menu Ações para manipulação de certificado HTTPS. Se uma opção for desativada, poderá ser necessário executar uma outra ação primeiro para ativá-la. Ao trabalhar com certificados HTTPS, você deve desativar o servidor HTTPS. Para obter informações adicionais sobre manipulação de certificado, consulte "Manipulação de Certificado SSL" na página 98.

**Nota:** Depois de configurar a manipulação de certificado, você deve reiniciar o IMM2 para que as mudanças entrem em vigor.

# Configurando o Protocolo CIM sobre HTTPS

Clique na guia **CIM sobre HTTPS** para configurar a interface da web do IMM2 para usar o protocolo CIM sobre HTTPS mais seguro, em vez do protocolo CIM sobre HTTP padrão.

#### Notas:

- Apenas um protocolo pode ser ativado por vez.
- A ativação dessa opção requer configuração adicional dos certificados SSL.
- Ao alterar os protocolos, você deve reiniciar o servidor da web do IMM2.

Para obter informações adicionais sobre SSL, consulte"Visão Geral do SSL" na página 98. A ilustração a seguir mostra a guia CIM sobre HTTPS.

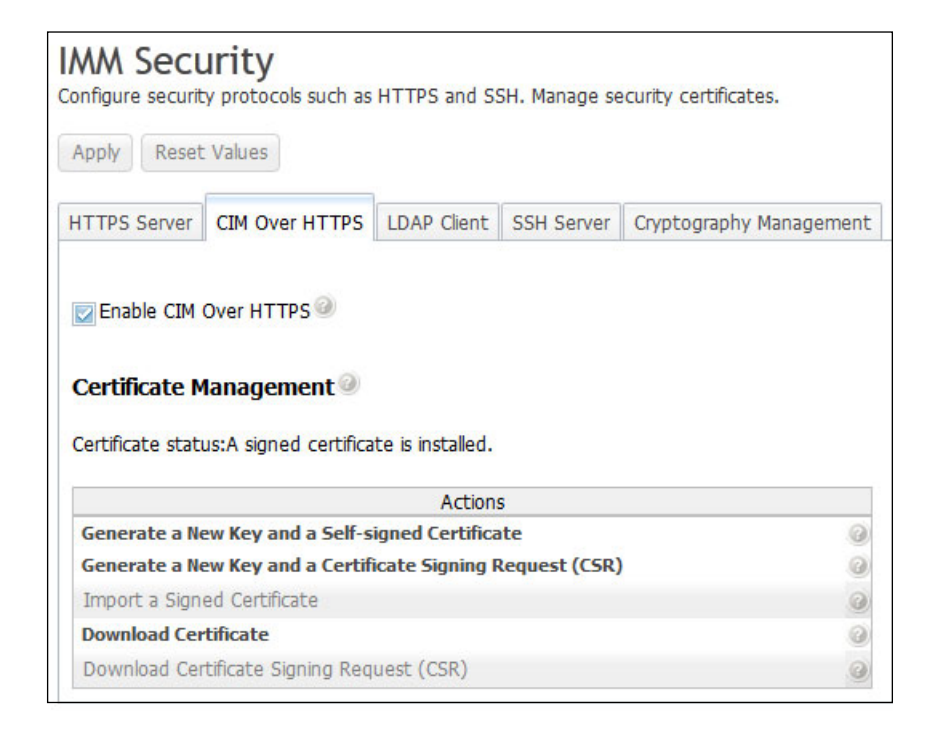

### Manipulação de Certificado CIM sobre HTTPS

Use as opções sob o menu Ações para manipulação de certificado CIM sobre HTTPS. Se uma opção for desativada, poderá ser necessário executar uma outra ação primeiro para ativá-la. Para obter informações adicionais sobre manipulação de certificado, consulte "Manipulação de Certificado SSL" na página 98.

**Nota:** Depois de configurar a manipulação de certificado, você deve reiniciar o IMM2 para que as mudanças entrem em vigor.

# Configurando o Protolo do Cliente LDAP

Clique na opção **Cliente LDAP** para usar o protocolo LDAP sobre SSL mais seguro em vez do protocolo LDAP padrão.

**Nota:** A ativação dessa opção requer configuração adicional dos certificados SSL. Para obter informações adicionais sobre SSL, consulte"Visão Geral do SSL" na página 98.

A ilustração a seguir mostra a guia Cliente LDAP.

| onfigure security protocols suc                                                                                                    | n as HTTPS and S                                                                                 | SH. Manade se                                                | curity certificat | es.              |
|----------------------------------------------------------------------------------------------------|--------------------------------------------------------------------------------------------------|--------------------------------------------------------------|-------------------|------------------|
| Apply Reset Values                                                                                                    |                                                                                                  |                                                              | ,                 |                  |
| HTTPS Server CIM Over HTT                                                                                                    | PS LDAP Client                                                                                   | SSH Server                                                   | Cryptography      | Management       |
| LDAP security:                                                                                                    |                                                                                                  |                                                              |                   |                  |
| LDAP security:                                                                                                    |                                                                                                  |                                                              |                   |                  |
| Disable secure LDAP                                                                                                    |                                                                                                  |                                                              |                   | *                |
| Certificate Management                                                                                                    | 0                                                                                                |                                                              |                   |                  |
| Certificate Management<br>Signed Certificate status:<br>Trusted certificates:                                                                                                    | No certificate is<br>No trusted certificate                                                      | installed.<br>ficates are inst                               | alled             |                  |
| Certificate Management<br>Signed Certificate status:<br>Trusted certificates:                                                                                                    | No certificate is<br><u>No trusted certi</u><br>Action:                                          | installed.<br>ificates are inst<br>s                         | <u>alled</u>      |                  |
| Certificate Management<br>Signed Certificate status:<br>Trusted certificates:<br>Generate a New Key and a Se                                                                                                    | No certificate is     No trusted certi     Action:     Action:                                   | installed.<br>ficates are inst<br>s<br>ate                   | alled             | 0                |
| Certificate Management<br>Signed Certificate status:<br>Trusted certificates:<br>Generate a New Key and a Se<br>Generate a New Key and a Ce                                                                                                 | No certificate is No trusted certi Action: Action: ertificate Signing F                          | installed.<br>ficates are inst<br>s<br>ate<br>Request (CSR)  | alled             | 0                |
| Certificate Management<br>Signed Certificate status:<br>Trusted certificates:<br>Generate a New Key and a Se<br>Generate a New Key and a Ce<br>Import a Signed Certificate                                                                  | No certificate is <u>No trusted certi</u> <u>Action:</u> <u>Action:</u> <u>Action:</u>           | installed.<br>ficates are inst<br>s<br>ate<br>Request (CSR)  | alled             | @<br>@           |
| Certificate Management<br>Signed Certificate status:<br>Trusted certificates:<br>Generate a New Key and a Se<br>Generate a New Key and a Ce<br>Import a Signed Certificate<br>Import a Trusted Certificate                                  | No certificate is <u>No trusted certi</u> <u>Action:</u> eff-signed Certificate signing F        | installed.<br>ificates are inst<br>s<br>ate<br>Request (CSR) | <u>alled</u>      | 0                |
| Certificate Management<br>Signed Certificate status:<br>Trusted certificates:<br>Generate a New Key and a Se<br>Generate a New Key and a Certificate<br>Import a Signed Certificate<br>Import a Trusted Certificate<br>Download Certificate | No certificate is<br>No trusted certi<br>Action:<br>eff-signed Certifica<br>ertificate Signing F | installed.<br>ficates are inst<br>s<br>ate<br>Request (CSR)  | <u>called</u>     | 0<br>0<br>0<br>0 |

### Manipulação de Certificado de Cliente LDAP Seguro

Use as opções sob o menu Ações para manipulação de certificado LDAP sobre SSL. Se uma opção for desativada, poderá ser necessário executar uma outra ação primeiro para ativá-la. Ao manipular certificados HTTPS, você deve desativar o servidor HTTPS. Para obter informações adicionais sobre manipulação de certificado, consulte "Manipulação de Certificado SSL" na página 98. Após a instalação do Certificado de Confiança, é possível ativar o LDAP sobre SSL conforme mostrado na ilustração a seguir.

#### Notas:

- As mudanças em seu IMM2 entrarão em vigor imediatamente.
- Seu servidor LDAP deve suportar o Secure Socket Layer 3 (SSL3) ou a Segurança da Camada de Transporte (TLS) para ser compatível com o cliente LDAP seguro do IMM2.

| Apply Reset Values                                                                                                    |                                                                                                    |                                                                      |                        |           |          |        |          |
|----------------------------------------------------------------------------------------------------|----------------------------------------------------------------------------------------------------|----------------------------------------------------------------------|------------------------|-----------|----------|--------|----------|
| HTTPS Server CIM Over H                                                                                                    | TTPS LDAP Client                                                                                               | SSH Server                                                           | Cryptography M         | anagement |          |        |          |
| LDAP security:                                                                                                    |                                                                                                    |                                                                      |                        |           |          |        |          |
| DAP security                                                                                                    |                                                                                                    |                                                                      |                        |           | -        |        |          |
| Enable secure LDAP                                                                                                    |                                                                                                    |                                                                      |                        | -         |          |        |          |
| Certificate Manageme                                                                                                    | nt @                                                                                                    |                                                                      |                        |           |          |        |          |
| Certificate Managemen<br>Signed Certificate status<br>Trusted certificates:                                                                                                    | nt @<br>A self-signed ce<br>Trusted Certifica                                                                  | rtificate is insta<br>ate #1 is install                              | illed.<br>Ied Download | Replace   | Remove   | _      | 1        |
| Certificate Managemen<br>Signed Certificate status<br>Trusted certificates:                                                                                                    | nt @<br>: A self-signed ce<br>Trusted Certifica<br>Action                                                      | rtificate is insta<br>ate #1 is install<br>s                         | illed.<br>Ied Download | Replace   | Remove   | $\leq$ |          |
| Certificate Managemen<br>Signed Certificate status<br>Trusted certificates:<br>Generate a New Key and a                                                                                            | A self-signed ce<br><u>Trusted Certific</u><br>Action<br>Self-signed Certifica                                 | rtificate is insta<br>ate #1 is install<br>s<br>ate                  | iled.<br>Ied Download  | Replace   | Remove · | $\leq$ | <u></u>  |
| Certificate Managemen<br>Signed Certificate status<br>Trusted certificates:<br>Generate a New Key and a<br>Generate a New Key and a                                                                | nt<br>A self-signed ce<br>Trusted Certifice<br>Action<br>Self-signed Certifica<br>Certificate Signing I        | rtificate is insta<br>ate #1 is install<br>s<br>ate<br>Request (CSR) | illed.<br>led Download | Replace   | Remove - | $\leq$ | <u>ا</u> |
| Certificate Managemen<br>Signed Certificate status<br>Trusted certificates:<br>Generate a New Key and a<br>Generate a New Key and a<br>Import a Signed Certificate                                 | A self-signed ce<br>Trusted Certifica<br>Action<br>Self-signed Certifica<br>Certificate Signing I              | rtificate is insta<br>ate #1 is install<br>s<br>ate<br>Request (CSR) | lled.<br>led Download  | Replace   | Remove   | <      | <br>     |
| Certificate Managemen<br>Signed Certificate status<br>Trusted certificates:<br>Generate a New Key and a<br>Generate a New Key and a<br>Import a Signed Certificate<br>Import a Trusted Certifica   | A self-signed ce<br>Trusted Certifica<br>Action<br>Self-signed Certifica<br>Certificate Signing I              | rtificate is insta<br>ate #1 is install<br>s<br>ate<br>Request (CSR) | iled.<br>led Download  | Replace   | Remove   | $\leq$ | <br>ر    |
| Certificate Managemen<br>Signed Certificate status<br>Trusted certificates:<br>Generate a New Key and a<br>Generate a New Key and a<br>Import a Signed Certificate<br>Import a Trusted Certificate | A self-signed ce<br><u>Trusted Certific</u><br>Action<br>Self-signed Certifica<br>(Certificate Signing I<br>te | rtificate is insta<br>ate #1 is install<br>s<br>ate<br>Request (CSR) | lled.<br>Download      | Replace   | Remove - | $\leq$ | <u>ا</u> |

# Configurando o servidor Shell Seguro

Clique na guia **Servidor SSH** para configurar a interface da web do IMM2 para usar o protocolo SSH mais seguro, em vez do protocolo Telnet padrão.

#### Nota:

- Nenhum gerenciamento de certificado é necessário para usar essa opção.
- O IMM2 criará inicialmente uma chave do Servidor SSH. Se você desejar gerar uma nova chave do Servidor SSH, clique em **Gerar Chave do Host Privado do Servidor SSH** no menu Ações.
- Depois de concluir a ação, você deve reiniciar o IMM2 para que suas mudanças entrem em vigor.

A guia Servidor SSH é mostrada na ilustração a seguir.

| IMM Security<br>Configure security protocols such as HTTPS and SSH. Manage security certificates. |                   |             |            |                         |  |  |
|---------------------------------------------------------------------------------------------------|-------------------|-------------|------------|-------------------------|--|--|
| Apply Reset Values                                                                                |                   |             |            |                         |  |  |
| HTTPS Server                                                                                      | CIM Over HTTPS    | LDAP Client | SSH Server | Cryptography Management |  |  |
| Enable SSH Server                                                                                 |                   |             |            |                         |  |  |
| Certificate Management 🤍                                                                          |                   |             |            |                         |  |  |
| Key status: SSH Server Key is installed.                                                          |                   |             |            |                         |  |  |
| Actions                                                                                           |                   |             |            |                         |  |  |
| Generate SSH                                                                                      | Server Private Ho | st Key      |            |                         |  |  |

## Visão Geral do SSL

SSL é um protocolo de segurança que fornece privacidade de comunicação. O SSL permite que aplicativos cliente/servidor se comuniquem de uma maneira que previna interceptações, violações e falsificações de mensagens. É possível configurar o IMM2 para usar suporte SSL para diferentes tipos de conexões, como servidor da web seguro (HTTPS), conexão LDAP segura (LDAPS), CIM sobre HTTPS e servidor SSH. É possível visualizar ou alterar as configurações de SSL a partir da opção Segurança na guia Gerenciamento do IMM. Também é possível ativar ou desativar o SSL e gerenciar os certificados requeridos para SSL.

### Manipulação de Certificado SSL

É possível usar o SSL com um certificado autoassinado ou com um certificado assinado por uma autoridade de certificação de terceiros. O uso de um certificado autoassinado é o método mais simples para usar SSL, mas cria um risco de segurança pequeno. O risco existe porque o cliente SSL não tem uma maneira de validar a identidade do servidor SSL para a primeira tentativa de conexão entre o cliente e o servidor. Por exemplo, é possível que um terceiro possa personificar o servidor da web do IMM2 e interceptar os dados que fluem entre o servidor da web do IMM2 real e o navegador da web do usuário. Se, no momento da conexão inicial entre o navegador e o IMM2, o certificado autoassinado for importado para o armazenamento de certificados do navegador, todas as comunicações futuras serão seguras para esse navegador (supondo que a conexão inicial não foi comprometida por um ataque).

Para obter segurança mais completa, é possível usar um certificado assinado por uma autoridade de certificação (CA). Para obter um certificado assinado, clique em **Gerar uma Nova Chave e uma Certificate Signing Request (CSR)** no menu Ações. Em seguida, você deve enviar a Certificate Signing Request (CSR) para uma CA e fazer acordos para obter um certificado final. Quando o certificado final é recebido, ele é importado para o IMM2 clicando em **Importar um Certificado Assinado** no menu Ações.

A função da CA é verificar a identidade do IMM2. Um certificado contém assinaturas digitais para a CA e o IMM2. Se uma CA reconhecida emitir o certificado ou se o certificado da CA já tiver sido importado para o navegador da web, o navegador poderá validar o certificado e identificar positivamente o servidor da web do IMM2.

O IMM2 requer um certificado para usar com o Servidor HTTPS, o CIM sobre HTTPS e o cliente LDAP seguro. Além disso, o cliente LDAP seguro também requer que um ou mais certificados de confiança sejam importados. O certificado confiável é usado pelo cliente LDAP seguro para identificar positivamente o servidor LDAP. O certificado de confiança é o certificado da CA que assinou o certificado do servidor LDAP. Se o servidor LDAP usar certificados autoassinados, o certificado confiável poderá ser o certificado do próprio servidor LDAP. Certificados confiáveis adicionais deverão ser importados se mais de um servidor LDAP for usado em sua configuração.

### Gerenciamento de Certificado SSL

Ao gerenciar certificados do IMM2, é apresentada uma lista de ações ou um subconjunto delas (conforme mostrado na ilustração a seguir).
| Actions                                                    |   |
|------------------------------------------------------------|---|
| Generate a New Key and a Self-signed Certificate           | 0 |
| Generate a New Key and a Certificate Signing Request (CSR) | 0 |
| Import a Signed Certificate                                | 0 |
| Import a Trusted Certificate                               | 0 |
| Download Certificate                                       | 0 |
| Download Certificate Signing Request (CSR)                 | 0 |

Se um certificado estiver atualmente instalado, será possível usar a ação **Fazer o Download do Certificado** no menu Ações para fazer o download do CSR ou certificado atualmente instalado. Os certificados que aparecem esmaecidos *não* estão atualmente instalados. O cliente LDAP seguro requer que o usuário importe um certificado de confiança. Clique em **Importar um Certificado de Confiança** no menu Ações. Após a geração de um CSR, clique em **Importar um Certificado Assinado** no menu Ações.

Ao executar uma das ações "Gerar", uma janela Gerar Nova Chave e Certificado Autoassinado é aberta (conforme mostrado na ilustração a seguir).

| Required SSL                                                                                                 | . Certificate Data                                                | 0  |
|----------------------------------------------------------------------------------------------------|-------------------------------------------------------------------|----|
| Country                                                                                                    | US United States                                                  | 0  |
| State or Province                                                                                            | NY                                                                | 0  |
| City or Locality                                                                                             | New York                                                          | 0  |
| Organization Name                                                                                            | My Company                                                        | 0  |
| IMM Host Name                                                                                                | imm1234                                                           | 0  |
| Optional SSL                                                                                                 | Certificate Data                                                  | 18 |
| Optional SSL<br>Contact Person                                                                               | Certificate Data                                                  | ]0 |
| Optional SSL<br>Contact Person<br>E-Mail address                                                             | Certificate Data<br>Chris Manager<br>cmanager@mycomp.com          | ]0 |
| Optional SSL<br>Contact Person<br>E-Mail address<br>Organizational Unit                                      | Certificate Data<br>Chris Manager<br>cmanager@mycomp.com<br>Sales |    |
| Optional SSL<br>Contact Person<br>E-Mail address<br>Organizational Unit<br>Surname                           | Certificate Data<br>Chris Manager<br>cmanager@mycomp.com<br>Sales |    |
| Optional SSL<br>Contact Person<br>E-Mail address<br>Organizational Unit<br>Surname<br>Given Name             | Certificate Data<br>Chris Manager<br>cmanager@mycomp.com<br>Sales |    |
| Optional SSL<br>Contact Person<br>E-Mail address<br>Organizational Unit<br>Surname<br>Given Name<br>Initials | Certificate Data<br>Chris Manager<br>cmanager@mycomp.com<br>Sales |    |

A janela Gerar Nova Chave e Certificado Autoassinado solicitará a você para concluir os campos obrigatórios e opcionais. Você *deve* concluir os campos obrigatórios. Depois de inserir suas informações, clique em **Ok** para concluir a tarefa. Uma janela Certificado Gerado é aberta (conforme mostrado na ilustração a seguir).

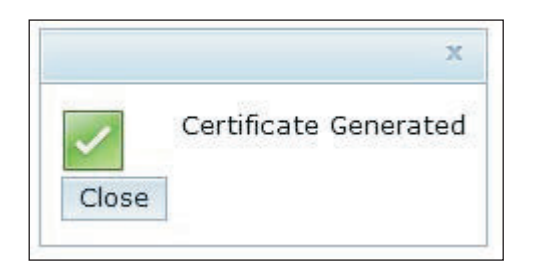

# Configurando o Gerenciamento de Criptografia

Clique na guia **Gerenciamento de Criptografia** para configurar o firmware do IMM2 para ficar em conformidade com os requisitos do SP 800-131A.

A guia Gerenciamento de Criptografia contém duas opções:

- O Modo Compatibilidade Básico
- O Modo de Conformidade do NIST SP 800-131A

O **Modo de Compatibilidade Básico** é compatível com versões mais antigas do firmware e com navegadores e outros clientes de rede de outros clientes de rede que não usam o Modo de Conformidade do NIST SP 800-131A.

A guia Gerenciamento de Criptografia com o **Modo de Compatibilidade Básico** selecionado é mostrada na ilustração a seguir.

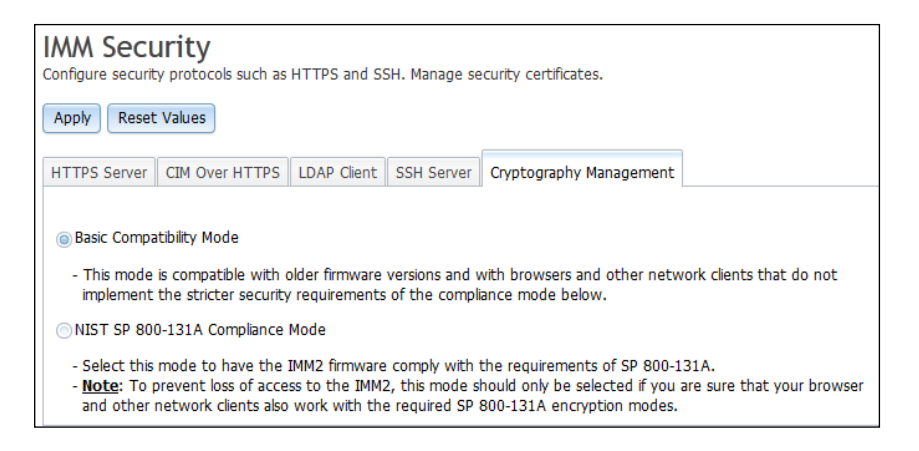

O **Modo de Conformidade do NIST SP 800-131A** fornece requisitos de segurança estritos. Ao usar o **Modo de Conformidade do NIST SP 800-131A**, o firmware do IMM2 ficará em conformidade com os requisitos do SP 800-131A.

### Notas:

- Para evitar a perda de acesso ao IMM2, use o Modo de Conformidade do NIST SP 800-131A apenas se você estiver certo de que seu navegador e outros clientes de rede podem trabalhar com os modos de criptografia SP 800-131A.
- Ao usar o **Modo de Conformidade do NIST SP 800-131A**, você pode permitir que as contas do SNMPv3 desobedeçam as restrições impostas por este modo.

A guia Gerenciamento de Criptografia com o **Modo de Compatibilidade do NIST SP 800-131A** selecionado é mostrada na ilustração a seguir.

| IMM Security<br>Configure security protocols such as HTTPS and SSH. Manage security certificates.                                                                                                    |  |  |  |  |  |
|----------------------------------------------------------------------------------------------------|--|--|--|--|--|
| Apply Reset Values                                                                                                    |  |  |  |  |  |
| HTTPS Server CIM Over HTTPS LDAP Client SSH Server Cryptography Management                                                                                                    |  |  |  |  |  |
| <ul> <li>Basic Compatibility Mode</li> <li>This mode is compatible with older firmware versions and with browsers and other network clients that do not<br/>implement the stricter security requirements of the compliance mode below.</li> </ul>                                                                                |  |  |  |  |  |
| NIST SP 800-131A Compliance Mode                                                                                                    |  |  |  |  |  |
| <ul> <li>Select this mode to have the IMM2 firmware comply with the requirements of SP 800-131A.</li> <li><u>Note</u>: To prevent loss of access to the IMM2, this mode should only be selected if you are sure that your browser and other network clients also work with the required SP 800-131A encryption modes.</li> </ul> |  |  |  |  |  |
| Select the settings below to override a strict compliance.                                                                                                    |  |  |  |  |  |
| Allow SNMPv3 accounts that don't comply.                                                                                                    |  |  |  |  |  |

# Restaurando e modificando a configuração do IMM

Selecione a opção **Configuração do IMM** na guia Gerenciamento do IMM para obter as opções para executar as ações a seguir:

- Visualizar um resumo de configuração do IMM2
- Fazer backup ou restaurar a configuração do IMM2
- Visualizar o status de backup ou restauração
- Redefinir a configuração do IMM2 para suas configurações padrão de factory
- Acessar o assistente de configuração inicial do IMM2

A ilustração a seguir mostra a janela Gerenciar a Configuração do IMM.

| IDM Integr                             | cated Mariag | perment Mode                                                                                                   | te it                     |                                                                                                    |                                                                                | A RAN WARMAN TO THE OWNER     |                                                 |
|----------------------------------------|--------------|----------------------------------------------------------------------------------------------------|---------------------------|----------------------------------------------------------------------------------------------------|--------------------------------------------------------------------------------|-------------------------------|-------------------------------------------------|
| 2 ×                                    | sten Status  | Evens +                                                                                                    | bervice and Ba            | oport + Server Management +                                                                                                    | MM1Management +                                                                |                               |                                                 |
| Manag<br>the IMV was<br>lurpsises to t | the the if   | VIM Co                                                                                                    | nfigurati                 | OFI<br>oned to and imported from an onte<br>on if you area to. The file created i                                                                  | mail Bu. This is prevently for backup<br>s a binary file and is only interaind |                               |                                                 |
| Deckap                                 |              |                                                                                                    | 8:10 Status               | Reset MM to tactory defaults                                                                                                    |                                                                                |                               |                                                 |
| Configura                              | ation Sun    | mary:                                                                                                    |                           |                                                                                                    |                                                                                |                               |                                                 |
| Configuration Servings                 |              | Configuration Settings<br>MM Information<br>MM Information<br>Name<br>Consort<br>Locations<br>MM Date and Time | ana Jane)<br>Sest<br>Sest |                                                                                                    |                                                                                |                               |                                                 |
|                                        |              |                                                                                                    |                           | Automatic DST optime<br>CMT effault<br>Network Time Protocol<br>NTP Host Name or IP Add<br>NTP Update Frequency:<br>Server Timeouts<br>CG wetching | Unaneo<br>+0:00 - Covernech I<br>Disabled<br>1_440 envirtes<br>Disabled        | ilean Tiros (Dittain, keland, | Portogal, Reykgevik (icaliand), Wentern Africa) |
|                                        |              |                                                                                                    |                           | Loader watchdog:                                                                                                    | Desabled                                                                       |                               |                                                 |

# **Reiniciando o IMM2**

Selecione a opção **Reiniciar o IMM** na guia Gerenciamento do IMM para reiniciar o IMM2.

### Notas:

 Apenas pessoas com o nível de autoridade do usuário Supervisor podem executar esta função.

- Quando conexões Ethernet são temporariamente eliminadas, você deve efetuar login no IMM2 para acessar a interface da web do IMM2.
- Quando qualquer outro usuário está atualizando o firmware do servidor, Reiniciar IMM não pode ser executado (conforme mostrado na ilustração a seguir).

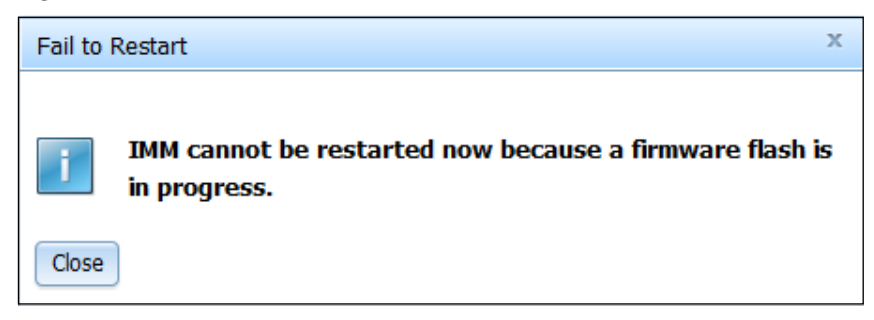

Para reiniciar o IMM2, conclua as etapas a seguir:

- 1. Efetue login no IMM2. Para obter mais informações, consulte "Efetuando Login no IMM2" na página 10.
- Clique na guia Gerenciamento do IMM; em seguida, clique em Reiniciar o IMM.
- **3**. Clique no botão **OK** na janela Confirmar Reinicialização. O IMM2 será reiniciado.

A ilustração a seguir mostra a janela Confirmar Reinicialização.

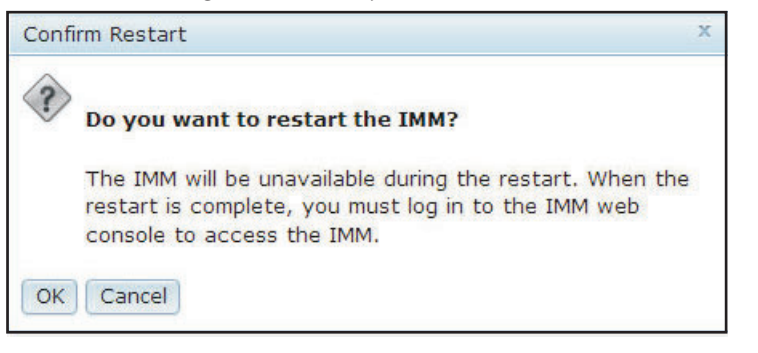

Quando você reinicia o IMM2, suas conexões TCP/IP ou de modem são interrompidas.

A ilustração a seguir mostra a janela de notificação que você verá quando o IMM2 estiver sendo reiniciado.

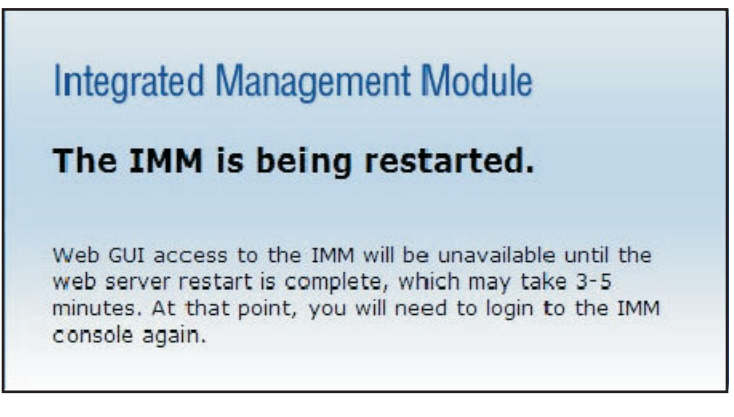

4. Efetue login novamente para usar a interface da web do IMM2 (consulte "Efetuando Login no IMM2" na página 10 para obter instruções.

## Reconfigurando o IMM2 para os Padrões de Factory

Selecione a opção **Reconfigurar o IMM para Padrões de Factory...** na guia Gerenciamento do IMM para restaurar o IMM2 para as configurações padrão de factory.

### Notas:

- Apenas pessoas com o nível de autoridade do usuário Supervisor podem executar esta função.
- Quando conexões Ethernet são temporariamente eliminadas, você deve efetuar login no IMM2 para acessar a interface da web do IMM2.
- Quando você usar a opção Reconfigurar o IMM para Padrões de Factory, todas as modificações feitas no IMM2 serão perdidas.

Para restaurar os padrões de factory do IMM2, conclua as etapas a seguir:

- 1. Efetue login no IMM2. Para obter mais informações, consulte "Efetuando Login no IMM2" na página 10.
- 2. Clique na guia Gerenciamento do IMM; em seguida, clique em Reconfiguração do IMM para Padrões de Factory....
- **3**. Clique no botão **OK** na janela Confirmar Reconfiguração para Padrões de Factory (conforme mostrado na ilustração a seguir).

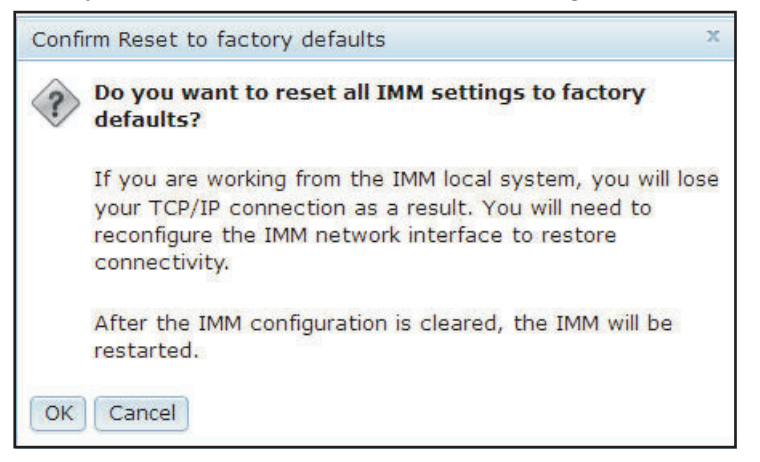

**Nota:** Depois que a configuração do IMM2 for concluída, o IMM2 será reiniciado. Se este for um servidor local, a conexão TCP/IP será interrompida e você deverá reconfigurar a interface de rede para restaurar a conectividade.

- 4. Efetue login novamente no IMM2 para usar a interface da web do IMM2, (consulte "Efetuando Login no IMM2" na página 10 para obter instruções).
- 5. Reconfigure a interface de rede para restaurar a conectividade.

# Chave de Gerenciamento de Ativação

Clique na opção **Gerenciamento de Chave de Ativação** na guia Gerenciamento do IMM para gerenciar chaves de ativação para recursos Features on Demand (FoD) opcionais do IMM2 e do servidor. Consulte Capítulo 7, "Features on Demand", na página 151 para obter informações sobre como gerenciar chaves de ativação de FoD.

# Capítulo 5. Monitorando o Status de Servidor

Este capítulo fornece informações sobre como visualizar e monitorar as informações para o servidor que você está acessando.

# Visualizando o Status do Sistema

A página Status do Sistema fornece uma visão geral do status de operação do servidor IMM2. Essa página também exibe o funcionamento do hardware do servidor e quaisquer eventos ativos que ocorrerem no servidor.

**Nota:** Se você acessar outra página a partir da página Status do Sistema, será possível retornar à página Status do Sistema clicando em **Status do Sistema** nos itens de menus na parte superior da página.

É possível incluir um nome descritivo para o IMM2 para ajudar você a identificar entre um IMM2 e outro. Clique no link **Incluir Nome Descritivo do Sistema...** localizado abaixo do nome do produto do servidor para designar um nome para associar ao IMM2 (conforme mostrado na ilustração a seguir).

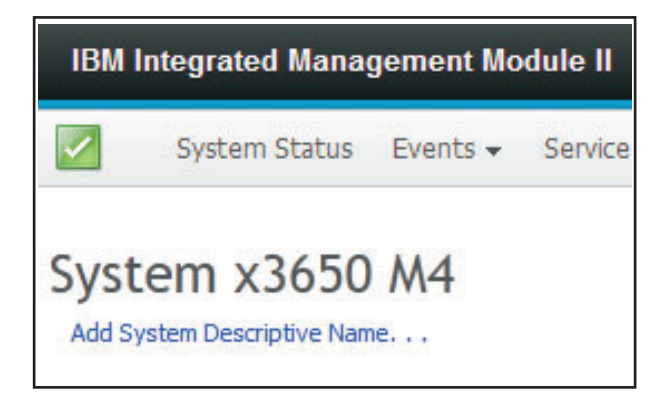

Na janela Alterar Nome Descritivo do Sistema, especifique um nome para associar ao IMM2 (conforme mostrado na ilustração a seguir).

| IBM Integrated N                                           | lanagement Module II                                                                                         |                                           |
|------------------------------------------------------------|----------------------------------------------------------------------------------------------------|-------------------------------------------|
| System St                                                  | atus Events $\star$ Service and Support $\star$ Server Management $\star$ IMM                                | Management 👻 Search                       |
| System x36<br>Add System Descriptiv<br>The System Status a | <b>50 M4</b><br>e Name<br>nd Health page provides an at-a-glance overview of the operating status of         | the server in which this IMM resides. Cor |
| System Status                                              | Change System Descriptive Name                                                                               | x                                         |
| System state: Sys                                          | Edit the name of your system. This is a name used for descriptive purposes to help you identify your system. | 1                                         |
| System Information                                         | Test Server                                                                                                  | System name must be specified             |
|                                                            | OK Cancel                                                                                                    |                                           |

É possível renomear o Nome Descritivo do Sistema clicando no link **Renomear...** que está localizado próximo ao Nome Descritivo do Sistema.

A ilustração a seguir mostra o link Renomear.

| IBM Integrated Management Module II |                  |                |           |         |
|-------------------------------------|------------------|----------------|-----------|---------|
|                                     | System :         | Status         | Events 🕶  | Service |
| Sys<br><sub>Test</sub>              | tem x:<br>Server | 365(<br>Rename | D M4<br>⊪ |         |
|                                     |                  |                |           |         |
|                                     |                  |                |           |         |

A página Status do Sistema exibe o estado da energia e o estado de operação do servidor. O status exibido é o estado do servidor no momento em que a página Status do Sistema é aberta.

A ilustração a seguir mostra os campos Energia e Estado do Sistema.

| System Status 🥘 |          |                |  |
|-----------------|----------|----------------|--|
| Power:          | On       |                |  |
| System state:   | System r | unning in UEFI |  |
| System Inform   | nation 🔻 | Power Actions  |  |

O servidor pode estar em um dos estados do sistema listados na tabela a seguir.

| Estado                                | Descrição                                                                   |
|---------------------------------------|-----------------------------------------------------------------------------|
| Sistema desligado/Estado desconhecido | O servidor está desligado.                                                  |
| Sistema ligado/iniciando UEFI         | O servidor está ligado, mas a UEFI não está em execução.                    |
| Sistema em execução na UEFI           | O servidor está ligado e a UEFI está em execução.                           |
| Sistema interrompido na UEFI          | O servidor está ligado; a UEFI detectou<br>um problema e parou de executar. |

| Estado                                         | Descrição                                                                                                    |
|------------------------------------------------|----------------------------------------------------------------------------------------------------|
| Inicializando S.O. ou em S.O. não<br>suportado | O servidor pode estar nesse estado por<br>um dos motivos a seguir:                                                 |
|                                                | <ul> <li>O carregador do sistema operacional<br/>(OS) foi iniciado; mas o S.O. não está<br/>em execução</li> </ul> |
|                                                | • A interface Ethernet sobre USB do IMM2 está desativada.                                                          |
|                                                | <ul> <li>O S.O. não possui os drivers<br/>carregados que suportam a interface<br/>Ethernet sobre USB.</li> </ul>   |
| S.O. inicializado                              | O S.O. do servidor está em execução.                                                                               |
| Suspender para RAM                             | O servidor foi colocado no estado de espera ou de suspensão.                                                       |

Tabela 5. Descrições de Estados do Sistema (continuação)

As opções de menu a seguir na página Status do Sistema fornecem informações adicionais do servidor e ações que podem ser executadas no servidor.

- Informações do Sistema
- Ações de Energia
- Controle Remoto, (consulte "Funções de Presença Remota e Controle Remoto" na página 115 para obter informações adicionais).
- Tela de Falha mais Recente do S.O., (consulte "Capturando os Dados da Tela de Falha mais Recente do S.O." na página 143 para obter informações adicionais).

# Visualizando as Informações do Sistema

O menu Informações do Sistema fornece um resumo das informações comuns do servidor. Clique na guia **Informações do Sistema** na página Status do Sistema para visualizar as informações a seguir:

- Nome da máquina
- Tipo de máquina
- Modelo
- Número de série
- Identificador Exclusivo Universal (UUID)
- · Energia do servidor
- · Estado do servidor
- Total de horas ligado
- Contagem de reinicializações
- Temperatura ambiente
- LED de identidade do gabinete
- LED do log de verificação

A ilustração a seguir mostra a janela Informações do Sistema.

| ystem Information (    | Quick View                       |
|------------------------|----------------------------------|
| Name                   | Value                            |
| lachine Name           | System x3650 M4                  |
| lachine Type           | 7915                             |
| lodel                  | 35Z                              |
| Serial Number          | 06CNZ40                          |
| JUID                   | E596B684B75E11E0A0B0E41F13EB0F72 |
| Server Power           | On                               |
| Server State           | System running in UEFI           |
| otal hours powered-on  | 117                              |
| Restart count          | 6                                |
| Imbient Temperature    | 80.60 F / 27.00 C                |
| Enclosure Identify LED | Off Change                       |
| Check Log LED          | Off                              |

# Visualizando o Funcionamento do Servidor

O funcionamento do servidor é exibido sob a barra de título no canto superior esquerdo da página Status do Sistema e é designado por um ícone. Uma marca de seleção verde indica que o hardware do servidor está operando normalmente. Mova o cursor sobre o visto verde para obter uma indicação rápida do funcionamento do servidor.

A ilustração a seguir é um exemplo de um servidor em um modo de operação normal.

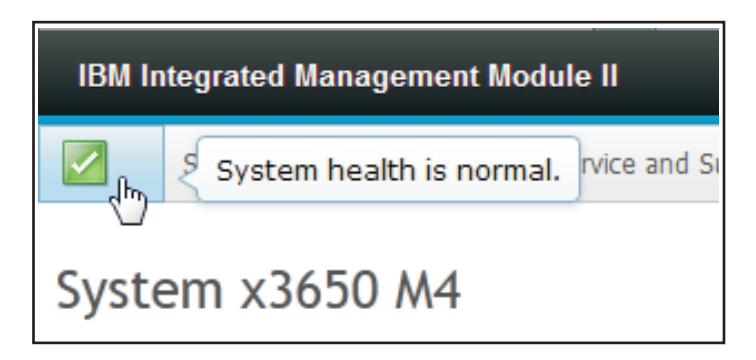

Um ícone de triângulo amarelo indica que existe uma condição de aviso. Um ícone de círculo vermelho indica que existe uma condição de erro.

A ilustração a seguir é um exemplo de um servidor com eventos de erro ativos.

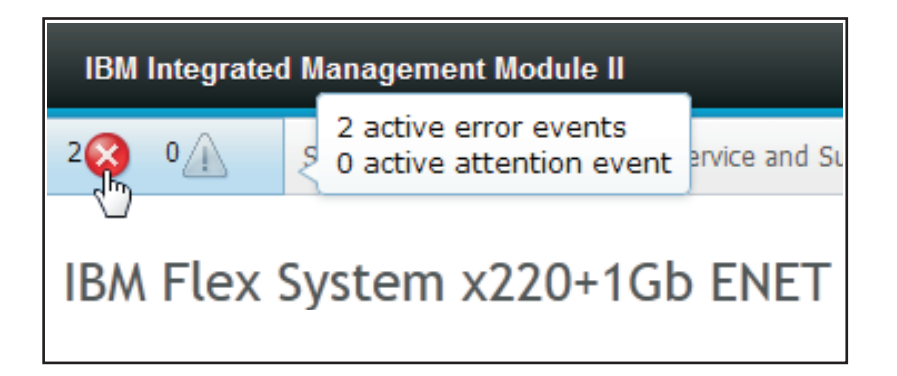

Se um ícone de aviso (triângulo amarelo) ou ícone de erro (círculo vermelho) for exibido, clique no ícone para exibir os eventos correspondentes na seção Eventos Ativos da página Status do Sistema.

A ilustração a seguir é um exemplo da seção Eventos Ativos com condições de erro.

| Active Event | S                          |                             |                                                                                |
|--------------|----------------------------|-----------------------------|--------------------------------------------------------------------------------|
| Severity     | <ul> <li>Source</li> </ul> | Date                        | Message                                                                        |
| 🔕 Error      | System                     | 16 Jul 2012 01:00:28.000 PM | Sensor Mezz Exp 2 Fault has transitioned to critical from a less severe state. |
| 😣 Error      | System                     | 16 Jul 2012 01:00:29.000 PM | Sensor Mezz Exp 2 Fault has transitioned to critical from a less severe state. |

## Visualizando o Funcionamento do Hardware

A seção Funcionamento do Hardware da página Status do Sistema lista os componentes de hardware do servidor e exibe o status de funcionamento de cada componente monitorado pelo IMM2. O status de funcionamento exibido para um componente pode refletir o estado mais crítico de todos os componentes individuais para um tipo de componente. Por exemplo, um servidor pode ter vários módulos de energia instalados e todos os módulos de energia estão operando normalmente, exceto um. O status do componente Módulos de Energia indicará crítico por causa do módulo de energia que não está operando normalmente.

A ilustração a seguir mostra a seção Funcionamento do Hardware da página Status do Sistema.

| Hardware Health @ |            |  |  |  |  |  |
|-------------------|------------|--|--|--|--|--|
| Component Type    | Status     |  |  |  |  |  |
| Cooling Devices   | Normal     |  |  |  |  |  |
| Power Modules     | 🔇 Critical |  |  |  |  |  |
| Disks             | Normal     |  |  |  |  |  |
| Processors        | Normal     |  |  |  |  |  |
| Mempry            | 🔽 Normal   |  |  |  |  |  |
| System            | Normal 🛛   |  |  |  |  |  |

Cada tipo de componente é exibido como um link que pode ser clicado para obter informações mais detalhadas. Quando você seleciona um Tipo de Componente para visualização, uma tabela listando o status de todos os componentes para esse Tipo de Componente é exibida.

A ilustração a seguir mostra os componentes para o Tipo de Componente de Memória.

|          | modules available on the   | server. Clicking on a module | displays a Properties popular window w | vith 2 tal |
|----------|----------------------------|------------------------------|----------------------------------------|------------|
| FRU Name | <ul> <li>Status</li> </ul> | Type                         | Capacity (GB)                          |            |
| DIMM 4   | Normal                     | DDR3                         | 4                                      |            |
| DIMM 3   | Normal                     | DDR3                         | 4                                      |            |
| DIMM 16  | Normal                     | DDR3                         | 4                                      |            |
| DIMM 21  | Normal                     | DDR3                         | 4                                      |            |

É possível clicar em um link de Unidade Substituível em Campo (FRU) individual na tabela para obter informações adicionais para esse componente. Todos os eventos ativos para o componente são, então, exibidos na guia Eventos.

A ilustração a seguir mostra a guia Eventos para o DIMM 4.

| ere are | no active events for this device |
|---------|----------------------------------|
| ere are | no active events for this device |
| 0       |                                  |
|         |                                  |

Se aplicável, informações adicionais para o componente podem ser fornecidas na guia Informações do Hardware.

A ilustração a seguir mostra a guia Informações do Hardware para o DIMM 4.

| Events     | Hardwa | re Information   |
|------------|--------|------------------|
| Descriptio | n      | DIMM 4           |
| PartNumb   | er     | M393B5773CH0-YH9 |
| FRU Serial | Number | 8634E095         |
| Manuf Dat  | e      | 2211             |
| Туре       |        | DDR3             |
| Size       |        | 2 GB             |

# Capítulo 6. Executando Tarefas do IMM2

É possível usar as informações nesta seção e no Capítulo 3, "Visão Geral da Interface com o Usuário da Web do IMM2", na página 15 para executar as tarefas a seguir para controlar o IMM2.

Na guia Status do Sistema, é possível executar as tarefas a seguir:

- Visualizar o funcionamento do servidor
- Visualizar as informações do servidor, por exemplo, o nome e o tipo da máquina e o número de série
- Visualizar a atividade de energia e reinicialização do servidor
- · Controlar remotamente o status de energia do servidor
- · Acessar remotamente o console do servidor
- Conectar remotamente um disco ou imagem de disco ao servidor
- Visualizar eventos ativos
- Visualizar o funcionamento do hardware dos componentes do servidor

**Nota:** A página Status do Sistema é exibida depois de efetuar login no IMM2. Informações e ações comuns são colocadas nessa página.

Na guia Eventos, é possível executar as tarefas a seguir:

- Gerenciar histórico de log de eventos
- Gerenciar destinatários de eventos para notificações por email
- Gerenciar destinatários de eventos para notificações por syslog

Na guia Serviços e Suporte, é possível executar a tarefa a seguir:

Obter manualmente os dados de serviço para seu servidor

Na guia Gerenciamento do Servidor, é possível selecionar opções para executar as tarefas a seguir:

- Na opção Firmware do Servidor, visualizar e atualizar os níveis de firmware de componentes do servidor.
- Na opção Controle Remoto, visualizar e interagir com o console do servidor remotamente:
  - Controlar remotamente o status de energia do servidor
  - Acessar remotamente o console do servidor
  - Conectar remotamente uma unidade de CD, unidade de DVD, unidade de disquete, unidade flash USB ou imagem de disco ao servidor
- Na opção Propriedades do Servidor, é possível configurar parâmetros para ajudar a identificar o servidor.
- Na opção Ações de Energia do Servidor, é possível executar ações como, por exemplo, ligar, desligar e reiniciar.
- Na opção Discos, é possível visualizar unidades de disco rígido e eventos associados à unidades de disco rígido instaladas no servidor.
- Na opção Memória, é possível visualizar informações sobre os módulos de memória instalados no servidor.

- Na opção Processador, é possível visualizar informações sobre os microprocessadores instalados no servidor.
- Na opção Tempos Limites do Servidor, é possível configurar tempos limites para assegurar que o servidor não seja interrompido indefinidamente durante uma atualização de firmware ou ligação do servidor.
- Na opção Inicialização da Rede PXE, é possível configurar tentativas de pré-inicializar o Ambiente de Execução do Servidor.
- Na opção Tela de Falha mais Recente do S.O., é possível capturar os dados da tela de falha do S.O. e armazená-los.
- Na opção Gerenciamento de Energia, é possível visualizar o uso de energia do sistema e a capacidade da fonte de alimentação e configurar parâmetros para uso de energia do sistema.

# Controlando o Status de Energia do Servidor

A opção Ações de Energia contém uma lista de ações que podem ser executadas para controlar a energia do servidor (conforme mostrado na ilustração a seguir). É possível escolher ligar o servidor imediatamente ou em um horário planejado. Também é possível escolher encerrar e reiniciar o sistema operacional.

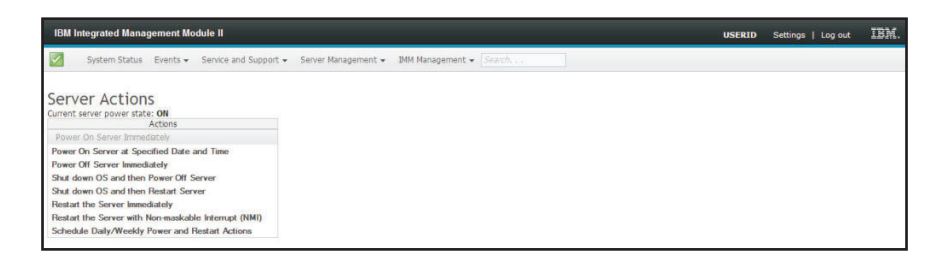

Conclua as etapas a seguir para executar ações de energia e reinicialização do servidor:

- 1. Acesse o menu Ações de Energia executando uma das etapas a seguir:
  - Clique na guia Ações de Energia na página Status do Sistema.
  - Clique em **Ações de Energia do Servidor** na guia Gerenciamento do Servidor.
- 2. Selecione a ação do servidor na lista do menu Ações.

A tabela a seguir contém uma descrição das ações de energia e reinicialização que podem ser executadas no servidor.

Tabela 6. Ações de Energia e Descrições

| Ação de Energia                                                                | Descrição                                                                                                    |
|--------------------------------------------------------------------------------|----------------------------------------------------------------------------------------------------|
| Ligar o servidor imediatamente                                                 | Selecione esse item de ação para ligar o servidor e inicializar o sistema operacional.                                |
| Ligar o servidor em uma data e hora<br>especificadas                           | Selecione esse item de ação para planejar o<br>servidor para ligar automaticamente em<br>uma data e hora específicas. |
| Desligar o servidor imediatamente                                              | Selecione esse item de ação para desligar o servidor sem encerrar o sistema operacional.                              |
| Encerrar o sistema operacional e, em seguida, desligar o servidor <sup>1</sup> | Selecione esse item de ação para encerrar o sistema operacional e desligar o servidor.                                |

| Ação de Energia                                                                                                    | Descrição                                                                                                    |
|----------------------------------------------------------------------------------------------------|----------------------------------------------------------------------------------------------------|
| Encerrar o sistema operacional e, em seguida, reiniciar o servidor <sup>1</sup>                                                                                                    | Selecione esse item de ação para reinicializar<br>o sistema operacional.                                                                                                    |
| Reiniciar o servidor imediatamente                                                                                                    | Selecione esse item de ação para o efetuar o ciclo de ativação do servidor imediatamente sem encerrar o sistema operacional.                                                                                                    |
| Reiniciar o servidor com non-maskable<br>interrupt (NMI)                                                                                                    | Selecione este item de ação para forçar uma<br>NMI em um sistema "interrompido". A<br>seleção desse item de ação permite que o<br>sistema operacional da plataforma execute<br>um dump de memória que pode ser usado<br>para propósitos de depuração da condição<br>de interrupção do sistema. O firmware do<br>IMM2 usa a reinicialização automática na<br>configuração NMI a partir da UEFI F1 no<br>menu Configuração para determinar se uma<br>reinicialização após a NMI é necessária. |
| Planejar ações diárias/semanais de energia e<br>reinicialização                                                                                                    | Selecione esse item de ação para planejar<br>ações de energia e reinicialização diárias e<br>semanais para o servidor.                                                                                                    |
| Inserir Modo de Hibernação                                                                                                    | Quando o sistema operacional da plataforma<br>suporta a função S3 (Modo de Hibernação) e<br>a função S3 está ativada, esse item de ação é<br>exibido. Quando o sistema operacional está<br>ativado, selecione esse item de ação para<br>colocar o sistema operacional no Modo de<br>Hibernação.                                                                                                    |
| Sair do Modo de Exibição                                                                                                    | Quando o sistema operacional da plataforma<br>suporta a função S3 (Modo de Hibernação) e<br>a função S3 está ativada, esse item de ação é<br>exibido. Selecione esse item de ação para<br>ativar o sistema operacional em Modo de<br>Hibernação.                                                                                                    |
| <ol> <li>Se o sistema operacional estiver no modo<br/>uma solicitação "Encerrar" for tentada, o I<br/>encerramento normal. O IMM2 executará<br/>após o intervalo de atraso de desligament<br/>ainda pode estar em execução.</li> </ol> | de proteção de tela ou bloqueado quando<br>MM2 pode não ser capaz de iniciar um<br>uma reconfiguração brusca ou encerramento<br>o expirar, enquanto o sistema operacional                                                                                                    |

Tabela 6. Ações de Energia e Descrições (continuação)

# Funções de Presença Remota e Controle Remoto

É possível usar o recurso Controle Remoto do IMM2 ou a função de presença remota na interface da web do IMM2 para visualizar e interagir com o console do servidor. É possível designar ao servidor uma unidade de CD ou DVD, unidade de disquete, unidade flash USB ou uma imagem de disco que esteja em seu computador. A funcionalidade de presença remota está disponível com os recursos IMM2 Premium e está disponível apenas por meio da interface da web do IMM2. Você deve efetuar login no IMM2 com um ID de usuário que tenha acesso de Supervisor para usar qualquer um dos recursos de controle remoto. Para obter informações adicionais sobre upgrade do IMM2 Basic ou IMM2 Standard para IMM2 Premium, consulte "Atualizando o IMM2" na página 3. Consulte a documentação fornecida com seu servidor para obter informações sobre o nível do IMM2 que está instalado em seu servidor. Use os recursos de controle remoto para fazer o seguinte:

- Visualiza remotamente o vídeo com resolução gráfica de até 1600 x 1200 em 75 Hz, independentemente do estado do servidor.
- Acessar remotamente o servidor usando o teclado e mouse a partir de um cliente remoto.
- Mapear a unidade de CD ou DVD, unidade de disquete e unidade flash USB em um cliente remoto e mapear arquivos de imagem de disquete e ISO como unidades virtuais disponíveis para uso do servidor.
- Fazer upload de uma imagem de disquete na memória IMM2 e mapeá-la para o servidor como uma unidade virtual.

#### Notas:

- Quando o recurso de controle remoto é iniciado no modo de multiusuário, o IMM2 suporta até seis sessões simultâneas. O recurso de disco remoto pode ser exercido por apenas uma sessão por vez.
- O visualizador de vídeo é capaz de exibir apenas o vídeo gerado pelo controlador de vídeo na placa do sistema. Se um adaptador de controladora de vídeo separado estiver instalado e for usado no lugar de controladora de vídeo do sistema, o IMM2 não pode exibir o conteúdo de vídeo do adaptador incluído no visualizador de vídeo remoto.

## Atualizando o Firmware do IMM2 e o Applet Java ou ActiveX

Esta seção fornece informações sobre como atualizar o firmware e o applet Java e ActiveX.

**Importante:** O IMM2 usa um applet Java ou ActiveX para executar a função de presença remota. Quando o IMM2 é atualizado para o nível de firmware mais recente, os applets Java e ActiveX também são atualizados para o nível mais recente. Por padrão, o Java armazena em cache (armazena localmente) os applets que foram usados anteriormente. Após uma atualização flash do firmware do IMM2, o applet Java que o servidor usa pode não estar no nível mais recente.

Para corrigir esse problema, desative o armazenamento em cache. O método usado varia com base na plataforma e na versão Java. As etapas a seguir são para Oracle Java 1.5 no Windows:

- 1. Clique em Iniciar -> Configurações -> Painel de Controle.
- Clique duas vezes em Java Plug-in 1.5. A janela Painel de Controle do Plug-in Java é aberta.
- 3. Clique na guia Cache.
- 4. Escolha uma das opções a seguir:
  - Desmarque a caixa de seleção Ativar Armazenamento em Cache para que o armazenamento em cache Java esteja sempre desativado.
  - Clique em Limpar Armazenamento em Cache. Se você escolher essa opção, deverá clicar em Limpar Armazenamento em Cache após cada atualização de firmware do IMM2.

Para obter informações adicionais sobre como atualizar o firmware do IMM2, consulte "Atualizando o Firmware do Servidor" na página 129.

# Ativando a função de presença remota

A função de presença remota do IMM2 está disponível apenas no IMM2 Premium. Para obter mais informações sobre o upgrade do IMM Standard para o IMM Premium, consulte "Atualizando o IMM2" na página 3.

Depois de ter comprado e obtido a chave de ativação para o upgrade do IMM Premium instale-a, consulte "Instalando uma Chave de Ativação" na página 151.

## Captura de tela de controle remoto

O recurso de captura de tela na janela Visualizador de Vídeo captura o conteúdo da exibição de vídeo do servidor. Para capturar e salvar uma imagem de tela, conclua as etapas a seguir:

- 1. Na janela Visualizador de Vídeo, clique em Arquivo.
- 2. Selecione Capturar para Arquivo no menu.
- **3**. Quando solicitado, insira um nome para o arquivo de imagem e salve-o no local que você escolher no cliente local.

**Nota:** O cliente Java salva a imagem de captura de tela como um tipo de arquivo JPG. O cliente ActiveX salva a imagem de captura de tela como um tipo de arquivo BMP.

A ilustração a seguir mostra a janela na qual você especifica o local para o arquivo de imagem e insere o nome do arquivo de imagem.

|                                                                                 | Save           |                                                       | <u>MM Sustem Even</u>                                   | t Lou                                                                                                    |        | ╗───  |
|---------------------------------------------------------------------------------|----------------|-------------------------------------------------------|---------------------------------------------------------|----------------------------------------------------------------------------------------------------|--------|-------|
| 0>                                                                              | :0001 Save In: | My Document                                           | s                                                       | ▼ Image: Image: Ima |        | :52   |
| 0)<br>0)<br>0)<br>0)<br>0)<br>0)<br>0)<br>0)<br>0)<br>0)<br>0)<br>0)<br>0)<br>0 | 0002           | Connections<br>h Exchange Fol<br>ds<br>ks<br>c<br>res | My Videos<br>Snagit Catalo<br>der 🗍 Updater5<br>g files | ]                                                                                                    |        | s: 10 |
|                                                                                 | <b>MOI</b>     |                                                       |                                                         | Save                                                                                                    | Cancel |       |
| 000 11                                                                          | -Mour          |                                                       |                                                         |                                                                                                    |        |       |

# Modos de Visualização do Visualizador de Vídeo de Controle Remoto

Para alterar a visualização da janela Visualizador de Vídeo, clique em **Visualizar**. As seguintes opções de menu estão disponíveis:

### Ocultar Barra de Status

Oculte a barra de status que mostra o estado das teclas caps lock, num lock e scroll lock. Essa opção está disponível apenas quando a barra de status é mostrada.

### Mostrar Barra de Status

Mostre a barra de status que exibe o estado das teclas caps lock, num lock e scroll lock. Essa opção está disponível apenas quando a barra de status está oculta.

#### Atualizar

O Visualizador de Vídeo redesenha a exibição do vídeo com os dados de vídeo do servidor.

#### Tela Cheia

O Visualizador de Vídeo preenche a área de trabalho do cliente com a exibição do vídeo. Essa opção está disponível somente quando o Visualizador de Vídeo não está no modo de tela cheia.

#### Em Janela

O Visualizador de Vídeo alterna do modo de tela cheia para o modo de janela. Essa opção está disponível somente enquanto o Visualizador de Vídeo está no modo de tela cheia.

#### Ajustar

O Visualizador de Vídeo é redimensionado para exibir completamente a área de trabalho de destino sem uma borda extra ou barras de rolagem. Isso requer que a área de trabalho do cliente seja grande o suficiente para exibir a janela redimensionada.

### Modo de cor de vídeo do controle remoto

Se sua conexão com o servidor remoto tiver largura de banda limitada, será possível reduzir a demanda de largura de banda do Visualizador de Vídeo ajustando as configurações de cor na janela Visualizador de Vídeo.

**Nota:** O IMM2 tem um item de menu que permite o ajuste de intensidade de cor para reduzir os dados transmitidos em situações de largura de banda estreita. Esse item de menu substitui a régua de controle da largura da banda usada na interface do Remote Supervisor Adapter II.

Para alterar o modo de cor de vídeo, conclua as etapas a seguir:

- 1. Na janela Visualizador de Vídeo, clique em Visualizar.
- 2. Clique em **Modo de Cor**. Duas opções de modo de cor estão disponíveis (conforme mostrado na ilustração a seguir):
  - Cor: 7, 9, 12, 15 e 23 bits
  - Escala de tons: 16, 32, 64 e 128 sombras

| Color Mode → Color →<br>Grayscale →                                                                                                    | 7 bit<br>9 bit                                                                                                    |
|----------------------------------------------------------------------------------------------------|----------------------------------------------------------------------------------------------------|
| Adapters and UEFI Drive<br>Integrated Management N<br>Processors<br>Memory<br>Devices and I/O Ports<br>Power<br>Operating Modes<br>Legacy Support<br>System Security<br>Recovery<br>Storage<br>Network<br>Driver Health | 12 bit<br>15 bit<br>23 bit<br>This option is only<br>for older generation<br>UEFI drivers to<br>configure their<br>corresponding device. |
|                                                                                                    | (Futan)-Salast Future Fas-Frit                                                                                                    |

3. Selecione a configuração Cor ou Escala de Tons.

# Suporte a teclado de controle remoto

O sistema operacional no servidor cliente que você está usando intercepta determinadas combinações de teclas, como Ctrl+Alt+Del no Microsoft Windows, em vez de transmiti-las para o servidor. Outras teclas, como F1, podem causar uma ação em seu computador e também no servidor.

Para usar combinações de teclas que afetam o servidor remoto, e não o cliente local, conclua as etapas a seguir:

- 1. Na janela Visualizador de Vídeo, clique em Macros.
- 2. Selecione uma das combinações de teclas predefinidas no menu ou selecione **Tecla Configurada** para escolher ou incluir uma combinação de teclas definida pelo usuário (conforme mostrado na ilustração a seguir).

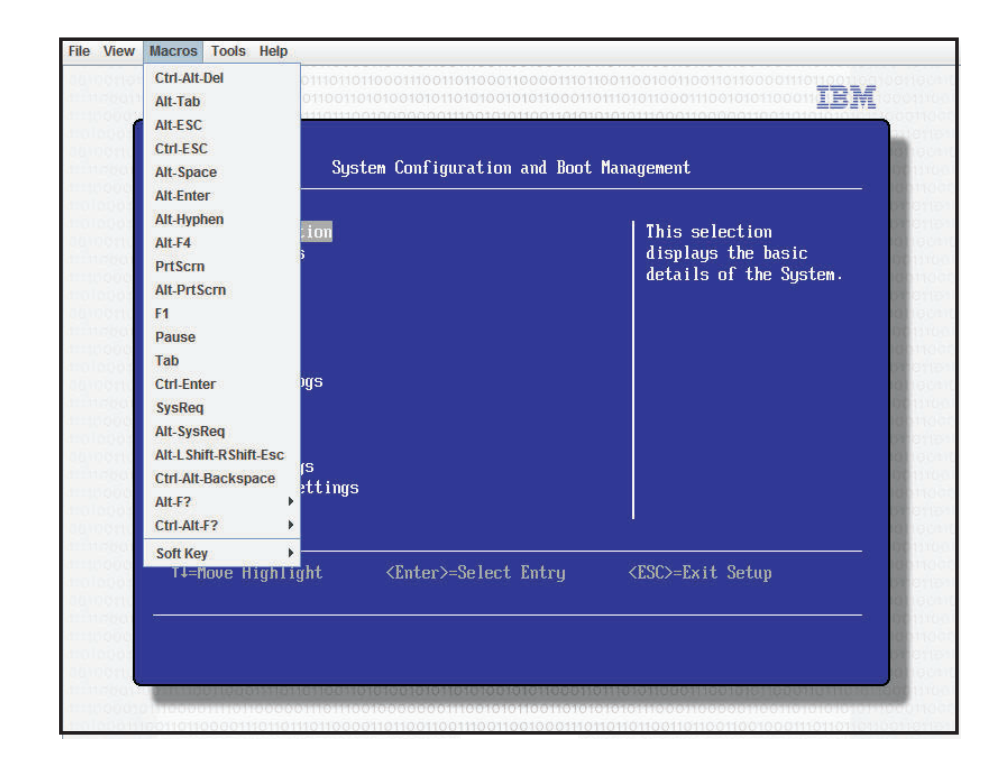

Use o item de menu **Macros** do Visualizador de Vídeo para criar e editar botões customizados que podem ser usados para enviar pressionamentos de teclas para o servidor.

Para criar e editar botões customizados, conclua as etapas a seguir:

- 1. Na janela Visualizador de Vídeo, clique em Macros.
- 2. Selecione **Tecla Configurada** e, em seguida, selecione **Incluir**. Uma nova janela é aberta.
- Clique em Novo para incluir uma nova combinação de teclas, ou selecione uma combinação e clique em Excluir para remover uma combinação de teclas existente.
- Se você estiver incluindo uma nova combinação, digite a combinação de teclas que deseja definir na janela que é aberta depois de selecionar Novo; em seguida, clique em OK.
- 5. Quando concluir a definição ou remoção de combinações de teclas, clique em OK.

### Suporte de teclado internacional

O Visualizador de Vídeo usa o código nativo específico da plataforma para interceptar eventos de teclas para acessar informações de teclas físicas diretamente. O cliente detecta os eventos de teclas físicas e os transmite junto com o servidor. O servidor detecta os mesmos pressionamentos de teclas físicas que o cliente experimentou e suporta todos os layouts de teclado padrão com a única limitação de que o destino e o cliente usam o mesmo layout de teclado. Se um usuário remoto tiver um layout de teclado diferente do servidor, o usuário poderá alternar o layout do servidor enquanto estiver sendo acessado remotamente e, em seguida, alternar novamente.

### Modo de passagem do teclado

O modo de passagem do teclado desativa a manipulação da maioria das combinações de teclas especiais no cliente para que elas possam ser passadas diretamente ao servidor. Isso fornece uma alternativa ao uso das macros.

Alguns sistemas operacionais definem certos pressionamentos de teclas como fora do controle de um aplicativo, de modo que o comportamento do mecanismo de passagem opera independentemente do servidor. Por exemplo, em uma sessão do Linux X, a combinação de pressionamento de tecla Ctrl+Alt+F2 alterna para o Console Virtual 2. Não há nenhum mecanismo para interceptar essa sequência de pressionamentos de teclas e, portanto, não há uma maneira de o cliente passar esses pressionamentos de teclas diretamente para o destino. A única opção nesse caso é usar as macros de teclado definidas para esse propósito.

Para ativar ou desativar o modo de passagem de teclado, conclua as etapas a seguir:

- 1. Na janela Visualizador de Vídeo, clique em Ferramentas.
- 2. Selecione Opções da Sessão no menu.
- 3. Quando a janela Opções da Sessão for aberta, clique na guia Geral.
- 4. Marque a caixa de seleção **Passar todos os pressionamentos de teclas para o destino** para ativar ou desativar o modo de passagem do teclado.
- 5. Clique em **OK** para salvar a opção.

### Suporte a mouse de controle remoto

A janela Visualizador de Vídeo oferece diversas opções para controle de mouse, incluindo controle de mouse absoluto, controle de mouse relativo e modo de cursor único.

### Controle de mouse absoluto e relativo

Para acessar as opções absoluto e relativo para controlar o mouse, conclua as etapas a seguir:

- 1. Na janela Controle Remoto, clique em Ferramentas.
- 2. Selecione Opções da Sessão no menu.
- **3**. Quando a janela Opções da Sessão for aberta, clique na guia **Mouse** (conforme mostrado na ilustração a seguir).

|                                                                                 |                                                                                                    | IMM Syste                                                                                                    | em Event Log                 |                            |
|---------------------------------------------------------------------------------|----------------------------------------------------------------------------------------------------|----------------------------------------------------------------------------------------------------|------------------------------|----------------------------|
| 0                                                                               | <0001 Sys                                                                                                    | Session Options                                                                                                    |                              | 4:21:52                    |
| 0;<br>0;<br>0;<br>0;<br>0;<br>0;<br>0;<br>0;<br>0;<br>0;<br>0;<br>0;<br>0;<br>0 | (0002 Sys<br>(0003 Sys<br>(0004 Sys<br>(0005 Sys<br>(0006 Sys<br>(0007 Sys<br>(0008 Sys<br>(0008 Sys<br>(0008 Sys<br>(0008 Sys<br>(0008 Sys<br>(0000 Sys<br>(0000 Sys | General Mouse Browser<br>Single Cursor<br>Termination Key: F12<br>Mouse Mode<br>Absolute<br>Relative<br>Relative (default Linux accession) | feration)<br>OK Apply Cancel | dress: 10<br>1B<br>4<br>nt |
|                                                                                 |                                                                                                    |                                                                                                    |                              |                            |

4. Selecione um dos Modos de Mouse a seguir:

### Absoluto

O cliente envia mensagens do local do mouse para o servidor que são sempre relativas à origem (área superior esquerda) da área de visualização.

### Relativo

O cliente envia o local do mouse como um deslocamento da localização anterior.

### Relativo (aceleração padrão Linux)

O cliente aplica um fator de aceleração para alinhar o mouse melhor nos destinos Linux. As configurações de aceleração foram selecionados para maximizar a compatibilidade com as distribuições do Linux.

### Modo de cursor único

Alguns sistemas operacionais não alinham os cursores loca e remoto, o que resulta em deslocamentos entre os cursores do mouse local e remoto. O modo de cursor único oculta o cursor do cliente local enquanto o mouse está dentro da janela Visualizador de Vídeo. Quando o modo de cursor único é ativado, você vê apenas o cursor remoto. Para ativar o modo de cursor único, clique em **Ferramentas** > **Cursor Único** na janela Visualizador de Vídeo.

**Nota:** Quando o Visualizador de Vídeo está no modo de cursor único, não é possível usar o mouse para alternar para outra janela ou clicar fora da janela do cliente KVM, porque não há cursor local.

Para desativar o modo de cursor único, clique na tecla **Terminação Definida**. Para visualizar a tecla de terminação definida, ou alterá-la, clique em **Ferramentas** > **Opções da Sessão > Mouse**.

## Controle de energia remota

É possível enviar comandos de energia e reinicialização do servidor na janela Visualizador de Vídeo sem retornar ao navegador da web. Para controlar a energia do servidor com o Visualizador de Vídeo, conclua as etapas a seguir:

- 1. Na janela Visualizador de Vídeo, clique em Ferramentas.
- 2. Clique em Energia. Selecione um dos comandos a seguir:

#### Ligado

Liga o servidor.

#### Desligado

Desliga o servidor.

#### Reinicializar

Reinicia o servidor.

Ciclo Desliga o servidor e depois torna a ligá-lo.

### Visualizando Estatísticas de Desempenho

Para visualizar as estatísticas de desempenho do Visualizador de Vídeo na janela Visualizador de Vídeo, clique em **Ferramentas**; em seguida, clique em **Estatísticas**. As informações a seguir são exibidas:

### Taxa de Quadros

Uma média de execução do número de quadros, decodificados por segundo pelo cliente.

#### Largura de banda

Uma média de execução do número total de kilobytes por segundo recebido pelo cliente.

#### Compactação

Uma média de execução da redução da largura de banda devido à compactação de vídeo. Esse valor é geralmente exibido como 100.0%. Ele é arredondado para o décimo de um percentual.

### Taxa de Pacotes

Uma média de execução do número de pacotes de vídeo recebidos por segundo.

### Iniciando o Remote Desktop Protocol

Se o cliente Remote Desktop Protocol (RDP) baseado no Windows estiver instalado, será possível usar um cliente RDP em vez do cliente KVM. O servidor remoto deve estar configurado para receber conexões RDP.

### Descrição do Recurso Knock-knock

Quando todas as sessões de controle remoto possíveis estão ocupadas (opção uma sessão no modo de usuário único ou opção seis sessões na opção modo de multiusuário), outro usuário da web pode enviar uma solicitação de desconexão para o usuário do controle remoto que ativou o recurso Knock-knock. Isso será possível apenas se o usuário que ativou o recurso Knock-knock não estiver manipulando uma solicitação de desconexão de outro usuário da web.

Se o usuário do controle remoto que ativou o recurso Knock-knock aceitar a solicitação ou não responder à solicitação dentro do valor de tempo limite, a sessão de controle remoto será terminada e será reservada para o usuário da web que está enviando a solicitação. Se o usuário da web que está enviando a solicitação de

desconexão não ativar uma sessão de controle remoto Java ou ActiveX com a sessão de controle remoto reservada dentro de cinco minutos, a sessão de controle remoto não será mais reservada para o usuário da web.

Para ativar o recurso Knock-knock, conclua as etapas a seguir:

- 1. Acesse a página Controle Remoto selecionando uma das opções de menu a seguir:
  - Clique em Controle Remoto na guia Gerenciamento do Servidor.
  - Clique em Controle Remoto... na página Status do Sistema.
- 2. Clique na caixa de seleção **Permitir que outros solicitem minha desconexão de sessão remota**.

**Nota:** Devem existir um ou mais usuários adicionais marcando a caixa de seleção **Permitir que outros solicitem minha desconexão de sessão remota** ao usar o recurso de controle remoto.

- 3. Selecione um intervalo de tempo no campo **Nenhum Intervalo de Tempo de Resposta**.
- 4. Inicie a sessão de controle remoto selecionando o modo de usuário. Selecione um dos modos a seguir:
  - · Iniciar o controle remoto no modo de usuário único
  - · Iniciar o controle remoto no modo de multiusuário

#### Notas:

- O IMM2 suporta até seis sessões de vídeo simultâneas no modo de multiusuário.
- O recurso Knock-knock é ativado automaticamente.

A ilustração a seguir mostra os campos descritos nas etapas 2 a 4.

| Allow others to request my remote                                                                                                    | e session disconnec                                             | t Ø           |
|----------------------------------------------------------------------------------------------------|-----------------------------------------------------------------|---------------|
| No response time interval: 🧼                                                                                                    | 1 hour                                                          |               |
| Start remote control in single-use<br>Gives you exclusive access during the<br>Start remote control in multi-user<br>Allows other users to start remote se | r mode<br>e remote session.<br>mode<br>ssions while your sessio | on is active. |

Para solicitar uma sessão remota, conclua as etapas a seguir:

1. Clique em **Atualizar** para exibir a sessão de Controle Remoto que está em andamento.

A ilustração a seguir mostra a janela Sessão de Controle Remoto em Andamento.

|                                                              | Remote Control Session in Progress                                                                          |              |                      |        |  |  |
|--------------------------------------------------------------|----------------------------------------------------------------------------------------------------|--------------|----------------------|--------|--|--|
|                                                              | If all sessions are currently consumed, you can send a request to disconnect one of the available sessions. |              |                      |        |  |  |
| User Name 🔺 Active Sessions Availability for Disconnection T |                                                                                                    |              |                      |        |  |  |
|                                                              | USERID                                                                                                    | 192.168.5.11 | 8 Request to connect | 1 hour |  |  |

Você verá uma das respostas a seguir no campo **Disponibilidade para Desconexão**:

- Solicitação para conectar: Este texto é exibido quando o usuário do controle remoto ativa o recurso Knock-knock e não está manipulando uma solicitação de desconexão de outro usuário da web. O usuário da web atual não enviou uma solicitação de desconexão para o usuário do controle remoto.
- Aguardando resposta: Este texto é exibido quando o usuário do controle remoto está manipulando a solicitação de desconexão do usuário da web atual. O usuário da web atual pode enviar uma solicitação de cancelamento para o usuário do controle remoto clicando no botão Cancelar.
- **Outra solicitação está pendente:** Este texto é exibido para uma das condições a seguir:
  - O usuário do controle remoto está manipulando a solicitação de desconexão de outro usuário da web.
  - O usuário do controle remoto ativou o recurso Knock-knock e o usuário da web atual está aguardando a resposta da solicitação de desconexão de outro usuário do controle remoto.
- Não disponível: Este texto é exibido sob uma das condições a seguir:
  - Nenhuma das sessões de controle remoto está ocupada. Se o usuário do controle remoto ativou, ou não, o recurso Knock-knock, isso não tem efeito nesta condição.
  - Todas as sessões de controle remoto estão ocupadas e o usuário do controle remoto não ativou o recurso Knock-knock.
  - Esta conexão de controle remoto está reservada para outro usuário por cinco minutos.
- 2. Clique em **Solicitação para conectar** para enviar uma solicitação de desconexão para o usuário do controle remoto.

A ilustração a seguir mostra a janela que é exibida quando a solicitação é enviada com êxito.

| Sendrequest                                                                                    | x |
|------------------------------------------------------------------------------------------------|---|
| Your request has been sent successfully.<br>Please wait for the response from the remote user. |   |
| Close                                                                                          |   |

Se o usuário do controle remoto aceitar a solicitação de desconexão, o usuário da web deverá iniciar a sessão de controle remoto dentro de cinco minutos. Se o usuário da web não iniciar a sessão dentro de cinco minutos, a sessão não será reservada.

A ilustração a seguir mostra as informações exibidas quando a solicitação de desconexão é aceita e a solicitação está em um estado reservado.

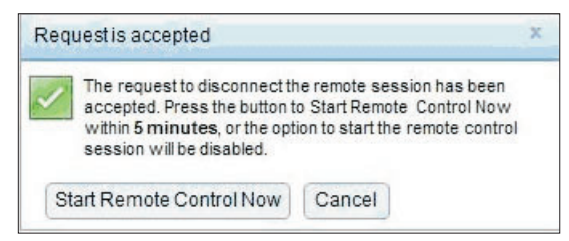

A ilustração a seguir mostra as informações exibidas quando a solicitação de desconexão é aceita e a solicitação está em um estado reservado.

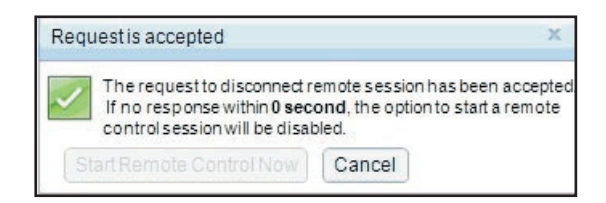

Se o usuário do controle remoto negar a solicitação de desconexão, o usuário que estiver enviando a solicitação de desconexão receberá informações indicando que a solicitação foi negada (conforme mostrado na ilustração a seguir).

| Reque | stis denied                                                       | × |
|-------|-------------------------------------------------------------------|---|
| Clos  | Your request to disconnect the remote session has<br>been denied. |   |

Se o usuário da web tentar efetuar logout do IMM2 antes de receber uma mensagem sobre sua solicitação, o usuário da web receberá uma mensagem (conforme mostrado na ilustração a seguir).

| Warning | g to terminate the remote session request 💦 🕺                                                                                |
|---------|----------------------------------------------------------------------------------------------------|
| ×       | A remote session disconnect request is currently in<br>progress. Logging out of the IMM2 web will<br>terminate this request. |
| ОК      | Cancel                                                                                                    |

Depois que o usuário do controle remoto recebe a solicitação, o usuário deve determinar se deseja liberar a sessão remota no intervalo de tempo selecionado antes de iniciar a sessão de controle remoto. Uma janela Solicitação para Terminar a Sessão Remota é exibida para lembrar o usuário do controle remoto de qualquer tempo restante.

A janela Solicitação para Terminar a Sessão Remota é mostrada na ilustração a seguir.

| Request to End Remote Session ×                                                                                                    |
|----------------------------------------------------------------------------------------------------|
| User USERID from IP address 192.168.5.36 is asking to end your remote session.<br>If the request is accepted, your live session will disconnect.<br>If you do not act within <b>45 minutes</b> , your session will be automatically be<br>disconnected. |
| Accept, end my session now Deny                                                                                                    |

Se o usuário do controle remoto selecionar **Aceitar, terminar minha sessão agora**, o visualizador remoto fechará automaticamente. Se o usuário do controle remoto selecionar **Negar**, o usuário do controle remoto continuar a manter a sessão remota. Depois que a Solicitação para Terminar a Sessão Remota for terminada, a sessão remota será liberada automaticamente e a janela a seguir será aberta.

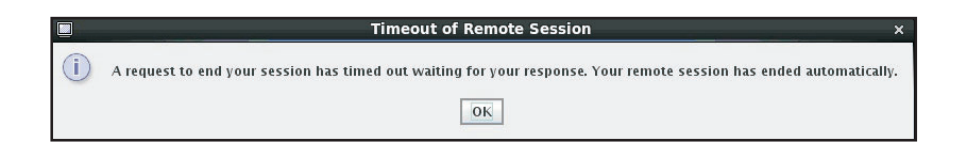

# **Disco Remoto**

Na janela Sessão de Mídia Virtual, é possível designar ao servidor uma unidade de CD ou DVD, uma unidade de disquete, uma unidade flash USB que está em seu computador, ou especificar uma imagem de disco em seu computador para que o servidor use. É possível usar a unidade para funções como reiniciar (inicializar) o servidor, atualizar código, instalar um novo software no servidor e instalar ou atualizar o sistema operacional no servidor. É possível acessar o disco remoto. As unidades e imagens de disco são exibidas como unidades USB no servidor.

### Notas:

- O suporte USB é necessário para a funcionalidade do disco remoto. Os sistemas operacionais de servidor a seguir têm suporte para USB:
  - Microsoft Windows Server 2003: Web, Std, Ent, DC (SP2, R2, SBS)
  - Microsoft Windows Server 2008 SP2: Std, SBS, EBS
  - Microsoft Windows Server 2008 R2
  - SUSE Linux Enterprise Server V10 SP3: x86\_64
  - SUSE Linux Enterprise Server V11: x86,\_64
  - Red Hat Enterprise Linux Enterprise Servers V3.7: x86, x86\_64
  - Red Hat Enterprise Linux Enterprise Servers V4.8: x86, x86\_64
  - Red Hat Enterprise Linux Enterprise Servers V5.5: x86, x86\_64
  - Red Hat Enterprise Linux Enterprise Servers V6.0: x86, x86\_64
  - ESX 4.5: 4.0 U1
- O servidor do cliente requer o Plug-in Java 1.5 ou posterior.
- O servidor do cliente deve ter um microprocessador Intel Pentium III ou superior, operando a 700 MHz ou mais rápido, ou equivalente.

### Acessando o Controle Remoto

Para iniciar uma sessão de controle remoto e acessar o disco remoto, conclua as etapas a seguir:

- 1. Na janela Visualizador de Vídeo, clique em Ferramentas.
- 2. Clique em Ativar Mídia Virtual. A janela do Visualizador de Vídeo é aberta.

**Nota:** Se a caixa de seleção **Criptografar dados do disco e KVM durante a transmissão** for marcada antes da abertura da janela Visualizador de Vídeo, os dados do disco serão criptografados com a criptografia ADES.

A janela Sessão de Mídia Virtual é separada da janela Visualizador de Vídeo. A janela Sessão de Mídia Virtual lista todas as unidades no cliente que podem ser mapeadas como unidades remotas. A janela Sessão de Mídia Virtual também permite que você mapeie arquivos de imagem de disquete e ISO como unidades virtuais. Cada unidade mapeada pode ser marcada como somente leitura. As unidades de CD e DVD e imagens ISO sempre são somente leitura.

### Mapeando e Removendo o Mapeamento de Unidades

Para mapear uma unidade, marque a caixa de seleção **Selecionar** ao lado da unidade que você deseja mapear.

**Nota:** Uma unidade de CD ou DVD deve conter a mídia para que possa ser mapeada. Se a unidade estiver vazia, você será solicitado a inserir um CD ou DVD na unidade.

Clique no botão **Montagem Selecionada** para montar e mapear a(s) unidade(s) selecionada(s). Se você clicar em **Incluir Imagem**, arquivos de imagem de disquete e arquivos de imagem ISO poderão ser incluídos na lista de unidades disponíveis. Depois que o arquivo de imagem de disquete ou ISO for listado na janela Sessão de Mídia Virtual, ele poderá ser mapeado exatamente como as outras unidades. Para remover o mapeamento das unidades, clique no botão **Desmontar Todos**. Antes de remover o mapeamento das unidades, você deve confirmar se deseja removê-lo.

**Nota:** Depois de confirmar seu desejo de remover o mapeamento das unidades, todas as unidades serão desmontadas. Não é possível desmontar as unidades individualmente.

Depois da inclusão de uma imagem na lista e da caixa de seleção **Mapear** ser selecionada, (se a imagem for adequada para ser carregada na memória do IMM2 para o recurso Remote Disk-on-Card [RDOC]) uma janela será aberta. Essa janela fornece a opção de transferir a imagem para o servidor. Se você selecionar **Sim**, insira um nome para a imagem.

**Nota:** Não insira caracteres especiais, como e comercial (símbolo &) ou espaços no nome.

Fazer upload de uma imagem na memória IMM2 permite que o disco permaneça montado no servidor para que seja possível acessar o disco mais tarde, mesmo depois que a sessão da interface da web do IMM2 tiver terminado. Várias imagens podem ser armazenadas no IMM2; mas o espaço total usado não pode exceder 50 Mb. Para descarregar o arquivo de imagem da memória, selecione o nome na janela Configuração do RDOC e clique em **Excluir**.

### Saindo do Controle Remoto

Feche as janelas Visualizador de Vídeo e Sessão de Mídia Virtual quando você tiver concluído o uso do recurso Controle Remoto.

## Configurando a inicialização da rede PXE

Use a opção Inicialização da Rede PXE para configurar tentativas de pré-inicializar o Ambiente de Execução do Servidor. Execute as etapas a seguir para configurar seu servidor para tentar uma inicialização da rede do Ambiente de Execução de Pré-inicialização na próxima reinicialização de servidor.

- Efetue login no IMM2. Para obter informações adicionais, consulte "Efetuando Login no IMM2" na página 10.
- Clique em Gerenciamento do Servidor; em seguida, selecione Inicialização da Rede PXE.

A seguinte janela é aberta.

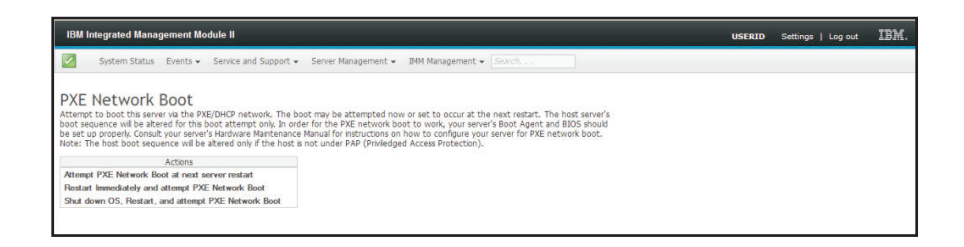

**3**. Selecione **Tentar Inicialização da Rede PXE na próxima reinicialização do servidor** a partir das opções de Ação. A seguinte janela é aberta.

| IBM Integrated Management Nodule II                                                                                                    | USERID | Settings   Log out | IBM. |
|----------------------------------------------------------------------------------------------------|--------|--------------------|------|
| System Status Events - Service and Support - Server Management - IMM Management - Search                                                                                                    |        |                    |      |
| PXE Network Boot Atternet to boot this server is the PXE/DHCP network. The boot may be atterneted now or set to accur at the next restart. The host server's boot secures we be absend for this boot atternet only. In order for the PXE network boot to work, your server's Boot Agent and BDOS should be as up proceeds. Consult your server's about Agent and BDOS should be as up proceeds. Consult your server's about Agent and BDOS should be as up proceeds. Consult your server's about Agent and BDOS should be as up proceeds. Consult your server's about Agent and BDOS should be as up proceeds. Consult your server's about Agent and BDOS should be as up proceeds. Consult your server's about Agent and BDOS should be as up proceeds. Consult your server's about Agent and BDOS should be as up proceeds. BDOS about a bout and be attempted at next server restart. Concellments. |        |                    |      |
| Actions                                                                                                    |        |                    |      |
| Attempt PXE Network Boot at next server restart                                                                                                    |        |                    |      |
| Restart Immediately and attempt PXE Network Boot                                                                                                    |        |                    |      |
| Shut down OS, Restart, and attempt PXE Network Boot                                                                                                    |        |                    |      |

Se você desejar cancelar a seleção, clique em **CancelPxeBoot**. A janela Confirmar Cancelamento a seguir é aberta.

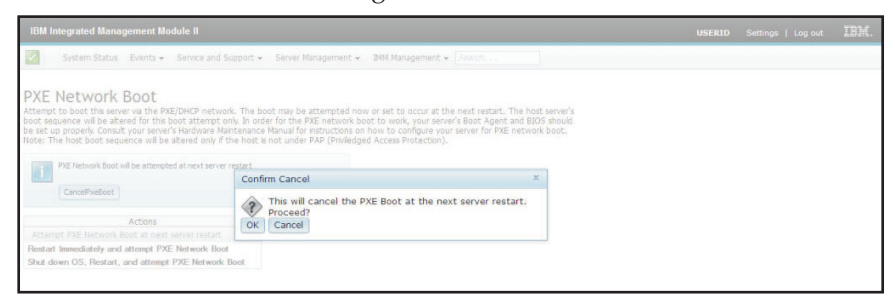

## Atualizando o Firmware do Servidor

A opção Firmware do Servidor exibe níveis de firmware e permite atualizar o firmware do DSA, IMM2 e UEFI. As versões atuais do firmware do IMM2, UEFI e DSA são exibidas. Isso inclui as versões Ativa, Primária e Backup.

A ilustração a seguir mostra a página Firmware do Servidor.

| IBM Integrated Ma                   | anagement Modu                | ie II                   |                           |                                                                                                    | USERID Settings   Log |
|-------------------------------------|-------------------------------|-------------------------|---------------------------|----------------------------------------------------------------------------------------------------|-----------------------|
| System Sta                          | tus Events <del>-</del> S     | ervice and Support -    | Server Management 👻 IMM M | lanagement + Search                                                                                                    |                       |
| Server Firm<br>Show the firmware le | Ware<br>vels on various serve | r components, including | the IMM itself.           |                                                                                                    |                       |
| Firmware Type                       | <ul> <li>Status</li> </ul>    | Version                 | Build                     | Release Date                                                                                                    |                       |
| DSA                                 | Active                        | 9.24                    | DSYTA4B                   | 2012-08-10                                                                                                    |                       |
| IMM2                                |                               |                         |                           |                                                                                                    |                       |
| IMM2 (Primary)                      | Active                        | 2.15                    | 1A0039Q                   | 2013-01-28                                                                                                    |                       |
| IMM2 (Backup)                       | Inactive                      | 3.00                    | 1A0039T                   | 2013-01-30                                                                                                    |                       |
| UEFI                                |                               |                         |                           |                                                                                                    |                       |
|                                     |                               | 1000                    | 075400010                 | and the second second se |                       |
| UEFI (Primary)                      | Active                        | 1.20                    | D/E120C05                 | 2012-08-23                                                                                                    |                       |

O status e as versões atuais de firmware para o IMM2, UEFI e DSA são exibidos, incluindo as versões primária e de backup. Há três categorias para o status de firmware:

- Ativo: O firmware está ativo.
- Inativo: O firmware não está ativo.
- Pendente: O firmware está aguardando para tornar-se ativo.

**Atenção:** A instalação da atualização de firmware errada pode causar mau funcionamento do servidor. Antes de instalar uma atualização de firmware ou de driver de dispositivo, leia quaisquer arquivos leia-me e de histórico de mudanças que são fornecidos com a atualização transferida por download. Esses arquivos contêm informações importantes sobre a atualização e o procedimento para instalar a atualização, incluindo qualquer procedimento especial para atualizar a partir de uma versão de firmware ou de driver de dispositivo anterior para a versão mais recente.

Para atualizar o firmware do servidor, conclua as etapas a seguir:

- 1. Clique em Firmware do Servidor na lista de menu Gerenciamento do Servidor.
- 2. Clique em Atualizar Firmware. A janela Atualizar Firmware do Servidor é aberta (conforme mostrado na ilustração a seguir).

| Update Server Firmw    | are                                                                                                    |
|------------------------|----------------------------------------------------------------------------------------------------|
| Choose Firmware File   | Select Firmware File                                                                                                    |
| Upload and Verify      | Select the firmware file that you wish to use to flash the IMM/Server Firmware                                                                                                    |
| Additional Options     |                                                                                                    |
| Perform Fernware Flash | Please note that updating server firmware via this wizard is intended for recovery purposes only. It is strongly recommended that updates be performed using the IBM UpdatesKpress System Pack Installer, available as a download from the IBM web site.         Select File         Selected Flash File: ibm_fw_imm2_1aoo311.60_anyos_noarch.uxz |
|                        |                                                                                                    |
|                        |                                                                                                    |
| < Back Next > F        | nish Cancel                                                                                                    |

- 3. Leia o aviso de alerta *antes* de continuar na próxima etapa.
- 4. Execute uma das seguintes etapas:
  - Clique em Cancelar e retorne à janela Firmware do Servidor anterior.
  - Clique em **Selecionar Arquivo...** para selecionar o arquivo de firmware que você deseja usar para atualizar o firmware do servidor.

**Nota:** Todas as outras opções ficam esmaecidas quando a janela Atualizar Firmware do Servidor é aberta inicialmente.

Quando você clica em **Selecionar Arquivo...**, uma janela Upload de Arquivo é aberta (conforme mostrado na ilustração a seguir). Essa janela permite procurar o arquivo desejado.

| System Status                                               | Update Server Firmwa                    | are                                                                   |                                                                                        |                                                                                                    |                              |                |
|-------------------------------------------------------------|-----------------------------------------|-----------------------------------------------------------------------|----------------------------------------------------------------------------------------|----------------------------------------------------------------------------------------------------|------------------------------|----------------|
|                                                             | Choose Firmware File                    | Select Firmware File                                                  |                                                                                        |                                                                                                    |                              |                |
| Server Firmw<br>Show the firmware levels<br>Update Firmware | Upload and Verify<br>Additional Options | Select the firmware file that you u                                   | wish to use to flash the IM                                                            | 1/Server Pirmware                                                                                                   |                              |                |
| Firmware Type<br>DSA<br>IMM2 (Active)                       | . Perform Firmware Flash                | Please note that up<br>purposes only. It is a<br>Updates/press System | dating server firmware via<br>strongly recommended tha<br>em Pack Installer, available | this wizard is intended for recovery<br>tupdates be performed using the IBM<br>as a download from the IBM web site, |                              |                |
| IMM2 (Primary)                                              |                                         |                                                                       |                                                                                        |                                                                                                    |                              |                |
| (IEEE (Action)                                              |                                         |                                                                       | File Upload                                                                            |                                                                                                    |                              | 2 ×            |
|                                                             |                                         | Select File                                                           | Look in:                                                                               | System-x3750-fw-updates                                                                                             | × 0 🕫 🖻 🖽                    | -              |
| UEFI (Backup)                                               | - Bark Next > Fir                       | Cancel                                                                | My Recent<br>Documents<br>Desktop                                                      | 700 ppu 1. M Tuuu 5 1900 21 1120 Teul                                                                               | is_noarch.uxz                |                |
|                                                             | C DUCK ( TEAL > ) ( T                   |                                                                       | My Documents                                                                           |                                                                                                    |                              |                |
|                                                             |                                         |                                                                       | My Computer                                                                            | File name: [bm_fw_imm2_1a                                                                                           | co 311.60_anyos_noarch uaz 💌 | Open<br>Cancel |

5. Navegue para o arquivo que você deseja selecionar e clique em Abrir. Você é retornado à janela Atualizar Firmware do Servidor com o arquivo selecionado exibido (conforme mostrado na ilustração a seguir).

| Choose Firmware File   | Select Firmware File                                                                                                    |
|------------------------|----------------------------------------------------------------------------------------------------|
| Upload and Verify      | Select the firmware file that you wish to use to flash the DMM/Server Firmware                                                                                                    |
| ddtional Options       |                                                                                                    |
| Perform Firmware Flash | Please note that updating server firmware via this wizard is intended for recovery<br>purposes only. It is strongly recommended that updates be performed using the IBM<br>UpdatesKoress System Pack Installer, available as a download from the IBM web site. |
|                        | Select File<br>Selected Flash File: ibm_fw_imm2_1aoo311.60_anyos_noarch.uxz                                                                                                    |
| < Back Next > F        | inish Cancel                                                                                                    |

6. Clique em **Avançar** > para começar a fazer upload e verificar o processo no arquivo selecionado. Um medidor de progresso será exibido enquanto o arquivo estiver sendo transferido por upload e verificado (conforme mostrado na ilustração a seguir).

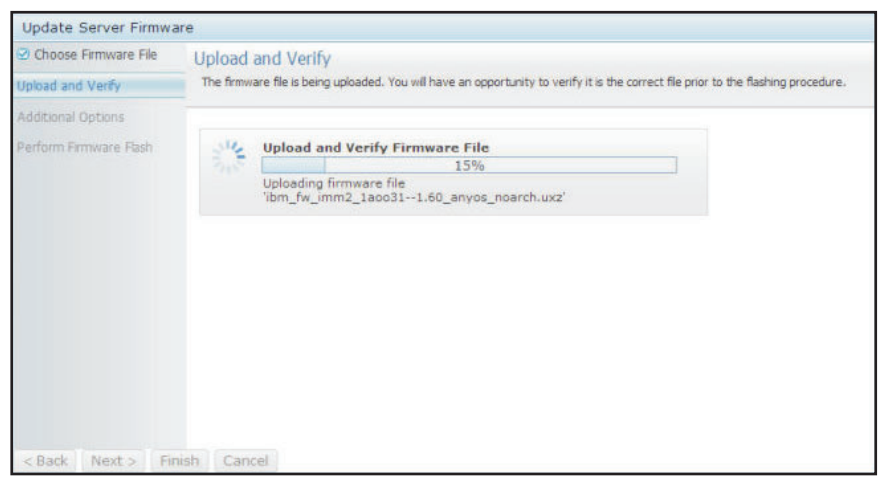

É possível visualizar essa janela de status para verificar se o arquivo selecionado para atualização é o arquivo correto. A janela de status terá informações sobre o tipo de arquivo de firmware que deve ser atualizado, como DSA, IMM ou UEFI.

Depois que o arquivo de firmware é transferido por upload e verificado com êxito, uma janela Upload Bem-sucedido é aberta (conforme mostrado na ilustração a seguir).

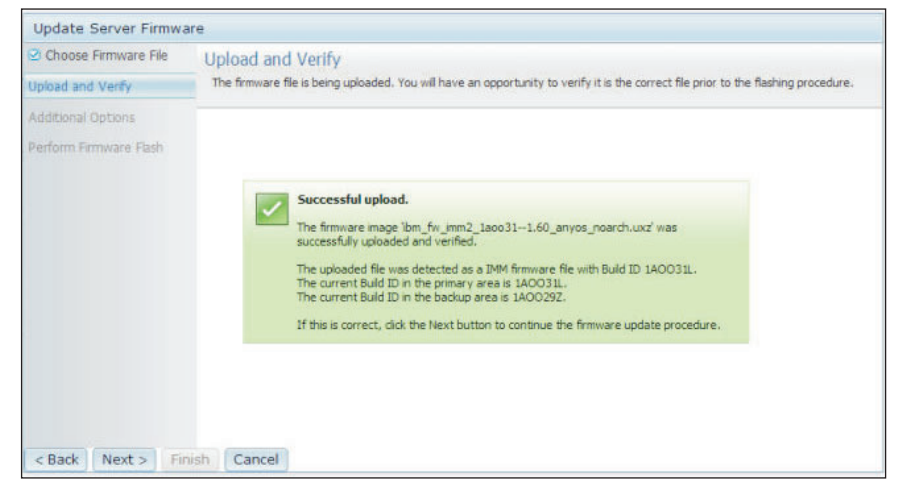

7. Clique em **Avançar** > se as informações estiverem corretas. Clique em **< Voltar** se você desejar refazer qualquer uma das seleções.

Se você clicar em **Avançar** >, um conjunto de opções adicionais será exibido (conforme mostrado na ilustração a seguir).

| Update Server Firmware |                                                                  |
|------------------------|------------------------------------------------------------------|
| Choose Firmware File   | Additional Options                                               |
| Upload and Verify      | Some firmware types have additional options that you can select. |
| Additional Options     |                                                                  |
| Perform Firmware Flash | Action1: Update the primary bank (default action)  Action2:      |
|                        | k                                                                |
| < Back Next > Finish   | Cancel                                                           |

 O menu suspenso ao lado do campo Ação 1 fornece a opção para Atualizar o Banco Primário (ação padrão) ou Atualizar o Banco de Backup (conforme mostrado na ilustração a seguir).

| Update Server Firmware                                                  |                                                                                        |
|-------------------------------------------------------------------------|----------------------------------------------------------------------------------------|
| <ul> <li>☑ Choose Firmware File</li> <li>☑ Upload and Verify</li> </ul> | Additional Options<br>Some firmware types have additional options that you can select. |
| Additional Options                                                      |                                                                                        |
| Perform Firmware Flash                                                  |                                                                                        |
|                                                                         | Action1: Update the primary bank (default action)                                      |
|                                                                         | Update the backup bank (default action)                                                |
|                                                                         |                                                                                        |
|                                                                         |                                                                                        |
|                                                                         |                                                                                        |
|                                                                         |                                                                                        |
|                                                                         |                                                                                        |
| < Back Next > Finish                                                    | Cancel                                                                                 |

Depois de selecionar uma ação, você é retornado à tela anterior com a ação adicional solicitada exibida.

Depois que a ação selecionada é carregada, essa ação e um novo menu suspenso **Ação 2** são exibidos (conforme mostrado na ilustração a seguir).

**Nota:** Para desativar uma ação e iniciar o processo de opção adicional novamente, clique na caixa de seleção ao lado da ação relacionada.

| Update Server Firmware |                                                |                                           |   |
|------------------------|------------------------------------------------|-------------------------------------------|---|
| Choose Firmware File   | Additional Options<br>Some firmware types have | e additional options that you can select. |   |
| Additional Ontions     |                                                |                                           |   |
| Perform Firmware Flash |                                                |                                           |   |
|                        | Action1:                                       | Update the primary bank (default action)  | ~ |
|                        | Action2:                                       | Update the backup bank                    | - |
|                        |                                                | *                                         |   |
| < Back Next > Finish   | Cancel                                         |                                           |   |

A tela anterior mostra que para a Ação 1, o banco primário é selecionado para ser atualizado. Também é possível selecionar atualizar o banco de backup sob Ação 2 (conforme mostrado na tela anterior). Tanto o banco primário como o banco de backup serão atualizados ao mesmo tempo quando você clicar em **Avançar** >.

Nota: A Ação 1 deve ser diferente da Ação 2.

Um medidor de progresso mostra o progresso da atualização para os bancos primário e de backup (conforme mostrado na ilustração a seguir).

| Update Server Firmwa                                                | are                                           |                                       |  |
|---------------------------------------------------------------------|-----------------------------------------------|---------------------------------------|--|
| <ul> <li>Choose Firmware File</li> <li>Upload and Verify</li> </ul> | Perform Firmware<br>>The firmware is being fi | Flash<br>ashed now.                   |  |
| Additional Options                                                  | Action 1 of 2: 'Updat                         | te the primary bank (default action)' |  |
| Perform Firmware Flash                                              | Action 2 of 2: 'Updat                         | te the backup bank'                   |  |
|                                                                     | 3 <sup>11</sup> 2                             | 27%                                   |  |
|                                                                     | 210                                           |                                       |  |
|                                                                     |                                               |                                       |  |
|                                                                     |                                               |                                       |  |
|                                                                     |                                               |                                       |  |
|                                                                     |                                               |                                       |  |
|                                                                     |                                               |                                       |  |
|                                                                     |                                               |                                       |  |
|                                                                     |                                               |                                       |  |
| < Back Next > Fir                                                   | nish Cancel                                   |                                       |  |

Quando a atualização de firmware é concluída com êxito, a janela a seguir é aberta. Selecione a operação relacionada de acordo com o conteúdo exibido para concluir o processo de atualização.

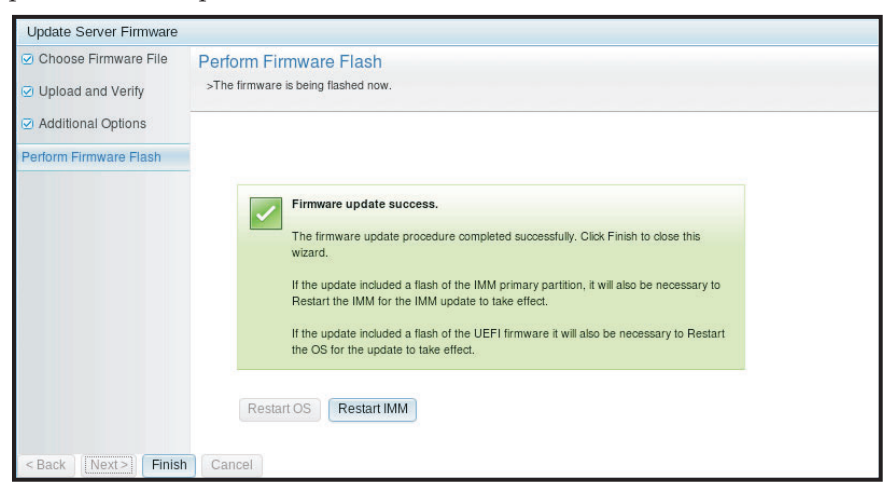

Se a atualização de firmware primária não foi concluída, a janela a seguir será aberta quando a tela Firmware do Servidor for exibida.

| IBM Int           | tegrated Man                                                             | ageme                                              | ent Mod                                              | ule II                                                                                                   |                                                                                  |                  |         | USERID | Settings   Log out | 1 |
|-------------------|--------------------------------------------------------------------------|----------------------------------------------------|------------------------------------------------------|----------------------------------------------------------------------------------------------------|----------------------------------------------------------------------------------|------------------|---------|--------|--------------------|---|
| <u> </u>          | System Status                                                            | Eve                                                | ents 👻                                               | Service and Support 🗸                                                                                    | Server Management 🕶                                                              | IMM Management 🕶 | Search  |        |                    |   |
| Serve<br>Show the | er Firmv<br>firmware levels                                              | vare                                               | C<br>rious ser                                       | ver components, includin                                                                                 | g the IMM itself.                                                                |                  |         |        |                    |   |
| <u> </u>          | Firmware u<br>The firmwar<br>pending firm<br>previous bui<br>The primary | pdate i<br>e builds<br>ware w<br>Id name<br>IMM bi | s succes:<br>below rec<br>ill keep the<br>uid has be | sful:<br>quire restart actions. Before t<br>e previous build and the table<br>en updated to build 1AOO39 | he actions are taken, the<br>below still show the<br>Q , and it must restart IMM |                  |         |        |                    |   |
| R                 | to take effect                                                           | t.<br>Rest                                         | art IMM                                              | Schedule Restart Ac                                                                                      | tions                                                                            |                  |         |        |                    |   |
| Update            | Firmware                                                                 |                                                    | Statue                                               | Version                                                                                                  | Puild                                                                            | Palaa            | so Dato |        |                    |   |
| DSA               | e type                                                                   |                                                    | Active                                               | 9.24                                                                                                    | DSYTA4B                                                                          | 2012-            | 08-10   |        |                    |   |
| IMM2              |                                                                          |                                                    |                                                      |                                                                                                    |                                                                                  |                  |         |        |                    |   |
| IMM2 (Primary)    |                                                                          | F                                                  | Pending                                              | 2.15                                                                                                    | 1A0039Q                                                                          | 2013-            | 01-28   |        |                    |   |
| IMM2 (E           | Backup)                                                                  | li                                                 | nactive                                              | 2.15                                                                                                    | 1A0039Q                                                                          | 2013-            | 01-28   |        |                    |   |
| UEFI              |                                                                          |                                                    |                                                      |                                                                                                    | k.                                                                               |                  |         |        |                    |   |
| UEFI (F           | UEFI (Primary)                                                           |                                                    | Active                                               | 1.20                                                                                                    | D7E120C0                                                                         | S 2012-          | 08-23   |        |                    |   |
| UEFI (B           | UEFI (Backup)                                                            |                                                    | nactive                                              | 1.20                                                                                                    | D7E120CU                                                                         | S 2012-          | 08-23   |        |                    |   |

## Gerenciando eventos do sistema

O menu Eventos permite gerenciar o histórico de Log de Eventos e gerenciar Destinatários de Eventos para notificações por email e syslog.
# Gerenciando o Log de Eventos

Clique na opção **Log de Eventos** para exibir a janela Log de Eventos. A janela Log de Eventos inclui uma descrição dos eventos que são relatados pelo IMM2 e informações sobre todas as tentativas de acesso remoto e mudanças na configuração. Todos os eventos no log são registrados com data e hora usando as configurações de data e hora do IMM2. Alguns eventos gerarão alertas, se estiverem configurados para isso na página Destinatários de Eventos. Também é possível classificar e filtrar eventos no log de eventos. A capacidade dos logs do IMM2 pode conter aproximadamente 1024 registros de eventos e 1024 registros de auditoria. O número real de registros depende do tamanho do conteúdo do registro de cada log.

Clique na opção Log de Eventos. A seguinte janela é aberta.

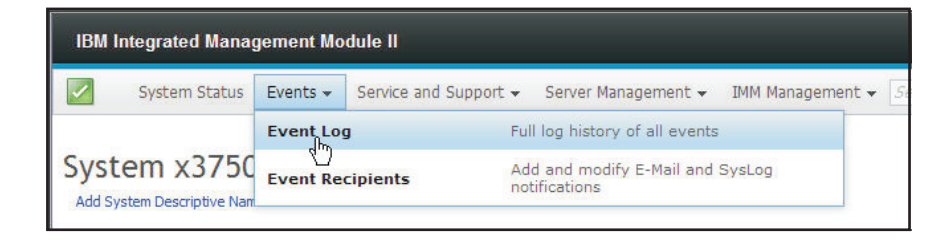

Após a seleção da opção Log de Eventos, a janela a seguir é aberta.

|     | 📑 🧏 🔛                  | ×      | Filters: 🔕 🧕              | 🚹 🚺 💄 🛛 Time: 🛛 All Dates                   | Search Events Go                                                                                                    |
|-----|------------------------|--------|---------------------------|---------------------------------------------|----------------------------------------------------------------------------------------------------|
|     | Severity               | Source | Date -                    | Event ID                                    | Message                                                                                                    |
| • 0 | 0 of 51 items filtered |        | 0 items selected          | Clear filter Applied filters: Events:[ Erro | r Warning Information Audit ]                                                                                                    |
|     | 🚹 Informational        | System | 31 1 2013 09:02:42.771 AM | 0x4000000e00000000                          | Remote Login Successful. Login ID: USERID from<br>webguis at IP address 9.111.29.57.                                                              |
|     | 🚺 Informational        | System | 31 1 2013 09:01:00.297 AM | 0x400000160000000                           | ENET[Clill:ep1]<br>DHCP-HSTN=IIIM2-6cae8b4e83c6,<br>DH=cn.lbm.com, IP@=9.186.166.78,<br>SN=255.255.255.128, GW@=9.186.166.1,<br>DNS1@=9.0.148.50. |
|     | 🚺 Informational        | System | 31 1 2013 09:00:58.957 AM | 0x4000001900000000                          | LAN: Ethernet(IBM:ep2) interface is now active.                                                                                                   |
|     | 🚺 Informational        | System | 31 1 2013 09:00:55.004 AM | 0x4000001700000000                          | ENET[CIM:ep2]<br>IP-Cfg:HstName=IMM2-6cae8b4e83c6,<br>IP@=169.254.95.118,NetMsk=255.255.0.0,<br>GW@=0.0.0.0.                                      |
|     | 🚺 Informational        | System | 31 1 2013 09:00:53.403 AM | 0x400000370000000                           | ENET[CIM.ep1]<br>IPv6-LinkLocal:HstName=IMM2-6cae8b4e83c6,<br>IP@=fe80::6eae:8bff.fe4e:83c6,Pref=64.                                              |
|     | 🔢 Informational        | System | 31 1 2013 09:00:51.592 AM | 0x4000001900000000                          | LAN: Ethernet[IBM:ep1] interface is now active.                                                                                                   |
|     | 👔 Informational        | System | 31 1 2013 09:00:47.068 AM | 0x40000010000000                            | Management Controller SN# 06KNKL9 Network<br>Initialization Complete.                                                                             |
|     | 🚺 Informational        | System | 31 1 2013 09:00:02.874 AM | 0x800801282101fff                           | Device Low Security Jmp has been added.                                                                                                    |
|     | 🚺 Informational        | Power  | 31 1 2013 09:00:02.304 AM | 0x806f00091301ffff                          | Host Power has been turned off.                                                                                                    |
|     | 🚹 Informational        | System | 31 1 2013 08:55:11.252 AM | 0x4000001500000000                          | Management Controller SN# 06KNKL9 reset was<br>initiated by user USERID.                                                                          |
|     | 🚹 Informational        | System | 31 1 2013 08:47:59.118 AM | 0x4000002300000000                          | Flash of SN# 06KNKL9 from (::fff:9.186.166.119)<br>succeeded for user USERID .                                                                    |
|     | 👔 Informational        | System | 31 1 2013 08:43:15.666 AM | 0x4000000e00000000                          | Remote Login Successful. Login ID: USERID from<br>webguis at IP address 9.186.166.119.                                                            |
|     |                        | 0      |                           |                                             | Remote Login Successful, Login ID; USERID from                                                                                                    |

Para classificar e filtrar eventos no log de eventos, selecione o título da coluna (conforme mostrado na ilustração a seguir).

| Severity               | Source | Date 🗸                      | Event ID                                         | Message                                                                            |
|------------------------|--------|-----------------------------|--------------------------------------------------|------------------------------------------------------------------------------------|
| 0 of 52 items filtered |        | 0 items selected            | Clear filter Applied filters: Events:[Error Warn | ing Information Audit ]                                                            |
| 👔 Informational        | System | 31 Jan 2013 09:11:04.024 AM | 0x4000000e00000000                               | Remote Login Successful. Login ID: USERID fr                                       |
| 🚹 Informational        | System | 31 Jan 2013 09:02:42.771 AM | 0x4000000e00000000                               | Remote Login Successful. Login ID: USERID fr<br>webguis at IP address 9.111.29.57. |

É possível salvar todos os eventos, ou os eventos selecionados, do log de eventos em um arquivo usando o botão **Exportar**. Para selecionar eventos específicos, escolha um ou mais eventos na página Log de Eventos principal e clique com o botão esquerdo no botão **Exportar** (conforme mostrado na ilustração a seguir).

| Event Log<br>This page displays the contents of the IMM event log, and allows y<br>entry first). For each log entry, the severity of the event is displayed |                        |        |                  |  |
|----------------------------------------------------------------------------------------------------|------------------------|--------|------------------|--|
| Export Event Logs                                                                                                    |                        |        |                  |  |
|                                                                                                    | Severity               | Source | Date             |  |
|                                                                                                    | 0 of 52 items filtered |        | 2 items selecte  |  |
|                                                                                                    | 🚹 Informational        | System | 31 Jan 2013 09:1 |  |
|                                                                                                    | 🚹 Informational        | System | 31 Jan 2013 09:0 |  |
|                                                                                                    |                        | ojotom | 01 04.1 2010 00  |  |

Para escolher qual tipo de evento você deseja excluir, clique em **Excluir Eventos**. Você deve selecionar a categoria de eventos que deseja excluir.

A ilustração a seguir mostra a janela Excluir Eventos.

| 2 | 🔄 🎽 🔛                  | ×==    | Filters: 🔇                                |                | Time: All Dates | ✓ Search Events Go                                                                                                    |
|---|------------------------|--------|-------------------------------------------|----------------|-----------------|----------------------------------------------------------------------------------------------------|
|   | Severity               | Source | Date                                      | ✓ Event ID     |                 | Message                                                                                                    |
|   | 0 of 52 items filtered |        | Delete Events                             |                | x               | g Information Audit ]                                                                                                   |
|   | 👔 Informational        | System | 3 Choose which events you w               | rish to delete |                 | Remote Login Successful. Login ID: USE<br>vebguis at IP address 9.186.166.119.                                          |
|   | 🔝 Informational        | System | 3 Platform Events<br>Audit events         |                |                 | Remote Login Successful. Login ID: USE<br>vebguis at IP address 9.111.29.57.                                            |
|   | 👔 Informational        | System | OK Cancel<br>31 Jair 2013 09.01.00.297 AW | 0%400000100000 | 000             | ENET[CIM:ep1]<br>DHCP-HSTN=IMM2-6cae8b4e83c6,<br>-DN=cn.ibm.com, IP@=9.186.166.78,<br>SN=255.255.255.128. GW@=9.186.166 |

Para selecionar o tipo de entrada de log de eventos que você deseja exibir, clique no botão apropriado (conforme mostrado na ilustração a seguir).

| Refresh Events  | Warning Events Audit Events                         |
|-----------------|-----------------------------------------------------|
| i 🔁 i 🔄 隊 🔛 📰   | Filters: 🔕 🛕 🛐 💄 Time: All Dates 🚽 Search Events Go |
| Visible Columns | Error Events Information Events Date ranges to show |

Para procurar tipos específicos de eventos ou palavras-chave, digite o tipo de evento ou palavra-chave no campo **Procurar Eventos** e clique em **Ir** (conforme mostrado na ilustração a seguir).

| 2         | 🛃 🧏 🔛                  | ×=     | Filters: 😣                 | Δ | . 🔳 🔠                | Time: All Dates                | - IENET                                                | ß                              |
|-----------|------------------------|--------|----------------------------|---|----------------------|--------------------------------|--------------------------------------------------------|--------------------------------|
|           | Severity               | Source | Date                       | • | Event ID             |                                | Message                                                |                                |
| <b>\$</b> | 0 of 53 items filtered |        | 0 items selected           | 2 | Clear filter Applied | d filters: Events:[ Error Warn | ing Information Audit ]                                |                                |
|           | 🔝 Informational        | System | 1 Feb 2013 01:29:28.414 AM |   | 0x4000000e0000       | 0000                           | Remote Login Successful.<br>webguis at IP address 9.18 | Login ID: USERID<br>6.166.119. |
| I 1       |                        |        |                            |   |                      |                                |                                                        |                                |

## Notificação de Eventos do Sistema

Selecione a opção **Destinatários de Eventos** para incluir e modificar notificações por email e syslog.

A ilustração a seguir mostra a seleção da opção Destinatários de Eventos.

| IBM Integrated Management Module II |               |          |                                              |                                    |  |
|-------------------------------------|---------------|----------|----------------------------------------------|------------------------------------|--|
|                                     | System Status | Events 👻 | Service and Support - Server Managem         | nent → IMM Management → <i>Sea</i> |  |
|                                     |               | Event Lo | Full log history of all                      | events                             |  |
| Syst<br>Add Sy                      | em x3750      | Event Re | cipients Add and modify E-M<br>notifications | ail and SysLog                     |  |

A opção Destinatários de Eventos permite gerenciar quem será notificado sobre eventos do sistema. É possível configurar cada destinatário e gerenciar as configurações que se aplicam a todos os Destinatários de Eventos. Também é possível gerar um evento de teste para verificar a operação do recurso de notificação.

A ilustração a seguir mostra a página Destinatários de Eventos.

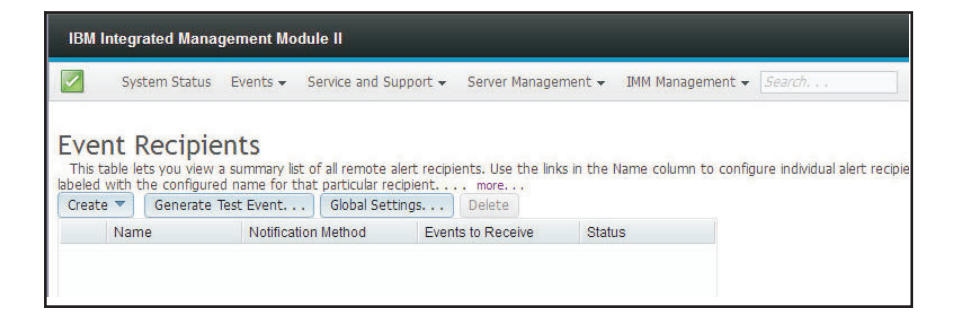

A ilustração a seguir mostra informações adicionais que são exibidas quando você clica no link **mais** na página Destinatários de Eventos.

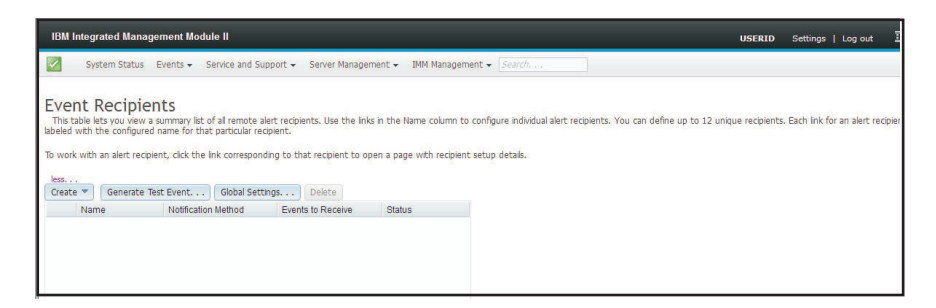

#### Criando Notificações por Email e Syslog

Selecione a guia Criar para criar notificações por email e syslog.

A ilustração a seguir mostra as opções disponíveis no menu Criar.

| IBM Integrated Manageme                                                                                | ent Module II                                                                  |                                                              |                              |                             |
|----------------------------------------------------------------------------------------------------|--------------------------------------------------------------------------------|--------------------------------------------------------------|------------------------------|-----------------------------|
| System Status Eve                                                                                      | nts 👻 Service and Su                                                           | pport 👻 Server Manager                                       | ment 👻 IMM Management 🕇      | Search                      |
| Event Recipients<br>This table lets you view a sum<br>labeled with the configured nan<br>Create Test E | mary list of all remote a<br>ne for that particular rec<br>vent<br>Global Sett | lert recipients. Use the link<br>cipient more<br>ings Delete | s in the Name column to conf | ìgure individual alert reci |
| Create E-mail Notification                                                                             | tification Method                                                              | Events to Receive                                            | Status                       |                             |
| Create SysLog Notification                                                                             |                                                                                |                                                              |                              |                             |
|                                                                                                    |                                                                                |                                                              |                              |                             |
|                                                                                                    |                                                                                |                                                              |                              |                             |

Na opção **Criar Notificação por Email**, é possível configurar um endereço de email de destino e escolher os tipos de eventos sobre os quais você deseja ser notificado. Além disso, é possível clicar em **Configurações Avançadas** para selecionar o número de índice inicial. Para incluir o log de eventos no email, marque a caixa de seleção **Incluir o conteúdo do log de eventos no corpo do email**.

A ilustração a seguir mostra a tela Criar Notificação por Email.

| Create E-Mail Notifica                                     | tion                                                              |                                                                                                  |                                                     | × |
|------------------------------------------------------------|-------------------------------------------------------------------|--------------------------------------------------------------------------------------------------|-----------------------------------------------------|---|
| Use this dialog to confi<br>Note: To enable an E-m         | gure specified E-mail recipient<br>nail recipient, you need to go | s to receive Critical, Attention or System notif<br>to the SMTP tab on Network Protocols page to | ications<br>o configure the email server correctly. |   |
| Descriptive name:                                          |                                                                   |                                                                                                  |                                                     |   |
| E-Mail address:                                            |                                                                   |                                                                                                  |                                                     |   |
| Events to receive:                                         |                                                                   |                                                                                                  |                                                     |   |
| <ul> <li>Show sub-types</li> </ul>                         | 🔽 Critical                                                        | Z Attention                                                                                      | System                                              |   |
| Include the event lo                                       | g contents in the e-mail body                                     |                                                                                                  |                                                     |   |
| Status:<br>Enable this recipient<br>Disable this recipient | t                                                                 |                                                                                                  |                                                     |   |
| Advanced Settings                                          |                                                                   |                                                                                                  |                                                     |   |
| OK Cancel                                                  |                                                                   |                                                                                                  |                                                     |   |

A ilustração a seguir mostra as seleções na área de janela Configurações Avançadas.

| Create               | E-Mail                                                                                                    | Notification                                                      |  |  |  |  |  |
|----------------------|----------------------------------------------------------------------------------------------------|-------------------------------------------------------------------|--|--|--|--|--|
| Use this<br>Note: To | Jse this dialog to configure specified E-mail recipients to receive Critical. Attention or System notifications<br>Note: To enable an E-mail recipient, you need to go to the SMTP tab on Network Protocols page to configure the email server correctly. |                                                                   |  |  |  |  |  |
| Descrip              | tive na                                                                                                    | ame:                                                              |  |  |  |  |  |
| E-Mail a             | ddres                                                                                                    | S:                                                                |  |  |  |  |  |
| -                    | 1                                                                                                    |                                                                   |  |  |  |  |  |
| Events t             | 2                                                                                                    | e:<br>ents                                                        |  |  |  |  |  |
| ► Sh                 | 4                                                                                                    | Types Critical Attention System                                   |  |  |  |  |  |
| Inclu                | 6<br>7                                                                                                    | vent log contents in the e-mail body                              |  |  |  |  |  |
| Status:              | 8<br>9<br>10                                                                                                    | ecipient t                                                        |  |  |  |  |  |
|                      | 11                                                                                                    | ettings                                                           |  |  |  |  |  |
| Specit<br>Index:     | 12                                                                                                    | dex number in the command line interface for this alert recipient |  |  |  |  |  |
| ОК                   | OK Cancel                                                                                                    |                                                                   |  |  |  |  |  |

Na opção **Criar Notificação por Syslog**, é possível configurar o nome do host e endereço IP do coletor do syslog e escolher os tipos de eventos sobre os quais você

deseja ser notificado. É possível clicar em **Configurações Avançadas** para selecionar o número de índice inicial. Também é possível especificar a porta que você deseja usar para esse tipo de notificação.

A ilustração a seguir mostra a tela Criar Notificação por Syslog.

| Create SysLog Notification                                   |                                      |                  | x |
|--------------------------------------------------------------|--------------------------------------|------------------|---|
| Use this dialog to configure specified SysLog server to r    | eceive Critical, Attention or Systen | n notifications. |   |
| Descriptive name:                                            |                                      |                  |   |
| Host name or IP address of the SysLog collector:             | Port:                                |                  |   |
| Events to receive:                                           |                                      |                  |   |
| Show sub-types     Critical                                  | Attention                            | System 2         |   |
| Status:<br>© Enable this recipient<br>Disable this recipient |                                      |                  |   |
| Advanced Settings                                            |                                      |                  |   |
| OK Cancel                                                    |                                      |                  |   |

A ilustração a seguir mostra as seleções na área de janela Configurações Avançadas.

| Create \$           | SysLc            | y Notification                                                                               |
|---------------------|------------------|----------------------------------------------------------------------------------------------|
| Use this<br>Descrip | dialog<br>tive n | to configure specified SysLog server to receive Critical, Attention or System notifications. |
| Host na             | 1<br>2           | Paddress of the SysLog collector:  Port:                                                     |
| Events t            | 3<br>4           | e:<br>ents                                                                                   |
| ► Sh                | 5<br>6<br>7      | types Critical Critical System                                                               |
| Status:             | 8<br>9<br>10     | ecipient<br>recipient                                                                        |
| → Adva              | 1                | ettings                                                                                      |
| Specif<br>Index:    | 12<br>1 -        | dex number in the command line interface for this alert recipient                            |
| ОК                  | Canc             |                                                                                              |

#### Gerando Eventos de Teste

Use a guia **Gerar Evento de Teste...** para enviar um email de teste para um destino de email selecionado. Após a seleção da notificação de eventos, clique em **OK** para gerar o evento de teste. O evento de teste é enviado ao destinatário com a notificação de que este é um teste.

A ilustração a seguir mostra a janela Gerar Evento de Teste.

| IBM Integrated Ma                                                             | inagement Module II                                                                                  |                                                               |                     | USERID Settings   Log out                                                                                       |
|-------------------------------------------------------------------------------|----------------------------------------------------------------------------------------------------|---------------------------------------------------------------|---------------------|----------------------------------------------------------------------------------------------------|
| System Stat                                                                   | us Events 👻 Service and Su                                                                           | upport 👻 Server Manage                                        | ment 👻 IMM Man      | agement ¥ Search,                                                                                               |
| vent Recip<br>his table lets you vi<br>eled with the config<br>reate V Genera | ew a summary list of all remote a<br>jured name for that particular re<br>ite Test Event Global Sett | alert recipients. Use the lini<br>cipient mare<br>tngs Delete | ks in the Name colu | m to configure individual alert receptents. You can define up to 12 unique receptents. Each link for an alert r |
| Name                                                                          | Notification Method                                                                                  | Events to Receive                                             | Status              |                                                                                                    |
| Target User                                                                   | E-Mail                                                                                               | None                                                          | Enabled             |                                                                                                    |
| [                                                                             | Generate Test Event                                                                                  |                                                               |                     | x                                                                                                    |
|                                                                               | This will generate a                                                                                 | test event and will be                                        | broadcast to th     | e recipient 'Target User' indicating that it is just a test. Do you wish to proceed?                            |

## Configurando Limites para Notificações de Nova Tentativa

Use a guia **Configurações Globais...** para configurar um limite para tentar novamente a notificação de eventos, tentar novamente o atraso entre as entradas de notificação de eventos (em minutos) e tentar novamente o atraso entre tentativas (em minutos).

A ilustração a seguir mostra as configurações para a opção Limite de Novas Tentativas.

| Eve                   | nt Notification Global Settings                     | х |
|-----------------------|-----------------------------------------------------|---|
| The                   | ese settings will apply to all event notifications. |   |
| Retr                  | y limit: 🧼                                          |   |
| 0                     | between entries (minutes): 🥝                        |   |
| 1<br>2<br>3<br>4<br>5 | between attempts (minutes):<br>Cancel               |   |
| 6                     |                                                     |   |
| 8                     |                                                     |   |

A ilustração a seguir mostra as configurações para a opção Atraso entre Entradas (Minutos).

| Event Notification Global Settings                    | х |
|-------------------------------------------------------|---|
| These settings will apply to all event notifications. |   |
| Retry limit:                                          |   |
| Delay between entries (minutes):                      |   |
| 0 atween attempts (minutes):                          |   |
| 0.5                                                   |   |
| 1.5                                                   |   |
| 2                                                     |   |
| 2.5                                                   |   |
| 3                                                     |   |
| 3.5                                                   |   |
| 4                                                     |   |

A ilustração a seguir mostra as configurações para a opção Atraso entre Tentativas (Minutos).

| Event Notification Global Settings                    | х |
|-------------------------------------------------------|---|
| These settings will apply to all event notifications. |   |
| Retry limit: 🥝                                        |   |
| Delay between entries (minutes):                      |   |
| Delay between attempts (minutes):                     |   |
| 0 ancel                                               |   |
|                                                       | _ |
| 1.5                                                   |   |
| 2                                                     |   |
| 2.5                                                   |   |
| 3                                                     |   |
| 3.5                                                   |   |
| 4                                                     |   |

## Excluindo Notificações por Email ou Syslog

Use a guia Excluir para remover um destino de notificação por email ou syslog.

A ilustração a seguir mostra a janela Confirmar Exclusão de Notificação de Eventos.

| IBM Integrated Mana                                                                       | gement Module II                                                      |                                |                         |                    |
|-------------------------------------------------------------------------------------------|-----------------------------------------------------------------------|--------------------------------|-------------------------|--------------------|
| System Status                                                                             | Events 👻 Service and S                                                | upport 👻 Server Manage         | ment 👻 IMM Manage       | ment 👻 Search      |
| Event Recipie<br>This table lets you view<br>name for that particular re<br>Create Create | a summary list of all remote<br>cipient more<br>Test Event Global Set | alert recipients. Use the lini | ks in the Name column t | to configure indiv |
| Name                                                                                      | Notification Method                                                   | Events to Receive              | Status                  |                    |
| Email Subject                                                                             | E-Mail                                                                | None                           | Enabled                 |                    |
| Email2 Subject                                                                            | E-Mail                                                                | None                           | Enabled                 |                    |
| Con                                                                                       | firm Event Notification I                                             | Deletion                       | х                       |                    |
| OK OK                                                                                     | Do you want to delet                                                  | e the notification 'Ema        | il Subject' ?           |                    |

# Coletando Informações de Serviço e Suporte

Clique na opção **Fazer o Download de Dados de Serviço** sob o menu Serviço e Suporte para coletar informações sobre o servidor que podem ser usadas pelo Suporte IBM para ajudá-lo com seu problema.

A ilustração a seguir mostra a guia Serviço e Suporte.

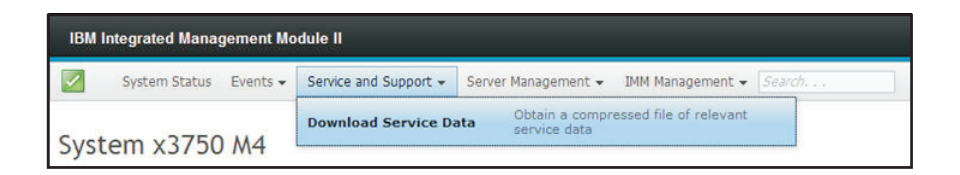

Clique no botão **Fazer o Download Agora** se você desejar fazer o download dos dados de serviço e suporte.

A ilustração a seguir mostra a janela Fazer o Download de Dados de Serviço.

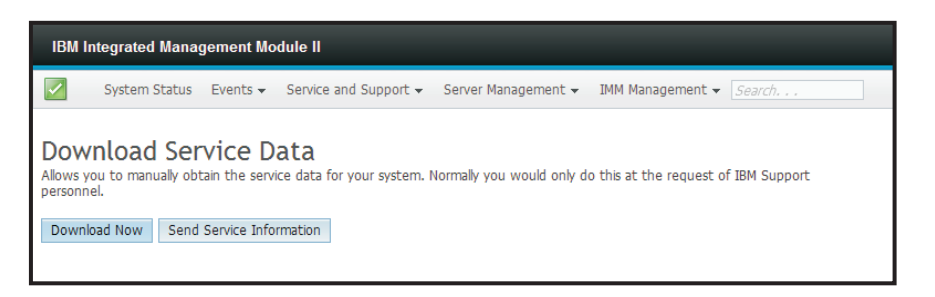

O processo para coletar os dados de serviço e suporte é iniciado. Esse processo demora alguns minutos para gerar os dados de serviço que podem ser salvos em um arquivo.

Você verá a janela Progresso a seguir enquanto os dados do Serviço estiverem sendo gerados.

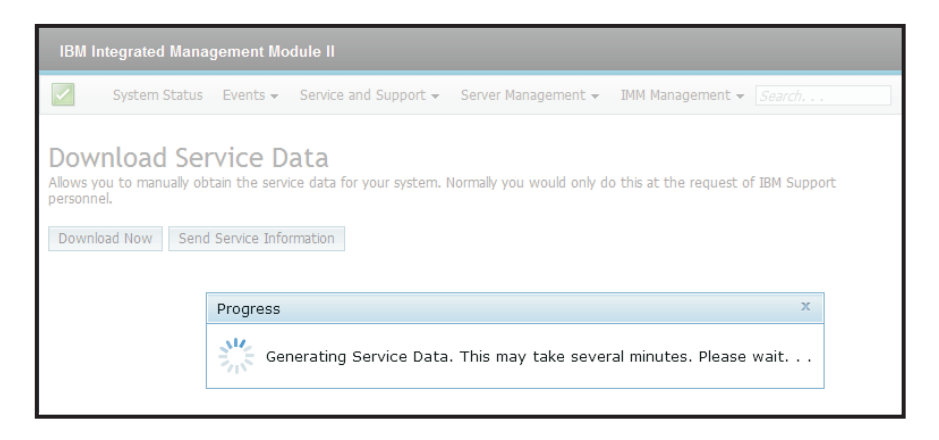

Quando o processo for concluído, você será solicitado a inserir o local para salvar o arquivo. Consulte a ilustração a seguir para obter um exemplo.

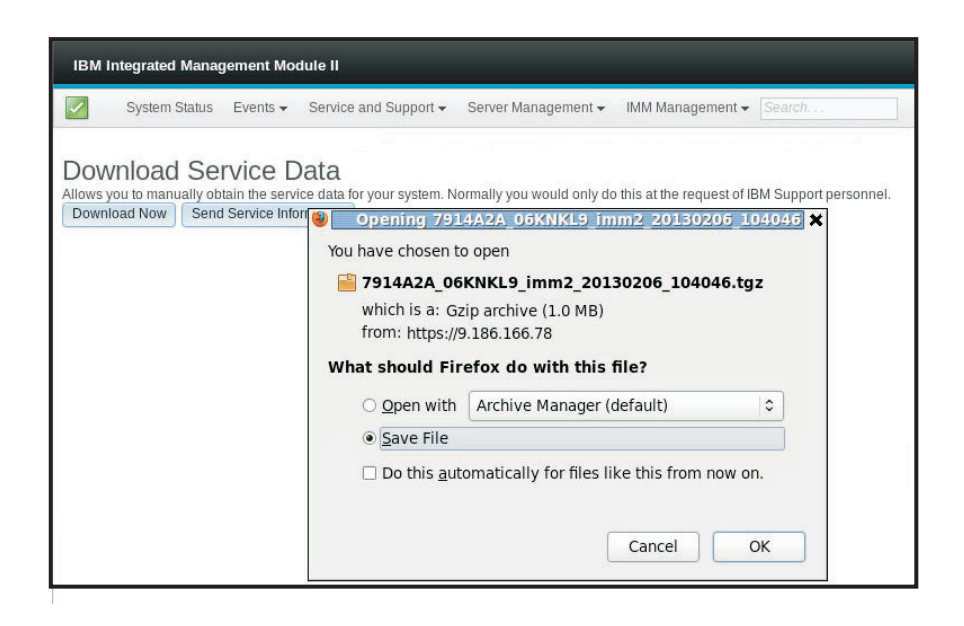

# Capturando os Dados da Tela de Falha mais Recente do S.O.

Use a opção Tela de Falha mais Recente do S.O. para capturar os dados da tela de falha do sistema operacional e armazená-los. O IMM2 armazena apenas as informações de eventos de erro mais recentes, sobrescrevendo os dados da tela de falha do S.O. mais antigos quando ocorre um novo evento de erro. O recurso Watchdog do S.O. deve ser ativado para capturar a tela de falha do S.O. Caso ocorra um evento que faça o S.O. parar a execução, o recurso Watchdog do S.O. é acionado. A captura de tela de falha do S.O. está disponível apenas com a funcionalidade Nível Avançado do IMM2. Consulte a documentação para seu servidor para obter informações sobre o nível do IMM2 que está instalado em seu servidor.

Para exibir remotamente uma imagem da Tela de Falha do S.O., selecione uma das opções de menu a seguir:

- Tela de Falha mais Recente do S.O. na guia Gerenciamento do Servidor
- Guia Tela de Falha mais Recente do S.O. na página Status do Sistema

**Nota:** Se uma Tela de Falha do S.O. não tiver sido capturada, a guia Tela de Falha mais Recente do S.O. na página Status do Sistema ficará esmaecida e não poderá ser selecionada.

A ilustração a seguir mostra a Tela de Falha do S.O.

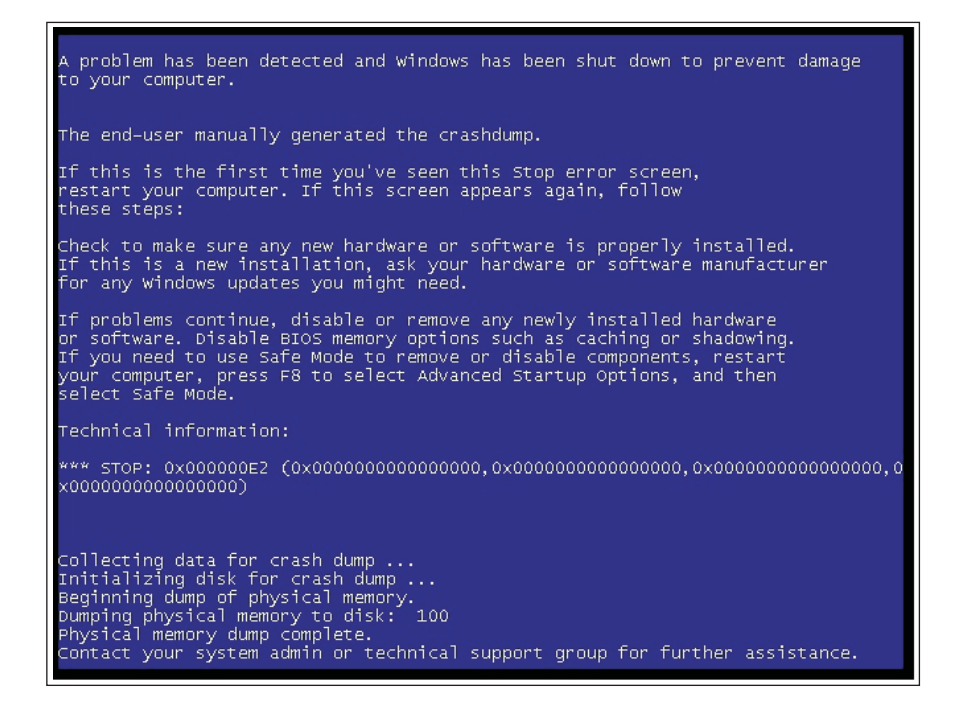

## Gerenciando a Energia do Servidor

Use a guia Gerenciamento de Energia para executar as tarefas a seguir:

- Exibir informações sobre as fontes de alimentação instaladas.
- Controlar como a "energia" de fonte de alimentação é gerenciada.
- Controlar a energia total do sistema.
- Exibir informações sobre as fontes de alimentação instaladas e a capacidade da fonte de alimentação atual.
- Exibir o histórico da quantia de energia usada.

Selecione a opção **Gerenciamento de Energia** sob a guia Gerenciamento do Servidor para visualizar informações de gerenciamento de energia e executar funções de gerenciamento de energia (conforme mostrado na ilustração a seguir).

| Server Management -      | IMM Management - Search                                                   |
|--------------------------|---------------------------------------------------------------------------|
| Server Firmware          | View firmware levels and update firmware                                  |
| Remote Control           | Allows you access into the operating system of<br>your system             |
| Server Properties        | Various properties and settings related to your<br>system                 |
| Server Power Actions     | Power actions such as power on, power off, and restart                    |
| Cooling Devices          | Cooling devices installed in your system                                  |
| Power Modules            | Power modules installed in your system                                    |
| Disks                    | Hard disk drives installed directly in your system                        |
| Memory                   | RAM installed in your system                                              |
| Processors               | Physical CPUs installed in your system                                    |
| Server Timeouts          | Configure watchdogs, etc.                                                 |
| PXE Network Boot         | Settings for how your system performs boot from<br>PXE server             |
| Latest OS Failure Screen | Windows systems only. View an image of the<br>most recent failure screen. |
| Power Management         | Power devices, policies, and consumption                                  |

# Controlando a Fonte de Alimentação e a Energia Total do Sistema

Clique na guia **Políticas** para controlar como a fonte de alimentação é gerenciada e, opcionalmente, controlar a energia total do sistema com o Active Energy Manager configurando uma política de limitação (conforme mostrado na ilustração a seguir).

Nota: A guia Políticas não está disponível em um IBM Flex System.

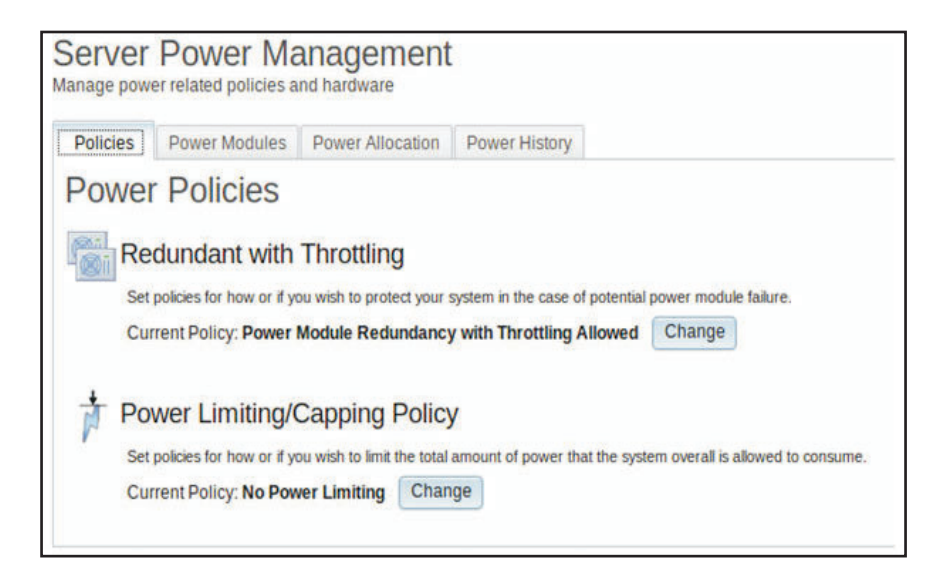

Para selecionar a política que você deseja usar para proteger seu servidor no caso de uma potencial falha no módulo de energia, clique no botão **Alterar** da Política Atual para a opção Redundante com Regulagem na janela Políticas de Energia.

**Nota:** Escolhendo uma política de energia, é possível negociar entre a redundância e a energia disponível.

As seleções de política de energia são as seguintes:

#### Redundante sem Regulagem

É permitida a inicialização do servidor se houver garantia de que o servidor superará a perda de uma fonte de alimentação e continuará a execução sem regulagem.

#### Redundante com Regulagem

É permitida a inicialização do servidor se houver garantia de que o servidor superará a perda de uma fonte de alimentação, embora o servidor possa precisar de regulagem para continuar a execução.

#### Não Redundante

É permitida a inicialização do servidor desde que haja garantia de que o servidor continuará a execução sem regulagem e ambas as fontes de alimentação estiverem operacionais. O servidor será regulado se uma fonte de alimentação falhar em uma tentativa de continuar a execução; porém, não há nenhuma garantia.

A janela a seguir é aberta quando você seleciona o botão **Alterar** para a opção Redundante com Regulagem.

| Power Policies                                                                                                    |                                               |                                   |                                  | X |
|----------------------------------------------------------------------------------------------------|-----------------------------------------------|-----------------------------------|----------------------------------|---|
|                                                                                                    | Power<br>Supply<br>Failure Limit <sup>1</sup> | Maximum<br>Power Limit<br>(Watts) | Estimated<br>Usage <sup>††</sup> |   |
| Redundant without Throttling                                                                                                    |                                               |                                   |                                  |   |
| System will be allowed to boot only if it is guaranteed to survive the loss of a power supply and continue<br>to run without throttling.                                                                                                    | 1                                             | 550                               | 100%                             |   |
| © Redundant with Throttling                                                                                                    |                                               |                                   |                                  |   |
| System will be allowed to boot only if it is guaranteed to survive the loss of a poper supply, though it may need to throttle to continue running.                                                                                                    | 1                                             | 660                               | 83%                              |   |
| Non-Redundant                                                                                                    |                                               |                                   |                                  |   |
| System will be allowed to boot provided that it is guaranteed to stay up and running without throttling and<br>both power supples operational. The system will throttle if a power supply fails in an attempt to stay up<br>and running, but there is no guarantee. | 0                                             | 1045                              | 52%                              |   |
| <sup>†</sup> This is the maximum number of power supplies that can fail while still guaranteeing the operation of the selecte                                                                                                    | d policy.                                     |                                   |                                  |   |
| <sup>††</sup> The estimated usage is based on the maximum power limit allowed in this policy and the current aggregated p                                                                                                    | ower in use of all                            | components in th                  | he chassis.                      |   |
| Ok Cancel                                                                                                    |                                               |                                   |                                  |   |
| OK Cancer                                                                                                    |                                               |                                   |                                  |   |

Com o Active Energy Manager, é possível limitar a quantia total de energia que o servidor é permitido usar. Para configurar um limite para o uso de energia do servidor, clique no botão **Alterar** da Política Atual para a opção Política de Limitação de Energia na janela Políticas de Energia. A janela Alterar Política de Limitação de Energia é aberta (conforme mostrado na ilustração a seguir).

| Change Power Capping Po                      | blicy                              |                          | N                                     | x                  |
|----------------------------------------------|------------------------------------|--------------------------|---------------------------------------|--------------------|
| No Power Limiting<br>The maximum power limit | will be determined by the active P | Power Redundancy policy. | ि<br>Change Power Ca                  | apping Policy      |
| Power Capping                                | the station where any              |                          | util environ they Employee her evenes | dad the component  |
| would not be permitted to p                  | ower on.                           | vering on a component wo | uid cause the limit to be exceed      | red, the component |
| 57                                           |                                    | 190                      |                                       |                    |
|                                              | 6                                  | Vatts (                  | Range 57 - 190)                       |                    |
| <b>A</b>                                     | <b>A</b>                           | DC 👻                     |                                       |                    |
| Ok Cancel                                    |                                    |                          |                                       |                    |

Selecione o botão **Limitação de Energia** e mova a marca da régua de controle para a voltagem desejada. A seta à direita sob a marca da régua de controle indica a configuração mínima que o Active Energy Manager pode garantir. A seta à esquerda sob a marca da régua de controle indica o uso máximo de energia do sistema nas últimas 24 horas. As duas setas fornecem orientação na configuração de um limite de energia.

# Exibindo as Fontes de Alimentação Instaladas Atualmente

Clique na guia **Módulos de Energia** para exibir informações sobre as fontes de alimentação instaladas atualmente (conforme mostrado na ilustração a seguir).

| anage pow                                  | Powe       | er Ma<br>policies a          | anagement             |                               |                   |                |            |           |      |  |
|--------------------------------------------|------------|------------------------------|-----------------------|-------------------------------|-------------------|----------------|------------|-----------|------|--|
| Policies                                   | Power N    | lodules                      | Power Allocation      | Power History                 |                   |                |            |           |      |  |
| POWe<br>Display por                        | ver module | ules<br>in the s             | system with status an | d power ratings. C            | licking on a modu | ule displays a | Properties | pop-up wi | wobr |  |
| with 3 tabs:<br>Name                       | Events, H  | V Info, an<br>Status         | d Errors.             | Rated Power (Wa               | (ts)              |                |            |           |      |  |
| With 3 tabs<br>Name<br>Power Sy            | stem       | W Info, an<br>Status         | d Errors.<br>nal      | Rated Power (Wa               | tts)              |                |            |           |      |  |
| with 3 tabs<br>Name<br>Power Sy<br>Power 1 | stem       | W Info, an<br>Status<br>Norm | d Errors.<br>nal      | Rated Power (Wa<br>N/A<br>550 | tts)              |                |            |           |      |  |

O nome de cada módulo de energia no servidor é exibido juntamente com o status e a classificação de energia de cada módulo de energia. Para exibir informações adicionais para um módulo de energia, clique no nome de um módulo de energia.

Uma janela Propriedades que contém três guias é aberta: Eventos, Informações de HW e Erros para esse módulo de energia específico.

# Exibindo a Capacidade da Fonte de Alimentação

Clique na guia **Alocação de Energia** para exibir quanta capacidade da fonte de alimentação está sendo usada e para exibir o consumo de energia de corrente contínua atual do servidor (conforme mostrado na ilustração a seguir).

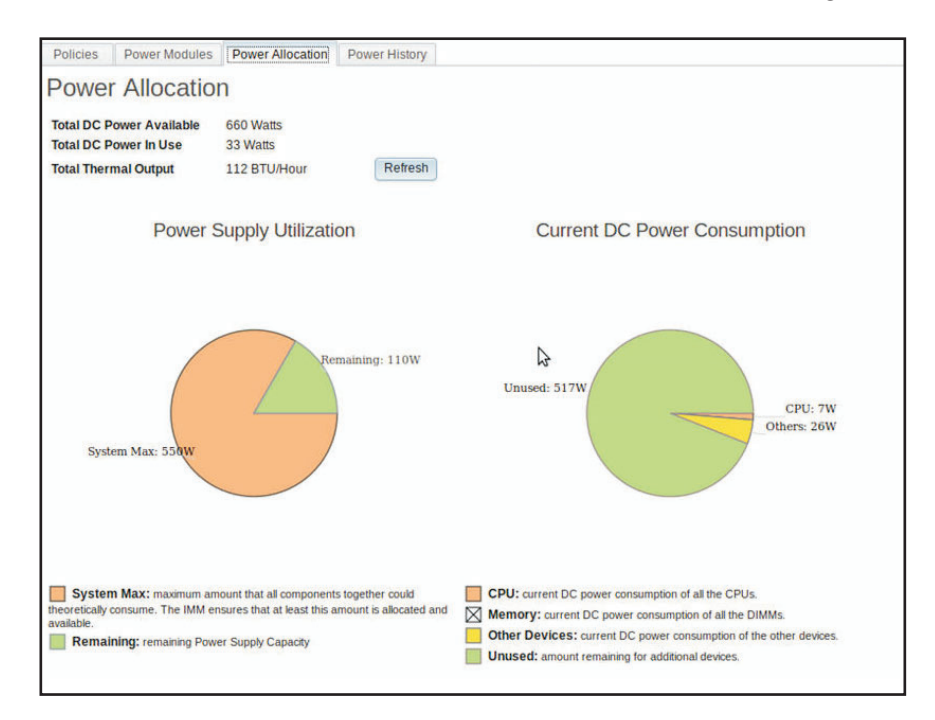

# Exibindo o Histórico de Energia

Clique na guia **Histórico de Energia** para exibir a quantia de energia que está sendo usada pelo sistema por um período de tempo selecionado. Na guia **Gráfico** na página Histórico de Energia, é possível selecionar o período de tempo e também a opção para visualizar a energia de corrente alternada ou corrente contínua. O uso de energia médio, mínimo e máximo é exibido (conforme mostrado na ilustração a seguir).

| Uncies                             | Power Modu      | les Pow     | /er Allocation                  | Power History      |                          |                |                          |               |                           |                                 |                            |   |
|------------------------------------|-----------------|-------------|---------------------------------|--------------------|--------------------------|----------------|--------------------------|---------------|---------------------------|---------------------------------|----------------------------|---|
| ower                               | History         | 1           |                                 |                    |                          |                |                          |               |                           |                                 |                            |   |
|                                    |                 |             |                                 |                    |                          |                |                          |               |                           |                                 |                            |   |
| Chart                              | Table           |             |                                 |                    |                          |                |                          |               |                           |                                 |                            |   |
| The char                           | t below shows   | the DC po   | ower consum                     | ption history. You | can cheo                 | ck the average | , maximur                | n, and minim  | um DC po                  | ower for the s                  | system.                    |   |
| Previou                            | is hour         | DC -        | Refresh                         |                    |                          |                |                          |               |                           |                                 |                            |   |
|                                    | 40              |             |                                 |                    |                          |                |                          |               |                           |                                 |                            | - |
|                                    | 36              |             |                                 |                    |                          |                |                          |               |                           |                                 |                            | - |
|                                    | 32              |             |                                 |                    | -                        |                |                          |               | -8                        | <u>u</u> v                      | 8                          | - |
| (S                                 | 28              |             |                                 |                    |                          |                |                          |               |                           |                                 |                            | - |
| vatt                               | 24              |             |                                 |                    |                          |                |                          |               |                           |                                 |                            | - |
| r (v                               | 20              |             |                                 |                    |                          |                |                          |               |                           |                                 |                            | - |
| we                                 | 16              |             |                                 |                    |                          |                |                          |               |                           |                                 |                            | - |
| Po                                 | 12              |             |                                 |                    |                          |                |                          |               |                           |                                 |                            | - |
|                                    | 8               |             |                                 |                    |                          |                |                          |               |                           |                                 |                            | - |
|                                    | 4               |             |                                 |                    |                          |                |                          |               |                           |                                 |                            | - |
|                                    | 0               | ,           |                                 |                    |                          |                |                          |               |                           |                                 |                            |   |
|                                    | 11:14 11:1      | 7 11:19     | 11:22 11:2                      | 4 11:27 11:29      | 11:32                    | 11:34 11:37    | 11:39                    | 11:42 11:44   | 11:59                     | 12:02 12:0                      | 4 12:07                    |   |
|                                    |                 |             |                                 |                    |                          | Avg Max Mir    | 1                        |               |                           |                                 |                            |   |
| Polling In                         | nterval: 5 Data | Points      |                                 |                    |                          |                |                          |               |                           |                                 |                            |   |
| Mater De                           | and on the set  | Was laten.  | - t and the tru                 | - d period coloris | d if the 1               |                | Tate pair                | to returned a | - and he                  | -t- ashi dianti                 | and due to                 |   |
| Note: Ba<br>width of t<br>setting. | this chart, som | e data poir | al and the tre<br>nts may be of | mitted and the tim | d, if the t<br>e periods | s between thos | data poin<br>se displaye | ed may not m  | annot be o<br>hatch the o | clearly displa<br>hassis pollir | iyed due to<br>ng interval | 1 |

# Capítulo 7. Features on Demand

O Features on Demand (FoD) do IMM2 permite instalar e gerenciar recursos opcionais do servidor e do gerenciamento de sistemas.

Há vários níveis de funcionalidade e recursos de firmware do IMM2 disponíveis para seu servidor. O nível de recursos de firmware do IMM2 instalado em seu servidor varia com base no tipo de hardware. Para obter informações sobre o tipo de hardware e recursos do IMM em seu servidor, consulte a documentação fornecida com o servidor.

É possível atualizar a funcionalidade do IMM2 comprando e instalando uma chave de ativação do FoD. Para obter informações detalhadas adicionais sobre o FoD, consulte o *Features on Demand User's Guide* em http://www.ibm.com/systems/x/fod/.

**Nota:** Em servidores com a funcionalidade de nível básico do IMM2, o IBM Integrated Management Module Standard Upgrade é necessário antes de instalar a funcionalidade do IBM Integrated Management Module Advanced Upgrade.

Para pedir uma chave de ativação do FoD, entre em contato com o representante ou parceiro de negócios ou acesse http://www.ibm.com/systems/x/fod/.

Use a interface da web ou a interface de linha de comandos (CLI) do IMM2 para instalar manualmente uma chave de ativação do FoD que permita o uso de um recurso opcional que você tenha adquirido. Antes de ativar uma chave:

- A chave de ativação do FoD deve estar no sistema que você está usando para efetuar login no IMM2.
- Você deve ter pedido a opção FoD e recebido seu código de autorização via correio ou email.

Consulte "Instalando uma Chave de Ativação", "Removendo uma Chave de Ativação" na página 154 ou "Exportando uma Chave de Ativação" na página 155 para obter informações sobre como gerenciar uma chave de ativação FoD usando a interface da web do IMM2. Consulte "Comando keycfg" na página 184 para obter informações sobre como gerenciar uma chave de ativação do FoD usando a CLI do IMM2.

#### Instalando uma Chave de Ativação

Instale uma chave de ativação de FoD para incluir um recurso opcional em seu servidor.

Para instalar uma chave de ativação de FoD, conclua as etapas a seguir:

- Efetue login no IMM2. Para obter informações adicionais, consulte o "Efetuando Login no IMM2" na página 10.
- 2. Na interface da web do IMM2, clique na guia **Gerenciamento do IMM**; em seguida, clique em **Gerenciamento de Chaves de Ativação**.

|       |             |                       |                                                                                   | USERID                            | Settings           | Log ou | t IBM.         |
|-------|-------------|-----------------------|-----------------------------------------------------------------------------------|-----------------------------------|--------------------|--------|----------------|
| anage | ement 🗸     | IMM Management 🗸      | Search                                                                            |                                   |                    |        |                |
|       | IMM Prop    | perties               | Various properties and IMM                                                        | settings related                  | d to the           |        |                |
|       | Users       |                       | Create and modify user<br>profiles that will have ac                              | r accounts and<br>ccess to the IM | group<br>M console |        |                |
| ope   | Network     |                       | Network settings such a<br>by the IMM                                             | as SNMP and I                     | LDAP used          | ins ar | e co-located o |
|       | Security    |                       | Configure security proto<br>SSH                                                   | ocols such as S                   | SSL and            |        |                |
|       | IMM Con     | figuration            | View a summary of the<br>settings.                                                | current config                    | uration            |        |                |
| est O | Restart IMM |                       | Restart the IMM. Typically only needed when<br>experiencing problems with the IMM |                                   |                    |        |                |
| N     | Reset IM    | M to factory defaults | Sets all current configur<br>default values                                       | ration settings                   | back to            |        |                |
|       | Activatio   | n Key Management      | Add and remove activat<br>functionality                                           | tion keys for ac                  | lditional          |        |                |
| l `   |             |                       |                                                                                   |                                   |                    |        |                |

3. Na página Gerenciamento de Chaves de Ativação, clique em Incluir....

| IBM I             | ntegrated Manaç                                                   | gement Mo                      | odule II                                                        |        |
|-------------------|-------------------------------------------------------------------|--------------------------------|-----------------------------------------------------------------|--------|
|                   | System Status                                                     | Events 🗸                       | Service and Support $	extsf{-}$                                 | Server |
| Activ<br>Add, rem | Vation Key<br>nove and export ad<br>Delete Exp<br>Descriptor Type | y Man<br>ctivation key<br>port | agement<br>/s for additional functionalit<br>eature Description | y.     |

4. Na janela Incluir Chave de Ativação, clique em **Selecionar Arquivo...**; em seguida, selecione o arquivo de chave de ativação para incluir na janela Upload de Arquivo e clique em **Abrir** para incluir o arquivo ou clique em **Cancelar** para parar a instalação. Para concluir a inclusão da chave, clique em **OK**, na janela Incluir Chave de Ativação, ou clique em **Cancelar** para parar a instalação.

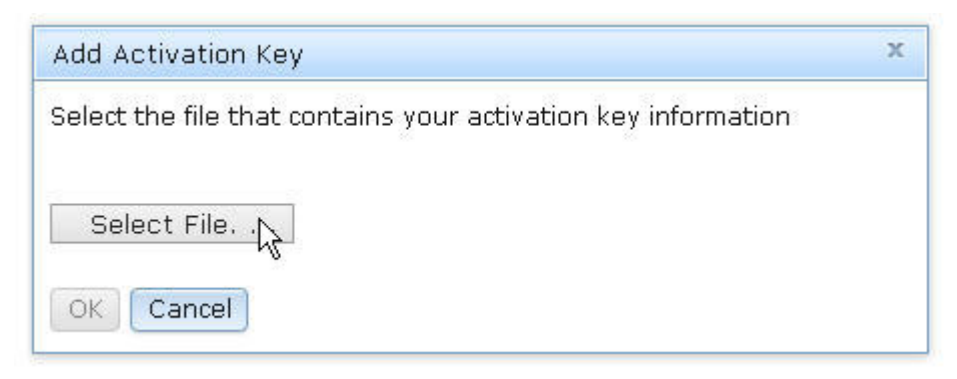

A janela Sucesso indica que a chave de ativação está instalada.

| Success | х |
|---------|---|
| Success |   |
| Close   |   |

#### Nota:

• Se a chave de ativação não for válida, você verá a janela de erro a seguir.

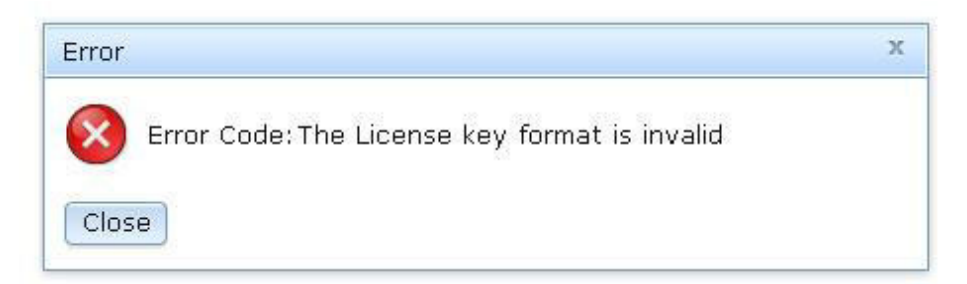

• Se estiver tentando instalar a chave de ativação em um tipo de máquina que não suporta o recurso FoD, você verá a janela de erro a seguir.

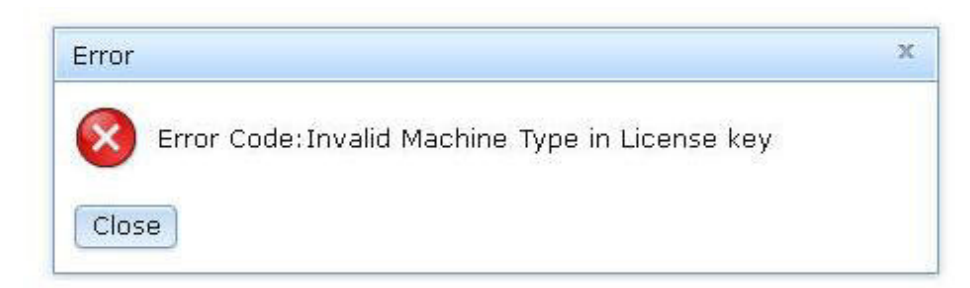

5. Clique em **OK** para fechar a janela Sucesso.

A chave de ativação selecionada é incluída no servidor e aparece na página Gerenciamento de Chaves de Ativação.

| Activation Key Ma<br>Add, remove and export activation<br>Add Delete Export | anagement<br>keys for additional functionality.      |             |                |
|-----------------------------------------------------------------------------|------------------------------------------------------|-------------|----------------|
| Descriptor Type 🔺                                                           | Feature Description                                  | Unique IDs  | Constraints    |
| 1                                                                           | IBM Integrated Management Module Advanced<br>Upgrade | 791406KNKL9 | No Constraints |

# Removendo uma Chave de Ativação

Remova uma chave de ativação de FoD para excluir um recurso opcional de seu servidor.

Para remover uma chave de ativação de FoD, conclua as etapas a seguir:

- 1. Efetue login no IMM2. Para obter informações adicionais, consulte o "Efetuando Login no IMM2" na página 10.
- 2. Na interface da web do IMM2, clique na guia **Gerenciamento do IMM**; em seguida, clique em **Gerenciamento de Chaves de Ativação**.

|       |           |                             |                                                      | USERID                             | Settings           | 1 | Log out     | IBM.      |
|-------|-----------|-----------------------------|------------------------------------------------------|------------------------------------|--------------------|---|-------------|-----------|
| anag  | ement 🗸   | IMM Management <del>-</del> | Search                                               |                                    |                    |   | _           |           |
|       | IMM Prop  | perties                     | Various properties and IMM                           | settings related                   | I to the           |   |             |           |
|       | Users     |                             | Create and modify user<br>profiles that will have ac | r accounts and<br>ccess to the IMI | group<br>M console |   |             |           |
| ope   | Network   |                             | Network settings such a<br>by the IMM                | as SNMP and L                      | .DAP used          |   | ins are co- | located o |
|       | Security  |                             | Configure security proto<br>SSH                      | ocols such as S                    | SL and             |   |             |           |
|       | IMM Con   | figuration                  | View a summary of the<br>settings.                   | current configu                    | ıration            |   |             |           |
| est O | Restart I | MM                          | Restart the IMM. Typica<br>experiencing problems     | ally only needed<br>with the IMM   | d when             |   |             |           |
| N     | Reset IM  | M to factory defaults       | Sets all current configur<br>default values          | ration settings b                  | back to            |   |             |           |
|       | Activatio | on Key Managerent           | Add and remove activat<br>functionality              | tion keys for ad                   | ditional           |   |             |           |
|       |           |                             |                                                      |                                    |                    |   |             |           |

**3**. Na página Gerenciamento de Chaves de Ativação, selecione a chave de ativação a ser removida; em seguida, clique em **Excluir**.

| Activation Key Management<br>Add, remove and export activation keys for additional functionality.<br>Add Delpte Export |                                                      |             |  |  |
|----------------------------------------------------------------------------------------------------|------------------------------------------------------|-------------|--|--|
| Descriptor Type 🔺                                                                                                    | Feature Description                                  | Unique IDs  |  |  |
| I                                                                                                    | IBM Integrated Management Module Advanced<br>Upgrade | 791406KNKL9 |  |  |

4. Na janela Confirmar Exclusão de Chave de Ativação, clique em **OK** para confirmar a exclusão da chave de ativação ou clique em **Cancelar** para manter o arquivo-chave.

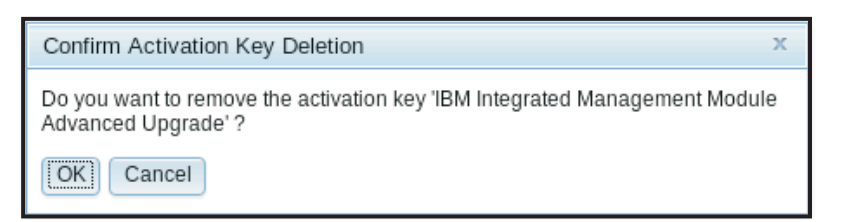

A chave de ativação selecionada é removida do servidor e não aparece mais na página Gerenciamento de Chaves de Ativação.

| IBM In | tegrated Manag                                                   | gement Mo                                | dule II                                                       |        |
|--------|------------------------------------------------------------------|------------------------------------------|---------------------------------------------------------------|--------|
|        | System Status                                                    | Events 🗸                                 | Service and Support $	extsf{-}$                               | Server |
| Activ  | vation Key<br>ove and export ad<br>Delete Exp<br>Descriptor Type | y Mana<br>ctivation keys<br>port<br>A Fe | agement<br>s for additional functionalit<br>ature Description | y.     |

# Exportando uma Chave de Ativação

Exporte uma chave de ativação de FoD para exportar m recurso opcional de seu servidor.

Para exportar uma chave de ativação de FoD, conclua as etapas a seguir:

- 1. Efetue login no IMM2. Para obter informações adicionais, consulte o "Efetuando Login no IMM2" na página 10.
- 2. Na interface da web do IMM2, clique na guia Gerenciamento do IMM; em seguida, clique em Gerenciamento de Chaves de Ativação.

|       |                    |                       |                                                     | USERID                             | Settings           | Log ou | t <u>IBM</u> . |
|-------|--------------------|-----------------------|-----------------------------------------------------|------------------------------------|--------------------|--------|----------------|
| anag  | ement <del>-</del> | IMM Management 👻      | Search                                              |                                    |                    |        |                |
|       | IMM Prop           | perties               | Various properties and IMM                          | settings related                   | to the             |        |                |
|       | Users              |                       | Create and modify user<br>profiles that will have a | r accounts and<br>ccess to the IMM | group<br>A console |        |                |
| ope   | Network            |                       | Network settings such a<br>by the IMM               | as SNMP and L                      | DAP used           | ins ar | e co-located o |
|       | Security           |                       | Configure security proto<br>SSH                     | ocols such as S                    | SL and             |        |                |
|       | IMM Con            | figuration            | View a summary of the<br>settings.                  | current configu                    | iration            |        |                |
| est O | Restart I          | мм                    | Restart the IMM. Typics<br>experiencing problems    | ally only needed<br>with the IMM   | l when             |        |                |
| N     | Reset IM           | M to factory defaults | Sets all current configu<br>default values          | ration settings b                  | ack to             |        |                |
|       | Activatio          | n Key Managerent      | Add and remove activa<br>functionality              | tion keys for ad                   | ditional           |        |                |
| L 1   |                    |                       |                                                     |                                    |                    |        |                |

3. Na página Gerenciamento de Chaves de Ativação, selecione a chave de ativação a ser exportada; em seguida, clique em **Exportar**.

| Activation Key Management<br>Add, remove and export activation keys for additional functionality.<br>Add Delete Export |                                                      |             |  |  |
|----------------------------------------------------------------------------------------------------|------------------------------------------------------|-------------|--|--|
| Descriptor Type 🔺                                                                                                    | Feature Description                                  | Unique IDs  |  |  |
| 1                                                                                                    | IBM Integrated Management Module Advanced<br>Upgrade | 791406KNKL9 |  |  |

4. Na janela Confirmar Exportação de Chave de Ativação, clique em **OK** para confirmar a exportação da chave de ativação ou clique em **Cancelar** para cancelar a solicitação de exportação de chave.

| Confirm Activation Key Export                                                                  | х |
|------------------------------------------------------------------------------------------------|---|
| Do you want to export the activation key 'I M Integrated Management Module Advanced Upgrade' ? | 3 |
| OK                                                                                             |   |

5. Selecione o diretório para salvar o arquivo. A chave de ativação selecionada é exportada do servidor.

# Capítulo 8. Interface da linha de comandos

Use a interface da linha de comandos (CLI) do IMM2 para acessar o IMM2 sem ter que usar a interface da web. Ela fornece um subconjunto das funções de gerenciamento fornecidas pela interface da web.

É possível acessar a CLI por meio de uma sessão Telnet ou SSH. Você deve ser autenticado pelo IMM2 antes de poder emitir quaisquer comandos da CLI.

## Gerenciando a IMM2 com o IPMI

O IMM2 é fornecido com o ID do Usuário 1 configurado inicialmente para um nome de usuário USERID e uma senha PASSW0RD (com um zero, não a letra O). Esse usuário tem acesso de Supervisor.

**Importante:** Altere esse nome de usuário e senha durante a configuração inicial para segurança aprimorada.

Em um IBM Flex System, é possível configurar um usuário no IBM Flex System Chassis Management Module (CMM) para gerenciar de modo centralizado as contas do usuário da IMM2 Intelligent Platform Management Interface (IPMI). Nessa circunstância, talvez você não seja capaz de acessar o IMM2 usando a IPMI até que o CMM tenha configurado os IDs do Usuário da IPMI. As credenciais do ID do Usuário configuradas pelo CMM podem ser diferentes da combinação USERID/PASSW0RD descrita acima.

O IMM2 também fornece os recursos de gerenciamento do servidor remoto IPMI a seguir:

#### Interfaces da linha de comandos

A CLI fornece acesso direto às funções de gerenciamento do servidor por meio do protocolo IPMI 2.0. É possível usar o IPMItool para emitir comandos para controlar a energia do servidor, visualizar informações do servidor e identificar o servidor. Para obter mais informações sobre o IPMItool, consulte "Usando o IPMItool".

#### Serial over LAN

Para gerenciar servidores a partir de um local remoto, use o IPMItool para estabelecer uma conexão Serial over LAN (SOL). Para obter mais informações sobre o IPMItool, consulte "Usando o IPMItool".

#### Usando o IPMItool

O IPMItool fornece várias ferramentas que podem ser usadas para gerenciar e configurar um sistema IPMI. É possível usar o IPMItool dentro e fora da banda para gerenciar e configurar o IMM2.

Para obter mais informações sobre o IPMItool ou fazer o download do IPMItool, acesse http://sourceforge.net/.

#### Acessando a Interface da Linha de Comandos

Para acessar a CLI, inicie uma sessão Telnet ou SSH para o endereço IP do IMM2 (consulte "Configurando o redirecionamento serial para Telnet ou SSH" para obter mais informações).

#### Efetuando login na sessão de linha de comandos

Para efetuar login na linha de comandos, conclua as etapas a seguir:

- 1. Estabeleça uma conexão com o IMM2.
- 2. No prompt de nome do usuário, digite o ID do usuário.
- 3. No prompt de senha, digite a senha que você usa para efetuar login no IMM2. Seu login é efetuado na linha de comandos. O prompt da linha de comandos é system>. A sessão de linha de comandos continua até que você digite exit na linha de comandos. Seu logoff é efetuado e a sessão é terminada.

#### Configurando o redirecionamento serial para Telnet ou SSH

O redirecionamento serial-para-Telnet ou SSH permite que um administrador do sistema use o IMM2 como um servidor de terminal serial. Uma porta serial do servidor pode ser acessada a partir de uma conexão Telnet ou SSH quando o redirecionamento serial é ativado.

#### Notas:

- 1. O IMM2 permite no máximo duas sessões Telnet abertas. As sessões Telnet podem acessar as portas seriais independentemente para que vários usuários possam ter uma visualização simultânea de uma porta serial redirecionada.
- O comando console 1 da CLI é usado para iniciar uma sessão de redirecionamento serial com a porta COM.

#### Sessão de Exemplo

```
telnet 192.168.70.125 (Pressione Enter.)
Conectando a 192.168.70.125...
username: USERID (Pressione Enter.)
password: ******** (Pressione Enter.)
system> console 1 (Pressione Enter.)
```

Todo o tráfego da COM2 é agora roteado para a sessão Telnet. Todo o tráfego da sessão Telnet ou SSH é roteado para a COM2.

ESC (

Digite a sequência de teclas de saída para retornar à CLI. Neste exemplo, pressione Esc e, em seguida, digite um parêntese esquerdo. O prompt da CLI é exibido para indicar o retorno à CLI do IMM2.

system>

### Sintaxe de Comandos

Leia as seguintes diretrizes antes de usar os comandos:

- Cada comando tem o seguinte formato: command [arguments] [-options]
- A sintaxe de comando faz distinção entre maiúsculas e minúsculas.
- O nome do comando é todo em letras minúsculas.

- Todos os argumentos devem seguir imediatamente o comando. As opções seguem imediatamente os argumentos.
- Cada opção é sempre precedida por um hífen (-). Uma opção pode ser curta (uma única letra) ou longa (várias letras).
- Se uma opção tiver um argumento, o argumento será obrigatório, por exemplo: ifconfig eth0 -i 192.168.70.34 -g 192.168.70.29 -s 255.255.255.0
   em que **ifconfig** é o comando, eth0 é um argumento e -i, -g e -s são opções. Nesse exemplo, as três opções possuem argumentos.
- Os colchetes indicam que um argumento ou opção é opcional. Os colchetes não fazem parte do comando digitado.

#### Recursos e limitações

A CLI tem os seguintes recursos e limitações:

 Várias sessões de CLI simultâneas são permitidas com diferentes métodos de acesso (Telnet ou SSH). No máximo, duas sessões de linha de comandos Telnet podem estar ativas a qualquer momento.

**Nota:** O número de sessões Telnet é configurável; os valores válidos são 0, 1 e 2. O valor 0 significa que a interface Telnet está desativada.

- É permitido um comando por linha (limite de 160 caracteres, incluindo espaços).
- Não há caractere de continuação para comandos longos. A única função de edição é a tecla Backspace para apagar o caractere que você acabou de digitar.
- As teclas de Seta para Cima e Seta para Baixo podem ser usadas para percorrer os últimos oito comandos. O comando history exibe uma lista dos últimos oito comandos, que você pode usar como um atalho para executar um comando, como no exemplo a seguir:

```
system> history
0 ifconfig eth0
1 readlog
2 readlog
3 readlog
4 history
system> !0
-state enabled
-c dthens
-i 192.168.70.125
-g 0.0.0.0
-s 255.255.255.0
-n IMM2A00096B9E003A
-r auto
-d auto
-m 1500
-b 00:09:6B:9E:00:3A
-1 00:00:00:00:00:00
svstem>
```

- Na CLI, o limite de buffer de saída é 2 KB. Não há armazenamento em buffer. A saída de um comando individual não pode exceder 2048 caracteres. Esse limite não se aplica ao modo de redirecionamento serial (os dados são armazenados em buffer durante o redirecionamento serial).
- A saída de um comando é exibida na tela depois que o comando concluiu a execução. Isso impossibilita que os comandos relatem status de execução em tempo real. Por exemplo, no modo detalhado do comando flashing, o progresso da atualização não é mostrado em tempo real. É mostrado depois que o comando conclui a execução.

• Mensagens de texto simples são usadas para indicar o status de execução do comando, como no exemplo a seguir:

```
system> power on
ok
system> power state
Power: On
State: System power off/State unknown
system>
```

- A sintaxe de comando faz distinção entre maiúsculas e minúsculas.
- Deve haver pelo menos um espaço entre uma opção e seu argumento. Por exemplo, ifconfig eth0 -i192.168.70.133 é uma sintaxe incorreta. A sintaxe correta seria ifconfig eth0 -i 192.168.70.133.
- Todos os comandos têm as opções -h, -help e ? , que fornecem a ajuda de sintaxe. Todos os exemplos a seguir produzirão o mesmo resultado:

```
system> power -h
system> power -help
system> power ?
```

• Alguns dos comandos descritos nas seções a seguir podem não estar disponíveis para a sua configuração do sistema. Para ver uma lista dos comandos que são suportados por sua configuração, use a opção help ou ? conforme mostrado nos seguintes exemplos:

```
system> help
system> ?
```

 Em um IBM Flex System, algumas configurações são gerenciadas pelo CMM e não podem ser modificadas no IMM2.

#### Listagem Alfabética de Comandos

A lista completa de todos os comandos da CLI do IMM2, em ordem alfabética, é a seguinte:

- "Comando accseccfg" na página 173
- "Comando alertcfg" na página 174
- "Comando alertentries" na página 204
- "Comando asu" na página 174
- "Comando autoftp" na página 208
- "Comando autopromo" na página 178
- "Comando backup" na página 178
- "Comando batch" na página 206
- "Comando chconfig" na página 209
- "Comando chlog" na página 210
- "Comando chmanual" na página 211
- "Comando clearcfg" na página 206
- "Comando clearlog" na página 163
- "Comando clock" na página 206
- "comando do console" na página 172
- "Comando cryptomode" na página 179
- "Comando dhcpinfo" na página 179
- "Comando dns" na página 180
- "comando ethtousb" na página 181
- "Comando events" na página 211

- "comando exit" na página 162
- "Comando fans" na página 163
- "Comando ffdc" na página 163
- "Comando fuelg" na página 168
- "Comando gprofile" na página 182
- "comando help" na página 162
- "Comando history" na página 162
- "Comando identify" na página 207
- "Comando ifconfig" na página 183
- "Comando info" na página 207
- "Comando keycfg" na página 184
- "Comando ldap" na página 185
- "Comando led" na página 164
- "Comando ntp" na página 186
- "Comando passwordcfg" na página 187
- "Comando ports" na página 187
- "Comando portcfg" na página 188
- "Comando portcontrol" na página 189
- "Comando power" na página 169
- "Comando pxeboot" na página 171
- "Comando readlog" na página 165
- "Comando reset" na página 171
- "Comando resetsp" na página 208
- "comando restaurar" na página 190
- "Comando restoredefaults" na página 190
- "Comando sdemail" na página 212
- "Comando set" na página 190
- "Comando smtp" na página 191
- "Comando Snmp" na página 191
- "Comando snmpalerts" na página 193
- "Comando spreset" na página 208
- "Comando srcfg" na página 194
- "Comando sshcfg" na página 195
- "Comando ssl" na página 195
- "Comando sslcfg" na página 197
- "Comando syshealth" na página 166
- "Comando telnetcfg" na página 199
- "Comando temps" na página 167
- "Comando thermal" na página 199
- "Comando timeouts" na página 200
- "Comando tls" na página 199
- "Comando usbeth" na página 200
- "Comando users" na página 200
- "Comando volts" na página 167
- "Comando vpd" na página 168

## **Comandos Utilitários**

Os comandos de utilitário são os seguintes:

- "comando exit"
- "comando help"
- "Comando history"

#### comando exit

Use o comando exit para efetuar logoff e terminar a sessão da CLI.

#### comando help

Use o comando **help** para exibir uma lista de todos os comandos com uma descrição curta de cada um. Você também pode digitar ? no prompt de comandos.

## **Comando history**

Use o comando **history** para exibir uma lista de históricos indexada dos últimos oito comandos emitidos. Os índices podem ser utilizados como atalhos (precedidos por !) para emitir novamente os comandos dessa lista de históricos.

Exemplo:

system> history 0 ifconfig eth0 1 readlog 2 readlog 3 readlog 4 history system> ifconfig eth0 -state enabled -c dthens -i 192.168.70.125 -q 0.0.0.0 -s 255.255.255.0 -n IMM2A00096B9E003A -r auto -d auto -m 1500 -b 00:09:6B:9E:00:3A -1 00:00:00:00:00:00 system>

## **Comandos de Monitor**

Os comandos de monitor são os seguintes:

- "Comando clearlog" na página 163
- "Comando fans" na página 163
- "Comando ffdc" na página 163
- "Comando led" na página 164
- "Comando readlog" na página 165
- "Comando syshealth" na página 166
- "Comando temps" na página 167
- "Comando volts" na página 167
- "Comando vpd" na página 168

## Comando clearlog

Use o comando **clearlog** para limpar o log de eventos do IMM2. Para usar esse comando, você deve ter a autoridade para limpar logs de eventos.

### Comando fans

Use o comando **fans** para exibir a velocidade de cada um dos ventiladores do servidor.

Exemplo:

```
system> fans
fan1 75%
fan2 80%
fan3 90%
system>
```

## **Comando ffdc**

Use o comando **ffdc** (first failure data capture) para gerar e transferir dados de serviço para o Suporte IBM.

A lista a seguir consiste em comandos a serem usados com o comando ffdc:

- generate, criar um novo arquivo de dados de serviço
- status, verificar o status do arquivo de dados de serviço
- copy, copiar dados de serviço existentes
- delete, excluir dados de serviço existentes

A tabela a seguir mostra os argumentos das opções.

| Descrição                                            | Valores                                                                                                    |
|------------------------------------------------------|----------------------------------------------------------------------------------------------------|
| Número de tipo                                       | 1 (dump do processador) e 4 (dados de serviço). O valor padrão é 1.                                                                                                    |
| Nome do arquivo remoto ou diretório de destino sftp. | Para sftp, use caminho completo ou / à direita no nome do diretório (~/ ou /tmp/). O valor padrão é o nome gerado pelo sistema.                                                                                                    |
| Endereço do servidor tftp/sftp                       |                                                                                                    |
| Número da porta do servidor<br>tftp/sftp             | O valor padrão é 69/22.                                                                                                    |
| Nome de usuário para o servidor<br>sftp              |                                                                                                    |
| Senha para o servidor sftp                           |                                                                                                    |
|                                                      | Descrição           Número de tipo           Nome do arquivo remoto ou diretório de destino sftp.           Endereço do servidor tftp/sftp           Número da porta do servidor tftp/sftp           Número da porta do servidor tftp/sftp           Nome de usuário para o servidor sftp           Senha para o servidor sftp |

1. Argumento adicional para os comandos generate e copy

#### Sintaxe:

```
ffdc [options]
option:
    -t 1 ou 4
    -f
    -ip ip_address
    -pn port_number
    -u username
    -pw password
```

Exemplo:

```
system> ffdc generate
Generating ffdc...
system> ffdc status
Type 1 ffdc: in progress
system> ffdc copy -t 1 -ip 192.168.70.230 -u User2 -pw Passw0rd -f /tmp/
Waiting for ffdc....
Copying ffdc...
```

ok system> ffdc status Type 1 ffdc: completed 8737AC1\_DSY0123\_imm2\_120317-153327.tgz

system> ffdc generate Generating ffdc... system> ffdc status Type 1 ffdc: in progress system> ffdc status Type 1 ffdc: in progress system> ffdc copy -ip 192.168.70.230 Copying ffdc... ok system> ffdc status Type 1 ffdc: completed 8737AC1\_DSY0123\_imm2\_120926-105320.tgz system>

## **Comando led**

Use o comando led para exibir e configurar estados de LED.

- A execução do comando **led** sem opções exibe o status de LEDs do painel frontal.
- A opção de comando **led** -**d** deve ser usada com a opção de comando **led** -**identify on**.

A tabela a seguir mostra os argumentos das opções.

| Opção     | Descrição                                                                | Valores                     |
|-----------|--------------------------------------------------------------------------|-----------------------------|
| -1        | Obtenha o status de todos os<br>LEDs no sistema e seus<br>subcomponentes |                             |
| -chklog   | Desligar o LED de log de<br>verificação                                  | off                         |
| -identify | Alterar o estado do LED de<br>identificação de gabinete                  | off, on, blink              |
| -d        | Ativar o LED de identificação<br>para o período de tempo<br>especificado | Período de tempo (segundos) |

#### Sintaxe:

led [options]
option:
 -1
 -chklog off
 -identify state
 -d time

#### Exemplo:

| system> <b>led</b> |                |       |       |
|--------------------|----------------|-------|-------|
| Fault              | Off            |       |       |
| Identify           | On E           | Blue  |       |
| Chklog             | Off            |       |       |
| Power              | Off            |       |       |
| system> led -l     |                |       |       |
| Label              | Location       | State | Color |
| Battery            | Planar         | Off   |       |
| BMC Heartbeat      | Planar         | Blink | Green |
| BRD                | Lightpath Card | Off   |       |
| Channel A          | Planar         | Off   |       |
| Channel B          | Planar         | Off   |       |

| Channel C   | Planar             | Off |
|-------------|--------------------|-----|
| Channel D   | Planar             | Off |
| Channel E   | Planar             | Off |
| Chklog      | Front Panel        | Off |
| CNFG        | lightpath Card     | Off |
| CPU         | Lightpath Card     | Off |
| CPU 1       | Planar             | Off |
| CPIL 2      | Planar             | Off |
|             | lightnath Card     | Off |
|             | Lightnath Card     | Off |
| DIMM 1      | Planar             | Off |
| DIMM 10     | Planar             | Off |
| DIMM 11     | Planar             | Off |
|             | Planar             | Off |
|             | Planan             | 0ff |
|             | Planan             |     |
|             | r Iallaí<br>Dlanan |     |
|             | r Iallaí<br>Dlanan | 011 |
|             | Planan             | 011 |
|             | Planan             | 011 |
|             | Planar             | 011 |
| DIMM 4      | Planar             | UTT |
| DIMM 5      | Planar             | UTT |
| DIMM 6      | Planar             | UTT |
| DIMM /      | Planar             | UTT |
| DIMM 8      | Planar             | 011 |
| DIMM 9      | Planar             | 011 |
| FAN         | Lightpath Card     | 011 |
| FAN 1       | Planar             | 011 |
| FAN 2       | Planar             | 0ff |
| FAN 3       | Planar             | 0ff |
| Fault       | Front Panel (+)    | Off |
| Identify    | Front Panel (+)    | 0n  |
| LINK        | Lightpath Card     | Off |
| LOG         | Lightpath Card     | Off |
| NMI         | Lightpath Card     | Off |
| OVER SPEC   | Lightpath Card     | Off |
| PCI 1       | FRU                | Off |
| PCI 2       | FRU                | Off |
| PCI 3       | FRU                | Off |
| PCI 4       | FRU                | Off |
| Planar      | Planar             | Off |
| Power       | Front Panel (+)    | Off |
| PS          | Lightpath Card     | Off |
| RAID        | Lightpath Card     | Off |
| Riser 1     | Planar             | Off |
| Riser 2     | Planar             | Off |
| SAS ERR     | FRU                | Off |
| SAS MISSING | Planar             | Off |
| SP          | Lightpath Card     | Off |
| TEMP        | Lightpath Card     | Off |
| VRM         | Lightpath Card     | Off |
| system>     | •                  |     |

## **Comando readlog**

Use o comando **readlog** para exibir as entradas de log de eventos do IMM2, cinco por vez. As entradas são exibidas da mais recente para a mais antiga.

**readlog** exibe as cinco primeiras entradas no log de eventos, iniciando com a mais recente, em sua primeira execução, depois as próximas cinco para cada chamada subsequente.

**readlog -a** exibe todas as entradas no log de eventos, iniciando com a mais recente.

**readlog -f** reconfigura o contador e exibe as 5 primeiras entradas no log de eventos, iniciando com a mais recente.

Blue

**readlog** -date date exibe entradas de log de eventos para a data especificada, especificada no formato mm/dd/aa. Pode ser um lista de datas separadas por barra vertical (|).

**readlog** -sev *severity* exibe entradas de log de eventos para o nível de severidade especificado (E, W, I). Pode ser um lista de níveis de severidade separados por barra vertical (1).

**readlog -i** *ip\_address* configura o endereço IP IPv4 ou IPv6 do servidor TFTP ou SFTP no qual o log de eventos é salvo. As opções de comando **-i** e **-l** são usadas juntas para especificar o local.

**readlog -l** *filename* configura o nome do arquivo do arquivo de log de eventos. As opções de comando -i e -l são usadas juntas para especificar o local.

**readlog -pn** *port\_number* exibe ou configura o número da porta do servidor TFTP ou SFTP (padrão 69/22).

**readlog** *-u username* especifica o nome de usuário para o servidor SFTP. **readlog** *-pw password* especifica a senha para o servidor SFTP.

Sintaxe:

```
readlog [options]
option:
    -a
    -f
    -date date
    -sev severity
    -i ip_address
    -l filename
    -pn port_number
    -u username
    -pw password
```

Exemplo:

```
system> readlog -f
1 I SERVPROC 12/18/03 10:18:58 Remote Login Successful.
Login ID: ''USERID' CLI authenticated from 192.168.70.231 (Telnet).'
2 I SERVPROC 12/18/03 10:12:22 Remote Login successful.
Login ID: ''USERID' from web browser at IP@=192.168.70.231'
3 E SERVPROC 12/18/03 10:10:37 Failure reading I2C device.
4 E SERVPROC 12/18/03 10:10:37 Environmental monitor not responding.
5 E SERVPROC 12/18/03 10:10:37 Failure reading I2C device.
system> readlog
6 E SERVPROC 12/18/03 10:09:31 Fan 2 Fault. Multiple fan failures
7 E SERVPROC 12/18/03 10:09:31 Fan 1 Fault. Single fan failure
8 I SERVPROC 12/18/03 10:09:25 Ethernet[0] Link Established at 100Mb, Full Duplex.
9 I SERVPROC 12/18/03 10:09:24 Ethernet[0] configured to do Auto Speed/Auto Duplex.
10 I SERVPROC 12/18/03 10:09:24 Ethernet[0] MAC Address currently
being used: 0x00-09-6B-CA-0C-80
system>
```

#### Comando syshealth

Use o comando **syshealth** para exibir um resumo do funcionamento do servidor. O estado da energia, o estado do sistema, a contagem de reinicializações e o status do software do IMM2 são exibidos.

Exemplo:

system> syshealth
Power On
State System on/starting UEFI
Restarts 71
system>

## Comando temps

Use o comando **temps** para exibir todas as temperaturas e limites de temperatura. O mesmo conjunto de temperaturas é exibido como na interface da web.

Exemplo:

system> **temps** Temperatures are displayed in degrees Fahrenheit/Celsius

 WR
 W
 T
 SS
 HS

 CPU1
 65/18
 72/22
 80/27
 85/29
 90/32

 CPU2
 58/14
 72/22
 80/27
 85/29
 90/32

 DASD1
 66/19
 73/23
 82/28
 88/31
 92/33

 Amb
 59/15
 70/21
 83/28
 90/32
 95/35

 system>

#### Notas:

1. A saída tem os seguintes títulos de colunas:

WR: reconfiguração de aviso

W: aviso

T: temperatura (valor atual)

SS: encerramento temporário

HS: encerramento permanente

2. Todos os valores de temperatura estão em graus Fahrenheit/Celsius.

## **Comando volts**

Use o comando **volts** para exibir todas as voltagens e limites de voltagem. O mesmo conjunto de voltagens é exibido como na interface da web.

#### Exemplo:

| system> volts                                     |                                         |                                         |                                         |                                         |                                                         |                                         |                                         |                                         |                                         |
|---------------------------------------------------|-----------------------------------------|-----------------------------------------|-----------------------------------------|-----------------------------------------|---------------------------------------------------------|-----------------------------------------|-----------------------------------------|-----------------------------------------|-----------------------------------------|
| Ū                                                 | HSL                                     | SSL                                     | WL                                      | WRL                                     | V                                                       | WRH                                     | WH                                      | SSH                                     | HSH                                     |
| 5v<br>3.3v<br>12v<br>-5v<br>-3.3v<br>VRM1<br>VRM2 | 5.02<br>3.35<br>12.25<br>-5.10<br>-3.35 | 4.00<br>2.80<br>11.10<br>-5.85<br>-4.10 | 4.15<br>2.95<br>11.30<br>-5.65<br>-3.95 | 4.50<br>3.05<br>11.50<br>-5.40<br>-3.65 | 4.60<br>3.10<br>11.85<br>-5.20<br>-3.50<br>3.45<br>5.45 | 5.25<br>3.50<br>12.15<br>-4.85<br>-3.10 | 5.50<br>3.65<br>12.25<br>-4.65<br>-2.95 | 5.75<br>3.70<br>12.40<br>-4.40<br>-2.80 | 6.00<br>3.85<br>12.65<br>-4.20<br>-2.70 |
| syster                                            | n>                                      |                                         |                                         |                                         |                                                         |                                         |                                         |                                         |                                         |

**Nota:** A saída tem os seguintes títulos de colunas:

HSL: encerramento permanente baixo

SSL: encerramento temporário baixo

WL: aviso baixo

WRL: reconfiguração de aviso alta

V: voltagem (valor atual)

WRH: reconfiguração de aviso alta

WH: aviso alto

SSH: encerramento temporário alto

HSH: encerramento permanente alto

## Comando vpd

Use o comando **vpd** para exibir dados vitais do produto para o sistema (sys), IMM2 (imm), BIOs do servidor (uefi), servidor Dynamic System Analysis Preboot (dsa), firmware do servidor (fw) e componentes do servidor (comp). As mesmas informações são exibidas como na interface da web.

Sintaxe: vpd [options] option: -sys -imm -uefi -dsa -fw -comp

Use o comando vpd para exibir dados vitais do produto para diferentes partes do servidor.

| Opção | Descrição                                                 |
|-------|-----------------------------------------------------------|
| -sys  | Exibe dados vitais do produto para o sistema              |
| -imm  | Exibe dados vitais do produto para o controlador IMM2     |
| -uefi | Exibe dados vitais do produto para o BIOS                 |
| -dsa  | Exibe dados vitais do produto para o Diag                 |
| -fw   | Exibe dados vitais do produto para o firmware do sistema  |
| -comp | Exibe dados vitais do produto para componentes do sistema |

#### Exemplo:

| system>        | vpd -dsa |         |             |
|----------------|----------|---------|-------------|
| Туре           | Version  | Build   | ReleaseDate |
|                |          |         |             |
| DSA<br>system> | 9,25     | DSYTA5A | 2012/07/31  |

#### Comandos de controle de energia e reinicialização do servidor

Os comandos de energia e reinicialização do servidor são os seguintes:

- "Comando fuelg"
- "Comando power" na página 169
- "Comando pxeboot" na página 171
- "Comando reset" na página 171

#### Comando fuelg

Use o comando **fuelg** para exibir e configurar o gerenciamento de energia do servidor.

Use o comando **fuelg** para exibir informações sobre o uso de energia do servidor e configure o gerenciamento de energia do servidor. Este comando também configura políticas para perda de redundância de energia. A tabela a seguir mostra os argumentos das opções.

| "80"> |                                                                               |         |  |
|-------|-------------------------------------------------------------------------------|---------|--|
|       |                                                                               |         |  |
| Opção | Descrição                                                                     | Valores |  |
| -pme  | Ative ou desative o<br>gerenciamento e valor máximo de<br>energia no servidor | on, off |  |

| Opção          | Descrição                                                                                                    | Valores                                                                                        |
|----------------|----------------------------------------------------------------------------------------------------|------------------------------------------------------------------------------------------------|
| -pcapmode      | Configure o modo de valor<br>máximo de energia para o<br>servidor                                                                                       | ac, dc                                                                                         |
| -pcap          | Um valor numérico que está no<br>intervalo de valores máximos de<br>energia exibido ao executar o<br>comando fuelg no destino, sem<br>quaisquer opções. | valor numérico da potência                                                                     |
| Quando não há  | suporte para a redundância de fonte                                                                                                    | de alimentação, a seguinte opção é suportada:                                                  |
| -pm            | Configure o modo de política para<br>perda de energia redundante                                                                                        | configuração básica com regulagem (padrão), redundante sem regulagem, redundante com regulagem |
| Quando há supo | orte para a redundância de fonte de a                                                                                                    | limentação, as seguintes opções são suportadas:                                                |
| -mpc           | Configure o orçamento de<br>consumo de energia máximo para<br>o servidor                                                                                | configuração atual, todos os componentes hot plug                                              |
| -at            | Permita a regulagem para manter<br>o servidor dentro do orçamento<br>de energia                                                                         | on, off                                                                                        |
| -r             | Permita redundância de energia<br>para o servidor                                                                                                    | on, off                                                                                        |
| -nn            | Valor da configuração de<br>redundância N+N                                                                                                    | valor da configuração de redundância                                                           |

Sintaxe:

```
fuelg [opções]
option:
    -pme on |off
    -pcapmode dc |ac
    -pcap
    -pm bt |r|rt
    -mpc cc |ahp
    -at on |off
    -r on |off
    -nn
```

Exemplo:

system> fuelg
-pme: on
system>

## **Comando power**

Use o comando **power** para controlar a energia do sistema. Para emitir comandos **power**, você deve ter o nível de autoridade Acesso a Energia/Reinicialização do Servidor Remoto.

A tabela a seguir contém um subconjunto de comandos que pode ser usado com o comando **power**.

| Comando   | Descrição                                                                                                    | Valor   |
|-----------|----------------------------------------------------------------------------------------------------|---------|
| power on  | Use este comando para ligar<br>o servidor.                                                                                                    | on, off |
| power off | Use este comando para<br>desligar o servidor.<br><b>Nota:</b> A opção <b>-s</b> encerra o<br>sistema operacional antes de<br>desligar o servidor. | on, off |

Tabela 7. Comandos de Energia

| Comando        | Descrição                                                                                                    | Valor   |
|----------------|----------------------------------------------------------------------------------------------------|---------|
| power cycle    | Use este comando para<br>desligar o servidor e, em<br>seguida, ligá-lo novamente.<br><b>Nota:</b> A opção <b>-s</b> encerra o<br>sistema operacional antes de<br>desligar o servidor.                                                  |         |
| power enterS3  | Use este comando para<br>colocar o sistema operacional<br>no modo S3 (hibernação).<br><b>Nota:</b> Este comando é usado<br>apenas quando o sistema<br>operacional está ligado. O<br>modo S3 não é suportado em<br>todos os servidores. |         |
| power S3resume | Use este comando para<br>ativar o sistema operacional<br>do modo S3 (hibernação).<br><b>Nota:</b> Este comando é usado<br>apenas quando o sistema<br>operacional está ligado. O<br>modo S3 não é suportado em<br>todos os servidores.  |         |
| power state    | Use este comando para exibir<br>o estado de energia do<br>servidor e o estado atual do<br>servidor.                                                                                                    | on, off |

Tabela 7. Comandos de Energia (continuação)

A tabela a seguir contém as opções dos comandos **power on**, **power off** e **power cycle**.

| Opção  | Descrição                                                                                                    | Valores                                                                                                    |
|--------|----------------------------------------------------------------------------------------------------|----------------------------------------------------------------------------------------------------|
| -5     | Use esta opção para encerrar o sistema<br>operacional antes de desligar o servidor.<br><b>Nota:</b> A opção -s é indicada ao usar a<br>opção -every para o power off e power<br>cycle.                                                                                                 |                                                                                                    |
| -every | Use esta opção com os comandos <b>power</b><br><b>on, power off</b> e <b>power cycle</b> para<br>controlar a energia do servidor. É<br>possível configurar datas, horários e<br>frequência (diária ou semanal) para ligar,<br>desligar o servidor ou executar um ciclo<br>de ativação. | Nota: Os valores para essa opção são apresentados em linhas<br>separadas devido a limitações de espaço.<br>Sun   Mon   Tue   Wed   Thu  <br>Fri   Sat   Day   clear |
| -t     | Use esta opção para especificar o tempo,<br>em horas e minutos, para ligar o servidor,<br>encerrar o sistema operacional e desligar<br>ou reiniciar o servidor.                                                                                                    | Use o formato a seguir: hh:mm                                                                                                    |
| -rp    | Use esta opção para especificar a política de restauração de energia do host.                                                                                                    | alwayson   alwaysoff   restore                                                                                                    |
| -d     | Use esta opção para especificar a data<br>para ligar o servidor. Essa é uma opção<br>adicional para o comando <b>power on</b> .<br><b>Nota:</b> As opções - <b>d</b> e - <b>very</b> não podem<br>ser usadas juntas no mesmo comando.                                                  | Use o seguinte formato: mm/dd/aaaa                                                                                                    |
| -clear | Use esta opção para limpar a data de<br>ativação planejada. Essa é uma opção<br>adicional para o comando <b>power on</b> .                                                                                                    |                                                                                                    |

Sintaxe:
power on power off [-s] power state power cycle [-s]

As informações a seguir são exemplos do comando power.

Para encerrar o sistema operacional e desligar o servidor todo domingo, às 1:30, insira o seguinte comando:

power off -every Sun -t 01:30

Para encerrar o sistema operacional e reiniciar o servidor todo dia, às 1:30, insira o seguinte comando:

power cycle -every Day -t 01:30

Para ligar o servidor toda segunda-feira às 1:30, insira o seguinte comando:

power on -every Mon -t 13:00

Para ligar o servidor em 31/12/2013, às 23:30, insira o seguinte comando:

power on -d 12/31/2013 -t 23:30

Para limpar um ciclo de ativação semanal, insira o seguinte comando:

power cycle -every clear

### Comando pxeboot

Use o comando **pxeboot** para exibir e configurar a condição do Ambiente de Execução de Pré-inicialização.

A execução de **pxeboot** sem opções retorna a configuração do Ambiente de Execução de Pré-inicialização atual. A tabela a seguir mostra os argumentos das opções.

| Opção | Descrição                                                                                                    | Valores             |
|-------|----------------------------------------------------------------------------------------------------|---------------------|
| -en   | Configura a condição do<br>Ambiente de Execução de<br>Pré-inicialização para a próxima<br>reinicialização do sistema | ativado, desativado |

Sintaxe:

```
pxeboot [options]
option:
    -en state
```

Exemplo:

system> **pxeboot** -en disabled system>

### Comando reset

Use o comando **reset** para reiniciar o servidor. Para usar esse comando, você deve ter autoridade de acesso de energia e reinicialização. A opção **-s** encerra o sistema operacional antes de reiniciar o servidor.

```
Sintaxe:
reset [option]
option:
-s
```

## Comando de redirecionamento serial

Existe um comando de redirecionamento serial: o "comando do console".

### comando do console

Use o comando **console** para iniciar uma sessão do console de redirecionamento serial para a porta serial designada do IMM2.

Sintaxe:

console 1

## Comandos de configuração

Os comandos de configuração são os seguintes:

- "Comando accseccfg" na página 173
- "Comando alertcfg" na página 174
- "Comando asu" na página 174
- "Comando autopromo" na página 178
- "Comando backup" na página 178
- "Comando cryptomode" na página 179
- "Comando dhcpinfo" na página 179
- "Comando dns" na página 180
- "comando ethtousb" na página 181
- "Comando gprofile" na página 182
- "Comando ifconfig" na página 183
- "Comando keycfg" na página 184
- "Comando ldap" na página 185
- "Comando ntp" na página 186
- "Comando passwordcfg" na página 187
- "Comando ports" na página 187
- "Comando portcfg" na página 188
- "Comando portcontrol" na página 189
- "comando restaurar" na página 190
- "Comando restoredefaults" na página 190
- "Comando set" na página 190
- "Comando smtp" na página 191
- "Comando Snmp" na página 191
- "Comando snmpalerts" na página 193
- "Comando srcfg" na página 194
- "Comando sshcfg" na página 195
- "Comando ssl" na página 195
- "Comando sslcfg" na página 197

- "Comando telnetcfg" na página 199
- "Comando thermal" na página 199
- "Comando timeouts" na página 200
- "Comando tls" na página 199
- "Comando usbeth" na página 200
- "Comando users" na página 200

## Comando accseccfg

Use o comando **accseccfg** para exibir e configurar definições de segurança da conta.

A execução do comando **accseccfg** sem opções exibe todas as informações de segurança da conta. A tabela a seguir mostra os argumentos das opções.

| Opção   | Descrição                                                                           | Valores                                                                                                    |
|---------|-------------------------------------------------------------------------------------|----------------------------------------------------------------------------------------------------|
| -legacy | Configura a segurança da conta<br>como um conjunto legado<br>predefinido de padrões |                                                                                                    |
| -high   | Configura a segurança da conta<br>como um conjunto alto<br>predefinido de padrões   |                                                                                                    |
| -custom | Configura a segurança da conta<br>para valores definidos pelo<br>usuário            |                                                                                                    |
| -am     | Configura o método de<br>autenticação do usuário                                    | local, ldap, localldap, ldaplocal                                                                                                    |
| -lp     | Período de bloqueio após máximo<br>de falhas de login (minutos)                     | 0, 1, 2, 5, 10, 15, 20, 30, 60, 120, 180 ou 240 minutos. O valor padrão será 60 se<br>"Segurança Alta" estiver ativado e 2 se "Segurança Legada" estiver ativado. Um<br>valor zero desativa esta função. |
| -pe     | Período de tempo de expiração de<br>senha (dias)                                    | 0 a 365 dias                                                                                                    |
| -pr     | Senha necessária                                                                    | on, off                                                                                                    |
| -pc     | Regras de complexidade de senha                                                     | on, off                                                                                                    |
| -pd     | Número mínimo de caracteres diferentes da senha                                     | 0 a 19 caracteres                                                                                                    |
| -pl     | Comprimento da senha                                                                | 1 a 20 caracteres                                                                                                    |
| -ci     | Intervalo mínimo de mudança de<br>senha (horas)                                     | 0 a 240 horas                                                                                                    |
| -lf     | Número máximo de falhas de<br>login                                                 | 0 a 10                                                                                                    |
| -chgdft | Alterar senha padrão após<br>primeiro login                                         | on, off                                                                                                    |
| -chgnew | Alterar nova senha de usuário<br>após primeiro login                                | on, off                                                                                                    |
| -rc     | Ciclo de reutilização de senha                                                      | 0 a 5                                                                                                    |
| -wt     | Tempo limite da sessão de inatividade da web (minutos)                              | 1, 5, 10, 15, 20, none ou user                                                                                                    |

Sintaxe:

accseccfg [options]
option:
 -legacy
 -high
 -custom
 -am authentication\_method
 -lp lockout\_period
 -pe time\_period
 -pr state
 -pc state
 -pc state
 -pd number\_characters
 -pl number\_characters
 -ci minimum\_interval
 -lf number\_failures

```
-chgdft state
  -chgnew state
  -rc reuse cycle
  -wt timeout
Exemplo:
system> accseccfg
-legacy
-am local
-1p 2
-pe 0
-pr off
-pd 1
-p1 4
-ci 0
-lf 0
-chgdft off
-chgnew off
-rc 0
-wt user
system>
```

## **Comando alertcfg**

Use o comando **alertcfg** para exibir e configurar os parâmetros de alerta remoto global do IMM2.

A execução do comando **alertcfg** sem opções exibe todos os parâmetros de alerta remoto global. A tabela a seguir mostra os argumentos das opções.

| Opção | Descrição                                                                                                    | Valores                                       |
|-------|----------------------------------------------------------------------------------------------------|-----------------------------------------------|
| -dr   | Configura o tempo de espera<br>entre as novas tentativas antes de<br>o IMM2 reenviar um alerta                                 | 0 a 4,0 minutos, em incrementos de 0,5 minuto |
| -da   | Configura o tempo de espera<br>antes de o IMM2 enviar um alerta<br>para o próximo destinatário na<br>lista                     | 0 a 4,0 minutos, em incrementos de 0,5 minuto |
| -rl   | Configura o número de vezes<br>adicionais que o IMM2 tenta<br>enviar um alerta, se tentativas<br>anteriores foram malsucedidas | 0 a 8                                         |

Sintaxe:

```
alertcfg [options]
options:
-rl retry_limit
-dr retry_delay
-da agent_delay
```

Exemplo:

```
system>alertcfg
-dr 1.0
-da 2.5
-rl 5
system>
```

### Comando asu

Os comandos do Utilitário de Configurações Avançadas são usados para configurar definições de UEFI. O sistema host deve ser reinicializado para que quaisquer mudanças de configurações de UEFI entrem em vigor.

A tabela a seguir contém um subconjunto de comandos que podem ser usado com o comando **asu**.

Tabela 8. Comandos ASU

| Comando    | Descrição                                                                                                    | Valor            |
|------------|----------------------------------------------------------------------------------------------------|------------------|
| delete     | Use esse comando para<br>excluir uma instância ou<br>registro de uma<br>configuração. A configuração<br>deve ser uma instância que<br>permita exclusão, por<br>exemplo,<br>iSCSI.AttemptName.1.                                                                                                    | setting_instance |
| help       | Use esse comando para<br>exibir informações da ajuda<br>para uma ou mais<br>configurações.                                                                                                    | setting          |
| set        | <ul> <li>Use esse comando para<br/>alterar o valor de uma<br/>configuração. Configure a<br/>definição de UEFI para o<br/>valor de entrada.</li> <li>Notas: <ul> <li>Configure um ou mais<br/>pares de<br/>configuração/valor.</li> </ul> </li> <li>A configuração poderá<br/>conter curingas se ela<br/>expandir para uma<br/>configuração única.</li> <li>O valor deverá ser<br/>colocado entre aspas se ele<br/>contiver espaços.</li> <li>Os valores de lista<br/>ordenada são separados<br/>pelo símbolo de igual (=).<br/>Por exemplo, configure<br/>B*.Bootorder "CD/DVD<br/>Rom=Hard Disk 0=PXE</li> </ul> | setting value    |
| showgroups | Use esse comando para<br>exibir os grupos de<br>configuração disponíveis.<br>Esse comando exibe os<br>nomes de grupos conhecidos.<br>Os nomes dos grupos podem<br>variar dependendo dos<br>dispositivos instalados.                                                                                                    | setting          |
| show       | Use esse comando para<br>exibir o valor atual de uma<br>ou mais configurações.                                                                                                    | setting          |

Tabela 8. Comandos ASU (continuação)

| Comando    | Descrição                                                                                                    | Valor   |
|------------|----------------------------------------------------------------------------------------------------|---------|
| showvalues | Use esse comando para<br>exibir todos os valores<br>possíveis para uma ou mais<br>configurações.<br><b>Notas:</b>     | setting |
|            | <ul> <li>Esse comando exibirá<br/>informações sobre os<br/>valores permitidos para a<br/>configuração.</li> </ul>     |         |
|            | <ul> <li>Os números mínimo e<br/>máximo de instâncias<br/>permitidos para a<br/>configuração são exibidos.</li> </ul> |         |
|            | <ul> <li>O valor padrão será<br/>exibido se disponível.</li> </ul>                                                    |         |
|            | <ul> <li>O valor padrão é colocado<br/>entre os sinais de maior e<br/>menor (&lt; e &gt;).</li> </ul>                 |         |
|            | <ul> <li>Os valores de texto<br/>mostram os comprimentos<br/>mínimo e máximo e a<br/>expressão regular.</li> </ul>    |         |

#### Notas:

• Na sintaxe de comando, *setting* é o nome de uma configuração que você deseja visualizar ou alterar e *value* é o valor que está colocando na configuração.

- Setting pode ser mais que um nome, exceto ao usar o comando set.
- *Setting* pode conter curingas, por exemplo, um asterisco (\*) ou um ponto de interrogação (?).
- Setting pode ser um grupo, um nome de configuração ou all.

Exemplos da sintaxe do comando asu são apresentados na lista a seguir:

- Para exibir todas as opções de comando asu, insira asu --help.
- Para exibir a ajuda detalhada para todos os comandos, insira asu -v --help.
- Para exibir a ajuda detalhada para um comando, insira asu -v set --help.
- Para alterar um valor, insira asu set setting value.
- Para exibir o valor atual, insira asu show setting.
- Para exibir configurações no formato de lote longo, insira asu show -1 -b all
- Para exibir todos os valores possíveis para uma configuração, insira asu showvalues *setting*.

Comando **show values** de exemplo:

```
system> asu showvalues S*.POST*
SystemRecovery.POSTWatchdogTimer==<Disable>=Enable
SystemRecovery.POSTWatchdogTimerValue=numeric min=5 max=20 step=1 default=5
system>
```

A tabela a seguir mostra os argumentos das opções.

| Opção           | Descrição                  | Valores |
|-----------------|----------------------------|---------|
| -b <sup>1</sup> | Exibir no formato de lote. |         |

| Opção                                                                     | Descrição                                                                                                    | Valores |
|---------------------------------------------------------------------------|----------------------------------------------------------------------------------------------------|---------|
| help <sup>3</sup>                                                         | Exibir uso e opções do comando. O ícone<br>help é colocado antes do comando, por<br>exemplo, <b>asuhelp show</b> . |         |
| help <sup>3</sup>                                                         | Exibir ajuda para o comando. A opção<br>help é colocada após o comando, por<br>exemplo, <b>asu showhelp</b> .      |         |
| -11                                                                       | Nome de configuração de formato longo<br>(incluir o conjunto de configuração).                                     |         |
| -m <sup>1</sup>                                                           | Nome de configuração de formato<br>combinado (usar o ID de configuração).                                          |         |
| -v <sup>2</sup>                                                           | Saída detalhada.                                                                                                   |         |
| <ol> <li>A opção -v é usada aper</li> <li>A opçãohelp pode ser</li> </ol> | nas entre <b>asu</b> e o comando.<br>• usada com qualquer comando.                                                 | -       |

asu [options] command [cmdopts]
options:
 -v verbose output
 --help display main help
cmdopts:
 --help help for the command

Nota: Consulte comandos individuais para mais opções de comando.

Use os comandos de transação asu para configurar várias definições de UEFI e criar e executar comandos no modo em lote. Use os comandos **tropen** e **trset** para criar um arquivo de transação que contenha várias configurações para serem aplicadas. Uma transação com um ID fornecido é aberta usando o comando **tropen**. As configurações são incluídas no conjunto usando o comando **trset**. A transação concluída é confirmada usando o comando **trcommit**. Quando a transação for concluída, ela poderá ser excluída com o comando **trrm**.

**Nota:** A operação de restauração de configurações de UEFI criará uma transação com um ID usando um número aleatório de três dígitos.

A tabela a seguir contém comandos de transação que podem ser usados com o comando **asu**.

| Comando               | Descrição                                                                                                    | Valor                                                                     |
|-----------------------|----------------------------------------------------------------------------------------------------|---------------------------------------------------------------------------|
| tropen <i>id</i>      | Esse comando cria um novo arquivo de transação<br>contendo várias definições a serem configuradas.                                               | <i>Id</i> é a sequência de identificação, 1 a 3 caracteres alfanuméricos. |
| trset <i>id</i>       | Esse comando inclui uma ou mais configurações ou<br>pares de valores em uma transação.                                                           | <i>Id</i> é a sequência de identificação, 1 a 3 caracteres alfanuméricos. |
| trlist <i>id</i>      | Esse comando exibe o conteúdo do arquivo de<br>transação primeiro. Isso pode ser útil quando o<br>arquivo de transação é criado no shell da CLI. | <i>Id</i> é a sequência de identificação, 1 a 3 caracteres alfanuméricos. |
| trcommit<br><i>id</i> | Esse comando confirma e executa o conteúdo do<br>arquivo de transação. Os resultados da execução e<br>quaisquer erros serão exibidos.            | <i>Id</i> é a sequência de identificação, 1 a 3 caracteres alfanuméricos. |
| trrm <i>id</i>        | Esse comando remove o arquivo de transação após ele ter sido confirmado.                                                                         | <i>Id</i> é a sequência de identificação, 1 a 3 caracteres alfanuméricos. |

Tabela 9. Comandos de Transação

Exemplo de estabelecer várias configurações de UEFI:

asu tropen TR1 asu trset TR1 UEFI.BootModes.SystemBootMode "UEFI and Legacy" asu trset TR1 BootOrder.BootOrder "CD/DVD Rom=Hard Disk 0=PXE Network" asu trset TR1 BootOrder.WolBootOrder "CD/DVD Rom=Hard Disk 0=PXE Network" asu trset TR1 UEFI.DevicesandIOPorts.Com1BaudRate 115200 asu trset TR1 UEFI.DevicesandIOPorts.Com1DataBits 8 asu trset TR1 UEFI.DevicesandIOPorts.Com1FlowControl Disable asu trset TR1 UEFI.DevicesandIOPorts.Com1Parity None asu trset TR1 UEFI.DevicesandIOPorts.Com1StopBits 1 asu trset TR1 UEFI.DevicesandIOPorts.COMPort1 Enable asu trcommit TR1

## Comando autopromo

Use o comando **autopromo** para exibir e definir a configuração da promoção automatizada do firmware de backup do IMM2. Se ativado, o recurso Promoção Automatizada copiará automaticamente o firmware do IMM2 da área principal para a área de backup assim que o firmware na área principal tenha sido executado com êxito por um período de tempo.

A execução do comando **autopromo** sem nenhuma opção exibe os parâmetros de promoção automatizada e informações de status. A tabela a seguir mostra os argumentos da opção.

| Opção | Descrição                                                   | Valores           |
|-------|-------------------------------------------------------------|-------------------|
| -en   | Ative ou desative a promoção do firmware de backup do IMM2. | enabled, disabled |

Sintaxe:

```
autopromo [opções]
options:
    -en enabled/disabled
```

Exemplo:

```
system>autopromo -en enabled
ok
system>autopromo
-en: enabled
Status: Not Synced
Primary bank version: 4.00
Backup bank version: 2.60
```

## Comando backup

Use o comando **backup** para criar um arquivo de backup que contenha as configurações de segurança do sistema atuais.

A tabela a seguir mostra os argumentos das opções.

| Opção | Descrição                                                                     | Valores                                         |
|-------|-------------------------------------------------------------------------------|-------------------------------------------------|
| -f    | Nome do arquivo de backup                                                     | Nome do arquivo válido                          |
| -pp   | Senha ou passphrase usada para<br>criptografar senhas no arquivo de<br>backup | Senha ou passphrase delimitada por aspas válida |
| -ip   | Endereço IP do servidor<br>TFTP/SFTP                                          | Endereço IP válido                              |
| -pn   | Número da porta do servidor<br>TFTP/SFTP                                      | Número da porta válido (padrão 69/22)           |
| -u    | Nome de usuário para o servidor<br>SFTP                                       | Nome de usuário válido                          |
| -pw   | Senha para o servidor SFTP                                                    | Senha válida                                    |

| Opção | Descrição                                                             | Valores                |
|-------|-----------------------------------------------------------------------|------------------------|
| -fd   | Nome do arquivo para descrição<br>XML de comandos da CLI de<br>backup | Nome do arquivo válido |

```
backup [options]
option:
    -f filename
    -pp password
    -ip ip_address
    -pn port_number
    -u username
    -pw password
    -fd filename
```

Exemplo:

```
system> backup -f imm-back.cli -pp xxxxxx -ip 192.168.70.200
ok
system>
```

## Comando cryptomode

Use o comando **cryptomode** para exibir e configurar o modo de conformidade com as exceções para criptografia. A tabela a seguir mostra os argumentos das opções.

| Opção    | Descrição                                                                                                    | Valores           |
|----------|----------------------------------------------------------------------------------------------------|-------------------|
| -set     | Selecione o modo de<br>conformidade                                                                              | basic, NIST       |
| -esnmpv3 | Permite ou não que contas do<br>SNMPv3 operem em uma maneira<br>inconforme com o modo de<br>conformidade do NIST | ativar, desativar |
| -h       | Liste o uso e as opções                                                                                          |                   |

Sintaxe:

```
cryptomode [opções]
options:
   -set basic|nist
   -esnmpv3 enabled|disabled
   -h usage_options
```

Exemplo:

system> **cryptomode** Compatibilidade Básica system>

## Comando dhcpinfo

Use o comando **dhcpinfo** para visualizar a configuração de IP designada pelo servidor DHCP para eth0, se a interface for configurada automaticamente por um servidor DHCP. É possível usar o comando **ifconfig** para ativar ou desativar o DHCP.

Sintaxe: dhcpinfo eth0 Exemplo: system> **dhcpinfo eth0** 

-server : 192.168.70.29

```
: IMM2A-00096B9E003A
-n
     : 192.168.70.202
: 192.168.70.29
: 255.255.255.0
-i
-g
- S
-d
     : linux-sp.raleigh.ibm.com
-dns1 : 192.168.70.29
-dns2 : 0.0.0.0
-dns3 : 0.0.0.0
-i6 : 0::0
-d6
      : *
-dns61 : 0::0
-dns62 : 0::0
-dns63 : 0::0
system>
```

A tabela a seguir descreve a saída do exemplo.

| Opção   | Descrição                                   |
|---------|---------------------------------------------|
| -server | Servidor DHCP que designou a configuração   |
| -n      | Nome do host designado                      |
| -i      | Endereço IPv4 designado                     |
| -g      | Endereço de gateway designado               |
| -s      | Máscara de sub-rede designada               |
| -d      | Nome de domínio designado                   |
| -dns1   | Endereço IP do servidor DNS IPv4 primário   |
| -dns2   | Endereço IP do servidor DNS IPv4 secundário |
| -dns3   | Endereço IP do servidor DNS IPv4 terciário  |
| -i6     | Endereço IPv6                               |
| -d6     | Nome de domínio IPv6                        |
| -dns61  | Endereço IP do servidor DNS IPv6 primário   |
| -dns62  | Endereço IP do servidor DNS IPv6 secundário |
| -dns63  | Endereço IP do servidor DNS IPv6 terciário  |

## Comando dns

Use o comando dns para visualizar e definir a configuração do DNS do IMM2.

**Nota:** Em um IBM Flex System, as configurações do DNS não podem ser modificadas no IMM2.As configurações do DNS são gerenciadas pelo CMM.

A execução do comando **dns** sem opções exibe todas as informações de configuração do DNS. A tabela a seguir mostra os argumentos das opções.

| Opção  | Descrição                                      | Valores                                                 |
|--------|------------------------------------------------|---------------------------------------------------------|
| -state | Estado do DNS                                  | on, off                                                 |
| -ddns  | Estado do DDNS                                 | ativado, desativado                                     |
| -i1    | Endereço IP do servidor DNS<br>IPv4 primário   | Endereço IP no formato de endereço IP decimal pontuado. |
| -i2    | Endereço IP do servidor DNS<br>IPv4 secundário | Endereço IP no formato de endereço IP decimal pontuado. |
| -i3    | Endereço IP do servidor DNS<br>IPv4 terciário  | Endereço IP no formato de endereço IP decimal pontuado. |
| -i61   | Endereço IP do servidor DNS<br>IPv6 primário   | Endereço IP no formato IPv6.                            |
| -i62   | Endereço IP do servidor DNS<br>IPv6 secundário | Endereço IP no formato IPv6.                            |
| -i63   | Endereço IP do servidor DNS<br>IPv6 terciário  | Endereço IP no formato IPv6.                            |
| -р     | Prioridade de IPv4/IPv6                        | ipv4, ipv6                                              |

Sintaxe:

```
dns [options]
option:
    -state state
    -ddns state
    -i1 first_ipv4_ip_address
    -i2 second_ipv4_ip_address
    -i3 third_ipv4_ip_address
    -i61 first_ipv6_ip_address
    -i62 second_ipv6_ip_address
    -i63 third_ipv6_ip_address
    -p priority
```

**Nota:** O exemplo a seguir mostra uma configuração do IMM2 na qual o DNS está ativado.

Exemplo:

| system> | dns                       |
|---------|---------------------------|
| -state  | : enabled                 |
| -i1     | : 192.168.70.202          |
| -i2     | : 192.168.70.208          |
| -i3     | : 192.168.70.212          |
| -i61    | : fe80::21a:64ff:fee6:4d5 |
| -i62    | : fe80::21a:64ff:fee6:4d6 |
| -i63    | : fe80::21a:64ff:fee6:4d7 |
| -ddns   | : enabled                 |
| -ddn    | : ibm.com                 |
| -ddncur | : ibm.com                 |
| -dnsrc  | : dhcp                    |
| -p ::   | : ipv6                    |

system>

A tabela a seguir descreve a saída do exemplo.

| Opção   | Descrição                                          |
|---------|----------------------------------------------------|
| -state  | Estado do DNS (on ou off)                          |
| -i1     | Endereço IP do servidor DNS IPv4 primário          |
| -i2     | Endereço IP do servidor DNS IPv4 secundário        |
| -i3     | Endereço IP do servidor DNS IPv4 terciário         |
| -i61    | Endereço IP do servidor DNS IPv6 primário          |
| -i62    | Endereço IP do servidor DNS IPv6 secundário        |
| -i63    | Endereço IP do servidor DNS IPv6 terciário         |
| -ddns   | Estado do DDNS (enabled ou disabled)               |
| -dnsrc  | Nome de domínio DDNS preferencial (dhcp ou manual) |
| -ddn    | DDN especificado manualmente                       |
| -ddncur | DDN atual (somente leitura)                        |
| -р      | Servidores DNS preferenciais (ipv4 ou ipv6)        |

## comando ethtousb

Use o comando **ethtousb** para exibir e configurar o mapeamento de portas Ethernet para Ethernet-sobre-USB.

O comando permite mapear um número de porta Ethernet externa para um número de porta diferente para Ethernet-sobre-USB.

A execução do comando **ethtousb** sem opções exibe informações de Ethernet-sobre-USB. A tabela a seguir mostra os argumentos das opções.

| Opção | Descrição                    | Valores           |
|-------|------------------------------|-------------------|
| -en   | Estado de Ethernet-sobre-USB | enabled, disabled |

| Opção | Descrição                                                | Valores                                                                                                    |
|-------|----------------------------------------------------------|----------------------------------------------------------------------------------------------------|
| -mx   | Configurar mapeamento de portas para índice <i>x</i>     | O par de portas, separadas por dois-pontos (:), no formato port1:port2                                                       |
|       |                                                          | Em que:                                                                                                    |
|       |                                                          | <ul> <li>O número de índice de porta, x, é especificado como um número inteiro de 1 a<br/>10 na opção de comando.</li> </ul> |
|       |                                                          | <ul> <li>port1 do par de portas é o número da porta Ethernet externa.</li> </ul>                                             |
|       |                                                          | • port2 do par de portas é o número da porta Ethernet-sobre-USB.                                                             |
| -rm   | Remover mapeamento de portas<br>para índice especificado | 1 a 10                                                                                                    |
|       |                                                          | Os índices de mapa de portas são exibidos usando o comando ethtousb sem opções.                                              |

ethtousb [options]
option:
 -en state
 -mx port\_pair
 -rm map\_index

Exemplo:

```
system> ethtousb        -en enabled -m1 100:200 -m2 101:201
system> ethtousb
    -en enabled
    -m1 100:200
    -m2 101:201
system> ethtousb -rm 1
system>
```

## **Comando gprofile**

Use o comando gprofile para exibir e configurar perfis de grupo para o IMM2.

A tabela a seguir mostra os argumentos das opções.

| Opção  | Descrição                             | Valores                                                                                                    |
|--------|---------------------------------------|----------------------------------------------------------------------------------------------------|
| -clear | Exclui um grupo                       | ativado, desativado                                                                                           |
| -n     | O nome do grupo                       | Sequência de até 63 caracteres para group_name O group_name deve ser exclusivo.                               |
| -a     | Nível de autoridade baseada em função | supervisor, operator, rbs <lista de="" funções="">:<br/>nsc   am   rca   rcvma   pr   bc   cel   ac</lista>   |
|        |                                       | Os valores da lista de funções são especificados utilizando uma lista separada por barra vertical de valores. |
| -h     | Exibe o uso e as opções do comando    |                                                                                                    |

#### Sintaxe:

```
gprofile [1 - 16 group_profile_slot_number] [options]
options:
-clear state
-n group_name
-a authority level:
    -nsc network and security
    -am user account management
    -rca remote console access
    -rcvma remote console and remote disk access
    -pr remote server power/restart access
    -bc basic adapter configuration
    -cel ability to clear event logs
    -ac advanced adapter configuration
-h help
```

## Comando ifconfig

Use o comando **ifconfig** para configurar a interface Ethernet. Digite ifconfig eth0 para exibir a configuração atual da interface Ethernet. Para alterar a configuração da interface Ethernet, digite as opções, seguidas pelos valores. Para alterar a configuração da interface, você deve ter pelo menos autoridade de Configuração de Rede e Segurança do Adaptador.

| Opção                                                                                                    | Descrição                                                                                                    | Valores                                                                                                    |
|----------------------------------------------------------------------------------------------------|----------------------------------------------------------------------------------------------------|----------------------------------------------------------------------------------------------------|
| -state                                                                                                    | Estado da interface                                                                                                    | disabled, enabled                                                                                                    |
| -C                                                                                                    | Método de configuração                                                                                                    | dhcp, static, dthens (dthens corresponde à opção try dhcp<br>server, if it fails use static config na interface da web) |
| -i                                                                                                    | Endereço IP estático                                                                                                    | Endereço no formato válido                                                                                              |
| -g                                                                                                    | Endereços do gateway                                                                                                    | Endereço no formato válido                                                                                              |
| -S                                                                                                    | Máscara de sub-rede                                                                                                    | Endereço no formato válido                                                                                              |
| -n                                                                                                    | Nome do host                                                                                                    | Sequência de até 63 caracteres. A sequência pode incluir letras, dígitos, pontos, sublinhados e hifens.                 |
| -r                                                                                                    | Taxa de dados                                                                                                    | 10, 100, auto                                                                                                    |
| -d                                                                                                    | Modo duplex                                                                                                    | full, half, auto                                                                                                    |
| -m                                                                                                    | MTU                                                                                                    | Numérico entre 60 e 1500                                                                                                |
| -1                                                                                                    | LAA                                                                                                    | Formato de endereço MAC. Endereços multicast não são<br>permitidos (o primeiro byte deve ser par).                      |
| -dn                                                                                                    | Nome de domínio                                                                                                    | Nome de domínio no formato válido                                                                                       |
| -auto                                                                                                    | Configuração de negociação automática,<br>que determina se as definições Taxa de<br>dados e Rede duplex são configuráveis | true, false                                                                                                    |
| -nic                                                                                                    | Endereço NIC                                                                                                    | compartilhado, dedicado                                                                                                 |
| -address_table Tabela de endereços IPv6 gerados<br>automaticamente e seus comprimentos de<br>prefixo<br><b>Nota:</b> A opção será visível somente se<br>IPv6 e a configuração automática stateless<br>estiverem ativados. |                                                                                                    | Esse valor é somente leitura e não é configurável                                                                       |
| -ipv6                                                                                                    | Estado do IPv6                                                                                                    | disabled, enabled                                                                                                    |
| -lla                                                                                                    | Endereço local de link<br>Nota: O endereço local de link só<br>aparecerá se o IPv6 estiver ativado.                       | O endereço Local de link é determinado pelo IMM2. Esse<br>valor é somente leitura e não é configurável.                 |
| -ipv6static                                                                                                    | Estado do IPv6 estático                                                                                                   | disabled, enabled                                                                                                    |
| -i6                                                                                                    | Endereço IP estático                                                                                                    | Endereço IP estático para canal Ethernet 0 no formato IPv6                                                              |
| -p6                                                                                                    | Comprimento de prefixo de endereço                                                                                        | Valor numérico entre 1 e 128                                                                                            |
| -g6                                                                                                    | Gateway ou rota padrão                                                                                                    | Endereço IP para gateway ou rota padrão do canal Ethernet<br>0 no IPv6                                                  |
| -dhcp6                                                                                                    | Estado do DHCPv6                                                                                                    | enabled, disabled                                                                                                    |
| -sa6                                                                                                    | Estado de configuração automática<br>stateless do IPv6                                                                    | enabled, disabled                                                                                                    |
| -vlan                                                                                                    | Ative ou desative a identificação da VLAN                                                                                 | enabled, disabled                                                                                                    |
| -vlanid                                                                                                    | Tag de identificação de pacote de rede<br>para o IMM2                                                                     | Valor numérico entre 1 e 4094                                                                                           |

A tabela a seguir mostra os argumentos das opções.

#### Sintaxe:

ifconfig eth0 [options]
options:
 -state interface\_state
 -c config\_method
 -i static\_ipv4\_ip\_address
 -g ipv4\_gateway\_address
 -s subnet\_mask
 -n hostname
 -r data\_rate
 -d duplex\_mode
 -m max\_transmission\_unit
 -1 locally\_administered\_MAC
 -dn domain\_name
 -auto state

```
-nic state
-address_table
-ipv6 state
-ipv6static state
-sa6 state
-i6 static_ipv6_ip_address
-g6 ipv6_gateway_address
-p6 length
-vlan state
-vlanid VLAN ID
```

Exemplo:

```
system> ifconfig eth0
-state enabled
-c dthens
-i 192.168.70.125
-g 0.0.0
-s 255.255.255.0
-n IMM2A00096B9E003A
-r auto
-d auto
-m 1500
-b 00:09:6B:9E:00:3A
-1 00:00:00:00:00
system> ifconfig eth0 -c static -i 192.168.70.133
These configuration changes will become active after the next reset of the IMM2.
system>
```

**Nota:** A opção **-b** na exibição ifconfig é para o endereço MAC gravado. O endereço MAC gravado é somente leitura e não é configurável.

## Comando keycfg

Use o comando **keycfg** para exibir, incluir ou excluir chaves de ativação. Essas teclas controlam o acesso a recursos opcionais de Features on Demand (FoD) do IMM2.

- Quando keycfg é executado sem quaisquer opções, a lista de chaves de ativação instaladas é exibida. As informações chave exibidas incluem um número de índice para cada chave de ativação, o tipo de chave de ativação, a data até a qual a chave é válida, o número de usos restantes, o status da chave e uma descrição da chave.
- Inclua novas chaves de ativação por meio da transferência de arquivos.
- Exclua chaves antigas especificando número da chave ou o tipo de chave. Ao excluir chaves por tipo, apenas a primeira chave de um determinado tipo é excluída.

| Opção | Descrição                                                                          | Valores                                                          |
|-------|------------------------------------------------------------------------------------|------------------------------------------------------------------|
| -add  | Incluir chave de ativação                                                          | Valores para as opções de comando -ip, -pn, -u, -pw e -f.        |
| -ip   | Endereço IP do servidor TFTP<br>com a chave de ativação a ser<br>incluída          | Endereço IP válido para o servidor TFTP.                         |
| -pn   | Número da porta do servidor<br>TFTP/SFTP com a chave de<br>ativação a ser incluída | Número da porta válido para o servidor TFTP/SFTP (padrão 69/22). |
| -u    | Nome de usuário para o servidor<br>SFTP com chave de ativação a ser<br>incluída    | Nome de usuário válido para o servidor SFTP.                     |
| -pw   | Senha para o servidor SFTP com<br>chave de ativação a ser incluída                 | Senha válida para o servidor SFTP.                               |
| -f    | Nome do arquivo para a chave de<br>ativação a ser incluída                         | Nome do arquivo válido para o arquivo de chave de ativação       |

A tabela a seguir mostra os argumentos das opções.

| Opção    | Descrição                                         | Valores                                                                   |
|----------|---------------------------------------------------|---------------------------------------------------------------------------|
| -del     | Excluir chave de ativação por<br>número de índice | Número de índice de chave de ativação válido a partir da listagem keycfg. |
| -deltype | Excluir chave de ativação por tipo de chave       | Valor de tipo de chave válido.                                            |

```
keycfg [options]
option:
    -add
    -ip ip_address
    -pn port_number
    -u username
    -pw password
    -f filename
    -del key_index
    -deltype key_type
```

Exemplo:

```
system> keycfg
ID Type Valid Uses Status Description
1 4 10/10/2010 5 "valid" "IMM remote presence"
2 3 10/20/2010 2 "valid" "IMM feature"
system>
```

## **Comando Idap**

Use o comando **ldap** para exibir e configurar os parâmetros de configuração do protocolo LDAP.

A tabela a seguir mostra os argumentos das opções.

| Opção | Descrição                                                                      | Valores                                                                                                    |
|-------|--------------------------------------------------------------------------------|----------------------------------------------------------------------------------------------------|
| -a    | Método de autenticação do<br>usuário                                           | Somente local, somente LDAP, local primeiro depois LDAP, LDAP primeiro depois local                                                                                                    |
| -aom  | Modo somente autenticação                                                      | ativado, desativado                                                                                                    |
| -b    | Método de ligação                                                              | Anônimo, ligação com ClientDN e senha, ligação com Credencial de Login                                                                                                    |
| -c    | Nome distinto do cliente                                                       | Sequência de até 127 caracteres para client_dn                                                                                                    |
| -d    | Domínio de procura                                                             | Sequência de até 63 caracteres para search_domain                                                                                                    |
| -f    | Filtro de grupo                                                                | Sequência de até 127 caracteres para group_filter                                                                                                    |
| -fn   | Nome da floresta                                                               | Para ambientes do Active Directory. Sequência de até 127 caracteres.                                                                                                    |
| -g    | Atributo de procura de grupo                                                   | Sequência de até 63 caracteres para group_search_attr                                                                                                    |
| -1    | Atributo de permissão de login                                                 | Sequência de até 63 caracteres para string                                                                                                    |
| -р    | Senha do cliente                                                               | Sequência de até 15 caracteres para <i>client_pw</i>                                                                                                    |
| -pc   | Confirmar senha do cliente                                                     | Sequência de até 15 caracteres para <i>confirm_pw</i><br>O uso do comando é: ldap -p <i>client_pw</i> -pc <i>confirm_pw</i><br>Essa opção é necessária quando você altera a senha do cliente. Ela compara o<br>argumento <i>confirm_pw</i> com o argumento <i>client_pw</i> . O comando falhará se os<br>argumentos não corresponderem. |
| -r    | Nome distinto (DN) de entrada<br>raiz                                          | Sequência de até 127 caracteres para root_dn                                                                                                    |
| -rbs  | Segurança Aprimorada Baseada<br>em Função para usuários do<br>Active Directory | ativado, desativado                                                                                                    |
| -s1ip | Nome do host/endereço IP do<br>servidor 1                                      | Sequência de até 127 caracteres ou um endereço IP para host name/ip_addr                                                                                                    |
| -s2ip | Nome do host/endereço IP do<br>servidor 2                                      | Sequência de até 127 caracteres ou um endereço IP para host name/ip_addr                                                                                                    |
| -s3ip | Nome do host/endereço IP do<br>servidor 3                                      | Sequência de até 127 caracteres ou um endereço IP para host name/ip_addr                                                                                                    |
| -s4ip | Nome do host/endereço IP do<br>servidor 4                                      | Sequência de até 127 caracteres ou um endereço IP para host name/ip_addr                                                                                                    |
| -s1pn | Número da porta do servidor 1                                                  | Um número de porta com até 5 dígitos para port_number                                                                                                    |

| Opção | Descrição                                          | Valores                                                                                                    |
|-------|----------------------------------------------------|----------------------------------------------------------------------------------------------------|
| -s2pn | Número da porta do servidor 2                      | Um número de porta com até 5 dígitos para port_number                                                                                                    |
| -s3pn | Número da porta do servidor 3                      | Um número de porta com até 5 dígitos para port_number                                                                                                    |
| -s4pn | Número da porta do servidor 4                      | Um número de porta com até 5 dígitos para port_number                                                                                                    |
| -t    | Nome de destino do servidor                        | Quando a opção -rbs está ativada, esse campo especifica um nome de destino que<br>pode ser associado a uma ou mais funções no servidor Active Director por meio<br>da ferramenta Role-Based Security (RBS) Snap-In. |
| -u    | Atributo de procura UID                            | Sequência de até 63 caracteres para search_attrib                                                                                                    |
| -V    | Obter endereço do servidor LDAP<br>por meio de DNS | off, on                                                                                                    |
| -h    | Exibe o uso e as opções do<br>comando              |                                                                                                    |

```
ldap [options]
options:
   -a loc |ldap |locld |ldloc
   -aom enable/disabled
   -b anon client login
   -c client dn
   -d search domain
   -f group_filter
   -fn forest_name
   -g group_search_attr
   -1 string
   -p client pw
   -pc confirm pw
   -r root_dn
   -rbs enable disabled
   -slip host name/ip addr
   -s2ip host name/ip addr
   -s3ip host name/ip_addr
   -s4ip host name/ip_addr
   -s1pn port_number
   -s2pn port_number
-s3pn port_number
   -s4pn port_number
   -t name
   -u search_attrib
   -v off/on
   -h
```

## Comando ntp

Use o comando ntp para exibir e configurar o Network Time Protocol (NTP).

| Opção            | Descrição                                                                                                    | Valores                                                                                                    |
|------------------|----------------------------------------------------------------------------------------------------|----------------------------------------------------------------------------------------------------|
| -en              | Ativa ou desativa o Network Time<br>Protocol                                                                                 | ativado, desativado                                                                                                    |
| -i <sup>1</sup>  | Nome ou endereço IP do servidor<br>Network Time Protocol. Este é o número<br>de índice do servidor Network Time<br>Protocol. | O nome do servidor NTP a ser usado para a sincronização de<br>clock. O intervalo do número de índice do servidor NTP é de<br>-i1 a -i4. |
| -f               | A frequência (em minutos) com que o<br>clock do IMM2 é sincronizado com o<br>servidor Network Time Protocol                  | 3 a 1440 minutos                                                                                                    |
| -synch           | Solicita uma sincronização imediata com<br>o servidor Network Time Protocol                                                  | Nenhum valor é usado com esse parâmetro.                                                                                                |
| 1i é igual a i1. |                                                                                                    |                                                                                                    |

A tabela a seguir mostra os argumentos das opções.

Sintaxe:

```
ntp [options]
options:
-en state
-i hostname/ip_addr
-f frequency
-synch
```

Exemplo:

```
system> ntp
-en: disabled
-f: 3 minutes
-i: not set
```

## Comando passwordcfg

Use o comando passwordcfg para exibir e configurar os parâmetros de senha.

| Opção   | Descrição                                                                          |  |
|---------|------------------------------------------------------------------------------------|--|
| -legacy | Configura a segurança da conta como um conjunto legado predefinido de padrões      |  |
| -high   | Configura a segurança da conta como um conjunto alto predefinido de padrões        |  |
| -exp    | Duração máxima da senha (0 a 365 dias). Configure como 0 para não haver expiração. |  |
| -cnt    | Número de senhas anteriores que não podem ser reutilizadas (0 a 5)                 |  |
| -nul    | Permite contas sem senha (yes   no)                                                |  |
| -h      | Exibe o uso e as opções do comando                                                 |  |

Sintaxe:

```
passwordcfg [options]
options: {-high}|{-legacy}|{-exp|-cnt|-nul}
-legacy
-high
-exp:
-cnt:
-nul:
-h

Exemplo:
system> passwordcfg
Security Level: Legacy
```

```
system> passwordcfg -exp 365
ok
system> passwordcfg -nul yes
ok
system> passwordcfg -cnt 5
ok
system> passwordcfg
Security Level: Customize
-exp: 365
-cnt: 5
-nul: allowed
```

## **Comando ports**

Use o comando ports para exibir e configurar portas do IMM2.

A execução do comando **ports** sem opções exibe informações para todas as portas do IMM2. A tabela a seguir mostra os argumentos das opções.

| Opção  | Descrição                                        | Valores                    |
|--------|--------------------------------------------------|----------------------------|
| -open  | Exibir portas abertas                            |                            |
| -reset | Reconfigurar portas para<br>configurações padrão |                            |
| -httpp | Número da porta HTTP                             | Número da porta padrão: 80 |

| Opção    | Descrição                                  | Valores                      |
|----------|--------------------------------------------|------------------------------|
| -httpsp  | Número da porta HTTPS                      | Número da porta padrão: 443  |
| -telnetp | Número da porta da CLI legada<br>do Telnet | Número da porta padrão: 23   |
| -sshp    | Número da porta da CLI legada<br>do SSH    | Número da porta padrão: 22   |
| -snmpap  | Número da porta do agente<br>SNMP          | Número da porta padrão: 161  |
| -snmptp  | Número da porta de traps SNMP              | Número da porta padrão: 162  |
| -rpp     | Número da porta de presença<br>remota      | Número da porta padrão: 3900 |
| -cimhp   | Número da porta do CIM sobre<br>HTTP       | Número da porta padrão: 5988 |
| -cimhsp  | Número da porta do CIM sobre<br>HTTPS      | Número da porta padrão: 5989 |

```
ports [options]
option:
    -open
    -reset
    -httpp port_number
    -telnetp port_number
    -sshp port_number
    -snmpap port_number
    -snmptp port_number
    -rpp port_number
    -cimhp port_number
    -cimhsp port_number
```

Exemplo:

```
system> ports
-httpp 80
-httpsp 443
-rpp 3900
-snmpap 161
-snmptp 162
-sshp 22
-telnetp 23
-cimhp 5988
-cimhsp 5989
system>
```

## **Comando portcfg**

Use o comando **portcfg** para configurar o IMM2 para o recurso de redirecionamento serial.

O IMM2 deve ser configurado para corresponder às configurações da porta serial interna do servidor. Para alterar a configuração da porta serial, digite as opções, seguidas pelos valores. Para alterar a configuração da porta serial, você deve ter pelo menos autoridade de Configuração de Rede e Segurança do Adaptador.

**Nota:** A porta serial externa do servidor só pode ser usada pelo IMM2 para a funcionalidade IPMI. A CLI não é suportada por meio da porta serial. As opções **serred** e **cliauth** que estavam presentes na CLI do Remote Supervisor Adapter II não são suportadas.

A execução do comando **portcfg** sem opções exibe a configuração da porta serial. A tabela a seguir mostra os argumentos das opções.

| Opção    | Descrição      | Valores                                                                                                    |
|----------|----------------|----------------------------------------------------------------------------------------------------|
| -b       | Taxa de bauds  | 9600, 19200, 38400, 57600, 115200                                                                                     |
| -р       | Paridade       | none, odd, even                                                                                                    |
| -s       | Bits de parada | 1, 2                                                                                                    |
| -climode | Modo da CLI    | 0, 1, 2                                                                                                    |
|          |                |                                                                                                    |
|          |                | Em que:                                                                                                    |
|          |                | <ul> <li>0 = none: A CLI é desativada</li> </ul>                                                                      |
|          |                | <ul> <li>1 = cliems: A CLI é ativada com sequências de pressionamento de tecla<br/>compatíveis com o EMS</li> </ul>   |
|          |                | <ul> <li>2 = cliuser: A CLI é ativada com sequências de pressionamento de tecla<br/>definidas pelo usuário</li> </ul> |

**Nota:** O número de bits de dados (8) é configurado no hardware e não pode ser alterado.

Sintaxe:

portcfg [options]
options:
 -b baud\_rate
 -p parity
 -s stopbits
 -climode mode

Exemplo:

```
system> portcfg
-b : 57600
-climode : 2 (CLI com sequência de pressionamento de tecla definida pelo usuário)
-p : even
-s : 1
system> portcfg -b 38400
ok
system>
```

## **Comando portcontrol**

Use o comando portcontrol para ativar ou desativar uma porta de serviço de rede.

Atualmente, esse comando suporta apenas o controle da porta para o protocolo IPMI. Digite **portcontrol** para exibir o estado de porta da IPMI. Para ativar ou desativar a porta de rede da IPMI, digite a opção **-ipmi** seguida pelos valores **on** ou **off**.

| Opção | Descrição                                      | Valores |
|-------|------------------------------------------------|---------|
| -ipmi | Ative ou desative a porta 623 do servidor IPMI | on, off |
| -h    |                                                |         |

Sintaxe:

```
portcontrol [opções]
options:
    -ipmi on/off
    -h
Exemplo:
```

system> portcontrol
-ipmi : on
system>

### comando restaurar

Use o comando **restore** para restaurar as configurações do sistema a partir de um arquivo de backup.

| А | tabel | a a | seguir | mostra | os | argumentos | das | opções. |
|---|-------|-----|--------|--------|----|------------|-----|---------|
|---|-------|-----|--------|--------|----|------------|-----|---------|

| Opção | Descrição                                                                     | Valores                                         |
|-------|-------------------------------------------------------------------------------|-------------------------------------------------|
| -f    | Nome do arquivo de backup                                                     | Nome do arquivo válido                          |
| -pp   | Senha ou passphrase usada para<br>criptografar senhas no arquivo de<br>backup | Senha ou passphrase delimitada por aspas válida |
| -ip   | Endereço IP do servidor<br>TFTP/SFTP                                          | Endereço IP válido                              |
| -pn   | Número da porta do servidor<br>TFTP/SFTP                                      | Número da porta válido (padrão 69/22)           |
| -u    | Nome de usuário para o servidor<br>SFTP                                       | Nome de usuário válido                          |
| -pw   | Senha para o servidor SFTP                                                    | Senha válida                                    |

Sintaxe:

```
restore [options]
option:
    -f filename
    -pp password
    -ip ip_address
    -pn port_number
    -u username
    -pw password
```

Exemplo:

```
system> restore -f imm-back.cli -pp xxxxxx -ip 192.168.70.200
ok
system>
```

### Comando restoredefaults

Use o comando **restoredefaults** para restaurar todas as configurações do IMM2 para o padrão de factory.

- Não há opções para o comando restoredefaults.
- Você será solicitado a confirmar o comando antes que ele seja processado.

Sintaxe: restoredefaults

Exemplo:

system> restoredefaults

This action will cause all IMM settings to be set to factory defaults.

If this is the local system, you will lose your TCP/IP connection as a result. You will need to reconfigure the IMM network interface to restore connectivity. After the IMM configuration is cleared, the IMM will be restarted.

Proceed? (y/n) Y Restoring defaults...

## Comando set

Use o comando set para alterar as configurações do IMM2.

- Algumas configurações do IMM2 podem ser alteradas com um comando set simples.
- Algumas dessas configurações, como variáveis de ambiente, são usadas pela CLI.

A tabela a seguir mostra os argumentos das opções.

| Opção | Descrição                                                  | Valores                                                       |
|-------|------------------------------------------------------------|---------------------------------------------------------------|
| valor | Configurar valor para caminho ou configuração especificada | Valor apropriado para o caminho ou configuração especificada. |

Sintaxe:

set [options]
option:
 valor

### Comando smtp

Use o comando smtp para exibir e configurar definições para a interface SMTP.

A execução do comando **smtp** sem opções exibe todas as informações da interface SMTP. A tabela a seguir mostra os argumentos das opções.

| Opção    | Descrição                                       | Valores                                                      |
|----------|-------------------------------------------------|--------------------------------------------------------------|
| -auth    | Suporte de autenticação SMTP                    | ativado, desativado                                          |
| -authepw | Senha criptografada de<br>autenticação SMTP     | Sequência de senha válida                                    |
| -authmd  | Método de autenticação SMTP                     | CRAM-MD5, LOGIN                                              |
| -authn   | Nome de usuário da autenticação<br>SMTP         | Sequência (limitada a 256 caracteres)                        |
| -authpw  | Senha de autenticação SMTP                      | Sequência (limitada a 256 caracteres)                        |
| -pn      | Número da porta SMTP                            | Número de porta válido.                                      |
| -S       | Endereço IP ou nome do host do<br>servidor SMTP | Endereço IP ou nome do host válido (limite de 63 caracteres) |

Sintaxe:

```
smtp [options]
option:
    -auth enabled|disabled
    -authepw password
    -authmd CRAM-MD5|LOGIN
    -authn username
    -authpw password
    -s ip_address_or_hostname
    -pn port_number
```

Exemplo:

```
system> smtp
-s test.com
-pn 25
system>
```

## **Comando Snmp**

Use o comando snmp para exibir e configurar informações da interface SNMP.

A execução do comando **snmp** sem opções exibe todas as informações da interface SNMP. A tabela a seguir mostra os argumentos das opções.

| Opção | Descrição                                                        | Valores                                                                                                    |  |
|-------|------------------------------------------------------------------|----------------------------------------------------------------------------------------------------|--|
| -a    | Agente SNMPv1                                                    | on, off<br>Nota: Para ativar o agente do SNMPv1, os critérios a seguir devem ser atendidos:                                                                                                    |  |
|       |                                                                  | Contato do IMM2 especificado usando a opção de comando -cn.                                                                                                    |  |
|       |                                                                  | Local do IMM2 especificado usando a opção de comando -l.                                                                                                    |  |
|       |                                                                  | Pelo menos um nome de comunidade SNMP especificado usando uma das<br>opções de comando -cx.                                                                                                    |  |
|       |                                                                  | Pelo menos um endereço IP válido é especificado para cada comunidade SNMP<br>usando uma das opções de comando -cxiy.                                                                            |  |
| -a3   | Agente do SNMPv3                                                 | on, off<br>Nota: Para ativar o agente do SNMPv3, os critérios a seguir devem ser atendidos:                                                                                                    |  |
|       |                                                                  | Contato do IMM2 especificado usando a opção de comando -cn.                                                                                                    |  |
|       |                                                                  | Local do IMM2 especificado usando a opção de comando -l.                                                                                                    |  |
| -t    | Traps SNMP                                                       | on, off                                                                                                    |  |
| -1    | Local do IMM2                                                    | Sequência (limitada a 47 caracteres).<br>Nota:                                                                                                    |  |
|       |                                                                  | <ul> <li>Argumentos contendo espaços devem ser colocados entre aspas. Nenhum<br/>espaço à esquerda ou direita é permitido nos argumentos.</li> </ul>                                            |  |
|       |                                                                  | <ul> <li>Limpe o local do IMM2 especificando nenhum argumento ou especificando<br/>uma sequência vazia como o argumento, tal como "".</li> </ul>                                                |  |
| -cn   | Nome de contato do IMM2                                          | Sequência (limitada a 47 caracteres).<br>Nota:                                                                                                    |  |
|       |                                                                  | <ul> <li>Argumentos contendo espaços devem ser colocados entre aspas. Nenhum<br/>espaço à esquerda ou direita é permitido nos argumentos.</li> </ul>                                            |  |
|       |                                                                  | <ul> <li>Limpe o nome do contato do IMM2 especificando nenhum argumento ou<br/>especificando uma sequência vazia como o argumento, tal como "".</li> </ul>                                      |  |
| -cx   | Nome da comunidade SNMP x                                        | Sequência (limitada a 15 caracteres).<br>Nota:                                                                                                    |  |
|       |                                                                  | • <i>x</i> é especificado como 1, 2 ou 3 na opção de comando para indicar o número da comunidade.                                                                                               |  |
|       |                                                                  | <ul> <li>Argumentos contendo espaços devem ser colocados entre aspas. Nenhum<br/>espaço à esquerda ou direita é permitido nos argumentos.</li> </ul>                                            |  |
|       |                                                                  | Limpe o nome da comunidade do SNMP não especificando um argumento ou especificando uma sequência vazia como o argumento, tal como "".                                                           |  |
| -cxiy | Endereço IP ou nome do host <i>y</i> da comunidade SNMP <i>x</i> | Endereço IP ou nome do host válido (limitado a 63 caracteres).<br>Nota:                                                                                                    |  |
|       |                                                                  | • <i>x</i> é especificado como 1, 2 ou 3 na opção de comando para indicar o número da comunidade.                                                                                               |  |
|       |                                                                  | <ul> <li>y é especificado como 1, 2 ou 3 na opção de comando para indicar o número<br/>do endereço IP ou nome do host.</li> </ul>                                                               |  |
|       |                                                                  | <ul> <li>Um endereço IP ou nome do host só pode conter pontos, sublinhados, sinais de<br/>menos, letras e dígitos. Não são permitidos espaços integrados ou pontos<br/>consecutivos.</li> </ul> |  |
|       |                                                                  | Limpe um endereço IP ou nome do host da comunidade SNMP não especificando um argumento.                                                                                                    |  |
| -cax  | Tipo de acesso da comunidade<br>SNMPv3 <i>x</i>                  | get, set, trap<br>Nota: x é especificado como 1, 2 ou 3 na opção de comando para indicar o<br>número da comunidade.                                                                             |  |

```
snmp [options]
option:
    -a state
    -a3 state
    -t state
    -l location
    -cn contact_name
    -c1 snmp_community_1_name
    -c2 snmp_community_2_name
    -c3 snmp_community_3_name
    -c1i1 community_1_ip_address_or_hostname_1
    -c1i2 community_1_ip_address_or_hostname_2
    -c1i3 community_2_ip_address_or_hostname_1
    -c2i2 community_2_ip_address_or_hostname_2
    -c2i3 community_2_ip_address_or_hostname_3
    -c2i1 community_2_ip_address_or_hostname_1
    -c2i2 community_2_ip_address_or_hostname_1
    -c2i2 community_3_ip_address_or_hostname_3
    -c3i1 community_3_ip_address_or_hostname_2
```

```
-c3i3 community_3_ip_address_or_hostname_3
-cal community_1_access_type
-ca2 community_2_access_type
-ca3 community_3_access_type
```

Exemplo:

```
system> snmp
-a Enabled
-a3 Enabled
-t Enabled
-1 RTC,NC
-cn Snmp Test
-c1 public
-c1i1 192.44.146.244
-c1i2 192.44.146.181
-c1i3 192.44.143.16
-cal set
-ch1 specific
-c2 private
-c2i1 192.42.236.4
-c2i2
-c2i3
-ca2 get
-ch2 specific
-c3
-c3i1
-c3i2
-c3i3
-ca3 get
-ch3 ipv4only
system>
```

## Comando snmpalerts

Use o comando snmpalerts para gerenciar alertas enviados via SNMP.

A execução de **snmpalerts** sem opções exibe todas as configurações de alerta de SNMP. A tabela a seguir mostra os argumentos das opções.

| Opção   | Descrição                                        | Valores                                                                                                    |  |
|---------|--------------------------------------------------|----------------------------------------------------------------------------------------------------|--|
| -status | Status de alerta de SNMP                         | on, off                                                                                                    |  |
| -crt    | Configura eventos críticos que<br>enviam alertas | all, none, custom:te   vo   po   di   fa   cp   me   in   re   ot                                                                                                    |  |
|         |                                                  | Configurações customizadas de alerta crítico são especificadas usando uma lista<br>de valores separados por barra vertical no formato <b>snmpalerts -crt custom:te l vo</b> ,<br>em que os valores customizados são: |  |
|         |                                                  | te: limite de temperatura crítico excedido                                                                                                    |  |
|         |                                                  | vo: limite de voltagem crítico excedido                                                                                                    |  |
|         |                                                  | • po: falha de energia crítica                                                                                                    |  |
|         |                                                  | • di: falha da unidade de disco rígido                                                                                                    |  |
|         |                                                  | • fa: falha do ventilador                                                                                                    |  |
|         |                                                  | • cp: falha do microprocessador                                                                                                    |  |
|         |                                                  | • me: falha de memória                                                                                                    |  |
|         |                                                  | in: incompatibilidade de hardware                                                                                                    |  |
|         |                                                  | • re: falha de redundância de energia                                                                                                    |  |
|         |                                                  | <ul> <li>ot: todos os outros eventos críticos</li> </ul>                                                                                                    |  |
| -crten  | Enviar alertas de evento crítico                 | enabled, disabled                                                                                                    |  |

| Opção  | Descrição                                      | Valores                                                                                                    |  |
|--------|------------------------------------------------|----------------------------------------------------------------------------------------------------|--|
| -wrn   | Configura eventos de aviso que enviam alertas  | all, none, custom:rp   te   vo   po   fa   cp   me   ot                                                                                                    |  |
|        |                                                | Configurações customizadas de alerta de aviso são especificadas usando uma lista de valores separados por barra vertical no formato <b>snmpalerts -wrn custom:rp   te</b> , em que os valores customizados são:              |  |
|        |                                                | • rp: aviso de redundância de energia                                                                                                    |  |
|        |                                                | te: aviso de limite de temperatura excedido                                                                                                    |  |
|        |                                                | vo: aviso de limite de voltagem excedido                                                                                                    |  |
|        |                                                | • po: aviso de limite de energia excedido                                                                                                    |  |
|        |                                                | fa: evento de ventilador não crítico                                                                                                    |  |
|        |                                                | • cp: microprocessador em estado degradado                                                                                                    |  |
|        |                                                | • me: aviso de memória                                                                                                    |  |
|        |                                                | • ot: todos os outros eventos de aviso                                                                                                    |  |
| -wrnen | Enviar alertas de evento de aviso              | enabled, disabled                                                                                                    |  |
| -sys   | Configura eventos de rotina que enviam alertas | all, none, custom:lo tio ot po bf til pf el ne                                                                                                    |  |
|        |                                                | Configurações customizadas de alerta de rotina são especificadas usando uma<br>lista de valores separados por barra vertical no formato <b>snmpalerts -sys</b><br><b>custom:loltio</b> , em que os valores customizados são: |  |
|        |                                                | lo: login remoto bem-sucedido                                                                                                    |  |
|        |                                                | tio: tempo limite do sistema operacional                                                                                                    |  |
|        |                                                | <ul> <li>ot: todos os outros eventos informativos e do sistema</li> </ul>                                                                                                    |  |
|        |                                                | • po: ligar/desligar energia                                                                                                    |  |
|        |                                                | <ul> <li>bf: falha de inicialização do sistema operacional</li> </ul>                                                                                                    |  |
|        |                                                | • til: tempo limite de watchdog do carregador do sistema operacional                                                                                                    |  |
|        |                                                | • pf: falha prevista (PFA)                                                                                                    |  |
|        |                                                | • el: log de eventos 75% cheio                                                                                                    |  |
|        |                                                | • ne: mudança de rede                                                                                                    |  |
| -sysen | Enviar alertas de evento de rotina             | enabled, disabled                                                                                                    |  |

```
snmpalerts [options]
options:
    -status status
    -crt event_type
    -crten state
    -wrn event_type
    -wrnen state
    -sys event_type
    -sysen state
```

## Comando srcfg

Use o comando **srcfg** para indicar a sequência-chave para entrar na CLI a partir do modo de redirecionamento serial. Para alterar a configuração de redirecionamento serial, digite as opções, seguidas pelos valores. Para alterar a configuração de redirecionamento serial, você deve ter pelo menos a autoridade de Configuração de Rede e Segurança do Adaptador.

**Nota:** O hardware IMM2 não fornece um um recurso de passagem de porta serial para porta serial. Portanto, as opções -passthru e entercliseq que estão presentes na CLI do Remote Supervisor Adapter II não são suportadas.

A execução do comando **srcfg** sem opções exibe a sequência de pressionamento de tecla de redirecionamento serial atual. A tabela a seguir mostra os argumentos para a opção de comando srcfg -entercliseq.

| Opção        | Descrição                                                     | Valores                                                                                                    |
|--------------|---------------------------------------------------------------|----------------------------------------------------------------------------------------------------|
| -entercliseq | Inserir uma sequência de<br>pressionamento de tecla<br>da CLI | Sequência de pressionamento de tecla definida pelo usuário para entrar na CLI.<br>Nota: Esta sequência deve ter pelo menos um caractere e no máximo 15<br>caracteres. O símbolo de acento cincunflexo (^) possui um significado especial<br>nesta sequência. Ele denota Ctrl para pressionamentos de tecla que são<br>mapeados para sequências Ctrl (por exemplo, ^[ para a tecla de escape e ^M<br>para retorno de linha). Todas as ocorrências de ^ são interpretadas como parte<br>de uma sequência Ctrl. Consulte uma tabela de conversão de ASCII-para-teclas<br>para obter uma lista completa de sequências Ctrl. O valor padrão para esse<br>campo é ^[( que é Esc seguido por (. |

# Sintaxe: srcfg [options] options: -entercliseq entercli\_keyseq

Exemplo:

system> srcfg
-entercliseq ^[Q
system>

## Comando sshcfg

Use o comando sshcfg para exibir e configurar parâmetros de SSH.

A execução do comando **sshcfg** sem opções exibe todos os parâmetros de SSH. A tabela a seguir mostra os argumentos das opções.

| Opção    | Descrição                               | Valores             |
|----------|-----------------------------------------|---------------------|
| -cstatus | Estado da CLI do SSH                    | ativado, desativado |
| -hk gen  | Gerar chave privada do servidor<br>SSH  |                     |
| -hk rsa  | Exibir chave pública RSA do<br>servidor |                     |

Sintaxe:

```
sshcfg [options]
option:
    -cstatus state
    -hk gen
    -hk rsa
```

Exemplo:

```
system> sshcfg
-cstatus enabled
CLI SSH port 22
ssh-rsa 2048 bit fingerprint: b4:a3:5d:df:0f:87:0a:95:f4:d4:7d:c1:8c:27:51:61
1 SSH public keys installed
system>
```

## **Comando ssl**

Use o comando ssl para exibir e configurar os parâmetros de SSL.

**Nota:** Para poder ativar um cliente SSL, um certificado de cliente deve ser instalado.

A execução do comando **ssl** sem opções exibe os parâmetros de SSL. A tabela a seguir mostra os argumentos das opções.

| Opção | Descrição                        | Valores |
|-------|----------------------------------|---------|
| -ce   | Ativa ou desativa um cliente SSL | on, off |

| Opção | Descrição                                              | Valores |
|-------|--------------------------------------------------------|---------|
| -se   | Ativa ou desativa um servidor<br>SSL                   | on, off |
| -cime | Ativa ou desativa o CIM sobre<br>HTTPS no servidor SSL | on, off |

portcfg [options]
options:
 -ce state
 -se state
 -cime state

Parâmetros: Os parâmetros a seguir são apresentados na exibição de status da opção para o comando **ssl** e são a saída apenas a partir da CLI:

#### Ativar transporte seguro do Servidor

Esta exibição de status é somente leitura e não pode ser definida diretamente.

#### Status da chave Web/CMD do servidor

Esta exibição de status é somente leitura e não pode ser definida diretamente. Os possíveis valores de saída da linha de comandos são os seguintes:

Chave Privada e Cert/CSR não disponíveis

Chave Privada e certificado assinado pela CA instalados

Chave Privada e certificado autoassinado autogerado instalados

Chave Privada e certificado autoassinado instalados

Chave Privada armazenada, CSR não disponíveis para download

#### Status da chave CSR do servidor SSL

Esta exibição de status é somente leitura e não pode ser definida diretamente. Os possíveis valores de saída da linha de comandos são os seguintes:

Chave Privada e Cert/CSR não disponíveis

Chave Privada e certificado assinado pela CA instalados

Chave Privada e certificado autoassinado autogerado instalados

Chave Privada e certificado autoassinado instalados

Chave Privada armazenada, CSR não disponíveis para download

#### Status da chave LDAP do cliente SSL

Esta exibição de status é somente leitura e não pode ser definida diretamente. Os possíveis valores de saída da linha de comandos são os seguintes:

Chave Privada e Cert/CSR não disponíveis

Chave Privada e certificado assinado pela CA instalados

Chave Privada e certificado autoassinado autogerado instalados

Chave Privada e certificado autoassinado instalados

Chave Privada armazenada, CSR não disponíveis para download

#### Status da chave CSR do cliente SSL

Esta exibição de status é somente leitura e não pode ser definida diretamente. Os possíveis valores de saída da linha de comandos são os seguintes:

Chave Privada e Cert/CSR não disponíveis

Chave Privada e certificado assinado pela CA instalados Chave Privada e certificado autoassinado autogerado instalados Chave Privada e certificado autoassinado instalados Chave Privada armazenada, CSR não disponíveis para download

## Comando sslcfg

Use o comando **sslcfg** para exibir e configurar SSL para o IMM2 e gerenciar certificados.

A execução do comando **sslcfg** sem opções exibe todas as informações de configuração do SSL. A tabela a seguir mostra os argumentos das opções.

| Opção   | Descrição                                          | Valores                                                                                                    |  |
|---------|----------------------------------------------------|----------------------------------------------------------------------------------------------------|--|
| -server | Status do servidor SSL                             | enabled, disabled<br>Nota: O servidor SSL poderá ser ativado apenas se houver um certificado válido<br>no local.                                                                                                    |  |
| -client | Status do cliente SSL                              | enabled, disabled<br>Nota: O cliente SSL poderá ser ativado apenas se houver um certificado de<br>servidor ou cliente válido no local.                                                                                                    |  |
| -cim    | Status do CIM sobre HTTPS                          | enabled, disabled<br>Nota: O CIM sobre HTTPS poderá ser ativado apenas se houver um certificado<br>de servidor ou cliente válido no local.                                                                                                    |  |
| -cert   | Gerar certificado autoassinado                     | server, client, sysdir<br>Nota:                                                                                                    |  |
|         |                                                    | <ul> <li>Os valores para as opções de comando -c, -sp, -cl, -on e -hn são necessários ao<br/>gerar um certificado autoassinado.</li> </ul>                                                                                                    |  |
|         |                                                    | <ul> <li>Os valores para as opções de comando -cp, -ea, -ou, -s, -gn, -in e -dq são<br/>opcionais ao gerar um certificado autoassinado.</li> </ul>                                                                                                    |  |
| -csr    | Gerar CSR                                          | server, client, sysdir<br>Nota:                                                                                                    |  |
|         |                                                    | <ul> <li>Os valores para as opções de comando -c, -sp, -cl, -on e -hn são necessários ao<br/>gerar um CSR.</li> </ul>                                                                                                    |  |
|         |                                                    | <ul> <li>Os valores para as opções de comando -cp, -ea, -ou, -s, -gn, -in, -dq, -cpwd e<br/>-un são opcionais ao gerar um CSR.</li> </ul>                                                                                                    |  |
| -i      | Endereço IP para o servidor<br>TFTP/SFTP           | Endereço IP válido<br>Nota: Um endereço IP para o servidor TFTP ou SFTP deve ser especificado ao<br>fazer upload de um certificado ou ao fazer download de um certificado ou CSR.                                                                                                    |  |
| -pn     | Número da porta do servidor<br>TFTP/SFTP           | Número da porta válido (padrão 69/22)                                                                                                    |  |
| -u      | Nome de usuário para o servidor<br>SFTP            | Nome de usuário válido                                                                                                    |  |
| -pw     | Senha para o servidor SFTP                         | Senha válida                                                                                                    |  |
| -1      | Nome do arquivo de certificado                     | Nome do arquivo válido<br>Nota: Um nome de arquivo é necessário ao fazer download ou fazer upload de<br>um certificado ou CSR. Se nenhum nome de arquivo for especificado para um<br>download, o nome padrão para o arquivo será usado e exibido.                                                                             |  |
| -dnld   | Fazer download do arquivo de certificado           | Essa opção não usa argumentos; porém, também deve especificar valores para a opção de comando -cert ou -csr (dependendo do tipo de certificado que está sendo transferido por download). Essa opção não usa argumentos; porém, também deve especificar valores para a opção de comando -i e a opção de comando -i (opcional). |  |
| -upld   | Importa o arquivo de certificado                   | Essa opção não usa argumentos, porém também deve especificar valores para as opções de comando <b>-cert</b> , <b>-i</b> e <b>-1</b> .                                                                                                    |  |
| -tcx    | Certificado de confiança <i>x</i> para cliente SSL | import, download, remove<br><b>Nota:</b> O número do certificado de confiança, <i>x</i> , é especificado como um número<br>inteiro de 1 a 3 na opção de comando.                                                                                                    |  |
| -с      | País                                               | Código do país (2 letras)<br>Nota: Necessário ao gerar um certificado autoassinado ou CSR.                                                                                                    |  |
| -sp     | Estado ou município                                | Sequência delimitada por aspas (máximo 60 caracteres)<br>Nota: Necessário ao gerar um certificado autoassinado ou CSR.                                                                                                    |  |
| -cl     | Cidade ou localidade                               | Sequência delimitada por aspas (máximo 50 caracteres)<br>Nota: Necessário ao gerar um certificado autoassinado ou CSR.                                                                                                    |  |
| -on     | Organization name                                  | Sequência delimitada por aspas (máximo 60 caracteres)<br>Nota: Necessário ao gerar um certificado autoassinado ou CSR.                                                                                                    |  |
| -hn     | Nome do host do IMM2                               | Sequência (máximo 60 caracteres)<br>Nota: Necessário ao gerar um certificado autoassinado ou CSR.                                                                                                    |  |
| -cp     | Pessoa de contato                                  | Sequência delimitada por aspas (máximo 60 caracteres)<br>Nota: Opcional ao gerar um certificado autoassinado ou CSR.                                                                                                    |  |

| Opção | Descrição                              | Valores                                                                                                    |
|-------|----------------------------------------|----------------------------------------------------------------------------------------------------|
| -ea   | Endereço de email da pessoa de contato | Endereço de email válido (máximo 60 caracteres)<br>Nota: Opcional ao gerar um certificado autoassinado ou CSR.       |
| -ou   | Unidade Organizacional                 | Sequência delimitada por aspas (máximo 60 caracteres)<br>Nota: Opcional ao gerar um certificado autoassinado ou CSR. |
| -s    | Sobrenome                              | Sequência delimitada por aspas (máximo 60 caracteres)<br>Nota: Opcional ao gerar um certificado autoassinado ou CSR. |
| -gn   | Primeiro Nome                          | Sequência delimitada por aspas (máximo 60 caracteres)<br>Nota: Opcional ao gerar um certificado autoassinado ou CSR. |
| -in   | Iniciais                               | Sequência delimitada por aspas (máximo 20 caracteres)<br>Nota: Opcional ao gerar um certificado autoassinado ou CSR. |
| -dq   | Qualificador de nome de domínio        | Sequência delimitada por aspas (máximo 60 caracteres)<br>Nota: Opcional ao gerar um certificado autoassinado ou CSR. |
| -cpwd | Senha de desafio                       | Sequência (mínimo 6 caracteres, máximo 30 caracteres)<br>Nota: Opcional ao gerar um CSR.                             |
| -un   | Nome não estruturado                   | Sequência delimitada por aspas (máximo 60 caracteres)<br>Nota: Opcional ao gerar um CSR.                             |

sslcfg [options] option: -server state -client state -cim state -cert certificate\_type -csr certificate\_type -i ip address -pn port number -u username -pw password -1 filename -dnld -upld -tcx action -c country\_code -sp state\_or\_province -cl city or locality -on organization\_name -hn imm hostname -cp contact person -ea email address -ou organizational\_unit -s surname -gn given name -in *initials* -dq dn\_qualifier -cpwd challenge\_password -un unstructured\_name

#### Exemplo:

```
system> sslcfg
-server enabled
-client disabled
-sysdir enabled
SSL Server Certificate status:
A self-signed certificate is installed
SSL Client Certificate status:
A self-signed certificate is installed
SSL CIM Certificate status:
 A self-signed certificate is installed
SSL Client Trusted Certificate status:
 Trusted Certificate 1: Not available
 Trusted Certificate 2: Not available
 Trusted Certificate 3: Not available
Trusted Certificate 4: Not available
system>
```

## Comando telnetcfg

Use o comando telnetcfg para exibir e configurar as configurações de Telnet.

A execução do comando **telnetcfg** sem opções exibe o estado do Telnet. A tabela a seguir mostra os argumentos das opções.

| Opção | Descrição        | Valores                                                                  |
|-------|------------------|--------------------------------------------------------------------------|
| -en   | Estado do Telnet | disabled, 1, 2                                                           |
|       |                  | Nota: Se não desativado, o Telnet será ativado para um ou dois usuários. |

#### Sintaxe:

```
telnetcfg [options]
option:
    -en state
```

Exemplo:

```
system> telnetcfg
-en 1
system>
```

## Comando tls

Use o comando **tls** para configurar o nível mínimo do TLS. A tabela a seguir mostra os argumentos das opções.

| Opção | Descrição                       | Valores         |
|-------|---------------------------------|-----------------|
| -min  | Selecione o nível mínimo de TLS | 1.0, 1.1 ou 1.2 |
| -h    | Liste o uso e as opções         |                 |

#### Sintaxe:

tls [options] option: -min 1.0|1.1|1.2

```
Exemplo:
```

```
system> tls
-min 1.0
system>
```

### **Comando thermal**

Use o comando **thermal** para exibir e configurar a política de modo térmico do sistema host.

A execução do comando **thermal** sem opções exibe a política de modo térmico. A tabela a seguir mostra os argumentos das opções.

| Opção | Descrição               | Valores            |
|-------|-------------------------|--------------------|
| -mode | Seleção de modo térmico | normal, desempenho |

Sintaxe:
thermal [options]
option:
 -mode thermal\_mode

Exemplo:

system> thermal
-mode normal
system>

## **Comando timeouts**

Use o comando **timeouts** para exibir os valores de tempo limite ou alterá-los. Para exibir os tempos limites, digite timeouts. Para alterar os valores de tempo limite, digite as opções seguidas pelos valores. Para alterar os valores de tempo limite, você deve ter pelo menos autoridade de Configuração de Adaptador.

A tabela a seguir mostra os argumentos para os valores de tempo limite. Estes valores correspondem às opções suspensas de escala graduada para tempos limites do servidor na interface da web.

| Opção | Tempo limite                        | Unidades | Valores                                                                          |
|-------|-------------------------------------|----------|----------------------------------------------------------------------------------|
| -f    | Atraso de desligamento              | minutos  | disabled, 0.5, 1, 2, 3, 4, 5, 7.5, 10, 15, 20, 30, 60, 120                       |
| -1    | Tempo limite do carregador          | minutos  | desativado, 0.5, 1, 1.5, 2, 2.5, 3, 3.5, 4, 4.5, 5, 7.5, 10, 15, 20, 30, 60, 120 |
| -0    | Tempo limite do sistema operacional | minutos  | desativado, 2.5, 3, 3.5, 4                                                       |

Sintaxe:

```
timeouts [options]
options:
-f power_off_delay_watchdog_option
-o OS_watchdog_option
-l loader_watchdog_option
```

Exemplo:

```
system> timeouts
-o disabled
-1 3.5
system> timeouts -o 2.5
ok
system> timeouts
-o 2.5
-1 3.5
```

## Comando usbeth

Use o comando **usbeth** para ativar ou desativar a interface LAN sobre USB dentro da banda.

Sintaxe:

```
usbeth [options]
options:
-en <enabled|disabled>
```

Exemplo:

```
system>usbeth
-en : disabled
system>usbeth -en enabled
ok
system>usbeth
-en : disabled
```

## Comando users

Use o comando **users** para acessar todas as contas do usuário e seus níveis de autoridade. O comando **users** também é usado para criar novas contas do usuário e modificar as contas existentes.

A execução do comando **users** sem opções exibe uma lista de usuários e algumas informações básicas sobre o usuário. A tabela a seguir mostra os argumentos das opções.

| Opção       | Descrição                                          | Valores                                                                                                    |  |
|-------------|----------------------------------------------------|----------------------------------------------------------------------------------------------------|--|
| -user_index | Número de índice da conta do<br>usuário            | 1 a 12, inclusive, ou all para todos os usuários.                                                                                                    |  |
| -n          | Nome da conta do usuário                           | Sequência exclusiva que contém apenas números, letras, pontos e sublinhados.<br>Mínimo de 4 caracteres e máximo de 16 caracteres.                                                                                                    |  |
| -р          | Senha de conta do usuário                          | Sequência que contém pelo menos um caractere alfabético e um não alfabético.<br>Mínimo de 6 caracteres e máximo de 20 caracteres. Null cria uma conta sem uma<br>senha que o usuário deve configurar durante seu primeiro login.                   |  |
| -a          | Nível de autoridade do usuário                     | super, ro, custom                                                                                                    |  |
|             |                                                    | Em que:                                                                                                    |  |
|             |                                                    | • super (supervisor)                                                                                                    |  |
|             |                                                    | • ro (somente leitura)                                                                                                    |  |
|             |                                                    | <ul> <li>custom é seguido por dois-pontos e uma lista de valores separados por uma<br/>barra vertical (1), no formato custom:am rca. Esses valores podem ser usados<br/>em qualquer combinação.</li> </ul>                                         |  |
|             |                                                    | am (acesso de gerenciamento da conta do usuário)                                                                                                    |  |
|             |                                                    | rca (acesso ao console remoto)                                                                                                    |  |
|             |                                                    | rcvma (acesso ao console remoto e mídia virtual)                                                                                                    |  |
|             |                                                    | pr (acesso de energia/reinicialização do servidor remoto)                                                                                                    |  |
|             |                                                    | cel (capacidade para limpar logs de eventos)                                                                                                    |  |
|             |                                                    | bc (configuração de adaptador - básica)                                                                                                    |  |
|             |                                                    | nsc (configuração de adaptador - rede e segurança)                                                                                                    |  |
|             |                                                    | ac (configuração de adaptador - avançada)                                                                                                    |  |
| -ep         | Senha de criptografia (para<br>backup/restauração) | Senha válida                                                                                                    |  |
| -clear      | Apagar conta do usuário<br>especificada            | O número de índice da conta do usuário a ser apagado deve ser especificado,<br>seguindo o formato:                                                                                                    |  |
|             |                                                    | users -clear -user_index                                                                                                    |  |
| -curr       | Exibir usuários atualmente com<br>login efetuado   |                                                                                                    |  |
| -sauth      | Protocolo de autenticação<br>SNMPv3                | HMAC-MD5, HMAC-SHA, none                                                                                                    |  |
| -spriv      | Protocolo de privacidade do<br>SNMPv3              | CBC-DES, AES, none                                                                                                    |  |
| -spw        | Senha de privacidade do<br>SNMPv3                  | Senha válida                                                                                                    |  |
| -sepw       | Senha de privacidade do<br>SNMPv3 (criptografada)  | Senha válida                                                                                                    |  |
| -sacc       | Tipo de acesso do SNMPv3                           | get, set                                                                                                    |  |
| -strap      | Nome do host do trap SNMPv3                        | Nome do host válido                                                                                                    |  |
| -pk         | Exibir chave pública SSH para o<br>usuário         | Número de índice da conta do usuário.<br>Nota:                                                                                                    |  |
|             |                                                    | <ul> <li>Cada chave SSH designada ao usuário é exibida, juntamente com um número<br/>de índice de índice de identificação.</li> </ul>                                                                                                    |  |
|             |                                                    | <ul> <li>Ao usar as opções de chave pública SSH, a opção -pk deve ser usada após o<br/>índice de usuário (opção -userindex), no formato: users -2 -pk.</li> </ul>                                                                                  |  |
|             |                                                    | Todas as chaves estão no formato OpenSSH.                                                                                                    |  |
| -е          | Exibir uma chave SSH inteira no<br>formato OpenSSH | Essa opção não usa argumentos e deve ser usada exclusiva de todas as outras opções users -pk.                                                                                                    |  |
|             | (opção de chave pública SSH)                       | Nota: Ao usar as opções de chave pública SSH, a opção -pk deve ser usada após<br>o índice de usuário (opção -userindex), no formato: users -2 -pk -e.                                                                                              |  |
| -remove     | Remover chave pública SSH do<br>usuário            | O número de índice de chave pública a ser removido deve ser fornecido como<br>um <i>-key_index</i> ou -all específico para todas as chaves designadas ao usuário.<br>Nota: Ao usar as opcões de chave pública SSH. a opcão -pk deve ser usada anós |  |
|             | (opção de chave pública SSH)                       | o índice de usuário (opção -userindex), no formato: users -2 -pk -remove -1.                                                                                                    |  |

| Opção | Descrição                                                                                               | Valores                                                                                                    |
|-------|----------------------------------------------------------------------------------------------------|----------------------------------------------------------------------------------------------------|
| -add  | Incluir chave pública SSH para o<br>usuário                                                             | Chave delimitada por aspas no formato OpenSSH<br>Nota:                                                                                                    |
|       | (opção de chave pública SSH)                                                                            | <ul> <li>A opção -add é usada exclusiva de todas as outras opções de comando users<br/>-pk.</li> </ul>                                                                                                    |
|       |                                                                                                    | <ul> <li>Ao usar as opções de chave pública SSH, a opção -pk deve ser usada após o<br/>índice de usuário (opção -userindex), no formato:</li> </ul>                                                                                                    |
|       |                                                                                                    | users -2 -pk -add "AAAAB3NzC1yc2EAAAABIwAAA QEAvfnTUzRF7pdBuaBy4d0/<br>aIFasa/Gtc+o/wlZnuC4aD HMA1UmnMyLOCiIaNOy4001CEKCqjKEhrYymtAoVtfKApv<br>Y39GpnSGRC/qcLGMLM4cmirKL5kxHN0q1cvbT1NPceoKH<br>j46X7E+mq1fWnAhhjDpcVFjagM3Ek2y7w/tBGrwGgN7DP<br>HJU1zcJy68mEAnIrzjUoR98Q3/B9cJD77ydGKe8rPd12<br>hIEpXR5dNUiupA1Yd8PSSMgdukASKEd3eRRZTB13SAtMu<br>cUsTkYj1Xcqex10Qz4+N50R6MbNcw1sx+mTEAvvcpJhug a70UNPGhLJM16k7jeJiQ8Xd2p<br>Xb0ZQ==" |
| -upld | Fazer upload de uma chave<br>pública SSH                                                                | Requer as opções -i e -l para especificar o local da chave.<br>Nota:                                                                                                    |
|       | (opção de chave pública SSH)                                                                            | <ul> <li>A opção -upld é usada exclusiva de todas as outras opções de comando users<br/>-pk (exceto para -i e -1).</li> </ul>                                                                                                    |
|       |                                                                                                    | <ul> <li>Para substituir por uma nova chave, você deve especificar um -key_index.</li> <li>Para incluir uma chave no final da lista de chaves atuais, não especifique um índice de chave.</li> </ul>                                                                                                    |
|       |                                                                                                    | <ul> <li>Ao usar as opções de chave pública SSH, a opção -pk deve ser usada após o<br/>índice de usuário (opção -userindex), no formato: users -2 -pk -upld -i<br/>tftp://9.72.216.40/ -l file.key.</li> </ul>                                                                                                    |
| -dnld | Fazer o download de uma chave<br>pública SSH especificada                                               | Requer um -key_index para especificar a chave para fazer o download e as<br>opções -i e -l para especificar o local de download em outro computador que<br>esteja executando um servidor TFTP.<br>Nota:                                                                                                    |
|       | (of \$                                                                                                  | <ul> <li>A opção -dnld é usada exclusiva de todas as outras opções de comando users</li> <li>-pk (exceto para -i, -l e -key_index).</li> </ul>                                                                                                    |
|       |                                                                                                    | <ul> <li>Ao usar as opções de chave pública SSH, a opção -pk deve ser usada após o<br/>índice de usuário (opção -userindex), no formato: users -2 -pk -dnld -1 -i<br/>tftp://9.72.216.40/ -l file.key.</li> </ul>                                                                                                    |
| -i    | Endereço IP do servidor<br>TFTP/SFTP para fazer upload ou<br>fazer o downloading de um<br>arquivo-chave | Endereço IP válido<br>Nota: A opção -i é requerida pelas opções de comando users -pk -upld e users<br>-pk -dnld.                                                                                                    |
|       | (opção de chave pública SSH)                                                                            |                                                                                                    |
| -pn   | Número da porta do servidor<br>TFTP/SFTP                                                                | Número da porta válido (padrão 69/22)<br>Nota: Um parâmetro opcional para as opções de comando users -pk -up1d e<br>users -pk -dn1d.                                                                                                    |
|       | (opção de chave pública SSH)                                                                            |                                                                                                    |
| -u    | Nome de usuário para o servidor<br>SFTP                                                                 | Nome de usuário válido<br>Nota: Um parâmetro opcional para as opções de comando users -pk -upld e<br>users -pk -dnld.                                                                                                    |
|       | (opção de chave pública SSH)                                                                            |                                                                                                    |
| -pw   | Senha para o servidor SFTP                                                                              | Senha válida<br>Nota: Um parâmetro opcional para as opções de comando users -pk -up1d e<br>users -nk -dp1d                                                                                                    |
| 1     | (opção de chave pública SSH)                                                                            | Nome de eservire rélide                                                                                                    |
| -1    | upload ou fazer download de um<br>arquivo-chave via TFTP ou SFTP                                        | Nome do arquivo valido<br>Nota: A opção -l é requerida pelas opções de comando users -pk -upld e users<br>-pk -dnld.                                                                                                    |
|       | (opção de chave pública SSH)                                                                            |                                                                                                    |
| -af   | Aceitar conexões do host                                                                                | Uma lista separada por vírgula de nomes de host e endereços IP, limitada a 511<br>caracteres. Os caracteres válidos incluem: alfanumérico, vírgula, asterisco, ponto                                                                                                    |
|       | (opção de chave pública SSH)                                                                            | de interrogação, ponto de exclamação, ponto, hífen dois-pontos e sinal de<br>percentual.                                                                                                    |
| -cm   | Comentário                                                                                              | Sequência limitada por aspas de até 255 caracteres.<br>Nota: Ao usar as opções de chave pública SSH a opção -nk deve ser usada anós                                                                                                    |
|       | (opção de chave pública SSH)                                                                            | o índice de usuário (opção <i>-userindex</i> ), no formato: users -2 -pk -cm "This is my comment.".                                                                                                    |

```
users [options]
options:
    -user_index
    -n username
    -p password
    -a authority_level
    -ep encryption_password
    -clear
```

```
-curr
   -sauth protocol
   -spriv protocol
  -spw password
  -sepw password
  -sacc state
  -strap hostname
users -pk [options]
options:
   -e
  -remove index
  -add key
  -upld
  -dnld
  -i ip_address
  -pn port_number
  -u username
  -pw password
   -1 filename
  -af list
   -cm comment
```

Exemplo:

```
system> users
1. USERID Read/Write
Password Expires: no expiration
2. manu Read Only
Password Expires: no expiration
3. eliflippen Read Only
Password Expires: no expiration
4. <not used>
5. jacobyackenovic custom:cel|ac
Password Expires: no expiration
system> users -7 -n sptest -p PASSWORD -a custom:am|rca|ce1|nsc|ac
ok
system> users
1. USERID Read/Write
Password Expires: no expiration
2. test Read/Write
Password Expires: no expiration
3. test2 Read/Write
Password Expires: no expiration
4. <not used>
5. jacobyackenovic custom:cel|ac
Password Expires: no expiration
6. <not used>
7. sptest custom:am rca cel nsc ac
Password Expires: no expiration
8. <not used>
9. <not used>
10. <not used>
11. <not used>
12. <not used>
system>
```

## Comandos de Controle do IMM2

Os comandos de controle do IMM2 são os seguintes:

- "Comando alertentries" na página 204
- "Comando batch" na página 206
- "Comando clearcfg" na página 206
- "Comando clock" na página 206
- "Comando identify" na página 207

- "Comando info" na página 207
- "Comando resetsp" na página 208
- "Comando spreset" na página 208

## **Comando alertentries**

Use o comando alertentries para gerenciar receptores de alertas.

- alertentries sem opções exibe todas as configurações de entrada de alerta.
- alertentries -number -test gera um alerta de teste para o número de índice do destinatário fornecido.
- alertentries -number (em que number é 0 12) exibe configurações de entrada de alerta para o número de índice do destinatário especificado ou permite modificar as configurações de alerta para esse destinatário.

| Opção   | Descrição                                                                                | Valores                                                                                                    |
|---------|------------------------------------------------------------------------------------------|----------------------------------------------------------------------------------------------------|
| -number | Número de índice do receptor de<br>alertas para exibir, incluir,<br>modificar ou excluir | 1 a 12                                                                                                    |
| -status | Status do receptor de alertas                                                            | on, off                                                                                                    |
| -type   | Tipo de alerta                                                                           | email, syslog                                                                                                    |
| -log    | Incluir log de eventos no email de alerta                                                | on, off                                                                                                    |
| -n      | Nome do receptor de alertas                                                              | Sequência                                                                                                    |
| -е      | Endereço de email do receptor de alertas                                                 | Endereço de email válido                                                                                                    |
| -ip     | Endereço IP ou nome do host do syslog                                                    | Endereço IP ou nome do host válido                                                                                                    |
| -pn     | Número da porta do syslog                                                                | Número de porta válido                                                                                                    |
| -del    | Excluir número de índice do<br>destinatário especificado                                 |                                                                                                    |
| -test   | Gerar um alerta de teste para o<br>número de índice do destinatário<br>especificado      |                                                                                                    |
| -crt    | Configura eventos críticos que enviam alertas                                            | all, none, custom:te   vo   po   di   fa   cp   me   in   re   ot                                                                                                    |
|         |                                                                                          | Configurações customizadas de alerta crítico são especificadas usando uma lista de valores separados por barra vertical no formato <b>alertentries -crt custom:telvo</b> , em que os valores customizados são:                 |
|         |                                                                                          | te: limite de temperatura crítico excedido                                                                                                    |
|         |                                                                                          | vo: limite de voltagem crítico excedido                                                                                                    |
|         |                                                                                          | • po: falha de energia crítica                                                                                                    |
|         |                                                                                          | di: falha da unidade de disco rígido                                                                                                    |
|         |                                                                                          | • fa: falha do ventilador                                                                                                    |
|         |                                                                                          | cp: falha do microprocessador                                                                                                    |
|         |                                                                                          | • me: falha de memória                                                                                                    |
|         |                                                                                          | in: incompatibilidade de hardware                                                                                                    |
|         |                                                                                          | re: falha de redundância de energia                                                                                                    |
|         |                                                                                          | <ul> <li>ot: todos os outros eventos críticos</li> </ul>                                                                                                    |
| -crten  | Enviar alertas de evento crítico                                                         | ativado, desativado                                                                                                    |
| -wrn    | Configura eventos de aviso que<br>enviam alertas                                         | all, none, custom:rp   te   vo   po   fa   cp   me   ot                                                                                                    |
|         |                                                                                          | Configurações customizadas de alerta de aviso são especificadas usando uma lista<br>de valores separados por barra vertical no formato <b>alertentries -wrn</b><br><b>custom:rp   te</b> , em que os valores customizados são: |
|         |                                                                                          | rp: aviso de redundância de energia                                                                                                    |
|         |                                                                                          | te: aviso de limite de temperatura excedido                                                                                                    |
|         |                                                                                          | <ul> <li>vo: aviso de limite de voltagem excedido</li> </ul>                                                                                                    |
|         |                                                                                          | po: aviso de limite de energia excedido                                                                                                    |
|         |                                                                                          | <ul> <li>fa: evento de ventilador não crítico</li> </ul>                                                                                                    |
|         |                                                                                          | cp: microprocessador em estado degradado                                                                                                    |
|         |                                                                                          | me: aviso de memória                                                                                                    |
|         |                                                                                          | ot: todos os outros eventos de aviso                                                                                                    |

A tabela a seguir mostra os argumentos das opções.

| Opção  | Descrição                                      | Valores                                                                                                    |
|--------|------------------------------------------------|----------------------------------------------------------------------------------------------------|
| -wrnen | Enviar alertas de evento de aviso              | ativado, desativado                                                                                                    |
| -sys   | Configura eventos de rotina que enviam alertas | all, none, custom:lo tio ot po bf til pf e  ne                                                                                                    |
|        |                                                | Configurações customizadas de alerta de rotina são especificadas usando uma<br>lista de valores separados por barra vertical no formato <b>alertentries -sys</b><br><b>custom:lo   tio</b> , em que os valores customizados são: |
|        |                                                | lo: login remoto bem-sucedido                                                                                                    |
|        |                                                | tio: tempo limite do sistema operacional                                                                                                    |
|        |                                                | <ul> <li>ot: todos os outros eventos informativos e do sistema</li> </ul>                                                                                                    |
|        |                                                | • po: ligar/desligar energia                                                                                                    |
|        |                                                | bf: falha de inicialização do sistema operacional                                                                                                    |
|        |                                                | • til: tempo limite de watchdog do carregador do sistema operacional                                                                                                    |
|        |                                                | • pf: falha prevista (PFA)                                                                                                    |
|        |                                                | • el: log de eventos 75% cheio                                                                                                    |
|        |                                                | • ne: mudança de rede                                                                                                    |
| -sysen | Enviar alertas de evento de rotina             | ativado, desativado                                                                                                    |

alertentries [options] options: -number recipient number -status status -type alert\_type -log include\_log\_state -n recipient\_name -e email address -ip ip\_addr\_or\_hostname -pn port\_number -del -test -crt event type -crten state -wrn event\_type -wrnen *state* -sys event\_type -sysen state

#### Exemplo:

1. test 2. <not used> 3. <not used> 4. <not used> 5. <not used> 6. <not used> 7. <not used> 8. <not used> 9. <not used> 10. <not used> 11. <not used> 12. <not used> system> alertentries -1 -status off -log off -n test -e test@mytest.com -crt all -wrn all -sys none system>

system> alertentries

## **Comando batch**

Use o comando **batch** para executar um ou mais comandos de CLI que estão contidos em um arquivo.

- As linhas de comentário no arquivo em lote iniciam com um #.
- Ao executar um arquivo em lote, os comandos que falham são retornados juntamente com um código de retorno de falha.
- Os comandos de arquivo em lote que contêm opções de comando não reconhecidas podem gerar avisos.

A tabela a seguir mostra os argumentos das opções.

| Opção | Descrição                                | Valores                               |
|-------|------------------------------------------|---------------------------------------|
| -f    | Nome do arquivo em lote                  | Nome do arquivo válido                |
| -ip   | Endereço IP do servidor<br>TFTP/SFTP     | Endereço IP válido                    |
| -pn   | Número da porta do servidor<br>TFTP/SFTP | Número da porta válido (padrão 69/22) |
| -u    | Nome de usuário para o servidor<br>SFTP  | Nome de usuário válido                |
| -pw   | Senha para o servidor SFTP               | Senha válida                          |

#### Sintaxe:

```
batch [options]
option:
    -f filename
    -ip ip_address
    -pn port_number
    -u username
    -pw password
```

Exemplo:

```
system> batch -f sslcfg.cli -ip 192.168.70.200
1 : sslcfg -client -dnld -ip 192.168.70.20
Command total/errors/warnings: 8 / 1 / 0
system>
```

## Comando clearcfg

Use o comando **clearcfg** para definir a configuração do IMM2 para seus padrões de factory. Você deve ter pelo menos autoridade de Configuração de Adaptador Avançada para emitir esse comando. Depois que a configuração do IMM2 estiver limpa, o IMM2 será reiniciado.

### **Comando clock**

Use o comando **clock** para exibir a data e hora atuais de acordo com o clock do IMM2 e o deslocamento GMT. Você pode definir as configurações de data, hora, deslocamento GMT e horário de versão.

Observe as seguintes informações:

- Para um deslocamento GMT de +2, -7, -6, -5, -4 ou -3, configurações especiais de horário de verão são necessárias:
  - Para +2, as opções de horário de verão são as seguintes: off, ee (Zona Oriental da Europa), mik (Minsk), tky (Turquia), bei (Beirute), amm (Amã), jem (Jerusalém).
  - Para -7, as configurações de horário de verão são as seguintes: off, mtn (Montanhas), maz (Mazatlan).
- Para -6, as configurações de horário de verão são as seguintes: off, mex (México), cna (América do Norte Central).
- Para -5, as configurações de horário de verão são as seguintes: off, cub (Cuba), ena (Zona Oriental da América do Norte).
- Para -4, as configurações de horário de verão são as seguintes: off, asu (Assunção), cui (Cuiabá), san (Santiago), cat (Canadá - Atlântico).
- Para -3, as configurações de horário de verão são as seguintes: off, gtb (Godthab), moo (Montevidéu), bre (Brasil - Leste).
- O ano deve ser de 2000 a 2089, inclusive.
- O mês, data, horas, minutos e segundos podem ser valores de dígito único (por exemplo, 9:50:25 em vez de 09:50:25).
- O deslocamento GMT pode estar no formato de +2:00, +2, ou 2 para deslocamentos positivos, e -5:00 ou -5, para deslocamentos negativos.

```
clock [options]
options:
-d mm/dd/yyyy
-t hh:mm:ss
-g gmt offset
-dst on/off/special case
```

Exemplo:

```
system> clock
12/12/2011 13:15:23 GMT-5:00 dst on
system> clock -d 12/31/2011
ok
system> clock
12/31/2011 13:15:30 GMT-5:00 dst on
```

#### **Comando identify**

Use o comando **identify** para ligar e desligar, ou fazer piscar, o LED de identificação do chassi. A opção -d poderá ser usada com -s para ligar o LED apenas durante o número de segundos especificado com o parâmetro -d. O LED então é desligado após ter decorrido o número de segundos.

Sintaxe: identify [options] options:

-s on/off/blink -d seconds

Exemplo:

```
system> identify
-s off
system> identify -s on -d 30
ok
system>
```

#### Comando info

Use o comando info para exibir e configurar informações sobre o IMM2.

A execução do comando **info** sem opções exibe todas as informações de local e contato do IMM2. A tabela a seguir mostra os argumentos das opções.

| Opção                                                                                                | Descrição                            | Valores         |
|----------------------------------------------------------------------------------------------------|--------------------------------------|-----------------|
| -name                                                                                                | Nome do IMM2                         | Sequência       |
| -contact                                                                                             | Nome da pessoa de contato do<br>IMM2 | Sequência       |
| -location                                                                                            | Local do IMM2                        | Sequência       |
| -room <sup>1</sup>                                                                                   | Identificador de espaço do IMM2      | Sequência       |
| -rack <sup>1</sup>                                                                                   | Identificador de rack do IMM2        | Sequência       |
| -rup <sup>1</sup>                                                                                    | Posição do IMM2 no rack              | Sequência       |
| -ruh                                                                                                 | Altura da unidade do rack            | Somente Leitura |
| -bbay                                                                                                | Local do compartimento Blade         | Somente Leitura |
| 1. O valor é somente leitura e não poderá ser reconfigurado se o IMM2 residir em um IBM Flex System. |                                      |                 |

```
info [options]
option:
    -name imm_name
    -contact contact_name
    -location imm_location
    -room room_id
    -rack rack_id
    -rup rack_unit_position
    -ruh rack_unit_height
    -bbay blade bay
```

#### Comando resetsp

Use o comando **resetsp** para reiniciar o IMM2. Você deve ter pelo menos autoridade de Configuração de Adaptador Avançada para poder emitir esse comando.

#### Comando spreset

Use o comando **spreset** para reiniciar o IMM2. Você deve ter pelo menos autoridade de Configuração de Adaptador Avançada para poder emitir esse comando.

#### Comandos do Consultor de Serviço

Os comandos do consultor de serviço são como seguem:

- "Comando autoftp"
- "Comando chconfig" na página 209
- "Comando chlog" na página 210
- "Comando chmanual" na página 211
- "Comando events" na página 211
- "Comando sdemail" na página 212

#### Comando autoftp

Use o comando **autoftp** para exibir e definir as configurações do servidor FTP/TFTP/SFTP para o IMM2. O servidor não enviará eventos duplicados se eles forem deixados não reconhecidos no log de atividades.

A tabela a seguir mostra os argumentos das opções.

| Opção | Descrição                                                                                                    | Valores                                                                           |
|-------|----------------------------------------------------------------------------------------------------|-----------------------------------------------------------------------------------|
| -m    | O modo de relatório de problemas<br>automatizado                                                               | ftp, sftp, tftp, disabled<br>Notas:                                               |
|       |                                                                                                    | Para o modo ftp, todos os campos devem ser configurados.                          |
|       |                                                                                                    | <ul> <li>Para o modo tftp , apenas as opções -i e -p são obrigatórias.</li> </ul> |
| -i    | O endereço IP ou nome do host<br>do servidor FTP, SFTP, ou TFTP<br>para relatório de problemas<br>automatizado | Endereço IP ou nome do host válido                                                |
| -p    | A porta de transmissão do FTP,<br>SFTP ou TFTP para o relatório de<br>problemas automatizado                   | Número de porta válido (1 - 65535)                                                |
| -u    | O nome de usuário do FTP, SFTP<br>ou TFTP para o relatório de<br>problemas automatizado                        | Sequência delimitada por aspas de até 63 caracteres                               |
| -pw   | Senha FTP para relatório de<br>problemas automatizado                                                          | Sequência delimitada por aspas de até 63 caracteres                               |

autoftp [opções]
option:
 -m mode
 -i ip\_address\_or\_hostname
 -p port\_number
 -u user\_name
 -pw password

### **Comando chconfig**

Use o comando **chconfig** para exibir e definir as configurações do Consultor de Serviço.

Notas:

- Os Termos e Condições do Consultor de Serviço devem ser aceitos, utilizando a opção de comando chconfig -li, antes de configurar quaisquer outros parâmetros.
- Todos os campos de informações de contato, assim como o campo IBM Service Support Center, são necessários para que o Suporte IBM do Consultor de Serviço possa ser ativado.
- Todos os campos Proxy HTTP deverão ser configurados, se um proxy HTTP for necessário.

A tabela a seguir mostra os argumentos das opções.

| "80">          |                                                                        |                                                                                  |
|----------------|------------------------------------------------------------------------|----------------------------------------------------------------------------------|
|                |                                                                        |                                                                                  |
| Opção          | Descrição                                                              | Valores                                                                          |
| -li            | Visualize ou aceite o Termos e<br>Condições do Consultor de<br>Serviço | visualizar, aceitar                                                              |
| -sa            | Status do suporte IBM do<br>Consultor de Serviço                       | enabled, disabled                                                                |
| -sc            | Código do país do IBM Service<br>Support Center                        | Código do país ISO de dois caracteres                                            |
| Opções de info | rmações de contato do Consultor de S                                   | erviço:                                                                          |
| -ce            | Endereço de email da pessoa de<br>contato principal                    | Endereço de email válido do formulário userid@hostname (máximo de 30 caracteres) |
| -cn            | Nome da pessoa de contato principal                                    | Sequência delimitada por aspas (máximo de 30 caracteres)                         |
| -co            | Nome da organização ou da<br>empresa da pessoa de contato<br>principal | Sequência delimitada por aspas (máximo de 30 caracteres)                         |
| -cph           | Número do telefone da pessoa de contato principal                      | Sequência delimitada por aspas (5 - 30 caracteres)                               |

| Opção            | Descrição                                              | Valores                                                                           |  |
|------------------|--------------------------------------------------------|-----------------------------------------------------------------------------------|--|
| -срх             | Extensão de telefone da pessoa de contato principal    | Extensão de telefone delimitada por aspas da pessoa de contato (1 - 5 caracteres) |  |
| Opções de inform | nações de contato do Consultor de Se                   | erviço alternativo:                                                               |  |
| -ae              | Endereço de email da pessoa de<br>contato alternativo  | Endereço de email válido do formulário userid@hostname (máximo de 30 caracteres)  |  |
| -an              | Nome da pessoa de contato<br>alternativo               | Sequência delimitada por aspas (máximo de 30 caracteres)                          |  |
| -aph             | Número do telefone da pessoa de<br>contato alternativo | Sequência delimitada por aspas (5 - 30 caracteres)                                |  |
| -apx             | Extensão de telefone da pessoa de contato alternativo  | Sequência delimitada por aspas (1 - 5 caracteres)                                 |  |
| Opção de inform  | Opção de informações de localização do sistema:        |                                                                                   |  |
| -mp              | Número de telefone do local da<br>máquina              | Sequência delimitada por aspas (5 - 30 caracteres)                                |  |
| Opções de config | Opções de configurações do proxy HTTP:                 |                                                                                   |  |
| -loc             | Local do proxy HTTP                                    | Nome do host completo ou endereço IP do proxy HTTP (63 caracteres no máximo)      |  |
| -po              | Porta do proxy HTTP                                    | Número de porta válido (1 - 65535)                                                |  |
| -ps              | Status do proxy HTTP                                   | enabled, disabled                                                                 |  |
| -pw              | Senha do proxy HTTP                                    | Senha válida, delimitada por aspas (15 caracteres no máximo)                      |  |
| -u               | Nome de usuário do proxy HTTP                          | Nome de usuário válido, delimitado por aspas (30 caracteres no máximo)            |  |

```
chconfig [opções]
option:
 -li view accept
 -sa enable disable
 -sc service country code
 -ce contact_email
 -cn contact_name
 -co company name
 -cph contact_phone
 -cpx contact_extension_phone
 -an alternate contact name
 -ae alternate contact email
 -aph alternate_contact_phone
 -apx alternate contact extension phone
 -mp machine_phone_number
 -loc hostname/ip_address
 -po proxy_port
 -ps proxy status
 -pw proxy_pw
 -ccl machine_country_code
 -u proxy_user_name
```

#### **Comando chlog**

Use o comando **chlog** para exibir as entradas do log de atividade do Consultor de Serviço. O comando **chlog** exibe as últimas cinco entradas do log de atividades do call home gerado pelo servidor ou usuário. A entrada call home mais recente é mostrada primeiro. O servidor não enviará eventos duplicados, se eles não estiverem confirmados como corrigidos no log de atividades.

A tabela a seguir mostra os argumentos das opções.

| Opção  | Descrição                                                                    | Valores                                                                                                  |
|--------|------------------------------------------------------------------------------|----------------------------------------------------------------------------------------------------|
| -index | Especifique uma entrada call<br>home usando o Índice do Log de<br>Atividades | Número de índice do evento. Os números de índice podem ser visualizados usando o comando <b>chlog</b> .  |
| -ack   | Reconheça ou não reconheça um<br>evento call home como corrigido             | yes, no<br>Nota: A opção de comando <i>-event_index</i> especifica o evento a ser reconhecido ou<br>não. |

| Opção | Descrição                                                                                    | Valores |
|-------|----------------------------------------------------------------------------------------------|---------|
| -s    | Exibe as últimas cinco entradas do<br>Suporte IBM no log de atividades<br>do call home       |         |
| -f    | Exibe as últimas cinco entradas do<br>servidor FTP/TFTP no log de<br>atividades do call home |         |

```
chlog [opções]
option:
-index
-ack state
-s
-f
```

#### **Comando chmanual**

Use o comando **chmanual** para gerar um pedido de call home manual ou um evento de call home de teste.

**Nota:** Os destinatários da mensagem de call home são configurados usando o comando **cheonfig**.

- O comando chmanual -test gera uma mensagem de teste de call home.
- O comando chmanual -desc gera uma mensagem de call home manual.

A tabela a seguir mostra os argumentos das opções.

| Opção | Descrição                                                                       | Valores                                                                            |
|-------|---------------------------------------------------------------------------------|------------------------------------------------------------------------------------|
| -test | Gera uma mensagem de teste<br>para destinatários de call home                   |                                                                                    |
| -desc | Envia uma mensagem gerada pelo<br>usuário para os destinatários do<br>call home | Sequência de descrição de problema delimitada por aspas (máximo de 100 caracteres) |

Sintaxe:

```
chmanual [opções]
option:
-test
-desc message
```

#### **Comando events**

**Nota:** Os Termos e Condições do Consultor de Serviço devem ser aceitos primeiro antes de usar o comando **events**.

Use o comando **events** para visualizar e editar a configuração do evento call home. Cada tipo de evento gerado pelo IMM2 tem um ID de evento exclusivo. É possível evitar que eventos específicos gerem mensagens de call home por incluí-los na *lista de exclusão* do evento call home. A tabela a seguir mostra os argumentos das opções.

| Opção | Descrição                                                           | Valores                                                    |
|-------|---------------------------------------------------------------------|------------------------------------------------------------|
| -add  | Inclua um evento call home na<br>lista de exclusão do call home     | ID do evento no formato 0xhhhhhhhhhhhhhhhhhhhhhhhhhhhhhhhh |
| -rm   | Remova um evento call home da <i>lista de exclusão</i> do call home | ID do evento no formato 0xhhhhhhhhhhhhhhhhhhhh ou all.     |

Sintaxe:

```
events -che [opções]
option:
    -add event_id
    -rm event_id
```

### Comando sdemail

Use o comando **sdemail** para enviar informações de serviço usando email. O comando **sdemail** envia um e-mail para o destinatário especificado com o log de serviço do IMM2 como um anexo.

A tabela a seguir mostra os argumentos das opções.

| Opção                                                  | Descrição                          | Valores                                                                                                    |
|--------------------------------------------------------|------------------------------------|----------------------------------------------------------------------------------------------------|
| -to Informações do destinatário (opção<br>obrigatória) | Informações do destinatário (opção | Endereço de email do destinatário:                                                                                                    |
|                                                        | obrigatoria)                       | <ul> <li>Vários endereços são separados por uma vírgula (119 caracteres no máximo),<br/>no formato: userid10hostname1.userid20hostname2.</li> </ul>                                                                                                    |
|                                                        |                                    | <ul> <li>O userid pode ter caracteres alfanuméricos, '.', '-' ou '_'; mas deve iniciar e<br/>terminar com caracteres alfanuméricos</li> </ul>                                                                                                    |
|                                                        |                                    | <ul> <li>O hostname pode ter caracteres alfanuméricos, '.', '-' ou '' Ele deve conter<br/>dois itens de domínio. Cada item de domínio deve começar e terminar com<br/>caracteres alfanuméricos. O último item de domínio deve ter 2 – 20 caracteres<br/>alfabéticos</li> </ul> |
| -subj                                                  | Assunto do email                   | Sequência delimitada por aspas (máximo de 119 caracteres)                                                                                                    |

Sintaxe:

```
sdemail [opções]
option:
    -to recipient_info
    -subj subject
```

### Apêndice A. Obtendo ajuda e assistência técnica

Se você precisar de ajuda, serviço ou assistência técnica ou apenas desejar mais informações sobre produtos IBM, encontrará uma ampla variedade de fontes disponíveis da IBM para ajudá-lo.

Use estas informações para obter informações adicionais sobre a IBM e os produtos IBM, determinar o que fazer se tiver um problema com o sistema ou dispositivo opcional IBM e determinar quem chamar para manutenção, se for necessário.

#### Antes de ligar

Antes de ligar, certifique-se de que tenha executado estas etapas para tentar resolver o problema sozinho.

Se você achar que precisa de ajuda da IBM para executar serviço de garantia em seu produto IBM, os técnicos de serviço da IBM poderão auxiliá-lo com mais eficácia se você se preparar antes de ligar.

- Verifique se todos os cabos estão conectados.
- Verifique as chaves de energia para assegurar-se de que o sistema e os dispositivos opcionais estejam ligados.
- Verifique software, firmware e drivers de dispositivo de sistema operacional atualizados para o seu produto IBM. Os termos e condições da Garantia IBM indicam que você, o proprietário do produto IBM, é responsável pela manutenção e atualização de todos os softwares e firmwares do produto (a menos que ele seja coberto por um contrato de manutenção adicional). O seu técnico de serviço IBM solicitará que você faça upgrade de seu software e firmware se o problema tiver uma solução documentada dentro de um upgrade de software.
- Se você tiver instalado um novo hardware ou software em seu ambiente, verifique o http://www.ibm.com/systems/info/x86servers/serverproven/ compat/us para se certificar de que o hardware e o software sejam suportados por seu produto IBM.
- Acesse http://www.ibm.com/supportportal para verificar se há informações para ajudá-lo a resolver o problema.
- Reúna as seguintes informações para fornecer ao Suporte IBM. Esses dados ajudarão o Suporte IBM a fornecer rapidamente uma solução para seu problema e a assegurar que você receba o nível de serviço para o qual pode ter contratado.
  - Números dos contratos de Manutenção de Hardware e Software, se aplicável
  - Número do tipo de máquina (identificador de máquina da IBM, com quatro dígitos)
  - Número do modelo
  - Número de série
  - Níveis de UEFI e firmware do sistema atual
  - Outras informações pertinentes, como mensagens e logs de erro
- Acesse http://www.ibm.com/support/entry/portal/Open\_service\_request para enviar uma Solicitação de Serviço Eletrônica. O envio de uma Solicitação de Serviço Eletrônica iniciará o processo de determinação de uma solução para o seu problema disponibilizando as informações pertinentes para o Suporte IBM

de maneira rápida e eficiente. Os técnicos de serviço IBM podem começar a trabalhar em sua solução assim que você preencher e enviar uma Solicitação de Serviço Eletrônica.

É possível solucionar vários problemas sem assistência externa seguindo os procedimentos de resolução de problemas que a IBM fornece na ajuda online ou na documentação fornecida com o produto IBM. A documentação fornecida com os sistemas IBM também descreve os testes de diagnóstico que é possível executar. A maioria dos sistemas, sistemas operacionais e programas vem com documentação que contém procedimentos de resolução de problemas e explicações sobre mensagens e códigos de erro. Se você suspeitar de um problema de software, consulte a documentação do sistema operacional ou programa.

#### Usando a documentação

As informações sobre sistema e software pré-instalado IBM, se houver, ou sobre dispositivo opcional estão disponíveis na documentação fornecida com o produto. Essa documentação pode incluir documentos impressos, documentos online, arquivos leia-me e arquivos de ajuda.

Consulte as informações de resolução de problemas em sua documentação do sistema para obter instruções de como usar os programas de diagnóstico. As informações de resolução de problemas ou os programas de diagnóstico instruem se você precisa de drivers de dispositivo adicionais ou atualizados ou outro software. A IBM mantém páginas na World Wide Web em que é possível obter informações técnicas mais recentes e fazer download de drivers de dispositivo e atualizações. Para acessar essas páginas, acesse http://www.ibm.com/supportportal.

#### Obtendo ajuda e informações na World Wide Web

Informações atualizadas sobre os produtos e o suporte IBM estão disponíveis na World Wide Web.

Na World Wide Web, informações atualizadas sobre sistemas IBM, dispositivos opcionais, serviços e suporte estão disponíveis em http://www.ibm.com/ supportportal. As informações do IBM System x estão em http://www.ibm.com/ systems/x. As informações do IBM BladeCenter estão em http://www.ibm.com/ systems/bladecenter. As informações do IBM IntelliStation estão em http://www.ibm.com/systems/intellistation.

#### Como enviar dados do DSA para a IBM

Use o IBM Enhanced Customer Data Repository para enviar dados diagnósticos à IBM.

Antes de enviar dados diagnósticos para a IBM, leia os termos de uso em http://www.ibm.com/de/support/ecurep/terms.html.

É possível usar qualquer um dos métodos a seguir para enviar dados diagnósticos à IBM:

- Upload padrão: http://www.ibm.com/de/support/ecurep/send\_http.html
- Upload padrão com o número de série do sistema: http:// www.ecurep.ibm.com/app/upload\_hw

- Upload seguro:http://www.ibm.com/de/support/ecurep/ send\_http.html#secure
- Upload seguro com o número de série do sistema: https:// www.ecurep.ibm.com/app/upload\_hw

#### Criando uma página da web de suporte personalizada

É possível criar uma página da web de suporte personalizada identificando os produtos IBM que são de seu interesse.

Para criar uma página da web de suporte personalizada, acesse http://www.ibm.com/support/mynotifications. Nessa página personalizada, é possível assinar notificações semanais por email sobre novos documentos técnicos, procurar informações e downloads e acessar vários serviços administrativos.

#### Serviço e Suporte de Software

Por meio da Linha de Suporte IBM, é possível obter assistência por telefone, mediante uma taxa, com relação a problemas de uso, configuração e software em seus produtos IBM.

Para obter informações adicionais sobre Linha de Suporte e outros serviços IBM, consulte http://www.ibm.com/services ou consulte http://www.ibm.com/planetwide para obter os números de telefone de suporte. Nos EUA e no Canadá, ligue 1-800-IBM-SERV (1-800-426-7378).

#### Serviço e suporte de hardware

É possível receber serviço de hardware através do seu revendedor IBM ou dos Serviços IBM.

Para localizar um revendedor autorizado pela IBM para fornecer serviço de garantia, acesse http://www.ibm.com/partnerworld e clique em **Localizador de Parceiro de Negócios**. Para números de telefone de suporte IBM, consulte http://www.ibm.com/planetwide. Nos EUA e no Canadá, ligue 1-800-IBM-SERV (1-800-426-7378).

Nos Estados Unidos e no Canadá, o serviço e suporte de hardware estão disponíveis 24 horas por dia, 7 dias por semana. No Reino Unido, esses serviços estão disponíveis de segunda a sexta, das 9h às 18h.

#### Serviço do Produto da IBM Taiwan

Use estas informações para entrar em contato com a assistência ao produto IBM Taiwan.

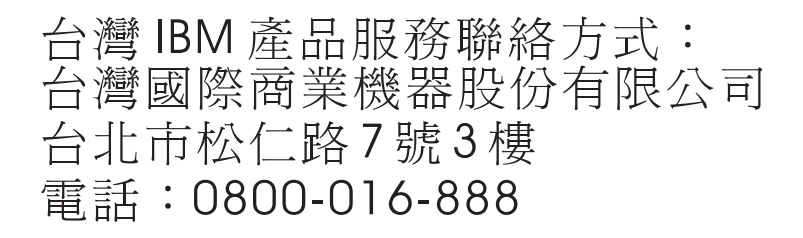

Informações de contato da assistência ao produto IBM Taiwan:

IBM Taiwan Corporation 3F, No 7, Song Ren Rd. Taipei, Taiwan Telephone: 0800-016-888

### **Apêndice B. Avisos**

Estas informações foram desenvolvidas para produtos e serviços oferecidos nos Estados Unidos.

É possível que a IBM não ofereça os produtos, serviços ou recursos discutidos nesta publicação em outros países. Consulte um representante IBM local para obter informações sobre produtos e serviços disponíveis atualmente em sua área. Qualquer referência a produtos, programas ou serviços IBM não significa que apenas produtos, programas ou serviços IBM possam ser utilizados. Qualquer produto, programa ou serviço funcionalmente equivalente, que não infrinja nenhum direito de propriedade intelectual da IBM poderá ser utilizado em substituição a este produto, programa ou serviço. Contudo, é de responsabilidade do usuário avaliar e verificar o funcionamento de qualquer produto, programa ou serviço que não seja da IBM.

A IBM pode ter patentes ou solicitações de patentes pendentes relativas a assuntos tratados nesta publicação. O fornecimento deste documento não garante ao Cliente nenhum direito sobre tais patentes. Pedidos de licença devem ser enviados, por escrito, para:

Gerência de Relações Comerciais e Industriais da IBM Brasil Av. Pasteur, 138-146 Botafogo Rio de Janeiro, RJ CEP 22290-240

A INTERNATIONAL BUSINESS MACHINES CORPORATION FORNECE ESTA PUBLICAÇÃO "NO ESTADO EM QUE SE ENCONTRA", SEM GARANTIA DE NENHUM TIPO, SEJA EXPRESSA OU IMPLÍCITA, INCLUINDO, MAS A ELAS NÃO SE LIMITANDO, AS GARANTIAS IMPLÍCITAS DE NÃO INFRAÇÃO, COMERCIALIZAÇÃO OU ADEQUAÇÃO A UM DETERMINADO PROPÓSITO. Alguns países não permitem a exclusão de garantias expressas ou implícitas em certas transações; portanto, esta disposição pode não se aplicar ao Cliente.

Essas informações podem conter imprecisões técnicas ou erros tipográficos. Alterações são periodicamente realizadas nas informações aqui constantes; essas alterações serão incorporadas em novas edições da publicação. A IBM pode fazer aperfeiçoamentos e/ou modificações nos produtos e/ou nos programas descritos nesta publicação a qualquer momento, sem aviso.

Todas as referências nestas informações a websites sites não IBM são fornecidas apenas por conveniência e não representam de forma alguma um endosso a estes websites sites. Os materiais contidos nesses websites não fazem parte dos materiais deste produto IBM e o uso desses websites é de inteira responsabilidade do Cliente.

A IBM pode utilizar ou distribuir as informações fornecidas da forma que julgar apropriada sem incorrer em qualquer obrigação para com o Cliente.

#### Marcas registradas

IBM, o logotipo IBM e ibm.com são marcas registradas da International Business Machines Corp., registradas em diversas jurisdições em todo o mundo. Outros nomes de produtos e serviços podem ser marcas registradas da IBM ou de outras empresas.

Uma lista atual de marcas registradas da IBM está disponível na web em http://www.ibm.com/legal/us/en/copytrade.shtml.

Adobe e PostScript são marcas registradas da Adobe Systems Incorporated nos Estados Unidos e/ou em outros países.

Cell Broadband Engine é uma marca registrada da Sony Computer Entertainment, Inc., nos Estados Unidos e/ou em outros países, e é usada sob licença a partir de agora.

Intel, Intel Xeon, Itanium e Pentium são marcas registradas da Intel Corporation ou de suas subsidiárias nos Estados Unidos e em outros países.

Java e todas as marcas registradas e logotipos baseados em Java são marcas registradas da Oracle e/ou suas afiliadas.

Linux é uma marca registrada de Linus Torvalds nos Estados Unidos e/ou em outros países.

Microsoft, Windows e Windows NT são marcas registradas da Microsoft Corporation nos Estados Unidos e/ou em outros países.

UNIX é marca registrada do The Open Group nos Estados Unidos e/ou em outros países.

#### Notas importantes

A velocidade do processador indica a velocidade do clock interno do microprocessador; outros fatores também afetam o desempenho do aplicativo.

A velocidade da unidade de CD ou DVD é a taxa de leitura variável. As velocidades reais variam e muitas vezes são inferiores ao máximo possível.

Ao se referir a armazenamento de processador, armazenamento real e virtual ou volume de canal, KB representa 1024 bytes, MB representa 1.048.576 bytes e GB representa 1.073.741.824 bytes.

Ao se referir à capacidade de unidade de disco rígido ou volume de comunicações, MB representa 1.000.000 de bytes e GB representa 1.000.000.000 de bytes. A capacidade total acessível pelo usuário pode variar dependendo dos ambientes operacionais.

A capacidade máxima interna da unidade de disco rígido assume a substituição de qualquer unidade de disco rígido padrão e a ocupação de todos os compartimentos de unidade de disco rígido com as maiores unidades suportadas atualmente disponíveis na IBM.

A memória máxima pode requerer a substituição da memória padrão por um módulo de memória opcional.

Cada célula de memória em estado sólido tem um número intrínseco e finito de ciclos de gravação que a célula pode incorrer. Portanto, um dispositivo de estado sólido tem um número máximo de ciclos de gravação ao qual ele pode estar sujeito, expresso como total de bytes gravados (TBW). Um dispositivo que tenha excedido esse limite poderá falhar em responder aos comandos gerados pelo sistema ou poderá ser incapaz de ser gravado. A IBM não é responsável pela substituição de um dispositivo que excedeu seu número máximo garantido de ciclos de programa/apagamento, conforme documentado nas Especificações Oficiais Publicadas para o dispositivo.

A IBM não faz declarações ou fornece garantias referentes a produtos e serviços não IBM que sejam ServerProven, incluindo mas não se limitando às garantias implícitas de comercialização e adequação a um determinado propósito. Esses produtos são oferecidos e garantidos exclusivamente por terceiros.

A IBM não faz representações ou garantias com relação a produtos não IBM. O suporte (se disponível) a produtos não IBM é fornecido por terceiros, não pela IBM.

Alguns softwares podem ser diferentes de sua versão de varejo (se disponível) e podem não incluir manuais do usuário ou toda a funcionalidade do programa.

#### Contaminação por partículas

**Atenção:** Partículas do ar (incluindo faíscas ou partículas de metal) e gases reativos agindo sozinhos ou em combinação com outros fatores ambientais, como umidade ou temperatura, podem expor o dispositivo a riscos, descritos neste documento.

Os riscos apresentados pela presença de níveis excessivos de partículas ou concentrações de gases perigosos incluem danos que podem levar ao mau funcionamento do dispositivo ou cessar completamente o funcionamento. Esta especificação estabelece limites de partículas e gases com o propósito de evitar tais danos. Os limites não devem ser vistos ou usados como limites definitivos, pois vários outros fatores, como temperatura ou umidade do ar, podem influenciar no impacto da transferência contaminante de partículas ou gases e corrosivos ambientais. Na ausência de limites específicos que são estabelecidos neste documento, deve-se implementar práticas que mantenham os níveis de gás e de partículas consistentes com a proteção da saúde e segurança das pessoas. Se a IBM determinar que os níveis de partículas ou gases de seu ambiente causaram danos ao dispositivo, ela poderá condicionar a provisão de reparo ou substituição de dispositivos ou peças à implementação de medidas reparatórias apropriadas para atenuar essa contaminação do ambiente. A implementação dessas medidas reparatórias é de responsabilidade do cliente.

Tabela 10. Limites para partículas e gases

| Contaminante                                             | Limites                                                                                                    |  |
|----------------------------------------------------------|----------------------------------------------------------------------------------------------------|--|
| Partículas                                               | • O ar do ambiente deve ser filtrado continuamente a 40% de eficiência de marca de poeira atmosférica (MERV 9) de acordo com o ASHRAE Standard 52.2 <sup>1</sup> .                                         |  |
|                                                          | • O ar que entra em um datacenter deve ser filtrado com 99,97% de eficiência ou mais, usando filtros de partículas do ar de alta eficiência (HEPA) que atendam ao padrão MIL-STD-282.                      |  |
|                                                          | • A umidade relativa deliquescente da contaminação de partículas deve ser maior que 60% <sup>2</sup> .                                                                                                    |  |
|                                                          | • O ambiente deve estar livre de contaminação condutora, como pó de zinco.                                                                                                    |  |
| Gases                                                    | • Cobre: Classe G1 conforme ANSI/ISA 71.04-1985 <sup>3</sup>                                                                                                    |  |
|                                                          | • Prata: Taxa de corrosão de menos de 300 Å em 30 dias                                                                                                    |  |
| <sup>1</sup> ASHRAE 5<br>para Eficiênci<br>Refrigerating | 2.2-2008 - Método de Teste de Dispositivos Gerais de Limpeza de Ar de Ventilação<br>a da Remoção por Tamanho de Partícula. Atlanta: American Society of Heating,<br>g and Air-Conditioning Engineers, Inc. |  |
| <sup>2</sup> A umidade<br>na qual a po<br>iônica.        | relativa deliquescente da contaminação de partícula é a umidade relativa<br>eira absorve água suficiente para se tornar úmida e promover condução                                                          |  |
| 3 ANICI / ICA                                            | I/ISA 71.04 1985 Condiçãos ambientais para medição de processo e sistemas de controlas                                                                                                    |  |

<sup>3</sup> ANSI/ISA-71.04-1985. *Condições ambientais para medição de processo e sistemas de controle: contaminantes do ar.* Instrument Society of America, Research Triangle Park, North Carolina, U.S.A.

#### Formato da documentação

As publicações deste produto estão em Adobe Portable Document Format (PDF) e devem ser compatíveis com os padrões de acessibilidade. Se você encontrar dificuldades ao usar os arquivos PDF e desejar solicitar um formato baseado na web ou documento PDF acessível para uma publicação, envie uma mensagem para o endereço a seguir:

Information Development Av. Pasteur, 138-146 205/A015 3039 E. Cornwallis Road P.O. Box 12195 Research Triangle Park, North Carolina 27709-2195 CEP 22290-240

Na solicitação, certifique-se de incluir o número de peça da publicação e o título.

Ao enviar suas informações para a IBM, o Cliente concede à IBM o direito não exclusivo de usar ou distribuir as informações da maneira que julgar apropriada, sem incorrer em qualquer obrigação para com o Cliente.

#### Declaração Regulamentar de Telecomunicação

Este produto pode não ser certificado em seu país para conexão, por qualquer meio, com interfaces de redes de telecomunicações públicas. Pode ser necessária certificação adicional por lei antes de fazer qualquer conexão desse tipo. Entre em contato com um representante ou revendedor IBM para esclarecer qualquer dúvida.

#### Avisos de emissão eletrônica

Ao conectar um monitor ao equipamento, você deverá usar o cabo de monitor designado e qualquer dispositivo de supressão de interferência fornecido com o monitor.

#### Declaração da Federal Communications Commission (FCC)

**Nota:** Este equipamento foi testado e aprovado segundo os critérios estabelecidos para dispositivos digitais da Classe A, em conformidade com a Parte 15 das Normas da FCC. Esses critérios têm a finalidade de assegurar um nível adequado de proteção contra interferências prejudiciais, quando o equipamento estiver funcionando em uma instalação comercial. Este equipamento gera, utiliza e pode emitir energia de frequência de rádio e, se não for instalado e utilizado de acordo com o manual de instruções, pode provocar interferência prejudicial nas comunicações de rádio. A operação deste equipamento em área residencial pode causar interferência prejudicial e, nesse caso, o usuário será obrigado arcar com o custo da correção da interferência.

Devem ser usados cabos e conectores devidamente blindados e aterrados para que os limites de emissão da FCC sejam respeitados. A IBM não se responsabiliza por qualquer interferência na recepção de rádio ou televisão provocada pela utilização de cabos e conectores que não sejam os recomendados ou por alterações ou modificações não autorizadas neste equipamento. Mudanças ou modificações não autorizadas podem anular a autoridade do usuário para operar o equipamento.

Este dispositivo está em conformidade com a Parte 15 das Normas da FCC. A operação está sujeita às duas seguintes condições: (1) este dispositivo não pode provocar interferência prejudicial e (2) este dispositivo deve aceitar qualquer interferência recebida, incluindo as que possam provocar operação indesejada.

# Declaração de conformidade de emissão de Classe A do segmento de mercado do Canadá

Este equipamento digital Classe A está em conformidade com o ICES-003 canadense.

#### Avis de conformité à la réglementation d'Industrie Canada

Cet appareil numérique de la classe A est conforme à la norme NMB-003 du Canada.

#### Declaração de Classe A da Austrália e Nova Zelândia

**Atenção:** Este é um produto Classe A. Em um ambiente doméstico, este produto pode causar interferência de rádio; em tal caso, o usuário poderá ser obrigado a tomar as medidas adequadas.

# Declaração de conformidade com a Diretiva EMC da União Europeia

Este produto está em conformidade com os requisitos de proteção da Diretiva 2004/108/EC do Conselho da UE, que trata da aproximação das leis dos Países Membros sobre compatibilidade eletromagnética. A IBM não pode aceitar a responsabilidade por qualquer falha em satisfazer aos requisitos de proteção resultantes de uma modificação não recomendada do produto, incluindo o ajuste de placas opcionais não IBM.

**Atenção:** Este é um produto da Classe A EN 55022. Em um ambiente doméstico, este produto pode causar interferência de rádio; em tal caso, o usuário poderá ser obrigado a tomar as medidas adequadas.

Fabricante responsável:

International Business Machines Corp. New Orchard Road Armonk, New York 10504 914-499-1900

Contato na Comunidade Europeia:

IBM Deutschland GmbH Technical Regulations, Department M372 IBM-Allee 1, 71139 Ehningen, Germany Telephone: +49 7032 15 2941 Email: lugi@de.ibm.com

#### Declaração de Classe A da Alemanha

Deutschsprachiger EU Hinweis: Hinweis für Geräte der Klasse A EU-Richtlinie zur Elektromagnetischen Verträglichkeit

Dieses Produkt entspricht den Schutzanforderungen der EU-Richtlinie 2004/108/EG zur Angleichung der Rechtsvorschriften über die elektromagnetische Verträglichkeit in den EU-Mitgliedsstaaten und hält die Grenzwerte der EN 55022 Klasse A ein.

Um dieses sicherzustellen, sind die Geräte wie in den Handbüchern beschrieben zu installieren und zu betreiben. Des Weiteren dürfen auch nur von der IBM empfohlene Kabel angeschlossen werden. IBM übernimmt keine Verantwortung für die Einhaltung der Schutzanforderungen, wenn das Produkt ohne Zustimmung der IBM verändert bzw. wenn Erweiterungskomponenten von Fremdherstellern ohne Empfehlung der IBM gesteckt/eingebaut werden.

EN 55022 Klasse A Geräte müssen mit folgendem Warnhinweis versehen werden: **Warnung:** Dieses ist eine Einrichtung der Klasse A. Diese Einrichtung kann im Wohnbereich Funk-Störungen verursachen; in diesem Fall kann vom Betreiber verlangt werden, angemessene Maßnahmen zu ergreifen und dafür aufzukommen.

#### Deutschland: Einhaltung des Gesetzes über die elektromagnetische Verträglichkeit von Geräten

Dieses Produkt entspricht dem Gesetz über die elektromagnetische Verträglichkeit von Geräten (EMVG). Dies ist die Umsetzung der EU-Richtlinie 2004/108/EG in der Bundesrepublik Deutschland.

#### Zulassungsbescheinigung laut dem Deutschen Gesetz über die elektromagnetische Verträglichkeit von Geräten (EMVG) (bzw. der EMC EG Richtlinie 2004/108/EG) für Geräte der Klasse A

Dieses Gerät ist berechtigt, in Übereinstimmung mit dem Deutschen EMVG das EG-Konformitätszeichen - CE - zu führen.

Verantwortlich für die Einhaltung der EMV Vorschriften ist der Hersteller:

International Business Machines Corp. New Orchard Road Armonk, New York 10504 914-499-1900

Der verantwortliche Ansprechpartner des Herstellers in der EU ist:

IBM Deutschland GmbH Technical Regulations, Abteilung M372 IBM-Allee 1, 71139 Ehningen, Germany Telephone: +49 7032 15 2941 Email: lugi@de.ibm.com

#### Generelle Informationen:

Das Gerät erfüllt die Schutzanforderungen nach EN 55024 und EN 55022 Klasse A.

#### Declaração de Classe A VCCI do Japão

この装置は、クラスA情報技術装置です。この装置を家庭環境で使用する と電波妨害を引き起こすことがあります。この場合には使用者が適切な対策 を講ずるよう要求されることがあります。 VCCI-A

Este é um produto de Classe A baseado no padrão do Voluntary Control Council for Interference (VCCI). Se este equipamento for usado em um ambiente doméstico, pode ocorrer interferência de rádio, em tal caso, o usuário poderá ser obrigado a tomar ações corretivas.

#### Instrução da Korea Communications Commission (KCC)

이 기기는 업무용(A급)으로 전자파적합기기로 서 판매자 또는 사용자는 이 점을 주의하시기 바라며, 가정외의 지역에서 사용하는 것을 목 적으로 합니다.

Esse é um equipamento de compatibilidade de onda eletromagnética para empresas (Tipo A). Os vendedores e usuários precisam prestar atenção a isso. Ele se destina a quaisquer áreas, exceto residenciais.

#### Declaração de Classe A de Interferência Eletromagnética (EMI) da Rússia

ВНИМАНИЕ! Настоящее изделие относится к классу А. В жилых помещениях оно может создавать радиопомехи, для снижения которых необходимы дополнительные меры

### Declaração de emissão eletrônica de Classe A da República Popular da China

中华人民共和国"A类"警告声明

声 明 此为A级产品,在生活环境中,该产品可能会造成无线电千扰。在这种情况下, 可能需要用户对其千扰采取切实可行的措施。

Declaração de conformidade de Classe A de Taiwan

警告使用者: 這是甲類的資訊產品,在 居住的環境中使用時,可 能會造成射頻干擾,在這 種情況下,使用者會被要 求採取某些適當的對策。

### Índice Remissivo

### Α

acesso controle remoto 127 Telnet 63, 199 acesso remoto 2 ações de energia 114 Active Energy Manager guia políticas 145 Advanced Settings Utility (ASU) 1 aiuda da World Wide Web 214 enviando dados diagnósticos à IBM 214 origens de 213 applet ActiveX atualizando 116 Applet Java atualizando 116 as informações do sistema visualizando 107 assistência, obtendo 213 assistência ao produto, IBM Taiwan 215 assistência ao produto IBM Taiwan 215 assistente de configuração IMM2 64 ativação de VLAN configurar 62 atributo de permissão de login LDAP 63, 185 atributo de procura do grupo LDAP 63, 185 Atributo de procura UID Servidor LDAP 63, 185 atualizando o applet ActiveX 116 o applet Java 116 atualizando o firmware 116 aviso de Classe A da FCC 221 aviso de Classe A da FCC nos Estados Unidos 221 aviso de emissão eletrônica da Classe A 221 avisos 217 emissão eletrônica 221 FCC, Classe A 221 avisos e instruções 6 avisos importantes 218

### В

backup da configuração IMM2 64 baseboard management controller (BMC) 1 BIOS (sistema BIOS) 1 BladeCenter 1, 4, 7

#### С

captura de tela azul 117 captura de tela do sistema operacional 117 centro de informações 214 chave de ativação exportar 155 gerenciar 64, 184 instalar 151, 184 remover 154, 184 chaves SSH usuário 62, 200 CIM sobre HTTPS gerenciamento de certificado 64, 195, 197 segurança 64, 195, 197 coletando dados de serviço e suporte 141 Comando accseccfg 173 Comando alertcfg 174 Comando alertentries 204 comando asu 175 comando autoftp 208 comando autopromo 178 Comando backup 178 comando batch 206 comando chconfig 209 comando chlog 210 Comando chmanual 211 Comando clearcfg 206 Comando clearlog 163 Comando clock 206 comando cryptomode 179 comando de redirecionamento serial 172 Comando dhcpinfo 179 Comando dns 180 comando do console 172 comando ethtousb 181 comando events 211 comando exit 162 Comando fans 163 comando ffdc 163 Comando fuelg 168 Comando gprofile 182 comando help 162 Comando history 162 Comando identify 207 Comando ifconfig 183 Comando info 207 comando keycfg 184 Comando Idap 185 Comando led 164 Comando ntp 186 Comando passwordcfg 187 Comando portcfg 188 comando portcontrol 189 comando ports 187 Comando power 169 comando pxeboot 171 Comando readlog 165 Comando reset 171

Comando resetsp 208 comando restaurar 190 comando restoredefaults 190 comando sdemail 212 Comando set 191 Comando smtp 191 Comando Snmp 191 comando snmpalerts 193 comando spreset 208 Comando srcfg 194 comando sshcfg 195 Comando ssl 195 Comando sslcfg 197 Comando syshealth 166 comando telnetcfg 199 Comando temps 167 comando thermal 199 Comando timeouts 200 comando TLS 199 Comando usbeth 200 Comando users 200 Comando volts 167 Comando vpd 168 comandos accseccfg 173 ajuda 162 alertcfg 174 alertentries 204 asu 175 autoftp 208 autopromo 178 backup 178 chconfig 209 chlog 210 chmanual 211 clearcfg 206 clearlog 163 clock 206 configurar 191 console 172 cryptomode 179 dhcpinfo 179 dns 180 ethtousb 181 eventos 211 exit 162 fans 163 ffdc 163 fuelg 168 gprofile 182 history 162 identify 207 ifconfig 183 informativo 207 keycfg 184 ldap 185 led 164 Lote 206 ntp 186 passwordcfg 187 portas 187

comandos (continuação) portcfg 188 portcontrol 189 power 169 pxeboot 171 readlog 165 reset 171 resetsp 208 restaurar 190 restoredefaults 190 sdemail 212 smtp 191 snmp 191 snmpalerts 193 spreset 208 srcfg 194 sshcfg 195 ssl 195 sslcfg 197 syshealth 166 telnetcfg 199 temps 167 thermal 199 timeouts 200 TLS 199 usbeth 200 users 200 volts 167 vpd 168 comandos, lista alfabética 160 comandos, tipos de configuração 172 consultor de serviço 208 controle do IMM2 203 energia e reinicialização do servidor 168 monitor 162 redirecionamento serial 172 utilitário 162 comandos de configuração 172 comandos de controle do IMM2 203 comandos de monitor 162 comandos de utilitário 162 comandos do consultor de serviço 208 comunidades de SNMPv1 gerenciar 62 manage 191 conexão de rede 8 endereço IP, estático padrão 8 endereço IP estático, padrão 8 endereço IP estático padrão 8 configuração de backup IMM2 64 configuração de visualização IMM2 64 configuração padrão IMM 190 IMM2 64 configurações alerta SNMP 81 avançada 79 CIM sobre HTTPS 94 DDNS 83 designações de porta 91 DNS 83 Ethernet 79 gerenciamento de criptografia 100

configurações (continuação) guia serviços e suporte 31 HTTPS 93 LDAP 84 login global 74 guia geral 74 guia nível de segurança de conta 76 para a sessão da web 15 protocolo do cliente LDAP 95 segurança 92 servidor ssh 97 SMTP 84 Telnet 90 USB 90 configurações, opção serviços e suporte 34 configurações de login global guia geral 74 guia nível de segurança de conta 76 configurações de sessão da web 15 configurações de SNMPv3 usuário 62, 200 configurações de Telnet configurar 63 configurando configurações de login global 74 destinatários de alertas 28 redirecionamento serial para SSH 158 redirecionamento serial para Telnet 158 configurando o IMM2 opções para configurar o IMM2 61 configurando tempos limites do servidor 64 configurar ativação de VLAN 62 configurações de alerta SNMP 81 configurações de LDAP 84 configurações de segurança 92 configurações de SMTP 84 configurações de Telnet 63, 90 configurações de USB 90 configurações do DDNS 83 configurações do DNS 83 configurações Ethernet 79 contas de usuário de SNMPv3 62, 200 contato de SNMPv1 62, 191 contato de SNMPv3 62, 191 dados 61, 206 DDNS 62, 180 designações de porta 91 DNS 62, 180 Ethernet 62, 183 Ethernet sobre USB 63, 181 gerenciamento de criptografia 100 hora 61, 206 IMM2 64 IPv4 62, 183 IPv6 62, 183 LDAP 63, 185 método de autenticação do usuário 62, 173 MTU 62, 183

configurar (continuação) negociação automática 62, 183 níveis de segurança da conta do usuário 62, 173 nome do host 62, 183 porta da CLI SSH 63, 187 porta da CLI Telnet 63, 187 porta de Controle Remoto 63, 187 porta de serviço de rede 189 porta de Traps SNMP 63, 187 porta do agente do SNMP 63, 187 porta do CIM sobre HTTP 63, 187 porta do CIM sobre HTTPS 63, 187 Porta do Servidor LDAP 63, 185 Porta HTTP 63, 187 porta HTTPS 63, 187 porta serial 61, 68, 188 portas 63, 187 protocolo CIM sobre HTTPS 94 protocolo do cliente LDAP 95 protocolo HTTPS 93 protocolos de rede 79 seguranca 64 sequência-chave da CLI 61, 188 Servidor LDAP 63, 185 servidor ssh 97 SMTP 63, 191 SNMPv1 62, 191 Telnet 199 tempo limite de inatividade da web 62, 173 traps SNMPv1 62, 191 unidade de transmissão máxima 62, 183 USB 63, 181 configurar números de porta 63, 187 conta do usuário criar 62, 200 gerenciamento 70 perfil do grupo 73 contaminação, partículas e gases 219 contaminação de gases 219 contaminação por partículas 219 contas de usuário configurando 69 contas de usuário de SNMPv3 configurar 62, 200 contato de SNMPv1 configurar 62, 191 contato de SNMPv3 configurar 62, 191 controlando o status de energia do servidor 114 controle de mouse absoluto 121 relativa com aceleração padrão Linux 121 relativo 121 controle de mouse absoluto 121 controle de mouse relativo 121 controle de mouse relativo para Linux (aceleração padrão Linux) 121 controle remoto acessando 127 captura de tela 117 comandos de energia e reinicialização 123

controle remoto (continuação) controle de mouse absoluto 121 controle de mouse relativo 121 controle de mouse relativo para Linux (aceleração padrão Linux) 121 estatísticas de desempenho 123 modo de cursor único 122 modo de passagem do teclado 121 saindo 128 sessão de mídia virtual 115 Sessão de Mídia Virtual 127 suporte de mouse 121 suporte de teclado 119 suporte de teclado internacional 120 visualizador de vídeo 115 Visualizador de Vídeo 117, 118 controle remoto, janelas sessão de mídia virtual 44 visualizador de vídeo 44 controle remoto de energia 123 criando uma página da web de suporte personalizada 215 criar conta do usuário 62, 200 notificação por email 136 notificação por syslog 136

### D

dados configurar 61, 206 dados da tela de falha do S.O. capturar 143 dados de serviço e suporte coletando 141 fazendo o download 141 data e hora, IMM2 definição 66 DDNS configurar 62, 180 gerenciar 62 manage 180 nome de domínio customizado 62, 180 nome de domínio especificado pelo servidor DHCP 62, 180 origem de nome de domínio 62, 180 declaração de Classe A da Alemanha 222 declaração de Classe A da Austrália 221 declaração de Classe A da Nova Zelândia 221 declaração de conformidade com a Diretiva EMC da União Europeia 222 declaração de emissão eletrônica de Classe A da China 224 declaração de emissão eletrônica de Classe A da República Popular da China 224 declaração regulamentar de telecomunicação 220 definição a data e hora do IMM2 66 promoção automatizada de firmware do IMM2 65 destinatário do evento 28

destinatários de email configurando 28 destinatários de eventos manage 134 disco, remoto 127 disco remoto 127 DNS configurar 62, 180 enderecamento do servidor 62, 180 endereçamento IPv4 62, 180 endereçamento IPv6 62, 180 Servidor LDAP 63, 185 documentação formato 220 usando 214 documentação acessível 220 domínio de procura Servidor LDAP 63, 185 DSA, enviando dados à IBM 214

#### Ε

efetuando login no IMM2 10 efetuando logout da sessão do IMM2 18 encaminhamento de porta Ethernet sobre USB 63, 181 enderecamento do servidor DNS 62, 180 endereçamento IPv4 DNS 62, 180 enderecamento IPv6 DNS 62, 180 Endereço IP configurando 7 IPv4 7 IPv6 7 Servidor LDAP 63, 185 servidor SMTP 63, 191 endereço IP, estático padrão 8 endereço IP estático, padrão 8 endereço IP estático padrão 8 endereço MAC gerenciar 62 manage 183 energia do servidor controle 114 energia e reinicialização do servidor comandos 168 enviando dados diagnósticos à IBM 214 Ethernet configurar 62, 183 Ethernet avançada configurações 79 Ethernet sobre USB configurar 63, 181 encaminhamento de porta 63, 181 evento log 135 evento do sistema notificação 136 tentar novamente a notificação 136 eventos destinatários 136 eventos de teste gerar 136 excluir notificação por email 136

excluir (continuação) notificação por syslog 136 usuário 62, 200 excluir grupo ativar, desativar 182 executando tarefas do IMM2 113 exportar chave de ativação 155 exportar recurso Features on Demand 155 FoD 155

#### F

fazer o download de dados de serviço guia serviços e suporte 31 opção, visão geral 37 Features on Demand 151 exportar recurso 155 gerenciar 64, 184 instalar recurso 151, 184 remover recurso 154, 184 ferramentas IPMItool 157 filtro de grupo LDAP 63, 185 firmware servidor de visualização 61, 168 firmware, servidor atualizando 129 firmware do servidor atualizando 129 FoD 151 exportar recurso 155 gerenciar 64, 184 instalar recurso 151, 184 remover recurso 154, 184 fonte de alimentação capacidade 148 fontes de alimentação instaladas gerenciamento de energia 147 guia módulos de energia 147 funcionalidade de presença remota 115 ativando 117 funcionamento do hardware 109 funcionamento do sistema 108

### G

gerenciamento de certificado CIM sobre HTTPS 64, 195, 197 LDAP 64, 195, 197 servidor HTTPS 64, 195, 197 servidor SSH 64, 195 gerenciamento de energia Active Energy Manager 145 guia alocação de energia 148 guia gráfico 148 guia histórico de energia 148 guia módulos de energia 147 guia políticas 145 Gerenciamento de Servidores opção de processadores 57 opção de tela de falha mais recente do S.O. 58

Gerenciamento de Servidores (continuação) opção discos 55 gerenciamento do IMM chave de gerenciamento de ativação 104 configuração do IMM restaurar e modificar configuração do IMM 101 configurações de segurança 92 configurando contas de usuário 69 configurar o protocolo de rede 79 propriedades do IMM configurações de porta serial 68 reiniciar o IMM2 101 usuário contas 70 perfis de grupo 73 gerenciamento do IMM2 propriedades do IMM data e hora 66 promoção automatizada de firmware 65 reconfigurar IMM2 103 gerenciamento do servidor dados da tela de falha do S.O. 143 firmware do servidor 129 inicialização da rede PXE 128 tempos limites do servidor, configurando 64 Gerenciamento do Servidor opção de ações de energia do servidor 53 opção de firmware do servidor 38 opção de inicialização da rede PXE 58 opção de memória 55 opção de propriedades do servidor 49 opção dispositivos de resfriamento do servidor 53 opção módulos de energia 54 opção tempos limites do servidor 58 gerenciar chave de ativação 64, 184 comunidades de SNMPv1 62 DDNS 62 endereço MAC 62 Features on Demand 64, 184 FoD 64, 184 usuário 62 guia alocação de energia fonte de alimentação 148 gerenciamento de energia 148 guia evento log 26 guia eventos visão geral 25 guia Gerenciamento do IMM 59 guia gerenciamento do servidor 38 guia serviço e suporte visão geral 31 guia serviços e suporte configurações 31 fazer o download de dados de serviço 31 problemas 31

guia status do sistema visão geral 19

### Η

hora configurar 61, 206

IBM BladeCenter 1, 4, 7 IBM System x Server Firmware descrição 1 utilitário de Configuração 8 ID de evento lista de problemas 31 IMM configuração padrão 190 configurar 64 reconfigurar 208 redefinir configuração 190 reiniciar 208 reset 208 restaurar configuração 190 spreset 208 IMM2 assistente de configuração 64 backup da configuração 64 chave de gerenciamento de ativação 104 conexão de rede 8 configuração de backup 64 configuração de visualização 64 configuração padrão 64 descrição 1 descrições de ações 11 interface da web 7 nível avançado do IMM2 2 nível básico do IMM2 2 nível padrão do IMM2 2 novas funções 1 opções de configuração 61 reconfigurar 64, 103 recursos 2 redefinir configuração 64 redirecionamento serial 158 reiniciar 64, 101 restauração de configuração 64, 190 restaurar configuração 64 visão geral da interface com o usuário da web 15 visualização de configuração 64 visualização do status de backup 64 visualização do status de restauração 64 visualizar o status de backup 64 visualizar o status de restauração 64 Indicadores Luminosos Virtuais 11 informações do sistema 107 inicialização da rede PXE configurando 128 inicialização remota 127 instalar chave de ativação 151, 184 instalar recurso Features on Demand 151, 184

instalar recurso (continuação) FoD 151, 184 instrução de emissão eletrônica de Classe A da Coreia 223 instrução de emissão eletrônica de Classe A da Rússia 223 instrução de emissão eletrônica de Classe A de Taiwan 224 instrução de emissão eletrônica de Classe A do Canadá 221 instrução de emissão eletrônica de Classe A do Japão 223 interface com o usuário da web do IMM2 guia eventos visão geral de opções 25 guia serviço e suporte visão geral de opções 31 guia status do sistema visão geral 19 visão geral 15 interface da linha de comandos (CLI) acessando 158 descrição 157 efetuando login 158 recursos e limitações 159 sintaxe de comando 158 interface da web efetuando login na interface da web 10 interface da web, abrindo e usando 7 IPMI gerenciamento de servidor remoto 157 IPMItool 157 IPv4 configurar 62, 183 IPv6 7 configurar 62, 183

#### J

Java 4, 127

## 

atributo de permissão de login 63, 185 atributo de procura do grupo 63, 185 configurar 63, 185 filtro de grupo 63, 185 gerenciamento de certificado 64, 195, 197 nome de destino do servidor 63, 185 segurança 64, 195, 197 segurança aprimorada baseada em função 63, 200 segurança baseada em função, aprimorada 63, 200 Usuários do Active Directory 63, 200 lista alfabética de comandos 160 lista de problemas ID de evento 31 log de eventos 26 gerenciar 134, 135

login global configurações 74

#### Μ

manage comunidades de SNMPv1 191 **DDNS** 180 endereço MAC 183 usuário 200 manipulação de certificado CIM sobre HTTPS 94 cliente LDAP seguro 95 mapeando unidades 127 marcas registradas 218 máximo de sessões Telnet 63, 199 menu eventos 134 método de autenticação do usuário configurar 62, 173 método de ligação Servidor LDAP 63, 185 mínimos, níveis TLS 199 modo de cor de vídeo no controle remoto 118 modo de cursor único 122 modo de passagem do teclado no controle remoto 121 modos de visualização no controle remoto 117 módulo de gerenciamento avançado 1, 4,7 monitorando o status de servidor 105 MTU configurar 62, 183

### Ν

negociação automática configurar 62, 183 níveis baseados em função operador 182 rbs 182 supervisor 182 níveis de segurança da conta do usuário configurar 62, 173 nome de destino, servidor LDAP 63, 185 nome de destino do servidor LDAP 63, 185 nome de domínio, customizado DDNS 62, 180 nome de domínio, especificado pelo servidor DHCP DDNS 62, 180 nome distinto, cliente Servidor LDAP 63, 185 nome distinto, raiz Servidor LDAP 63, 185 nome distinto do cliente Servidor LDAP 63, 185 nome distinto raiz Servidor LDAP 63, 185 nome do host configurar 62, 183

nome do host (continuação) Servidor LDAP 63, 185 servidor SMTP 63, 191 notas, importantes 218 notificação de eventos 28 notificação de eventos do sistema 28 número de porta Servidor LDAP 63, 185 servidor SMTP 63, 191 números de porta configurar 63 números de portas configurar 187 números de telefone 215 números de telefone do serviço e suporte a software 215 números de telefone do serviço e suporte de hardware 215

### 0

opção atualização automática de página 15 opção de ações de energia do servidor na guia Gerenciamento do Servidor 53 opção de firmware do servidor na guia Gerenciamento do Servidor 38 opção de gerenciamento de energia na guia Gerenciamento do Servidor consumo de energia 144 dispositivos de energia 144 políticas de energia 144 opção de inicialização da rede PXE na guia Gerenciamento do Servidor 58 opção de memória na guia Gerenciamento do Servidor 55 opção de mensagem de infração 17 opção de processadores na guia Gerenciamento do Servidor 57 opção de propriedades do servidor na guia Gerenciamento do Servidor 49 opção de tela de falha mais recente do S.O. na guia Gerenciamento do Servidor 58 opção discos na guia Gerenciamento do Servidor 55 opção dispositivos de resfriamento na guia Gerenciamento do Servidor 53 opção módulos de energia na guia Gerenciamento do Servidor 54 opção tempos limites do servidor na guia Gerenciamento do Servidor 58 opções na guia Gerenciamento do IMM 59 guia gerenciamento do servidor 38 origem de nome de domínio DDNS 62, 180

### Ρ

página da web de suporte, customizada 215 página da web de suporte customizada 215 página status do sistema, visão geral 19 perfil do grupo gerenciamento 73 porta da CLI SSH configurar 63, 187 porta da CLI Telnet configurar 63, 187 porta de Controle Remoto configurar 63, 187 porta de serviço de rede configurar 189 porta de Traps SNMP configurar 63, 187 porta do agente do SNMP configurar 63, 187 porta do CIM sobre HTTP configurar 63, 187 porta do CIM sobre HTTPS configurar 63, 187 Porta do Servidor LDAP configurar 63, 185 Porta HTTP configurar 63, 187 porta HTTPS configurar 63, 187 porta serial configuração 68 configurar 61, 188 portas configurar 63, 187 configurar números 63, 187 visualizar abertas 63, 187 pré-configurado Servidor LDAP 63, 185 problemas guia serviços e suporte 31 problemas, opção serviços e suporte 31 promoção automatizada de firmware, IMM2 definição 65 propriedade de servidor guia ambientes 49 guia atividade de hardware 49 guia configurações gerais 49 guia informações do hardware guia hardware de rede 49 guia informações do componente do sistema 49 guia informações do sistema 49 guia LED 49 propriedades do protocolo de rede configurações de alerta SNMP 81 configurações Ethernet 79 DDNS 83 designações de porta 91 DNS 83 LDAP 84

propriedades do protocolo de rede (continuação) SMTP 84 Telnet 90 USB 90 publicações on-line informações de atualização da documentação 1 informações de atualização de firmware 1 informações de código de erro 1 PXE Boot Agent 11

### R

RDOC 127 reconfigurar IMM 208 IMM2 64 recurso knock knock 123 Remote Disk-on-Card 127 recurso de controle remoto 44, 115 recurso knock knock ativar 123 Modo de usuário múltiplo 123 único 123 solicitar sessão remota 123 recursos de nível avançado 3 recursos de nível básico 2 recursos do IMM2 2 nível avançado 3 nível básico 2 recursos do IMM2recursos de nível padrão nível padrão 3 redefinir configuração IMM 190 IMM2 64 redirecionamento serial para SSH 158 redirecionamento serial para Telnet 158 reiniciar IMM 208 IMM2 64 Remote Desktop Protocol (RDP) ativação 123 Remote Disk-on-Card 127 Remote Supervisor Adapter II 1 removendo o mapeamento de unidades 127 remover chave de ativação 154, 184 remover recurso Features on Demand 154, 184 FoD 154, 184 requisitos navegador da web 4 Windows de 32 bits 4 requisitos de navegador 4 requisitos de navegador da web 4 requisitos de sistema operacional 4 reset IMM 208 restauração de configuração IMM2 64, 190

restaurar configuração IMM2 64, 190 resumo da configuração, visualizando 11

#### S

segurança CIM sobre HTTPS 64, 195, 197 cliente LDAP 95 configurar 64 gerenciamento de certificado SSL 98 gerenciamento de criptografia 100 LDAP 64, 195, 197 manipulação de certificado ssl 98 protocolo CIM sobre HTTPS 94 protocolo HTTPS 93 servidor HTTPS 64, 195, 197 servidor ssh 97 servidor SSH 64, 195 visão geral de ssl 98 segurança aprimorada baseada em função LDAP 63, 200 segurança baseada em função, aprimorada LDAP 63, 200 senha Servidor LDAP 63, 185 usuário 62, 200 sequência-chave da CLI configurar 61, 188 sequência de inicialização, alterando 11 sequência de inicialização do servidor host, alterando 11 Serial over LAN 157 serviço e suporte antes de ligar 213 hardware 215 software 215 serviços e suporte opção, configurações 34 opção, problemas 31 servidor HTTPS gerenciamento de certificado 64, 195, 197 segurança 64, 195, 197 Servidor LDAP Atributo de procura UID 63, 185 configurar 63, 185 DNS 63, 185 domínio de procura 63, 185 Endereço IP 63, 185 método de ligação 63, 185 nome distinto do cliente 63, 185 nome distinto raiz 63, 185 nome do host 63, 185 número de porta 63, 185 pré-configurado 63, 185 senha 63, 185 servidor SSH gerenciamento de certificado 64, 195 segurança 64, 195 servidores blade 1, 4, 7 servidores blade IBM 1, 4, 7 sessão da web do IMM2 efetuando logout 18

Sessão de Mídia Virtual disco remoto 127 launch 127 mapear unidades 127 remover mapeamento de unidades 127 saindo 128 sessões, máximo Telnet 63, 199 SMTP configurar 63, 191 endereço IP do servidor 63, 191 nome do host do servidor 63, 191 número da porta do servidor 63, 191 testar 63 SNMPv1 configurar 62, 191 SSL gerenciamento de certificado 98 manipulação de certificado 98 status de servidor monitorar 105 status do sistema 105 suporte de mouse de controle remoto 121 suporte de mouse no controle remoto 121 suporte de teclado internacional no controle remoto 120 suporte de teclado no controle remoto 119

### Т

tarefas do IMM2 113 Telnet acesso 63, 199 configurar 199 máximo de sessões 63, 199 tempo limite de inatividade da web configurar 62, 173 tempo limite do servidor seleções 64 testar SMTP 63 TLS nível mínimo 199 trabalhando com eventos no log de eventos 26 traps SNMPv1 configurar 62, 191

### U

unidade de transmissão máxima configurar 62, 183 unidades mapeamento 127 remoção de mapeamento 127 usando cliente ActiveX 44 função de presença remota 115 Java client 44 recurso de controle remoto 115 USB configurar 63, 181 users visualizar atuais 200 usuário chaves SSH 62, 200 configurações de SNMPv3 62, 200 excluir 62, 200 gerenciar 62 manage 200 senha 62, 200 usuários visualizar atuais 62 Usuários do Active Directory LDAP 63, 200

### V

visão geral fazer o download de dados de serviço 37 ssl 98 visualização de configuração IMM2 64 visualização do status de backup IMM2 64 visualização do status de restauração IMM2 64 Visualizador de Vídeo captura de tela 117 comandos de energia e reinicialização 123 controle de mouse absoluto 121 controle de mouse relativo 121 controle de mouse relativo para Linux (aceleração padrão Linux) 121 estatísticas de desempenho 123 modo de cor de vídeo 118, 119 modo de cursor único 122 modo de passagem do teclado 121 modos de visualização 117 saindo 128 suporte de mouse 121 suporte de teclado internacional 120 visualizando o funcionamento do hardware 109 o funcionamento do sistema 108 o status do sistema 105 visualizar atuais usuários 62, 200 visualizar informações do firmware servidor 61, 168 visualizar o status de backup IMM 64 visualizar o status de restauração IMM2 64 visualizar portas abertas 63, 187

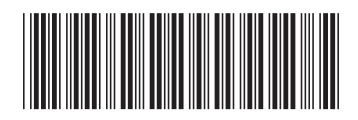

(1P)P/N: 00FH270

Número da Peça: 00FH270

Impresso no Brasil

IBM.